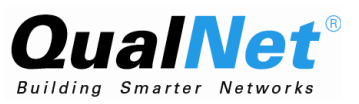

# QualNet 4.5.1 Wireless Model Library

July 2008

# Scalable Network Technologies, Inc.

6100 Center Drive, Suite 1250 Los Angeles, CA 90045

> Phone: 310-338-3318 Fax: 310-338-7213

http://www.scalable-networks.com http://www.qualnet.com

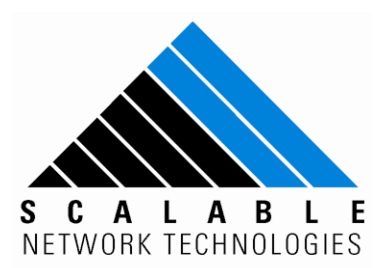

## **Copyright Information**

© 2008 Scalable Network Technologies, Inc. All rights reserved.

QualNet is a registered trademark of Scalable Network Technologies, Inc.

All other trademarks and trade names used are property of their respective companies.

Scalable Network Technologies, Inc. 6100 Center Drive, Suite 1250 Los Angeles, CA 90045

Phone: 310-338-3318 Fax: 310-338-7213

http://www.scalable-networks.com http://www.qualnet.com

# Table of Conetents

| 802.11 MAC Protocol                                      | 1   |
|----------------------------------------------------------|-----|
| 802.11a/g PHY Model                                      |     |
| 802.11b PHY Model                                        |     |
| 802.11e MAC Protocol                                     |     |
| 802.11s MAC Protocol                                     |     |
| Abstract PHY Model                                       | 62  |
| Ad-Hoc On Demand Distance Vector (AODV) Routing Protocol | 63  |
| Aloha MAC Protocol                                       | 71  |
| Battery Models                                           | 72  |
| Bite Error Rate-based (BER) Reception Model              | 85  |
| Bordercast Resolution Protocol (BRP)                     |     |
| Cartesian Terrain Format                                 |     |
| Constant Shadowing Model                                 |     |
| Carrier Sense Multiple Access (CSMA) MAC Protocol        | 91  |
| Digital Elevation Model (DEM) Terrain Format             |     |
| Digital Terrain Elevation (DTED) Terrain Format          |     |
| Dynamic MANET On-demand (DYMO) Routing Protocol          | 100 |
| Dynamic Source Routing (DSR) Protocol                    | 109 |
| Fast Rayleigh Fading Model                               | 111 |
| File-based Mobility Model                                | 113 |
| Fisheye State Routing Protocol                           | 115 |
| Free-space Pathloss Model                                | 116 |
| Generic MAC Protocol                                     | 117 |
| Group Node Placement and Mobility Models                 | 119 |
| Intrazone Routing Protocol (IARP)                        |     |

| Interzone Routing Protocol (IERP)                          | 125 |
|------------------------------------------------------------|-----|
| Irregular Terrain Model (ITM)                              | 127 |
| Landmark Ad Hoc Routing (LANMAR) Protocol                  | 129 |
| Location-Aided Routing (LAR) Protocol                      | 131 |
| Lognormal Shadowing Model                                  | 133 |
| Microwave Links                                            | 134 |
| Mobile IPv4                                                | 138 |
| Multiple Access Collision Avoidance (MACA) MAC Protocol    | 140 |
| On-Demand Multicast Routing Protocol (ODMRP)               | 141 |
| Optimized Link State Routing Protocol - INRIA (OLSR-INRIA) | 143 |
| Optimized Link State Routing Protocol version 2 (OLSRv2)   | 146 |
| Omnidirectional Antenna Model                              | 157 |
| Pathloss Matrix Model                                      | 158 |
| Patterned Antenna Model                                    | 160 |
| Pedestrian Mobility Model                                  | 166 |
| Radio Energy Models                                        | 169 |
| Random Waypoint Mobility Model                             | 178 |
| Rayleigh Fading Model                                      | 179 |
| Ricean Fading Model                                        |     |
| SNR-based Reception Model                                  | 183 |
| Source Tree Adaptive Routing (STAR) Protocol               |     |
| Steerable Antenna Model                                    | 186 |
| Switched-beam Antenna Model                                |     |
| Time Division Multiple Access (TDMA) MAC Protocol          | 190 |
| Two-ray Pathloss Model                                     | 192 |
| Urban Terrain Data Formats                                 | 193 |
| Weather Pattern Model                                      | 195 |
| Zone Routing Protocol (ZRP)                                | 197 |
| Appendix A - QualNet Terrain Format                        | 199 |

# 802.11 MAC Protocol

The IEEE 802.11 standard defines a set of MAC and PHY specifications for wireless LAN, also known as WiFi. It was developed by the IEEE 802.11 working group. The original standard was developed in 1997. Later, several amendments have been proposed to extend 802.11 at both the MAC and physical layers to support various features such as higher bandwidth, QoS, security, etc.

IEEE 802.11 defines two different architectures, BSS (Basic Service Set) and IBSS (Independent Basic Service Set). In a BSS or Infrastructure mode, numbers of wireless stations (STAs) are associated to an AP (Access Point). All communications take place through the AP. IBSS, also known as ad-hoc mode STAs can communicate directly to each other, providing that they are within each other's transmission range.

IEEE 802.11 MAC defines two different access mechanisms, the mandatory Distributed Coordination Function (DCF) which provides distributed channel access based on CSMA/CA (Carrier Sense Multiple Access with Collision Avoidance), and the optional Point Coordination Function (PCF) which provides centrally controlled channel access through polling.

IEEE 802.11 standard defined the Power Saving (PS) Mode for decreasing the energy consumption at STA.

## DCF Procedure

The fundamental access method of the IEEE 802.11 MAC is DCF. The DCF shall be implemented in all STAs, for use within both IBSS and infrastructure network configurations. For a STA to transmit, it shall sense the medium to determine if another STA is transmitting. If the medium is not determined to be busy, the transmission may proceed.

The CSMA/CA distributed algorithm mandates that a gap of a minimum specified duration exist between contiguous frame sequences. A transmitting STA shall ensure that the medium is idle for this required duration before attempting to transmit. If the medium is determined to be busy, the STA shall defer until the end of the current transmission.

After deferral, or prior to attempting to transmit again immediately after a successful transmission, the STA shall select a random backoff interval and shall decrement the backoff interval counter while the medium is idle. A refinement of the method may be used under various circumstances to further minimize collisionshere the transmitting and receiving STA exchange short control frames [request to send (RTS) and clear to send (CTS) frames] after determining that the medium is idle and after any deferrals or backoffs, prior to data transmission.

## PCF Procedure

In the PCF procedure the access of the wireless channel is centralized by using polling based protocol controlled by the Point Coordinator. The Access points generally serve as PCs. The PCF mode provides contention free service to the wireless Stations.

In PCF mode a frame is divided into two parts, contention free period (CFP) and contention period (CP). The PC indicates the start of the contention free period by sending a beacon frame which contains the PCF related information (e.g. CFP parameter set) The CFP is repeated after a fixed interval that is CF repetition interval.

#### 802.11 MAC Protocol

After sending the Beacon the PC starts polling stations one by one in the order of their association ID. In CF period, if the PC has a downlink data packet to send to the station it sends the polling packet piggybacked on the data packet and if the PC does not have any data to send then it sends only a polling packet.

If polled station has any data to send to PC then it piggybacks data on the ACK packet. If Polled station does not have data to send in the uplink then it just sends a NULL packet in response to the poll by PC.

## **Power Saving Mode**

Power saving mode is used to reduce the energy consumption at the station (STA) node. Three distinct building blocks are provided to support power savings: a Wakeup Procedure, a Sleep Procedure, and a Power-save Poll (PS-Poll) Procedure. A station can combine these power management building blocks in various manners for different applications.

Wakeup Procedure: There are two reasons for the STA to wake up: to transmit pending data or to receive buffered data from an access point (AP). Waking up to transmit data is a straightforward operation, driven by the STA. The decision to wake up and receive data is also made by the STA after monitoring its pending data bit in a periodic beacon frame sent out by its AP. Once the STA decides to transitions from sleep mode to active mode, it notifies the AP by sending an uplink frame with the power-save (PS) bit set to active. Following such transmission, the STA remains active so the AP can send any buffered downlink frames afterward.

Sleep Procedure: Similar to the wakeup procedure, a STA in the active mode needs to complete a successful STA initiated frame exchange sequence with PS bit set to sleep to transition into the sleep mode. Following this operation, the AP buffers all the downlink frames to this STA.

PS-Poll Procedure: Instead of waiting for the AP to transmit the buffered downlink frames, a STA in sleep mode can solicit an immediate delivery from its AP by using a PS-Poll frame. Upon receiving this PS-Poll, the AP can immediately send one buffered downlink frame (immediate data response) or simply send an acknowledgement message and respond with a buffered data frame later (delayed data response). For the immediate data response case, the STA can stay in the sleep state after finishing this frame exchange since there is no need for the STA to transition to the active state given that the AP can only send a buffered downlink frame in response to the PS-poll from the STA. For the delayed data response case, the STA has to transition to the active state until receiving a downlink frame from the AP.

**Note**: There are no specific guidelines on how to adjust these parameters, because other parameters need to be changed to keep the slot time (10 microseconds) the same.

# **Command Line Configuration**

To specify 802.11 MAC as the MAC protocol, include the following parameter in the scenario configuration (.config) file:

MAC-PROTOCOL MACDOT11

Table 1 shows 802.11 MAC configuration parameters.

**Note**: Unless otherwise specified, the parameters in Table 1 can be specified at the global, node, subnet and interface levels.

TABLE 1. 802.11 MAC Parameters

| Parameter                                                 | Description                                                                                                    |
|-----------------------------------------------------------|----------------------------------------------------------------------------------------------------|
| MAC-DOT11-RTS-THRESHOLD                                   | Specifies the setting for RTS threshold and retry limits.                                                                                                    |
| <value></value>                                           | Determines whether RTS/CTS is used based on data packet size.<br>If data packet size is greater than MAC-DOT11-RTS-<br>THRESHOLD, RTS/CTS is used. 0 means always use RTS/CTS.<br>Broadcast data packets <i>never</i> use RTS/CTS. |
|                                                           | The default value is 0.                                                                                                    |
| MAC-DOT11-SHORT-PACKET-TRANSMIT-<br>LIMIT <value></value> | Specifies the transmission limit for short length packets, such as RTS, in waiting for CTS/ACK frames.                                                                                                    |
|                                                           | The default value is 7.                                                                                                    |
| MAC-DOT11-LONG-PACKET-TRANSMIT-<br>LIMIT <value></value>  | Specifies the transmission limit in waiting for ACK in response to data of length greater than RTS threshold.                                                                                                    |
|                                                           | The default value is 4.                                                                                                    |
| MAC-DOT11-AP [YES   NO]                                   | Specifies whether the station is an AP.                                                                                                    |
|                                                           | <b>Note</b> : This parameter can be specified only at the node and interface levels.                                                                                                    |
|                                                           | The default value is NO.                                                                                                    |
| MAC-DOT11-BEACON-INTERVAL <value></value>                 | Specifies the beacon interval.                                                                                                    |
|                                                           | The default value is 200.                                                                                                    |
| MAC-DOT11-BEACON-START-TIME                               | Sets beacon start time.                                                                                                    |
| <value></value>                                           | This value should be in a range of 1-beacon Interval. If this value is not defined, beacon start time is generated randomly.                                                                                                    |
| MAC-DOT11-DTIM-PERIOD <value></value>                     | Specifies the DTIM period (in beacon intervals).                                                                                                    |
|                                                           | <b>Note</b> : This parameter can be specified only at the node and interface levels.                                                                                                    |
|                                                           | The default value is 3.                                                                                                    |
| MAC-DOT11-ASSOCIATION                                     | Specifies the association type.                                                                                                    |
| [NONE   DYNAMIC]                                          | NONE indicates no association, which means the station will be in as hoc mode.                                                                                                    |
|                                                           | DYNAMIC specifies a dynamic association, which means the station will be in infrastructure mode.                                                                                                    |
|                                                           | The default value is NONE.                                                                                                    |

| TABLE 1 | 802.11 | MAC | Parameters | (Continued) | ) |
|---------|--------|-----|------------|-------------|---|
|---------|--------|-----|------------|-------------|---|

| Parameter                                                   | Description                                                                                                    |
|-------------------------------------------------------------|----------------------------------------------------------------------------------------------------|
| MAC-DOT11-SSID <name-string></name-string>                  | Specifies the SSID of the station/AP.                                                                                                    |
|                                                             | This is also the SSID of the AP (BSS).                                                                                                    |
|                                                             | The default value is TEST1.                                                                                                    |
| MAC-DOT11-SCAN-TYPE<br>[DISABLED   ACTIVE   PASSIVE]        | Specifies how the STA scans the channel for discovering an AP to associate with when it is in Dynamic association mode.                          |
|                                                             | DISABLED means no channel scan.                                                                                                    |
|                                                             | ACTIVE means the STA will actively probe channels to find an AP.                                                                                 |
|                                                             | PASSIVE means no probing: the STA will passively listen to channels for beacons.                                                                 |
| MAC-DOT11-SCAN-MAX-CHANNEL-TIME                             | Specifies the maximum time in TUs a station spends on a channel.                                                                                 |
| <time in="" tus=""></time>                                  | The default value is 50 TUs for active scanning and 2* default beacon time (400 TUs) for passive scanning.                                       |
| MAC-DOT11-STATION-HANDOVER-RSS-                             | Specifies the handover RSS trigger.                                                                                                    |
| TRIGGER <threshold dbm="" in="" value=""></threshold>       | The STA will try to scan and re-associate with a neighbor AP if the receiving signal strength (RSS) from the serving AP is below this threshold. |
|                                                             | <b>Note</b> : This parameter can be specified only at the node and interface levels.                                                             |
| MAC-DOT11-STA-CHANNEL<br><channel-index></channel-index>    | Specifies the starting channel that the STA will listen to for a dynamic association.                                                            |
|                                                             | <b>Note</b> : This parameter can be specified only at the node and interface levels.                                                             |
| MAC-DOT11-RELAY-FRAMES [YES  <br>NO]                        | Specifies whether the AP relays frames to wireless nodes outside the BSS.                                                                        |
|                                                             | <b>Note</b> : This parameter can be specified only at the node and interface levels.                                                             |
|                                                             | The default value is YES.                                                                                                    |
| MAC-DOT11-DIRECTIONAL-ANTENNA-<br>MODE [YES   NO]           | Specifies whether the radio will use a directional antenna for transmission and reception.                                                       |
|                                                             | The default value is NO.                                                                                                    |
| MAC-DOT11-DIRECTION-CACHE-<br>EXPIRATION-TIME <time></time> | Specifies the time duration the radio keeps track of the last known direction of the receiver (for the directional antenna mode).                |
|                                                             | This is a mandatory parameter.                                                                                                    |

| TABLE 1. | 802.11 | MAC | Parameters | (Continued) |
|----------|--------|-----|------------|-------------|
|----------|--------|-----|------------|-------------|

| Parameter                                                             | Description                                                                                                    |
|-----------------------------------------------------------------------|----------------------------------------------------------------------------------------------------|
| MAC-DOT11-DIRECTIONAL-NAV-AOA-<br>DELTA-ANGLE <value></value>         | Specifies the space (in degrees) that is NAV'ed when the radio overhears frames sent to neighboring nodes (for the directional antenna mode).        |
|                                                                       | This is a mandatory parameter.                                                                                                    |
| MAC-DOT11-DIRECTIONAL-SHORT-<br>PACKET-TRANSMIT-LIMIT <value></value> | Specifies the number of times the radio tries to transmit control frames directionally before going to omni mode (for the directional antenna mode). |
|                                                                       | <b>Note</b> : This parameter can be specified only at the node and interface levels.                                                                 |
|                                                                       | This is an optional parameter.                                                                                                    |

# **PCF Configuration**

Table 2 shows the PCF procedure parameters.

Note: The parameters in Table 2 can be specified only at the node and interface levels.

| Parameter                                                      | Description                                                                      |
|----------------------------------------------------------------|----------------------------------------------------------------------------------|
| MAC-DOT11-PC [YES  NO]                                         | Specifies whether the node is the Point Coordinator (PC).                        |
|                                                                | The default value is NO.                                                         |
| MAC-DOT11-PC-DELIVERY-MODE                                     | Specifies the mode of operation of PC.                                           |
| [DELIVER-ONLY   POLL-AND-DELIVER  <br>POLL-ONLY]               | The default value is POLL-AND-DELIVER.                                           |
| MAC-DOT11-PC-POLL-SAVE                                         | Specifies the poll save mode of PC.                                              |
| [NONE   BY-COUNT]                                              | The default value is BY-COUNT.                                                   |
| MAC-DOT11-PC-POLL-SAVE-MIN<br><integer value=""></integer>     | Specifies the minimum poll save value.                                           |
|                                                                | The maximum threshold for poll save is BY-COUNT.                                 |
|                                                                | The default value is 1.                                                          |
| MAC-DOT11-PC-POLL-SAVE-MAX                                     | Specifies the maximum poll save value.                                           |
| <integer value=""></integer>                                   | The default value is 10.                                                         |
| MAC-DOT11-PC-CF-DURATION                                       | Specifies the Contention Free Duration in Time units (TUs).                      |
|                                                                | The default value is 50.                                                         |
| MAC-DOT11-PC-CF-REPETION-INTERVAL <integer value=""></integer> | Specifies the CFP repetitions interval in terms of the number of DTIM intervals. |
|                                                                | The default value is 1 (i.e., every DTIM beacon is also CF start beacon).        |

#### TABLE 2. PCF Procedure Parameters (Continued)

| Parameter                         | Description                                                                       |
|-----------------------------------|-----------------------------------------------------------------------------------|
| MAC-DOT11-STATION-POLL-TYPE       | Specifies the station behavior under CFP.                                         |
| POLLABLE]                         | The default value is POLLABLE                                                     |
| MAC-DOT11-STATION-PCF-STATIS]TICS | Specifies CFP statistics.                                                         |
| [NO   YES]                        | The default value is NO if the station poll type is NOT-POLLABLE, otherwise, YES. |

Table 3 shows the parameters required for configuring Power Save mode at AP in Infrastructure/AP mode:

**Note**: The parameters in Table 3 can be specified only at the node and interface levels.

TABLE 3. 802.11 Power Saving Mode Parameters for Access Point

| Parameter                                  |                 | Description                                                                                                    |
|--------------------------------------------|-----------------|----------------------------------------------------------------------------------------------------|
| MAC-DOT11-DTIM-PERIOD                      | <value></value> | Specifies the DTIM period.                                                                                                    |
|                                            |                 | The DTIM Period field indicates the number of beacon intervals<br>between DTIM frames. After transmission of a beacon containing<br>a DTIM, AP transmits all broadcast and multicast data. |
|                                            |                 | The default value is 3.                                                                                                    |
| MAC-DOT11-AP-SUPPORT-PS-MODE<br>[YES   NO] |                 | Specifies whether AP supports PS mode.                                                                                                    |
|                                            |                 | If it is YES, AP transmits TIM/DTIM information along with the beacon and buffers packets for STA which are in Sleep Mode.                                                                 |
|                                            |                 | The default value is NO.                                                                                                    |

Table 4 shows the parameters required for configuring Power Saving mode at Station Node in Infrastructure mode.

Note: The parameters in Table 4 can be specified only at the node and interface levels.

| TABLE 4. | 802.11 | Power | Saving | Mode | Parameters | at | Station | Node | in | Infrastr | ucture | Mode | ) |
|----------|--------|-------|--------|------|------------|----|---------|------|----|----------|--------|------|---|
|----------|--------|-------|--------|------|------------|----|---------|------|----|----------|--------|------|---|

| Parameter                                                 | Description                                                                                                    |
|-----------------------------------------------------------|----------------------------------------------------------------------------------------------------|
| MAC-DOT11-STA-PS-MODE-ENABLED                             | Specifies whether PS Mode is enabled or disabled at STA.                                                        |
| [YES   NO]                                                | If YES, and if the associated AP supports PS Mode, the STA will try to go to sleep when idle.                   |
|                                                           | The default value is NO.                                                                                        |
| MAC-DOT11-STA-PS-MODE-LISTEN-<br>INTERVAL <value></value> | Specifies the listen interval.                                                                                  |
|                                                           | The listen interval is used to indicate to the AP how often an STA wakes to listen to Beacon management frames. |
|                                                           | The unit for this parameter is the beacon interval.                                                             |
|                                                           | The default value is 10.                                                                                        |

| Parameter                                              | Description                                                                                                    |
|--------------------------------------------------------|----------------------------------------------------------------------------------------------------|
| MAC-DOT11-STA-PS-MODE-LISTEN-DTIM-<br>FRAME [YES   NO] | Specifies whether the STA is going to listen for DTIM frames.                                                                                                  |
|                                                        | If the value is YES, STA receives DTIM frames from AP. In that case, STAs change to awake state after expiration of either the listen interval or DTIM period. |
|                                                        | If the value is NO, STA changes to the awake state only after the expiration of the listen interval.                                                           |

#### TABLE 4. 802.11 Power Saving Mode Parameters at Station Node in Infrastructure Mode

Table 5 shows the parameters required for configuring Power Saving mode in Ad-Hoc Mode.

Note: The parameters in Table 5 can be specified only at the global and subnet levels.

TABLE 5. 802.11 Power Saving Mode Parameters in Ad-Hoc Mode

| Parameter                                                | Description                                                                                                    |
|----------------------------------------------------------|----------------------------------------------------------------------------------------------------|
| MAC-DOT11-IBSS-BEACON-INTERVAL                           | Specifies the beacon interval in Ad-Hoc mode.                                                                          |
| <value></value>                                          | The default value is 200 TU (Time Units).                                                                              |
| MAC-DOT11-IBSS-BEACON-START-TIME                         | Specifies the beacon start time for the subnet.                                                                        |
| <value></value>                                          | Beacon start time is the time when the node hits the first beacon transmission in ad hoc mode.                         |
|                                                          | The default value is 1 TU (Time Unit).                                                                                 |
| MAC-DOT11-IBSS-PS-MODE-ATIM-<br>DURATION <value></value> | Specifies the ATIM duration.                                                                                           |
|                                                          | The ATIM Window is defined as a specific period of time, during which only Beacon or ATIM frames shall be transmitted. |
|                                                          | ATIM duration period should be less than beacon interval.                                                              |
|                                                          | The default value is 20 TU (Time Units).                                                                               |
| MAC-DOT11-IBSS-SUPPORT-PS-MODE<br>[YES   NO]             | Specifies whether or not IBSS supports PS mode.                                                                        |
|                                                          | The default value is NO.                                                                                               |

## **GUI Configuration**

In the GUI, 802.11 MAC can be enabled for a wireless sub network, for a specific node, for a specific interface, as well as globally for all nodes. According to QualNet's way of working, node-wise specification overrides global specification like all other protocol specifications. To configure 802.11 MAC for a specific node in the GUI, perform the following steps:

 Select Hierarchy > Nodes > host # > Node configurations > MAC Protocol > MAC Protocol. In the Configurable Property window, set MAC Protocol to 802.11 and set 802.11 MAC parameters to their desired values, as shown in Figure 1.

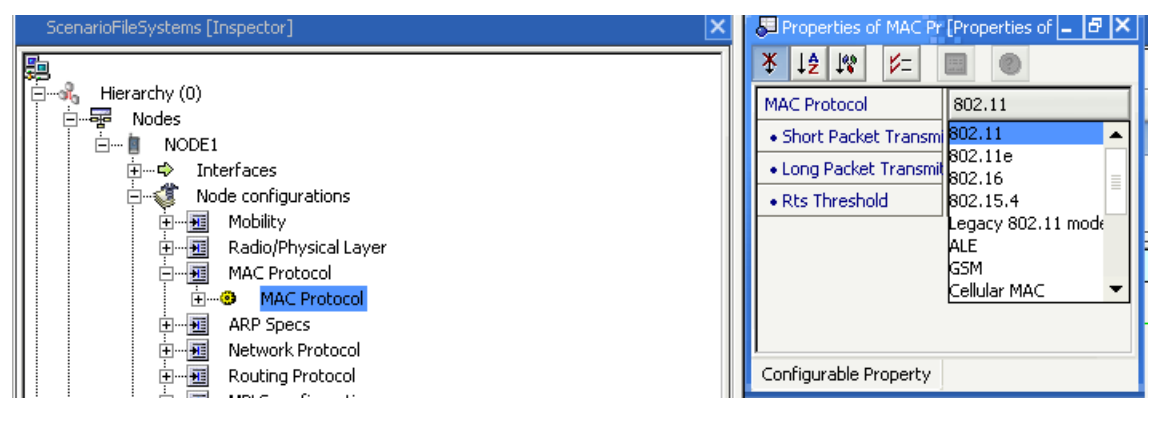

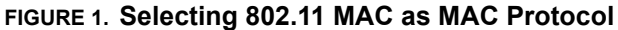

Select Hierarchy > Nodes > host # > Node configurations > MAC Protocol > MAC Protocol > Station Association Type. In the Configurable Property window, set Station Association Type to Dynamic and set scan type and other parameters to their desired values, as shown in Figure 2 and Figure 3.

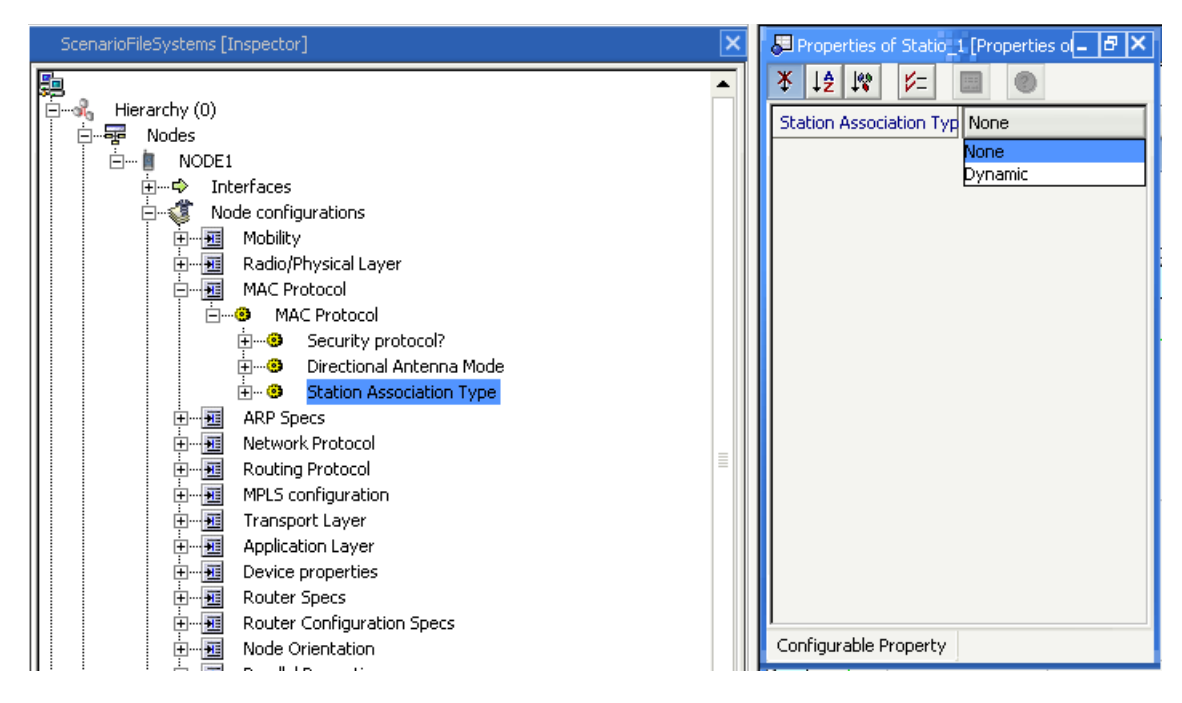

**FIGURE 2. Configuring Station Association Type** 

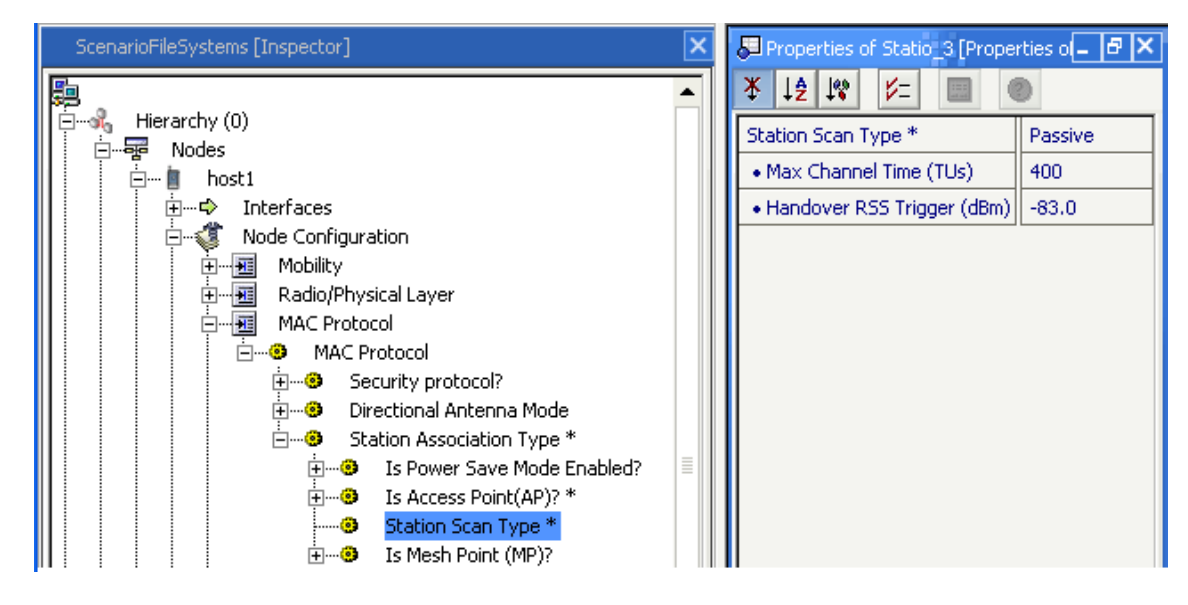

FIGURE 3. Configuring Scan Type

- 3. Select Hierarchy > Nodes > host # > Node configurations > MAC Protocol > MAC Protocol > Station Association Type > Is Access Point (AP)?
  - a. In the Configurable Property window, set **Is Access Point (AP)?** to **Yes**, if the node is an access point, as shown in Figure 4.

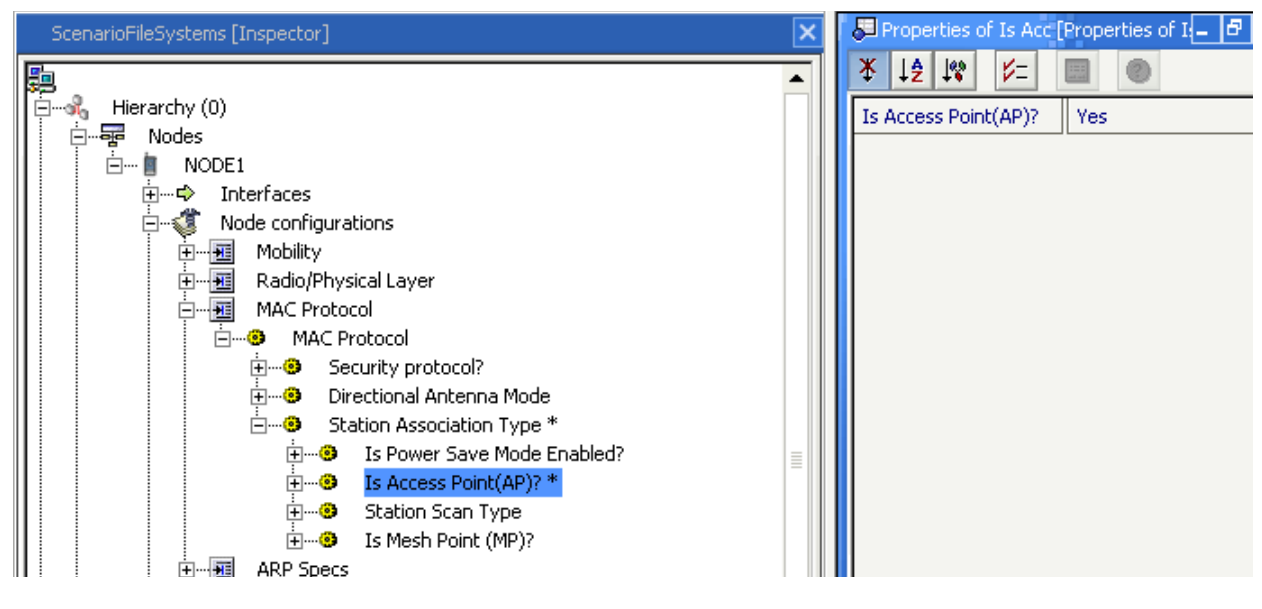

FIGURE 4. Configuring Access Point

**b.** If the node is configured to be an access point, set the parameters to their desired values, as shown in Figure 5.

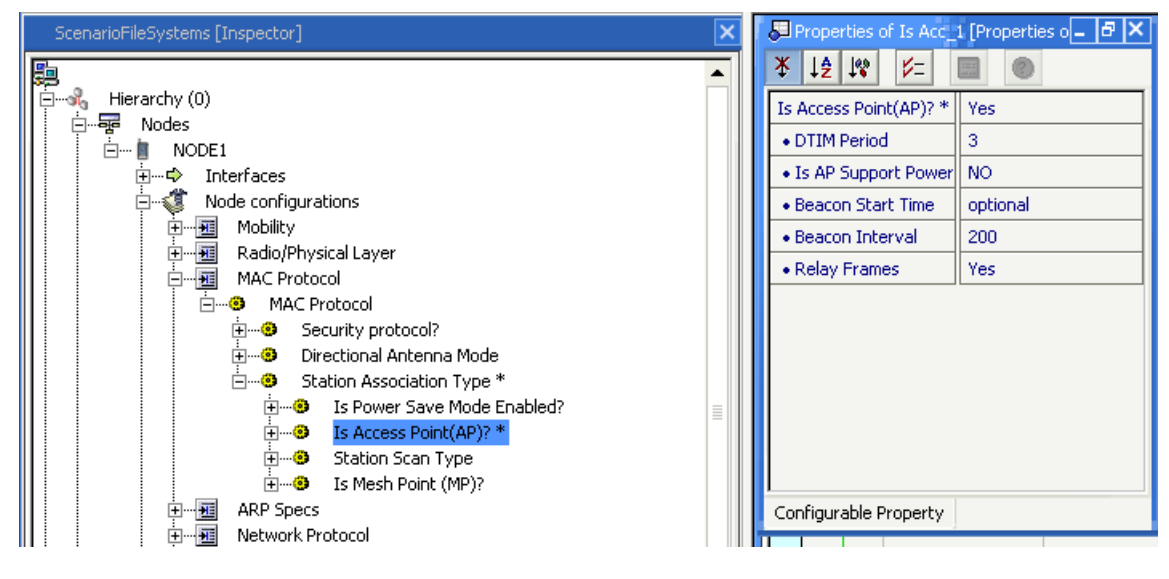

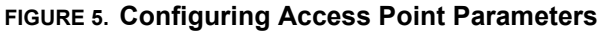

## **GUI Configuration for Power Saving Mode**

Use the following steps to configure power saving mode in the GUI.

1. If association type is **Dynamic** and **Is Access Point?** is set to **Yes**, configure the parameters for power saving mode, as shown in Figure 6.

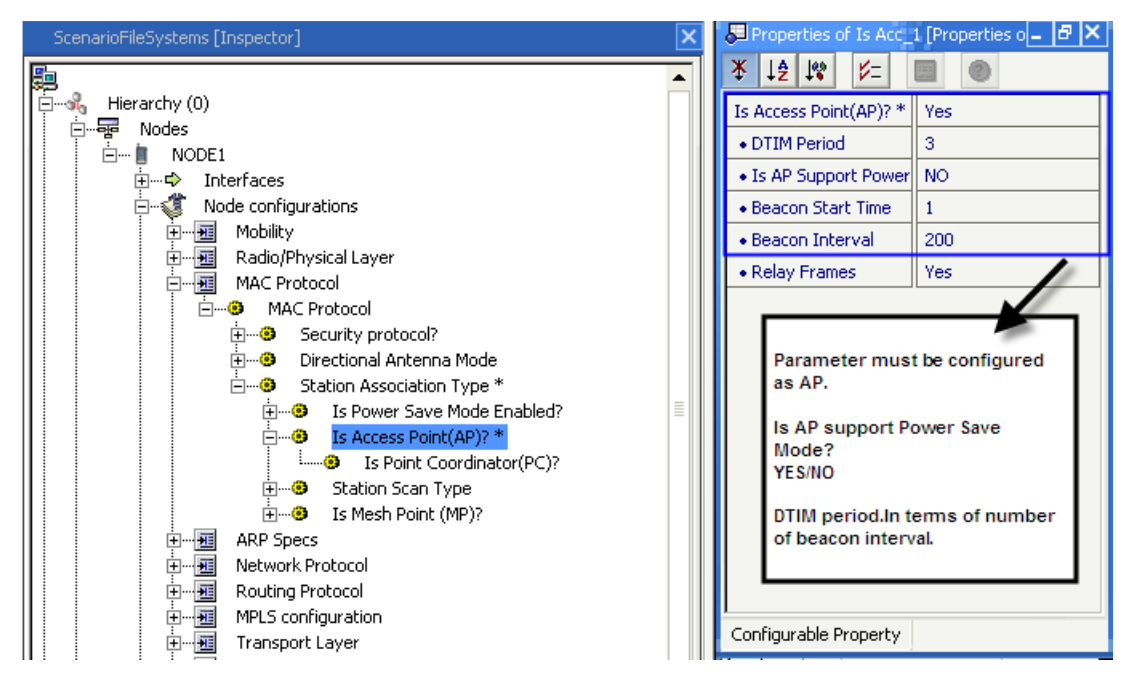

FIGURE 6. Setting PS Mode Parameters for an AP Node

#### 802.11 MAC Protocol

 If association type is Dynamic and Is Access Point? is set to No, set Is Power Save Mode Enabled? to Yes to enable the power saving mode, as shown in Figure 7. Configure the power saving mode related parameters, as shown in Figure 8.

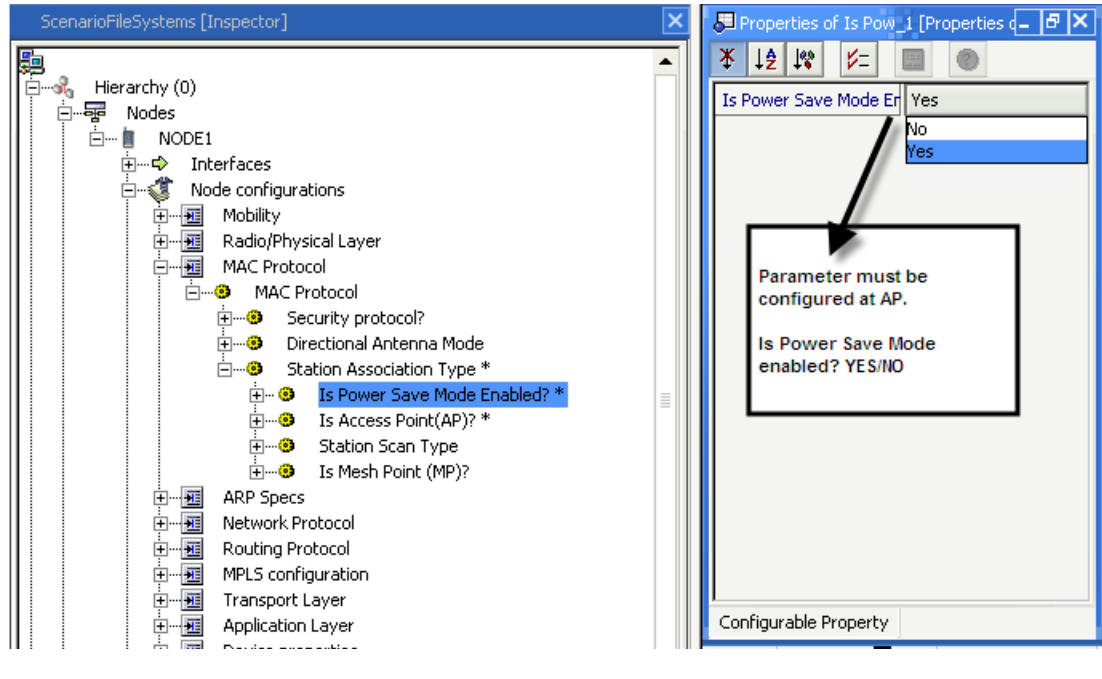

FIGURE 7. Enabling PS Mode for a Non-AP Node

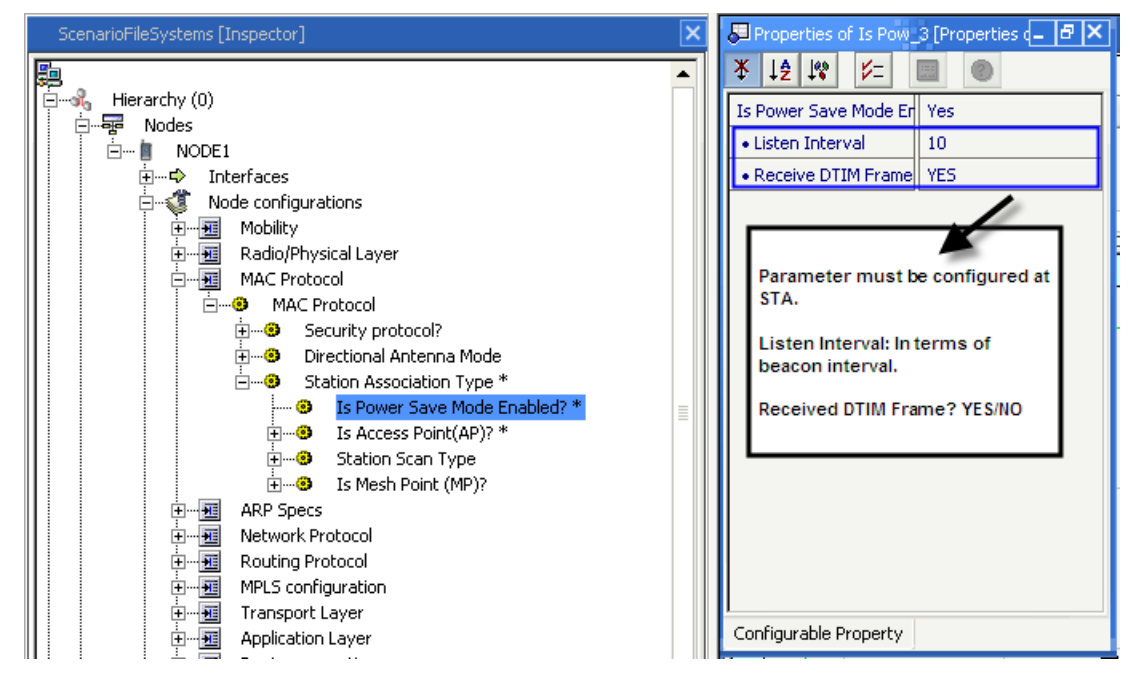

FIGURE 8. Setting PS Mode Parameters for a Non-AP Node

 If association type is None (i.e., Ad Hoc mode), enable the power saving mode by setting Is IBSS Subnet Support Power Save Mode? to Yes, as shown in Figure 9. Configure the power saving mode parameters, as shown in Figure 10.

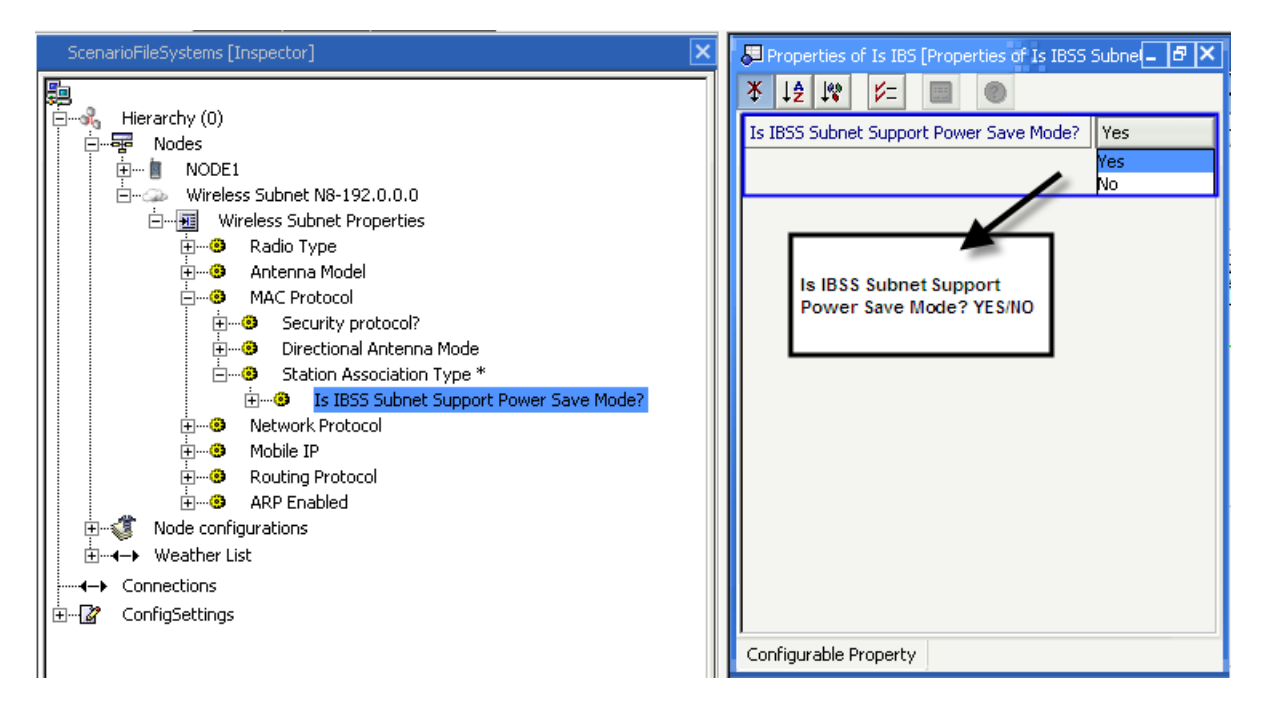

FIGURE 9. Enabling PS Mode for Ad Hoc Mode

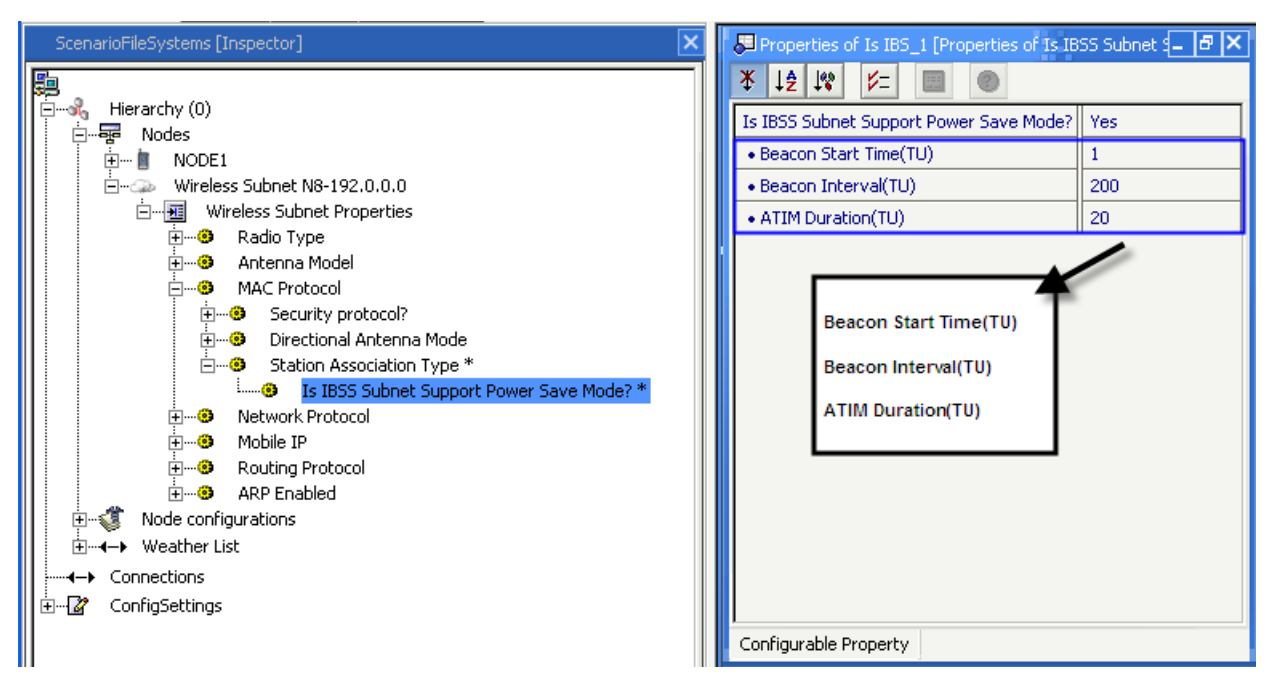

FIGURE 10. Setting PS Mode Parameters for Ad Hoc Mode

## **Statistics**

Table 6 shows the 802.11 MAC DCF Procedure statistics for an AP.

#### TABLE 6. 802.11 MAC DCF Procedure Statistics for an AP

| Statistic                                 | Description                                                     |
|-------------------------------------------|-----------------------------------------------------------------|
| Packets from network received             | Total number of packets received from network layer             |
| UNICAST packets sent to channel           | Total number of unicast packets send to the channel             |
| BROADCAST packets sent to channel         | Total number of broadcast packets send to the channel           |
| UNICAST packets received clearly          | Total number of unicast packets received form the channel.      |
| BROADCAST packets received clearly        | Total number of Broadcast packets received from the channel.    |
| 802.11DCF Unicasts sent to the channel    | Total number of successful unicast sent to the channel.         |
| 802.11DCF Broadcasts sent to the channel  | Total number of successful broadcast sent to the channel.       |
| 802.11DCF Unicasts received               | Total number of successful unicast received from the channel.   |
| 802.11DCF Broadcasts received             | Total number of successful broadcast received from the channel. |
| 802.11DCF CTS packets sent                | Total number of CTS packets send to the channel                 |
| 802.11DCF RTS packets sent                | Total number of RTS packets send to the channel                 |
| ACK packets sent                          | Total number of ACK packets sent.                               |
| RTS retransmissions due to timeout        | Total number of RTS retransmission.                             |
| Packet retransmissions due to ACK timeout | Total number of data retransmission due to no ACK received.     |
| Packet drops due to retransmission limit  | Total number of Packets dropped due to retry limit exceeds.     |
| Management packets sent to channel        | Total number of management packets sent to the channel.         |
| Management packets received from channel  | Total number of management packets received from the channel.   |
| Beacons received                          | Total number of beacon frames received.                         |
| Beacons sent                              | Total number of beacon frames sent.                             |
| Probe Request sent                        | Total number of Probe request sent.                             |
| Probe request received                    | Total number of probe response sent.                            |
| Authentication Request sent               | Total number of Authentication request sent.                    |
| Authentication Request received           | Total number of Authentication request received.                |
| Authentication response sent              | Total number of Authentication response sent.                   |
| Authentication response received          | Total number of Authentication response received.               |
| Association Request sent                  | Total number of Association request sent.                       |
| Association Request received              | Total number of Association request received.                   |
| Association response sent                 | Total number of Association response sent.                      |
| Association response received             | Total number of Association response received.                  |
| ADDTS Request sent                        | Total number of ADD TS request sent.                            |
| ADDTS Request received                    | Total number of ADD TS request received.                        |
| ADDTS response sent                       | Total number of ADD TS response sent.                           |
| ADDTS response received                   | Total number of ADD TS response received.                       |

Table 7 shows the 802.11 MAC PCF Procedure statistics for a PC.

| TABLE 7. 802 | 2.11 MAC | PCF | Procedure | <b>Statistics</b> | for a | PC |
|--------------|----------|-----|-----------|-------------------|-------|----|
|--------------|----------|-----|-----------|-------------------|-------|----|

| Statistic                | Description                                                 |
|--------------------------|-------------------------------------------------------------|
| Unicasts sent and Acked  | Total Number of Unicasts sent and acknowledged from Channel |
| Broadcasts sent          | Total Number of Broadcasts sent by PC in Channel            |
| Unicasts received        | Total Number of Unicasts received from channel              |
| Broadcasts received      | Total Number of Broadcasts received from Channel            |
| Data-Polls transmitted   | Total Number of Data-Polls transmitted                      |
| Polls transmitted        | Total Number of Polls transmitted                           |
| Data packets transmitted | Total Number of Data packets transmitted                    |
| Data packets received    | Total Number of Data packets received                       |
| NullData received        | Total Number of Null Data received                          |
| CF Ends transmitted      | Total Number of CF Ends transmitted                         |
| CF Ends received         | Total Number of CF Ends received                            |

Table 8 shows the 802.11 MAC statistics for a STA.

#### TABLE 8. 802.11 MAC Statistics for a STA

| Statistic                | Description                                                 |
|--------------------------|-------------------------------------------------------------|
| Unicasts sent and Acked  | Total Number of Unicasts sent and acknowledged from channel |
| Unicasts received        | Total Number of Unicasts received from channel              |
| Broadcasts received      | Total Number of Broadcasts received from channel            |
| Data packets transmitted | Total Number of Data packets transmitted to channel         |
| NullData transmitted     | Total Number of Null Data transmitted to the channel        |
| Data-Polls received      | Total Number of Data-Polls received                         |
| Polls received           | Total Number of Polls received                              |
| Data packets received    | Total Number of Data packets received                       |
| Beacons received         | Total Number of Beacons received                            |
| CF Ends Received         | Total Number of CF Ends Received                            |
| CF Ends transmitted      | Total Number of CF Ends transmitted                         |

Table 9 shows the 802.11 MAC power saving related statistics for STAs in infrastructure mode.

#### TABLE 9. 802.11 MAC Power Saving Related Statistics for STAs in Infrastructure Mode

| Statistic                    | Description                                          |
|------------------------------|------------------------------------------------------|
| PS Poll Requests Sent        | Total number of PS poll frames sent                  |
| PS Mode DTIM Frames Received | Total Number of DTIM frames received at STAs from AP |
| PS Mode TIM Frames Received  | Total Number of TIM frames received at STAs from AP  |

Table 10 shows the 802.11 MAC power saving related statistics for APs in infrastructure mode.

| TABLE 10 | 802.11 MAC | Power Saving | g Related | Statistics | for APs i | n Infrastructure | Mode |
|----------|------------|--------------|-----------|------------|-----------|------------------|------|
|----------|------------|--------------|-----------|------------|-----------|------------------|------|

| Statistic                 | Description                                     |
|---------------------------|-------------------------------------------------|
| PS Poll Requests Received | Total number of PS poll request received at AP  |
| PS Mode DTIM Frames Sent  | Total Number of DTIM frames transmitted from AP |
| PS Mode TIM Frames Sent   | Total Number of TIM frames transmitted from AP  |

Table 11 shows the 802.11 MAC power saving related statistics for STAs in ad hoc mode.

#### TABLE 11. 802.11 MAC Power Saving Related Statistics for STAs Ad Hoc Mode

| Statistics           | Description                                           |
|----------------------|-------------------------------------------------------|
| ATIM Frames Sent     | Total number of ATIM frames transmitted to other STAs |
| ATIM Frames Received | Total Number of ATIM frames received from other STAs  |

Table 12 shows 802.11 MAC data packet related statistics for APs and STAs in PS Mode.

## TABLE 12. 802.11 MAC Data Packet Related Statistics for APs and STAs in PS Mode

| Statistics                         | Description                                                          |
|------------------------------------|----------------------------------------------------------------------|
| PS Mode Unicast Data Packet Sent   | Total number of Unicast data packet STA/AP transmitted in PS Mode    |
| PS Mode Broadcast Data Packet Sent | Total Number of broadcast data packet STA/AP transmitted in PS Mode. |
| MAC Layer Queue Drop Packet        | Total Number of packet drop at STA/AP due to aging function.         |

## **Sample Scenarios**

The following example scenarios are provided:

- Ad Hoc mode
- Infrastructure mode

#### Sample Scenario for Ad Hoc Mode

#### **Scenario Description**

The sample scenario creates an 802.11 network running in ad hoc mode with power saving enabled. The scenario contains six nodes, nodes 1 to 6, connected by a wireless subnet with 802.11 enabled at the MAC layer. Node 2 sends 100 packets to node 4. Similarly, node 5 sends 100 packets to node 3.

#### Topology

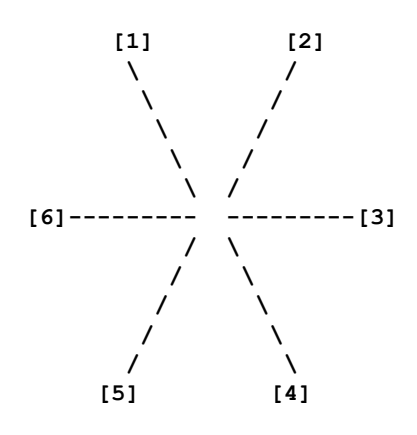

## **Command Line Configuration**

Use the following code to create this scenario for the command line:

SIMULATION-TIME 30S SUBNET N8-192.0.0.0 { 1 thru 6 } [ N8-192.0.0.0 ] MAC-PROTOCOL MACDOT11 [ N8-192.0.0.0 ] MAC-DOT11-ASSOCIATION NONE [ N8-192.0.0.0 ] MAC-DOT11-IBSS-SUPPORT-PS-MODE YES [ N8-192.0.0.0 ] MAC-DOT11-IBSS-BEACON-START-TIME 1 [ N8-192.0.0.0 ] MAC-DOT11-IBSS-BEACON-INTERVAL 200 [ N8-192.0.0.0 ] MAC-DOT11-IBSS-PS-MODE-ATIM-DURATION 20

#### **GUI** Configuration

Follow these steps to create this scenario using the GUI:

- 1. Create a new scenario.
- 2. Place six nodes of the Default device type on the canvas.
- 3. Place a wireless subnet on the canvas.
- 4. Connect all the six nodes to the wireless subnet.
- Navigate to Hierarchy (0) > Nodes > Wireless Subnet # > Wireless Subnet Properties > MAC Protocol. Set 802.11 as the MAC Protocol and set the protocol parameters, as shown in Figure 11.

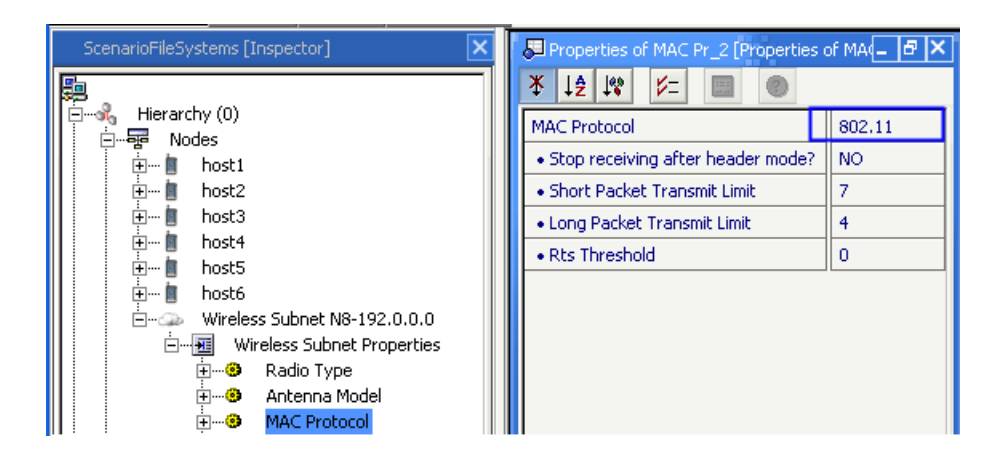

FIGURE 11. Configuring 802.11 MAC Parameters

6. Navigate to Hierarchy (0) > Nodes > Wireless Subnet # > Wireless Subnet Properties > MAC Protocol > Station Association Type. Set Station Association Type to None in the Configurable Property window as shown in Figure 12.

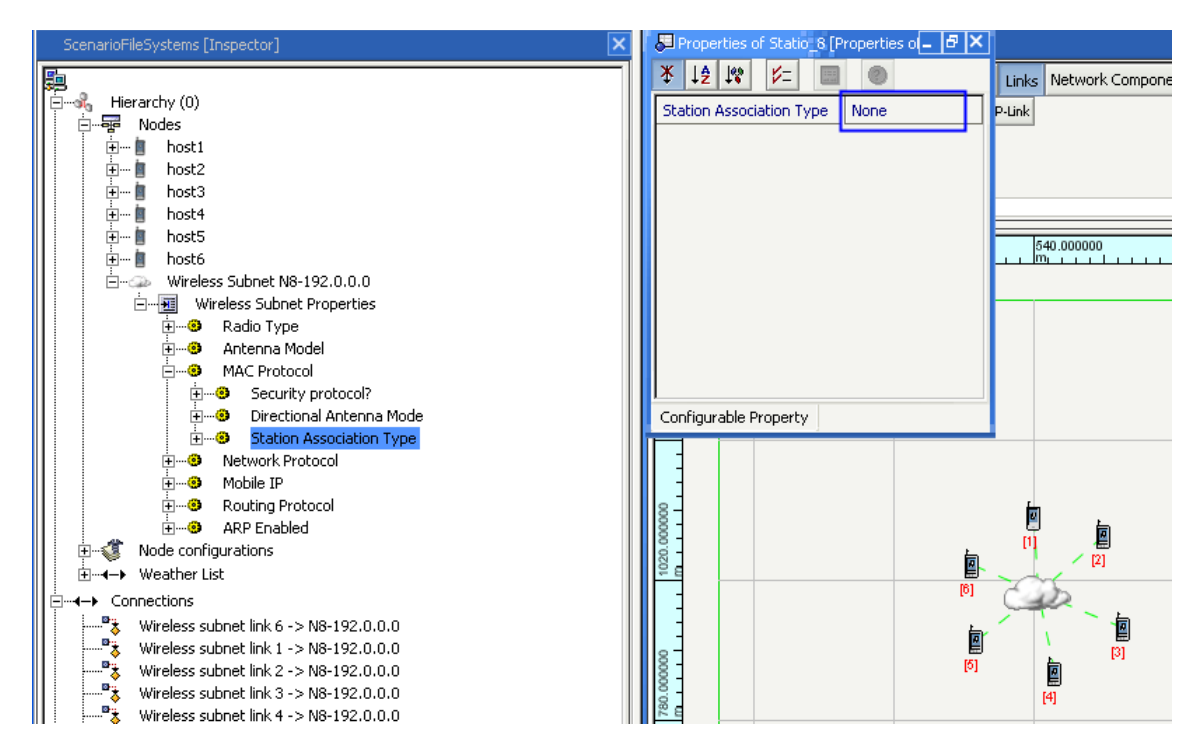

FIGURE 12. Setting Station Association Type to None

7. Navigate to Hierarchy (0) > Nodes > Wireless Subnet # > Wireless Subnet Properties > MAC Protocol > Station Association Type > Is IBSS Subnet Support Power Save Mode? Set Is IBSS Subnet Support Power Save Mode? to YES in the Configurable Property window and set the parameters, as shown in Figure 13.

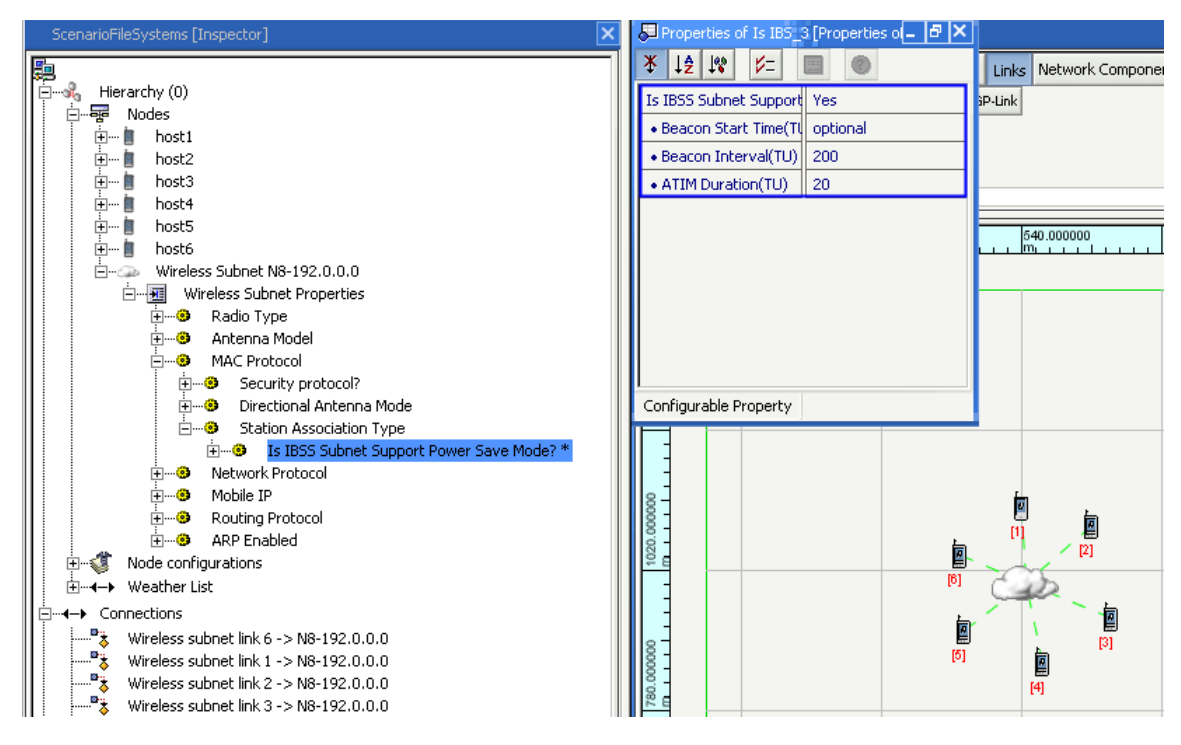

FIGURE 13. Setting Power Save Mode Parameters

- 8. Select the Applications tab of Scenario Designer window.
  - Select **CBR** and set a CBR session between Node 2 and Node 4. Similarly, set a CBR session between Node 5 and Node 3.
  - Set the CBR parameters in the Configurable Property window.

## Sample Scenario for Infrastructure Mode

The sample scenario creates an 802.11 network running in infrastructure mode with power saving enabled. The scenario contains six nodes, nodes 1 to 6. Node 1 is an AP and nodes 2 to 6 are STAs. Nodes 1, 2, 3, and 4 are in PS mode. Node 2 sends 100 packets to node 4. Similarly, node 5 sends 100 packets to node 3.

#### Topology

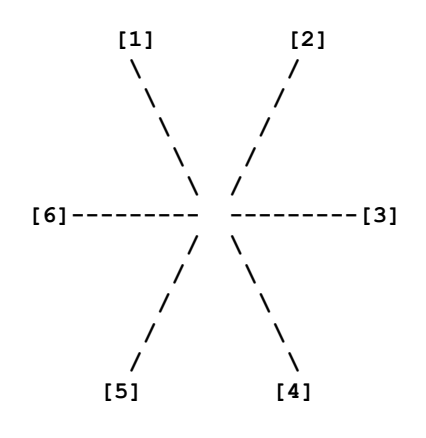

## **Command Line Configuration**

Use the following code to create this scenario for the command line:

```
SIMULATION-TIME 30S
SUBNET N8-192.0.0.0 { 1 thru 6 }
[ N8-192.0.0.0 ] MAC-PROTOCOL MACDOT11
[ N8-192.0.0.0 ] MAC-DOT11-ASSOCIATION DYNAMIC
[ N8-192.0.0.0 ] MAC-DOT11-SCAN-TYPE PASSIVE
[ N8-192.0.0.0 ] MAC-DOT11-SSID Test1
[ N8-192.0.0.0 ] MAC-DOT11-STA-CHANNEL 1
[ 1 ] MAC-DOT11-AP YES
[ 1 ] MAC-DOT11-DTIM-PERIOD 3
[ 1 ] MAC-DOT11-AP-SUPPORT-PS-MODE YES
[ 1 ] MAC-DOT11-BEACON-START-TIME 1
[ 1 ] MAC-DOT11-BEACON-INTERVAL 200
[ 1 ] MAC-DOT11-RELAY-FRAMES YES
[ 1 ] MAC-DOT11-SCAN-TYPE DISABLED
[ 2 thru 4 ] MAC-DOT11-STA-PS-MODE-ENABLED YES
[ 2 thru 4 ] MAC-DOT11-STA-PS-MODE-LISTEN-INTERVAL 10
[ 2 thru 4 ] MAC-DOT11-STA-PS-MODE-LISTEN-DTIM-FRAME YES
```

#### **GUI Configuration**

Follow these steps to create this scenario using the GUI:

- 1. Create a new scenario.
- 2. Place six nodes of the Default device type on the canvas.
- 3. Place a wireless subnet on the canvas.
- 4. Connect all the six nodes to the wireless subnet.
- Go to Hierarchy (0) > Nodes > Wireless Subnet # > Wireless Subnet Properties > MAC Protocol. Set 802.11 as the MAC Protocol and set the protocol parameters, as shown in Figure 11.
- 6. Go to Hierarchy (0) > Nodes > Wireless Subnet # > Wireless Subnet Properties > MAC Protocol > Station Association Type. In the Configurable Property window, set Station Association Type to Dynamic and set the parameters as shown Figure 14.

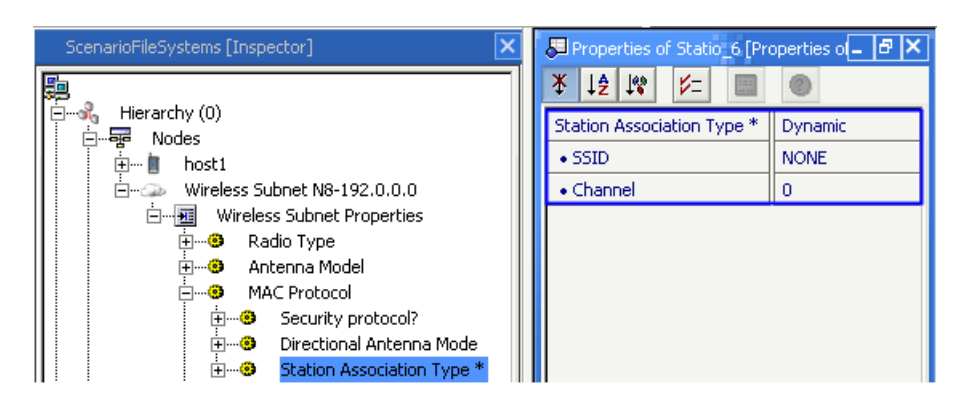

FIGURE 14. Setting Station Association Parameters for a Subnet

 7. Go to Hierarchy (0) > Nodes > Wireless Subnet # > Wireless Subnet Properties > MAC Protocol > Station Association Type > Station Scan Type. In the Configurable Property window, configure the parameters as shown in Figure 15.

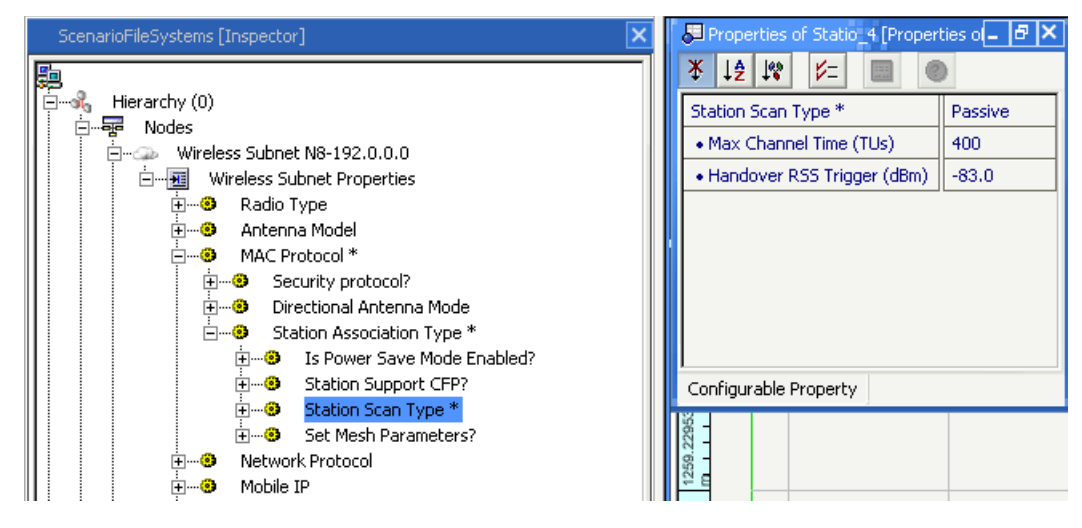

FIGURE 15. Setting Station Scan Parameters for a Subnet

Go to Hierarchy (0) > Nodes > host2 > Node configurations > MAC Protocol > MAC Protocol > Station Association Type. In the Configurable Property window, set Station Association Type to Dynamic and configure the parameters, as shown in Figure 16.

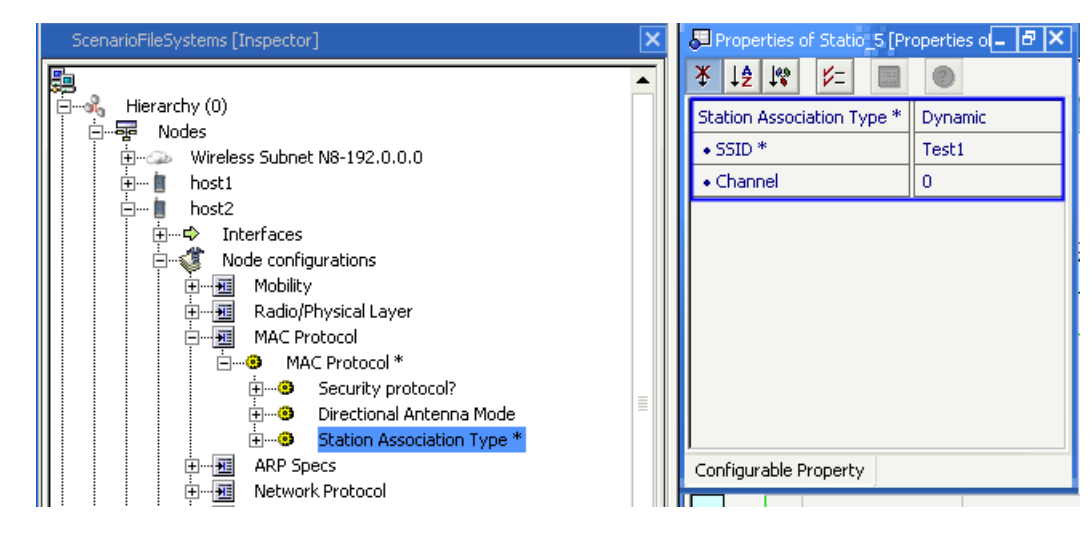

FIGURE 16. Setting Station Association Parameters for a Node

 Go to Hierarchy (0) > Nodes > host2 > Node configurations > MAC Protocol > MAC Protocol > Station Association Type > Station Scan Type. In the Configurable Property window, configure the parameters, as shown in Figure 17.

| ScenarioFileSystems [Inspector]  | Properties of Statio_6 [Pro | perties o 🗕 🗗 🗙 |
|----------------------------------|-----------------------------|-----------------|
| P                                | ¥ 12 1% V= 🔳                | 0               |
| Hierarchy (0)                    | Station Scan Type *         | Passive         |
| ⊡…ege Noues<br>⊞                 | • Max Channel Time (TUs)    | 400             |
|                                  | • Handover RSS Trigger (dB  | n) -83.0        |
| 🗐 🗁 💼 host2                      |                             |                 |
|                                  |                             |                 |
| 🛛 🖂 🖓 Node configurations        |                             |                 |
| Mobility                         |                             |                 |
| Hadio/Physical Layer             |                             |                 |
|                                  |                             |                 |
| Emerit Security protocol?        |                             |                 |
| 🗄 🥹 Directional Antenna Mode     |                             |                 |
| 🖃 🐨 🕄 Station Association Type * |                             |                 |
| Is Power Save Mode Enabled? *    |                             |                 |
| i∃·③ Is Access Point(AP)?        |                             |                 |
| Station Scan Type *              | Configurable Property       |                 |
| Is Mesh Point (MP)?              | coninguiable Property       |                 |
|                                  | 3-                          |                 |

FIGURE 17. Setting Station Scan Parameters for a Node

10. Go to Hierarchy (0) > Nodes > host2 > Node configurations > MAC Protocol > MAC Protocol > Station Association Type > Is Power Save Mode Enabled? In the Configurable Property window, set Is Power Save Mode Enabled? to Yes and configure the parameters, as shown in Figure 18.

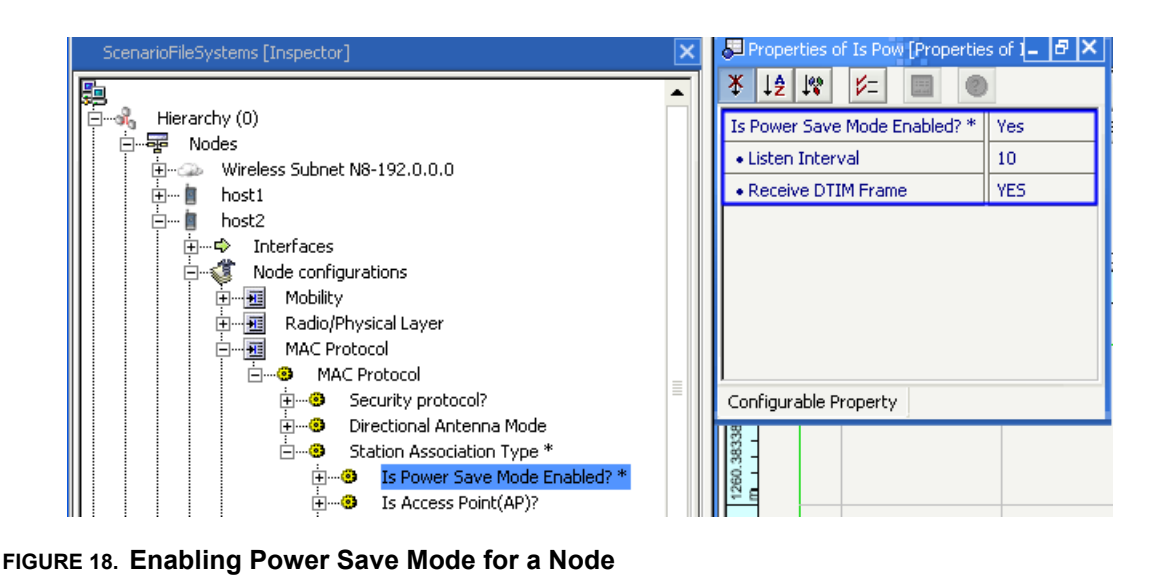

Similarly, enable Power Save mode for node 3 and 4.

- 11. To configure host 1 as an Access Point, go to Hierarchy (0) > Nodes > host1 > Node configurations
   > MAC Protocol > MAC Protocol > Station Association Type. In the Configurable Property window, set Station Association Type to Dynamic and configure the parameters.
- 12. Go to Hierarchy (0) > Nodes > host1 > Node configurations > MAC Protocol > MAC Protocol > Station Association Type > Station Scan Type. In the Configurable Property window, set Station Association Type to Disabled, as shown in Figure 19.

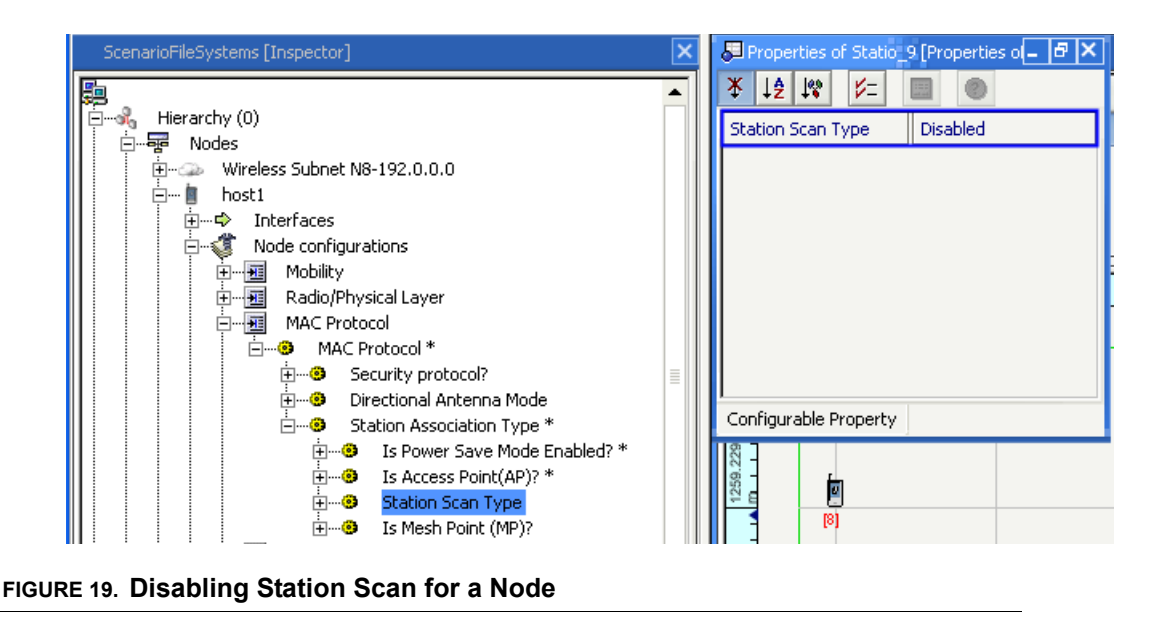

13. Go to Hierarchy (0) > Nodes > host1 > Node configurations > MAC Protocol > MAC Protocol > Station Association Type > Is Access Point(AP)? In the Configurable Property window, set Is Access Point(AP)? to Yes and configure the parameters, as shown in Figure 20.

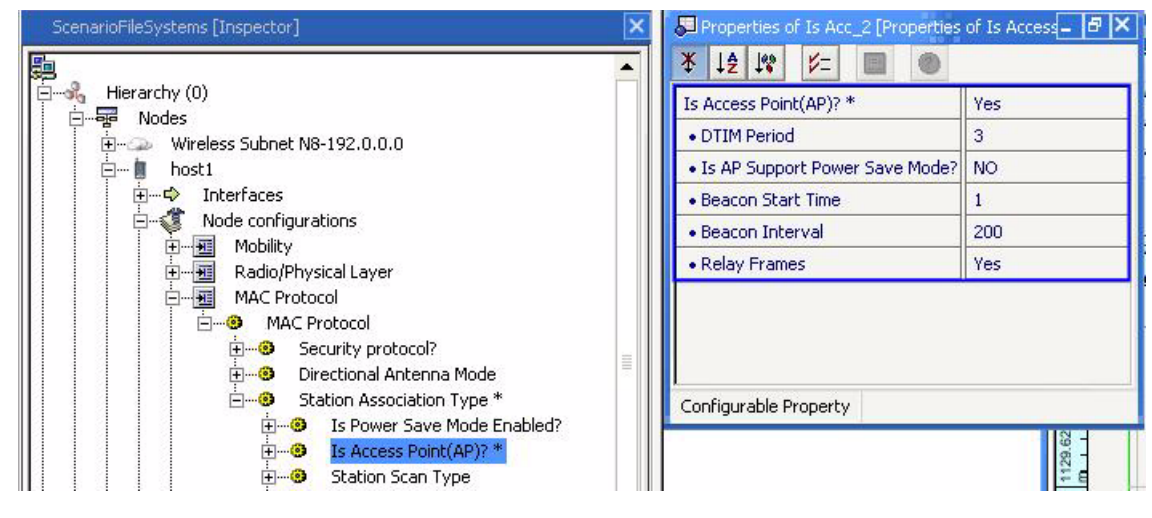

FIGURE 20. Configuring a Node as an Access Point

# 802.11a/g PHY Model

802.11a PHY is an extension to IEEE 802.11 PHY that applies to wireless LANs and provides up to 54 Mbps in the 5GHz band. 802.11a PHY uses an orthogonal frequency division multiplexing encoding scheme rather than FHSS or DSSS.

# **Command Line Configuration**

The parameters to configure the 802.11a/g PHY model are described in Table 13.

| Parameter                                            | Description                                                                                                    |
|------------------------------------------------------|----------------------------------------------------------------------------------------------------|
| PHY-MODEL PHY802.11a                                 | Indicates the PHY model to transmit and receive packets. This is BER-<br>BASED pre-configured for 802.11a PHY model.                                                                  |
| PHY802.11-AUTO-RATE-FALLBACK<br>[YES   NO]           | Specifies multi-rate or single rate service. If turned on, the scenario will have multi-rate transfer capabilities to perform dynamic rate switching with the objective of improving. |
|                                                      | <b>Note</b> : Performance for mult-irate service, the related multiple PHY-RX-<br>BER-TABLE-FILE for different data rates are required.                                               |
| PHY802.11a-TX-POWER-6MBPS<br><value></value>         | Sets the transmission power in dBm for the nodes using 802.11a PHY at the 6Mbps data rate.                                                                                            |
| PHY802.11a-TX-POWER-9MBPS<br><value></value>         | Sets the transmission power in dBm for the nodes using 802.11a PHY at the 9Mbps data rate.                                                                                            |
| PHY802.11a-TX-POWER-12MBPS<br><value></value>        | Sets the transmission power in dBm for the nodes using 802.11a PHY at the 12Mbps data rate.                                                                                           |
| PHY802.11a-TX-POWER-18MBPS<br><value></value>        | Sets the transmission power in dBm for the nodes using 802.11a PHY at the 18Mbps data rate.                                                                                           |
| PHY802.11a-TX-POWER-24MBPS<br><value></value>        | Sets the transmission power in dBm for the nodes using 802.11a PHY at the 24Mbps data rate.                                                                                           |
| PHY802.11a-TX-POWER-36MBPS<br><value></value>        | Sets the transmission power in dBm for the nodes using 802.11a PHY at the 36Mbps data rate.                                                                                           |
| PHY802.11a-TX-POWER-48MBPS<br><value></value>        | Sets the transmission power in dBm for the nodes using 802.11a PHY at the 48Mbps data rate.                                                                                           |
| PHY802.11a-TX-POWER-54MBPS<br><value></value>        | Sets the transmission power in dBm for the nodes using 802.11a PHY at the 54Mbps data rate.                                                                                           |
| PHY802.11a-RX-SENSITIVITY-<br>6MBPS <value></value>  | Sets the receiver sensitivity in dBm for the nodes using 802.11a PHY at the 6Mbps data rate.                                                                                          |
| PHY802.11a-RX-SENSITIVITY-<br>9MBPS <value></value>  | Sets the receiver sensitivity in dBm for the nodes using 802.11a PHY at the 9Mbps data rate.                                                                                          |
| PHY802.11a-RX-SENSITIVITY-<br>12MBPS <value></value> | Sets the receiver sensitivity in dBm for the nodes using 802.11a PHY at the 12Mbps data rate.                                                                                         |
| PHY802.11a-RX-SENSITIVITY-<br>18MBPS <value></value> | Sets the receiver sensitivity in dBm for the nodes using 802.11a PHY at the 18Mbps data rate.                                                                                         |
| PHY802.11a-RX-SENSITIVITY-<br>24MBPS <value></value> | Sets the receiver sensitivity in dBm for the nodes using 802.11a PHY at the 24Mbps data rate.                                                                                         |

TABLE 13. 802.11a/g PHY Parameters

## TABLE 13. 802.11a/g PHY Parameters (Continued)

| PHY802.11a-RX-SENSITIVITY-<br>32MBPS <value></value>                | Sets the receiver sensitivity in dBm for the nodes using 802.11a PHY at the 32Mbps data rate.                              |
|---------------------------------------------------------------------|----------------------------------------------------------------------------------------------------|
| PHY802.11a-RX-SENSITIVITY-<br>48MBPS <value></value>                | Sets the receiver sensitivity in dBm for the nodes using 802.11a PHY at the 48Mbps data rate.                              |
| PHY802.11a-RX-SENSITIVITY-<br>54MBPS <value></value>                | Sets the receiver sensitivity in dBm for the nodes using 802.11a PHY at the 54Mbps data rate.                              |
| PHY802.11-DATA-RATE <value></value>                                 | Specifies the fixed data rate to use if AUTO-RATE-FALLBACK is disabled. This is a mandatory parameter.                     |
| PHY802.11-DATA-RATE-FOR-<br>BROADCAST <value></value>               | Specifies the data rate for broadcast, it should be one of the multirate, or same as the data rate in single rate service. |
| PHY802.11-ESTIMATED-<br>DIRECTIONAL-ANTENNA-GAIN<br><value></value> | Specifies the estimated directional antenna gain.                                                                          |

# **Statistics**

Table 14 lists the statistics collected by the 802.11a/g PHY model.

## TABLE 14. 802.11a/g PHY Statistics

| Statistic                             | Description                                     |
|---------------------------------------|-------------------------------------------------|
| Signals transmitted                   | Number of signals transmitted                   |
| Signals received and forwarded to MAC | Number of signals received and forwarded to MAC |
| Signals locked on by PHY              | Number of signals locked on by PHY              |
| Signals received but with errors      | Number of signals received with errors          |

# 802.11b PHY Model

802.11b PHY is an extension to IEEE 802.11 PHY that applies to wireless LANS and provides 11 Mbps transmission (with a fallback to 5.5, 2 and 1 Mbps) in the 2.4 GHz band. 802.11b PHY uses only DSSS. 802.11b PHY was a 1999 ratification to the original 802.11 PHY standard, allowing wireless functionality comparable to Ethernet.

802.11b is a direct extension of the DSSS (Direct-sequence spread-spectrum) modulation technique. As with other spread-spectrum technologies, the signal transmitted using DSSS takes up more bandwidth than the information signal that is being modulated. The carrier signals occur over the full bandwidth (spectrum) of a device transmitting frequency. DSSS modulates the signal by multiplying the data being transmitted by a "noise" signal. This noise signal is a pseudorandom sequence of 1 and -1 values, at a frequency much higher than that of the original signal, thereby spreading the energy of the original signal into a much wider band.

The 802.11b standard uses Complementary code keying (CCK) as its modulation technique, which is a variation on CDMA. Complementary codes are sets of finite sequences of equal length, such that the number of pairs of identical elements with any given separation in one sequence is equal to the number of pairs of unlike elements having the same separation in the other sequences. CCK is a variation and improvement on, M-ary Orthogonal Keying and uses "polyphase complementary codes".

# **Command Line Configuration**

Table 15 describes the configuration parameters for 802.11b PHY.

| Parameter                                           | Description                                                                                                    |
|-----------------------------------------------------|----------------------------------------------------------------------------------------------------|
| PHY-MODEL PHY802.11b                                | Indicates the PHY model to transmit and receive packets. This is BER-<br>BASED pre-configured for 802.11b PHY model.                                                                 |
| PHY802.11-AUTO-RATE-FALLBACK<br>[YES   NO]          | Specifies multi-rate or single rate service. If turned on the scenario will have multi-rate transfer capabilities to perform dynamic rate switching with the objective of improving. |
|                                                     | Note: Performance for multi-rate service, the related multiple PHY-RX-<br>BER-TABLE-FILE for different data rates are required.                                                      |
| PHY802.11b-TX-POWER-1MBPS<br><value></value>        | Sets the transmission power in dBm for the nodes using 802.11b PHY at the 1Mbps data rate.                                                                                           |
| PHY802.11b-TX-POWER-2MBPS<br><value></value>        | Sets the transmission power in dBm for the nodes using 802.11b PHY at the 2Mbps data rate.                                                                                           |
| PHY802.11b-TX-POWER-6MBPS<br><value></value>        | Sets the transmission power in dBm for the nodes using 802.11b PHY at the 5.5Mbps data rate.                                                                                         |
| PHY802.11b-TX-POWER-11MBPS<br><value></value>       | Sets the transmission power in dBm for the nodes using 802.11b PHY at the 11Mbps data rate.                                                                                          |
| PHY802.11b-RX-SENSITIVITY-<br>1MBPS <value></value> | Sets the receiver sensitivity in dBm for the nodes using 802.11b PHY at the 1Mbps data rate.                                                                                         |
| PHY802.11b-RX-SENSITIVITY-<br>2MBPS <value></value> | Sets the receiver sensitivity in dBm for the nodes using 802.11b PHY at the 2Mbps data rate.                                                                                         |

#### TABLE 15. 802.11b PHY Parameters

## TABLE 15. 802.11b PHY Parameters (Continued)

| Parameter                                                           | Description                                                                                                    |
|---------------------------------------------------------------------|----------------------------------------------------------------------------------------------------|
| PHY802.11b-RX-SENSITIVITY-<br>6MBPS <value></value>                 | Sets the receiver sensitivity in dBm for the nodes using 802.11b PHY at the 5.5Mbps data rate.                             |
| PHY802.11b-RX-SENSITIVITY-<br>11MBPS <value></value>                | Sets the receiver sensitivity in dBm for the nodes using 802.11b PHY at the 11Mbps data rate.                              |
| PHY802.11-DATA-RATE <value></value>                                 | Specifies the fixed data rate to use if AUTO-RATE-FALLBACK is disabled. This is a mandatory parameter.                     |
| PHY802.11-DATA-RATE-FOR-<br>BROADCAST <value></value>               | Specifies the data rate for broadcast, it should be one of the multirate, or same as the data rate in single rate service. |
| PHY802.11-ESTIMATED-<br>DIRECTIONAL-ANTENNA-GAIN<br><value></value> | Estimated antenna gain (in dBm) for directional communication.                                                             |

# Statistics

Table 16 shows the statistics collected by the 802.11b PHY model.

#### TABLE 16. 802.11b PHY Statistics

| Statistic                             | Description                                     |
|---------------------------------------|-------------------------------------------------|
| Signals transmitted                   | Number of signals transmitted                   |
| Signals received and forwarded to MAC | Number of signals received and forwarded to MAC |
| Signals locked on by PHY              | Number of signals locked on by PHY              |
| Signals received but with errors      | Number of signals received with errors          |

# 802.11e MAC Protocol

The IEEE 802.11e MAC enhances the basic 802.11 MAC to provide quality-of-service support for audio and video streams. The 802.11e MAC defines a new Hybrid Coordination Function (HCF), which provides an Enhanced Distributed Channel Access (EDCA) method and an HCF Controlled Channel Access (HCCA) method.

# EDCA

The contention-based channel access of HCF is also referred to as EDCA. A new concept, transmission opportunity (TXOP), is introduced in IEEE 802.11e. A TXOP is a time period when a station has the right to initiate transmissions onto the wireless medium. It is defined by a starting time and a maximum duration. A station cannot transmit a frame that extends beyond a TXOP. If a frame is too large to be transmitted in a TXOP, it must be fragmented into smaller frames. EDCA works with four Access Categories (ACs), which are virtual DCFs as shown in Figure 21, where each AC achieves a differentiated channel access. This differentiation is achieved through varying the amount of time; a station would sense the channel to be idle, and the length of the contention window for a backoff.

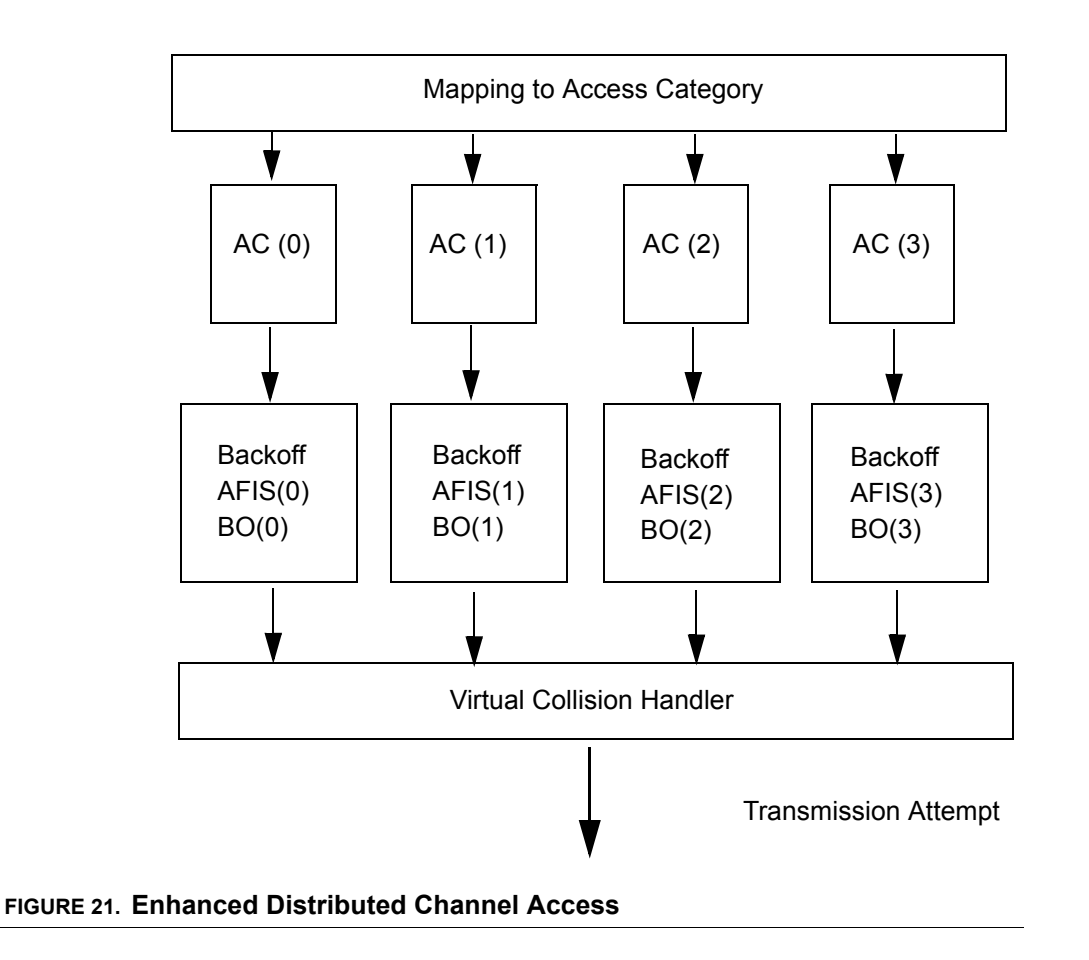

Differentiated ACs are achieved by differentiating the Arbitration Inter-Frame Space (AIFS), the initial window size, and the maximum window size. That is, for AC i (where i is 0, 1, 2, or 3),the initial backoff window size is **CWmin[i]**, the maximum backoff window size is **CWmax[i]**, and the arbitration inter-frame space is **AIFS[i]**. For  $0 \le i \le j \le 3$ , we have **CWmin[i]** >= **CWmin[j]** and **CWmax[i]** >= **CWmax[j]**, and **AIFS[i]** >= **AIFS[j]** and at least one of above inequalities must be "not equal to". In other words, the EDCA employs **AIFS[i]**, **CWmin[i]**, and **CWmax[i]** (all for i=0,...,3) instead of DIFS, min CW, and max CW, respectively. If one AC has a smaller AIFS or min CW, the traffic of AC has a better chance to access the wireless medium earlier, thus providing the QoS effect.

## HCCA

The contention-free channel access of HCF is also referred to as HCCA. HCCA allows for the reservation of TXOPs with the HC. A non-AP QSTA based on its requirements requests the HC for TXOPs - both for its own transmissions as well as transmissions from the QAP to itself. The request is initiated by the Station Management Entity (SME) of the non-AP QSTA. The HC, which is collocated at the QAP, either accepts or rejects the request based on an admission control policy. If the request is accepted, the HC schedules TXOPs for both the QAP and the non-AP QSTA.

For transmissions from the non-AP QSTA, the HC polls the non-AP QSTA based on the parameters supplied by the non-AP QSTA at the time of its request. For transmissions to the non-AP QSTA, the QAP directly obtains TXOPs from the collocated HC and delivers the queued frames to the non-AP QSTA, again based on the parameters supplied by the non-AP QSTA. This mechanism may be used for applications such as voice and video, which may need periodic service from the HC.

## Admission Control and Scheduling of HCCA

In QualNet 802.11e MAC model traffic specification includes user priority that will generate four traffic streams as per TSID (TS Identification). The QSTA initiates ADDTS request only if the priority of the data is between 4 to 7. The TSID will be generated by adding eight to User priority. HC will always accept the ADDTS request. HC will poll QSTA based on the priority of the traffic stream.

# **Command Line Configuration**

To specify 802.11e MAC as the MAC protocol, include the following parameter in the scenario configuration (.config) file:

MAC-PROTOCOL MAC-DOT11e

**Note**: The QualNet 802.11e MAC model is based on the 802.11 MAC model. In order to use 802.11e MAC in a scenario, you will also need to configure some 802.11 MAC parameters. See the 802.11 MAC section of this model library for details of the 802.11 MAC model.

Table 17 shows 802.11 MAC configuration parameters.

**Note**: Unless otherwise specified, the parameters in Table 17 can be specified at the global, node, subnet and interface levels.

| TABLE 17. | 802.11e | <b>Parameters</b> |
|-----------|---------|-------------------|
|-----------|---------|-------------------|

| Parameter                            | Description                                                                                                    |
|--------------------------------------|----------------------------------------------------------------------------------------------------|
| MAC-DOT11e-ASSOCIATION               | This parameter configures the mode of association with QAP/AP.                                                                                                    |
| [DYNAMIC   NONE]                     | Currently it supports two modes; DYNAMIC mode specifies that QSTA needs to be dynamically associated will QAP. This will set up a QIBSS (QoS enabled Infrastructure mode). |
|                                      | If this parameter is NONE then QSTA will work in Ad-Hoc mode.<br>This will help to set up an ad hoc mode QoS enabled scenario.                                             |
| MAC-DOT11e-HCCA [YES   NO]           | This parameter enables HCCA at a node/interface.                                                                                                    |
|                                      | The default value is NO, in this case only EDCA will be used.                                                                                                    |
| MAC-DOT11e-AP [YES   NO]             | This parameter configures a node/interface as AP.                                                                                                    |
|                                      | The default value is NO.                                                                                                    |
| MAC-DOT11e-HC [YES   NO]             | This parameter configures a node/interface as HC. This parameter is only valid for an AP.                                                                                  |
|                                      | <b>Note</b> : This parameter can be specified only at the node and interface levels.                                                                                       |
|                                      | The default value is NO.                                                                                                    |
| MAC-DOT11e-CAP-LIMIT <value></value> | This parameter specifies the maximum duration of CAP.                                                                                                    |
|                                      | HC cannot start CAP for more then this duration in a beacon period. This parameter is specified in Time unites (TUs).                                                      |
|                                      | Note: This parameter can be specified only at the node and interface levels.                                                                                               |
|                                      | The default value for CAP-LIMT is 50 TU where TU is 1024 microseconds.                                                                                                    |

# **GUI Configuration**

In the GUI, you can enable 802.11e MAC for a wireless subnet, a node, an interface of a node, or globally for all the nodes. The following steps describe how to configure 802.11e MAC for a subnet.

- **Note**: The QualNet 802.11e MAC model is based on the 802.11 MAC model. In order to use 802.11e MAC in a scenario, you will also need to configure some 802.11 MAC parameters. See the 802.11 MAC section of this model library for details of the 802.11 MAC model.
- Go to Hierarchy # > Nodes > Wireless Subnet # > Wireless Subnet Properties > MAC Protocol. In the Configurable Property window, set MAC Protocol to 802.11e and set the protocol properties, as shown in Figure 22.

Note: To use only EDCA, set Enable HCCA to No.
| ScenarioFileSystems [Inspector]                                                                                                    | : | 🖉 Properties of MAC Pr_1 [Properties 🗕 🗗 🗙                                                                                                    |
|----------------------------------------------------------------------------------------------------|---|----------------------------------------------------------------------------------------------------|
| Hierarchy (0)<br>Wireless Subnet N8-192.0.0.0<br>Wireless Subnet Properties<br>Wireless Subnet Properties<br>MAC Protocol *<br>MAC Protocol *<br>Wireless Subnet Properties<br>MAC Protocol *<br>Wireless Subnet Properties<br>MAC Protocol *<br>Wireless Subnet Protocol<br>MAC Protocol<br>MAC |   | *       12       *       *       802.11e         MAC Protocol *       802.11e         • AP Address       Not applicable         • Short Packet Transmi       7         • Long Packet Transmi       4         • Rts Threshold       0         • Enable HCCA?       Yes |

FIGURE 22. Configuring 802.11e for a Subnet

 Go to Hierarchy # > Nodes > Wireless Subnet # > Wireless Subnet Properties > MAC Protocol > Station Association Type. In the Configurable Property window, set Station Association Type to Dynamic and configure the parameters, as shown in Figure 23.

| ScenarioFileSystems [Inspector]             | Properties of Statio_3 [Pr | operties ol 🗕 🗗 🗙 |
|---------------------------------------------|----------------------------|-------------------|
| ScenarioFileSystems [Inspector]             | Properties of Statio 3 [Pr | operties o - 7 ×  |
| Hermen Mobile IP<br>Hermen Routing Protocol | Configurable Property      |                   |

FIGURE 23. Configuring Association Type

Go to Hierarchy # > Nodes > host# > Node configurations > MAC Protocol > MAC Protocol > Station Association Type > Is Access Point(AP)? In the configurable property window, set Is Access Point(AP) to Yes and configure the parameters, as shown in Figure 24.

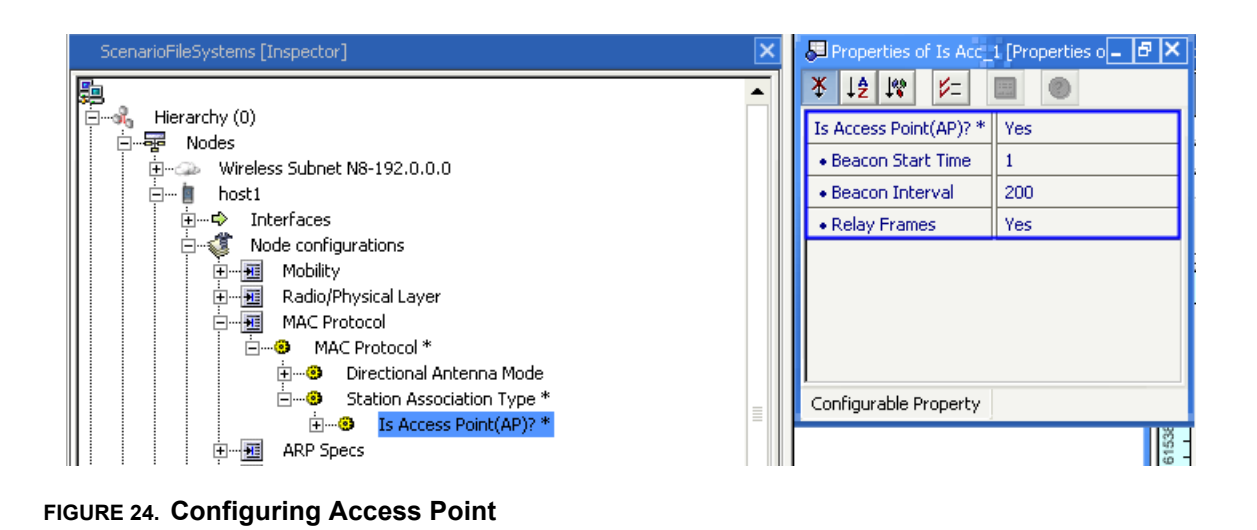

4. If HCCA mode was selected (i.e., if Enable HCCA was set to Yes in step 1), then go to Hierarchy # > Nodes > host# > Node configurations > MAC Protocol > MAC Protocol > Station Association Type > Is Access Point(AP)? > Is HC? In the configurable property window, set Is HC to Yes and configure the parameters, as shown in Figure 25.

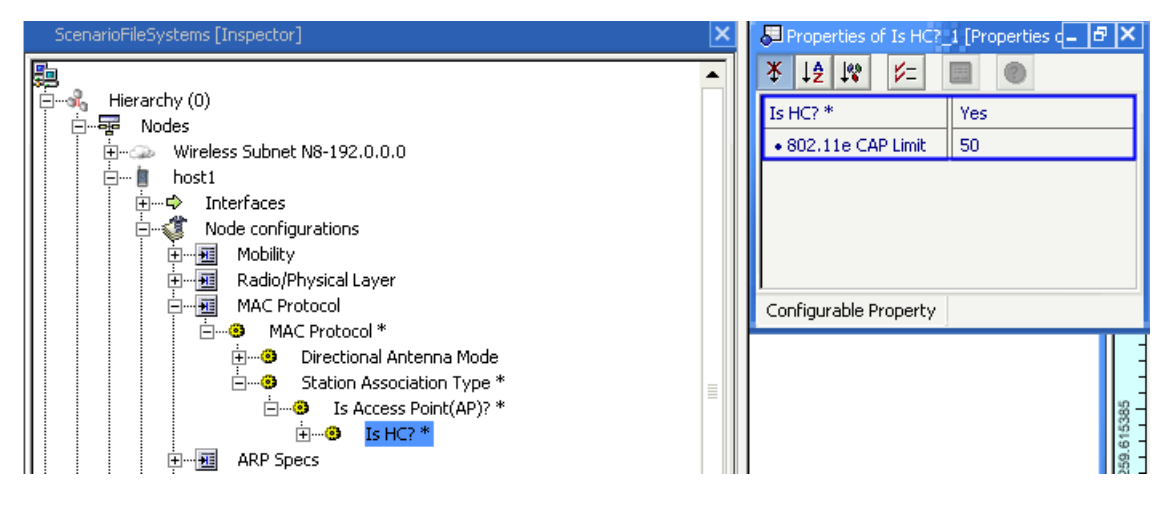

FIGURE 25. Configuring HC

Note: HC can be enabled only if HCCA is enabled.

### **Statistics**

Table 18 lists the statistics collected by the 802.11e MAC model.

Note: 802.11e MAC also enables basic 802.11 MAC statistics.

| Statistic                                 | Description                                    |  |
|-------------------------------------------|------------------------------------------------|--|
| Basic 802.11 Statistics                   |                                                |  |
| Packets from                              | Total packets from                             |  |
| UNICAST packets sent to channel           | Total UNICAST packets sent to channel          |  |
| BROADCAST packets sent to channel         | Total BROADCAST packets sent to channel        |  |
| UNICAST packets received clearly          | Total UNICAST packets received clearly         |  |
| BROADCAST packets received clearly        | Total BROADCAST packets received clearly       |  |
| DCF S                                     | tatistics                                      |  |
| Unicasts sent                             | Total unicasts packet sent                     |  |
| Broadcasts sent                           | Total Broadcast sent                           |  |
| Unicasts received                         | Total unicast packet received                  |  |
| Broadcasts received                       | Total broadcast packet received                |  |
| CTS packets sent                          | Total CTS packets sent                         |  |
| RTS packets sent                          | Total RTS packets sent                         |  |
| ACK packets sent                          | Total Ack packets sent                         |  |
| RTS retransmissions due to timeout        | Total RTS retransmissions due to timeout       |  |
| Packet retransmissions due to ACK timeout | Total packet retransmission due to Ack timeout |  |
| Packet drops due to retransmission limit  | Total Packets drop due to retransmission limit |  |
| Manageme                                  | nt Statistics                                  |  |
| Management packets sent to channel        | Total management packets sent to channel       |  |
| Management packets received from channel  | Total management packets received              |  |
| Beacons received                          | Total Beacons frames received                  |  |
| Beacons sent                              | Total Beacons frames sent                      |  |
| 802.11e MA                                | AC Statistics                                  |  |
| AC[0] Total Frame Queued                  | Total Background packet queued                 |  |
| AC[0] Total Frame de-Queued               | Total Background packet de-queued              |  |
| AC[1] Total Frame Queued                  | Total Best effort packet queued                |  |
| AC[1] Total Frame de-Queued               | Total Best effort packet de-queued             |  |
| AC[2] Total Frame Queued                  | Total Video traffic packet queue               |  |
| AC[2] Total Frame de-Queued               | Total Video packet de-queued                   |  |
| AC[3] Total Frame Queued                  | Total Voice traffic queued                     |  |
| AC[3] Total Frame de-Queued               | Total Voice traffic queued                     |  |
| QoS Data Frame send                       | Total QoS data frame sent                      |  |
| Non-QoS Data Frame send                   | Total non-QoS Data Frame send                  |  |
| QoS Data Frame received                   | Total QoS Data Frame received                  |  |
| Non-QoS Data Frame received               | Total non-QoS Data Frame received              |  |

# TABLE 18. 802.11e MAC Statistics

•

| Statistic       | Description              |  |
|-----------------|--------------------------|--|
| HCCA Statistics |                          |  |
| HCCA            | Polls transmitted        |  |
| HCCA            | Data packets transmitted |  |
| HCCA            | Data packets received    |  |
| HCCA            | NullData received        |  |
| HCCA            | Data packets received    |  |
| HCCA            | NullData transmitted     |  |

TABLE 18. 802.11e MAC Statistics (Continued)

### Sample Scenario

This section provides sample scenarios for EDCA mode and HCCA mode.

### Sample Scenario for EDCA Mode

#### **Scenario Description**

This example scenario tests the functionality of QualNet 802.11e MAC EDCA mode. Six nodes are present in a subnet. All nodes are QSTAs. Node 2 sends 100 packets with Precedence 0 to node 3. Node 3 sends 100 packets with Precedence 3 to node 5.

#### Topology

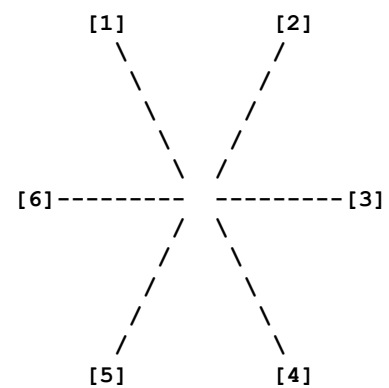

#### **Command Line Configuration**

```
[ N8-192.0.0.0 ] MAC-PROTOCOL MACDOT11e
[ N8-192.0.0.0 ] MAC-DOT11-DIRECTIONAL-ANTENNA-MODE NO
[ N8-192.0.0.0 ] MAC-DOT11-SHORT-PACKET-TRANSMIT-LIMIT 7
[ N8-192.0.0.0 ] MAC-DOT11-LONG-PACKET-TRANSMIT-LIMIT 4
[ N8-192.0.0.0 ] MAC-DOT11-RTS-THRESHOLD 0
[ N8-192.0.0.0 ] MAC-DOT11-ASSOCIATION DYNAMIC
[ N8-192.0.0.0 ] MAC-DOT11-SCAN-TYPE PASSIVE
[ N8-192.0.0.0 ] MAC-DOT11-SSID Test1
[ N8-192.0.0.0 ] MAC-DOT11-STA-CHANNEL 1
```

- [ 1 ] MAC-DOT11-AP YES
- [ 1 ] MAC-DOT11-BEACON-START-TIME 1
- [ 1 ] MAC-DOT11-BEACON-INTERVAL 200
- [ 1 ] MAC-DOT11-RELAY-FRAMES YES
- [ 1 ] MAC-DOT11-SCAN-TYPE DISABLED

#### **GUI Configuration**

To configure 802.11e MAC in the GUI, follow these steps:

- 1. Create a new scenario.
- 2. Place six nodes of the Default device type on the canvas.
- 3. Place a wireless subnet on the canvas.
- 4. Connect all 6 nodes to the wireless subnet.
- Go to Hierarchy (0) > Nodes > Wireless Subnet N8-192.0.0.0 > Wireless Subnet Properties > MAC Protocol. In the Configurable Property window, set MAC Protocol to 802.11e and set the protocol properties as shown in Figure 22 (except that Enable HCCA should be set to No).
- 6. Go to Hierarchy (0) > Nodes > Wireless Subnet N8-192.0.0.0 > Wireless Subnet Properties > MAC Protocol > Station Association Type. In the Configurable Property window, set Station Association Type to Dynamic and configure the parameters, as shown in Figure 23.
- 7. Go to Hierarchy # > Nodes > host1 > Node configurations > MAC Protocol > MAC Protocol > Station Association Type > Is Access Point(AP)? In the configurable property window, set Is Access Point(AP) to Yes and configure the parameters, as shown in Figure 24.
- 8. Select the Applications tab of Scenario Designer.
  - a. Select **CBR** and set an instance between node 2 and node 3. Similarly set an instance between node 3 and node 5.
  - b. Set the CBR parameters in the Configurable Property window.
  - c. Go to Connections > CBR 2->3 > Priority. In the Configurable Property window, set Priority to Precedence and set Precedence bits to 0.
  - d. Go to Connections > CBR 3->5 > Priority. In the Configurable Property window, set Priority to Precedence and set Precedence bits to 3.

### Sample Scenario for HCCA Mode

#### **Scenario Description**

This example scenario tests the functionality of QualNet 802.11e MAC HCCA mode. Six nodes are present in a subnet. All nodes are QSTAs.

#### Topology

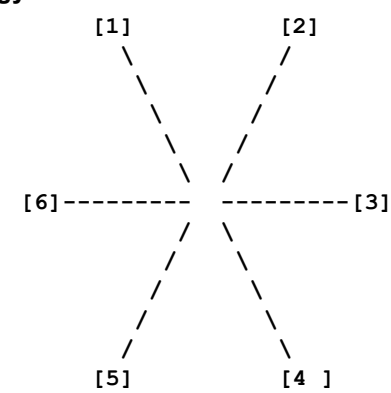

### **Command Line Configuration**

```
[ N8-192.0.0.0 ] MAC-PROTOCOL MACDOT11e
[ N8-192.0.0.0 ] MAC-DOT11-DIRECTIONAL-ANTENNA-MODE NO
[ N8-192.0.0.0 ] MAC-DOT11-SHORT-PACKET-TRANSMIT-LIMIT 7
[ N8-192.0.0.0 ] MAC-DOT11-LONG-PACKET-TRANSMIT-LIMIT 4
[ N8-192.0.0.0 ] MAC-DOT11-RTS-THRESHOLD 0
[ N8-192.0.0.0 ] MAC-DOT11e-HCCA YES
[ N8-192.0.0.0 ] MAC-DOT11-ASSOCIATION DYNAMIC
[ N8-192.0.0.0 ] MAC-DOT11-SCAN-TYPE PASSIVE
[ N8-192.0.0.0 ] MAC-DOT11-SSID Test1
[ N8-192.0.0.0 ] MAC-DOT11-STA-CHANNEL 1
[ 1 ] MAC-DOT11-AP YES
[1] MAC-DOT11-BEACON-START-TIME 1
[ 1 ] MAC-DOT11-BEACON-INTERVAL 200
[ 1 ] MAC-DOT11-RELAY-FRAMES YES
[ 1 ] MAC-DOT11e-HC YES
[ 1 ] MAC-DOT11e-CAP-LIMIT 190
[ 1 ] MAC-DOT11-SCAN-TYPE DISABLED
```

### **GUI Configuration**

To configure 802.11e MAC in the GUI, follow these steps:

- 1. Create a new scenario.
- 2. Place six nodes of the Default device type on the canvas.
- 3. Place a wireless subnet on the canvas.
- 4. Connect all 6 nodes to the wireless subnet.
- Go to Hierarchy (0) > Nodes > Wireless Subnet N8-192.0.0.0 > Wireless Subnet Properties > MAC Protocol. In the Configurable Property window, set MAC Protocol to 802.11e and set the protocol properties, as shown in Figure 22 (Enable HCCA should be set to Yes).
- 6. Go to Hierarchy (0) > Nodes > Wireless Subnet N8-192.0.0.0 > Wireless Subnet Properties > MAC Protocol > Station Association Type. In the Configurable Property window, set Station Association Type to Dynamic and configure the parameters, as shown in Figure 23.

- 7. Go to Hierarchy # > Nodes > host1 > Node configurations > MAC Protocol > MAC Protocol > Station Association Type > Is Access Point(AP)? In the configurable property window, set Is Access Point(AP) to Yes and configure the parameters, as shown in Figure 24.
- 8. Go to Hierarchy (0) > Nodes > host1 > Node configurations > MAC Protocol > MAC Protocol > Station Association Type > Is Access Point(AP)? > Is HC? In the configurable property window, set Is HC to Yes and configure the parameters, as shown in Figure 25.
- 9. Select the Applications tab of Scenario Designer.
  - a. Select **CBR** and set an instance between node 2 and node 3. Similarly set an instance between node 3 and node 5.
  - b. Set the CBR parameters in the Configurable Property window.
  - c. Go to Connections > CBR 2->3 > Priority. In the Configurable Property window, set Priority to Precedence and set Precedence bits to 0.
  - d. Go to Connections > CBR 3->5 > Priority. In the Configurable Property window, set Priority to Precedence and set Precedence bits to 3.

# 802.11s MAC Protocol

802.11s aims to standardize wireless connectivity for multiple hops within the 802.11 framework. End-toend connectivity across a wireless medium requires that each device connect to one or more neighbors so that a mesh can form. The resulting mesh permits selection of one of the multiple paths for end-point delivery.

IBSS, or ad-hoc networks, use layer 3 route selection and offer a single IP hop between peers. In comparison, Mesh networks use a layer 2 mechanism to determine optimal paths within the mesh and permit multiple MAC layer hops between a single IP hop.

Access points, that form infrastructure or BSS networks, typically interconnect to each other via a wired infrastructure such as an 802.1 switched LAN. For traffic between BSS networks, mesh services enables secure wireless inter-operability.

While 802.11 has evolved to higher radio speeds, and resulting shorter range, the overall deployment and coverage distance remains the same. Mesh services offer a multiple hop solution across such distances that does not increase the need for cabling and reduces deployment time.

Mesh services extend existing 802.11 services. A mesh enabled station is termed a Mesh Point. A mesh point or MP may also offer AP or portal services. Mesh points are envisaged to be dedicated devices, such as APs, that manage BSS stations or forward traffic, or end-user equipment such as digital TVs, cameras or printers.

The 802.11s draft specifies formation of mesh networks that provide self-configuring neighbor discovery, peer association, path discovery and forwarding. It also addresses inter-connectivity with other non-802.11 and IP networks.

# **Implemented Features**

A list of 802.11s features implemented in QualNet 4.5 follows:

- 802.11 stations provide mesh services. These are termed Mesh Points (MPs).
- They may independently offer Access Point services (MAPs).
- At inter-networking points, they may offer Portal functionality (MPPs).
- Cover mesh management and operations.
- Cover path protocol and path metric interfaces.

### Mesh Management

Managing Mesh properties consists of the following sections:

- MP Initialization
  - MPs provide a 5 stage initialization process.
  - Attempt to adjust beacon offset to minimize collision.
  - Block upper layer traffic during this phase.
  - Stations cannot associate with MAPs during this phase.
- Neighbor Discovery
  - Passive mode neighbor discovery by listening to beacons.

- Beacon frames use mesh information elements to advertise capabilities.
- Mesh profiles within beacons identify candidate mesh neighbors.
- Peer Link Establishment
  - Mesh peers use 4-way handshake.
  - Exchange Open and Confirm association frames.
  - Link establishment is rate limited.
- Link State Measure and Exchange
  - Link quality is measured using path metric.
  - The super-ordinate MP communicates link quality to peer.
  - Link state measures used for optimal radio-aware path selection
- Peer Link Maintenance
  - Periodic link state exchanges update link quality measures.
  - Unsuccessful link state exchanges determine termination of link.

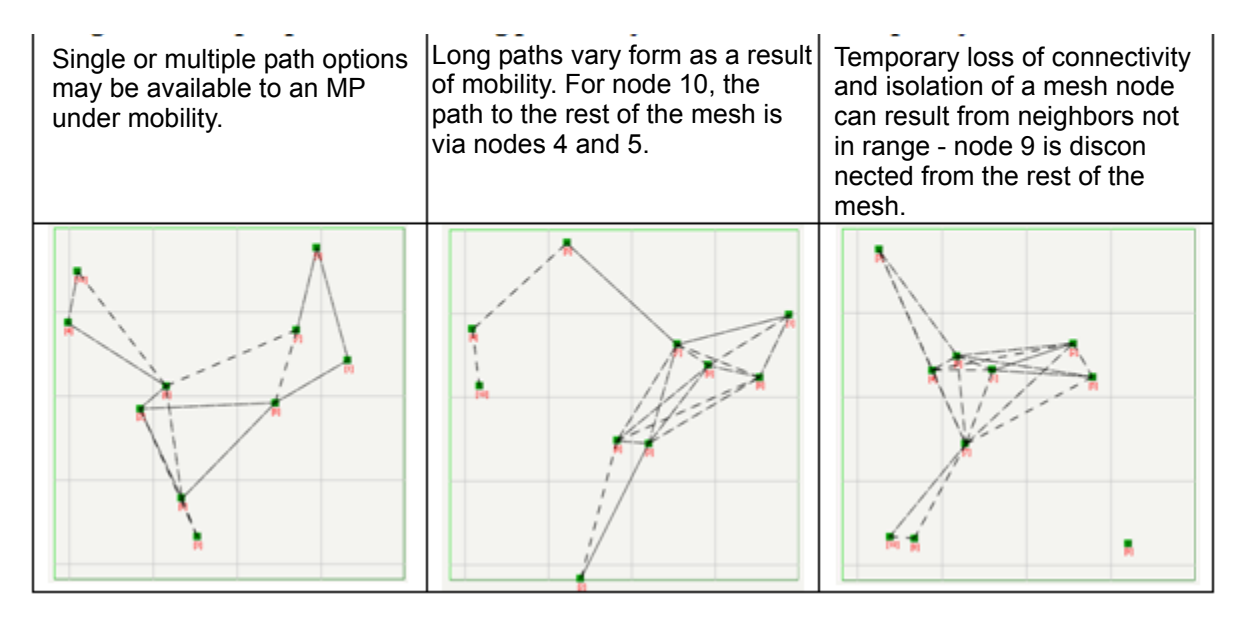

#### FIGURE 26. Link Maintenance under Mobility for 10 Mesh Points in a 1000 m x 1000 m Terrain

- Mesh portals
  - Interfaces with other subnets.
  - Uses Layer-3 inter-connectivity i.e. IP.
  - Sends periodic portal announcements.
  - MPs select optimal parent to portal.
  - MPs propagate announcements to rest of mesh.

#### 802.11s MAC Protocol

### HWMP (Hybrid Wireless Mesh Protocol)

HWMP is the default path protocol for 802.11s. It uses AODV primitives and has been extended to use radio-aware metrics, not hop count. It has also been extended for proactive tree formation.

- Default path protocol for 802.11s
- Uses AODV primitives
- Extended to use radio metrics, not hop count.
- Extended for proactive tree formation.
- Triggered Route Requests
  - RREQ broadcasts used for on-demand route discovery.
  - Relay subject to TTL/hop count limits, and other flags.
  - Configurable for expanding-ring or full TTL mechanism.
  - MPs proxy for associated stations.
- Route replies
  - Configurable for reply destination or intermediate.
  - Best path at each hop uses link state measures.
  - Destination proxies for associated stations.
- Route errors
  - Maintain routes on link failure or termination.
  - Notifies precursors with active routes.
  - May be broadcast or unicast.
- Root and root announcements
  - Enables proactive spanning tree formation.
  - Single configurable root per mesh.
  - Periodic root announcement indicate active root.
  - MPs select best parent towards root.
  - MPs relay announcements to rest of mesh.
  - MPs may register with root for bi-directional tree.
  - MPs use legacy mechanism for proxy registration.
  - Spanning tree changes dynamically.

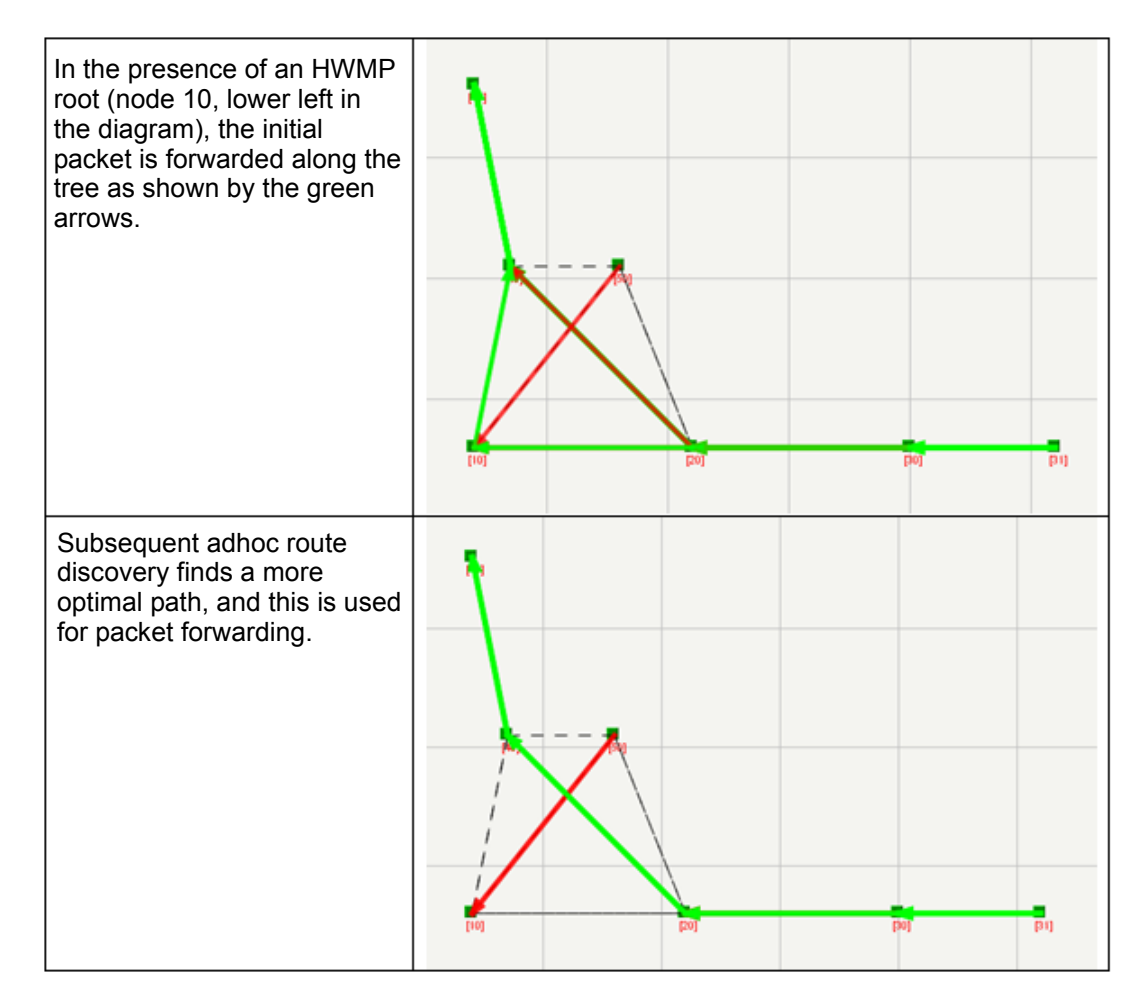

### FIGURE 27. Proactive and Reactive routing

# ATLM (Airtime Link Metric)

- Default path metric for 802.11s
- Measure link quality in terms of data rate and PER.
- Used by mesh management and path protocol.
- Computes link cost in micro-seconds for 1000 byte payload.

### Frame forwarding

- Uses four address frame format.
- Translates to/from 3 address format for station proxy.
- Use signature cache for broadcast loops.
- Uses TTL and association information to limit relays.
- Works in conjunction with path protocol.

# **Omitted Features**

Features not implemented in this development are:

- Channel convergence.
- Authentication between MPs.
- Layer 2 inter-connectivity with other IEEE LANs.
- AODV's blacklist and local repair capability.
- HWMP route maintenance.
- NULL metric and path protocol.
- Use of 6-address format for frame forwarding.
- End to end ordering
- Non-forwarding or light-weight MPs
- Support for QoS, congestion control or MDA.
- Power save mode.

# **Command Line Configuration**

### Mesh Point Configuration

Table 19 provides a list of the configuration parameters that relate to Mesh Point configuration:

| Parameter                              | Description                                                                                                    |
|----------------------------------------|----------------------------------------------------------------------------------------------------|
| MAC-DOT11s-MESH-POINT YES   NO         | Configures nodes or interfaces for mesh services as per 802.11s.<br>Mesh-enabled nodes, or Mesh Points (MPs), self-configure for<br>neighbor discovery, peer link setup, and path selection.                           |
|                                        | Generally, this is the only parameter that needs to be set for mesh nodes. All other parameters are optional and ignored for non-mesh points.                                                                          |
|                                        | Mesh services can be configured for a station or an AP. The implementation does not support QoS and reports an error if mesh services are enabled for HC. Also, mesh enabled nodes do not support power-save features. |
|                                        | The default is NO.                                                                                                    |
| MAC-DOT11s-MESH-ID <mesh-id></mesh-id> | Configures mesh identifiers. MPs with a common mesh identifier can associate to form a mesh network.                                                                                                    |
|                                        | The default is Mesh1. Maximum length is 32 characters.                                                                                                    |
| MAC-DOT11s-PATH-PROTOCOL HWMP          | Configures the path protocol to use for route discovery and path selection. HWMP is the only option currently available.                                                                                               |
|                                        | The default is HWMP.                                                                                                    |
| MAC-DOT11s-PATH-METRIC AIRTIME         | Configures the path metric to use for path costs. AIRTIME link metric is the only option currently available.                                                                                                    |
|                                        | The default is AIRTIME.                                                                                                    |

| TABLE 19. | Mesh Point | Configuration | (Continued) |
|-----------|------------|---------------|-------------|
|-----------|------------|---------------|-------------|

| Parameter                                           | Description                                                                                                    |
|-----------------------------------------------------|----------------------------------------------------------------------------------------------------|
| MAC-DOT11s-LINK-SETUP-PERIOD<br><value></value>     | Configures the period for neighbor link establishment. An MP attempts to create a link with newly discovered neighbors at periodic intervals.                                                                                                    |
|                                                     | The default is 1 second.                                                                                                    |
| MAC-DOT11s-LINK-SETUP-RATE-LIMIT<br><value></value> | Configures the maximum number of links to establish per Link Setup Period.                                                                                                    |
|                                                     | The default is 1. Minimum is 1. A 0 value indicates no limit.                                                                                                    |
| MAC-DOT11s-LINK-STATE-PERIOD<br><value></value>     | Configures the period for link state exchanges with neighbors.<br>Where a link has been established between neighbors, link state<br>information is conveyed at periodic intervals.                                                                                                    |
|                                                     | The default is 2 seconds.                                                                                                    |
| MAC-DOT11s-NET-DIAMETER <value></value>             | Configures the net diameter for the mesh. This is the maximum<br>number of hops between two MPs in a mesh. The draft<br>recommends a value of 20; but a smaller value is used here as it<br>also the maximum value of TTL used in frame transmissions and<br>will be accessed by path protocols (such as HWMP for expanding<br>ring search).                                          |
|                                                     | The value should be conservative and should account for long paths that could occur under mobility. As a rule-of-thumb, each hop reduces the throughput by at least half. In practice, a reasonable estimate is that an MP would not be more than 4 hops away from an inter-network point.                                                                                            |
|                                                     | The default is 7.                                                                                                    |
| MAC-DOT11s-NODE-TRAVERSAL-TIME<br><value></value>   | Configures estimate of average one-hop traversal time. This should<br>be a conservative estimate and should include queuing,<br>transmission, propagation and other delays. The draft recommends<br>a value of 40MS but a larger value is used to accommodate non-<br>QoS behavior and as this value is also accessed by path protocols<br>(such as HWMP for reverse route lifetime). |
|                                                     | Currently, MPs do not support priority (802.11e) and control<br>packets may experience delays in a single management queue.<br>Where neighbors are at the edge of the range or in dense<br>scenarios, the sum of back-off for transmit attempts can increase<br>traversal delays.                                                                                                    |
|                                                     | The default is 100 milliseconds.                                                                                                    |
| MAC-DOT11s-PORTAL YES   NO                          | Configures an MP as a portal. Portals provide inter-connectivity<br>with other meshes, 802.1 LANs or IP subnets. Currently a portal<br>interconnects using upper layer services and does not provide<br>Layer 2 bridging.                                                                                                    |
|                                                     | The default is NO.                                                                                                    |

| Parameter                                                 | Description                                                                                                    |
|-----------------------------------------------------------|----------------------------------------------------------------------------------------------------|
| MAC-DOT11s-PORTAL-ANNOUNCEMENT-<br>PERIOD <value></value> | Configures the interval between periodic announcements by a mesh portal. This announcement propagates through the mesh.                                                                                                    |
|                                                           | The default is 4 seconds.                                                                                                    |
| MAC-DOT11s-PORTAL-TIMEOUT value>                          | Configures lifetime of a received portal announcement. An MP considers a portal active for this time after receiving its last portal announcement. The value could be the same as that of the route timeout of the path protocol. |
|                                                           | <b>Note</b> : Since portal announcements do no carry a lifetime value, this value applies to aging of all portals.                                                                                                    |
|                                                           | The default is 10 seconds. The default for the active portal timeout is set to 2.5 * portal announcement period.                                                                                                    |

### TABLE 19. Mesh Point Configuration (Continued)

### **HWMP** Configuration

Table 20 provides a list of the configuration parameters that relate to HWMP configuration. The three key settings - route discovery type, destination only flag, and presence of root - affect how the initial packets in a traffic flow behave and the contention affect on the rest of the mesh for the duration of such broadcasts.

Expanding ring search finds paths with low hop count quickly and limits the broadcast effect locally. Full TTL route discovery results in mesh wide forward paths to source node, but broadcast propagation is maximum.

Setting of the Destination-Only flag to FALSE allows the nearest intermediate node to respond to a route request and packet forwarding to start early, and is best used in combination with expanding ring.

The draft seems to indicate a preference for Full TTL combined with destination only replies. Note that expanding ring discovery finds no specific mention in the latest draft compared to it being an "optional enhancement" in previous versions.

Presence of a root and resulting creation of proactive routes has the overhead of root announcements and root validation. Proactive routes help forward the initial packets quickly while route discovery is in progress. The balancing of overall traffic against the proactive mode overhead has to be judged. One of the portals would typically be the root. A root need not be an MPP, it may be centrally placed in the mesh so that the formed tree has low depth.

### TABLE 20. HWMP Configuration Parameters

| Parameter                                                | Description                                                                                                    |
|----------------------------------------------------------|----------------------------------------------------------------------------------------------------|
| MAC-DOT11s-HWMP-ACTIVE-ROUTE-<br>TIMEOUT <value></value> | Configures the lifetime of an active route for HWMP. When a directed data frame is sent, the lifetime of the route is updated to a minimum of this value. |
|                                                          | The default is 5 seconds.                                                                                                    |
| MAC-DOT11s-HWMP-MY-ROUTE-<br>TIMEOUT <value></value>     | Configures lifetime of a route when replied by destination.                                                                                               |
|                                                          | The default is 10 sec (2 * MAC-DOT11s-HWMP-ACTIVE-ROUTE-<br>TIMEOUT)                                                                                      |

| Parameter                                                             | Description                                                                                                    |
|-----------------------------------------------------------------------|----------------------------------------------------------------------------------------------------|
| MAC-DOT11s-HWMP-REVERSE-ROUTE-<br>TIMEOUT <value></value>             | Configures the lifetime of a route under discovery. This value is used by routes created as a result of receiving an RREQ.                                                                                                    |
|                                                                       | The default is 5 seconds.                                                                                                    |
| MAC-DOT11s-HWMP-ROUTE-DELETION-<br>CONSTANT <value></value>           | Configures constant used for route deletion. An inactive route is deleted from the routing table after (constant * active route timeout) interval.                                                                                                    |
|                                                                       | The default is 5.                                                                                                    |
| MAC-DOT11s-HWMP-ROUTE-<br>DISCOVERY-TYPE<br>EXPANDING-RING   FULL-TTL | Configures the ad-hoc route discovery algorithm. An expanding ring search starts by sending an RREQ with a smaller TTL and resends it with increasing TTL if a response is not received. The full TTL search sends the initial and subsequent RREQs using the net diameter value as TTL.                |
|                                                                       | The default is EXPANDING-RING.                                                                                                    |
| MAC-DOT11s-HWMP-RREQ-TTL-INITIAL<br><value></value>                   | For expanding ring route discovery, configure the initial value of RREQ TTL.                                                                                                    |
|                                                                       | The default is 2.                                                                                                    |
| MAC-DOT11s-HWMP-RREQ-TTL-<br>INCREMENT <value></value>                | For expanding ring route discovery, configure the increment to the TTL for an RREQ retransmit. The default is 2. The TTL is increased by 2 over the previous RREQ TTL value.                                                                                                    |
| MAC-DOT11s-HWMP-RREQ-TTL-<br>THRESHOLD <value></value>                | For expanding ring route discovery, the value beyond which TTL is set to net diameter.                                                                                                    |
|                                                                       | The default is 5.                                                                                                    |
| MAC-DOT11s-HWMP-RREQ-MAX-TTL-<br>ATTEMPTS <value></value>             | Configures the number of attempts using an RREQ with maximum TTL.                                                                                                    |
|                                                                       | For expanding ring route discovery, the default is 2. For full TTL route discovery, the default is 3.                                                                                                    |
| MAC-DOT11s-HWMP-RREQ-<br>DESTINATION-ONLY YES   NO                    | Configures the RREQ destination only flag used for route discovery. If YES, only the destination responds to the RREQ. If NO, intermediate nodes may send a response.                                                                                                    |
|                                                                       | The default is YES.                                                                                                    |
| MAC-DOT11s-HWMP-RREQ-REPLY-AND-<br>FORWARD YES   NO                   | Configure the reply-and-forward flag used for route discovery. The flag is applicable only when the RREQ destination-only flag is off. If set to YES, an intermediate node that sends a response will also forward the RREQ to destination. If NO, the destination may be unaware of the route request. |
|                                                                       | The default is YES.                                                                                                    |
| MAC-DOT11s-HWMP-ROOT YES   NO                                         | Configure an MP as a root for HWMP proactive mode. A root would initiate the creation of minimal metric spanning tree that may be used for forwarding within the mesh.                                                                                                    |
|                                                                       | The default is NO.                                                                                                    |
| MAC-DOT11s-HWMP-ROOT-<br>ANNOUNCEMENT-PERIOD <value></value>          | Configure the period between root announcements by an HWMP root MP.                                                                                                    |
|                                                                       | The default is 4 seconds.                                                                                                    |

# TABLE 20. HWMP Configuration Parameters (Continued)

| Parameter                                       | Description                                                                                                    |
|-------------------------------------------------|----------------------------------------------------------------------------------------------------|
| MAC-DOT11s-HWMP-ROOT-<br>REGISTRATION YES   NO  | Configure if root should request registration from MPs so that paths from root to MP are also created for proactive routing. If NO, paths from root to MPs are not automatically built. |
|                                                 | The default is YES.                                                                                                    |
| MAC-DOT11s-HWMP-ROOT-TIMEOUT<br><value></value> | Configure lifetime for the path to root. If not specified, default value matches that of the on-demand my route lifetime (MAC-DOT11s-HWMP-MY-ROUTE-TIMEOUT).                            |
|                                                 | The default is 10 seconds.                                                                                                    |
|                                                 | <b>Note</b> : The default is about 2.5 * root announcement period allowing for 2 root announcements to be missed before deactivating proactive mode.                                    |

#### TABLE 20. HWMP Configuration Parameters (Continued)

### **GUI** Configuration

#### **Configuration Requirements**

802.11 MAC needs to be enabled in order to use 802.11s and Station Association Type needs to be set as Dynamic. Please refer to the 802.11 MAC section of this model library.

After enabling 802.11 MAC and setting Station Association Type to Dynamic, perform the following steps:

Go to Hierarchy # > Nodes > host# > Node configurations > MAC Protocol > MAC Protocol > Station Association Type > Is Mesh Point(MP)? In the Configurable Property window, set Is Mesh Point (MP) to Yes and configure MAC 802.11s parameters as shown in Figure 28.

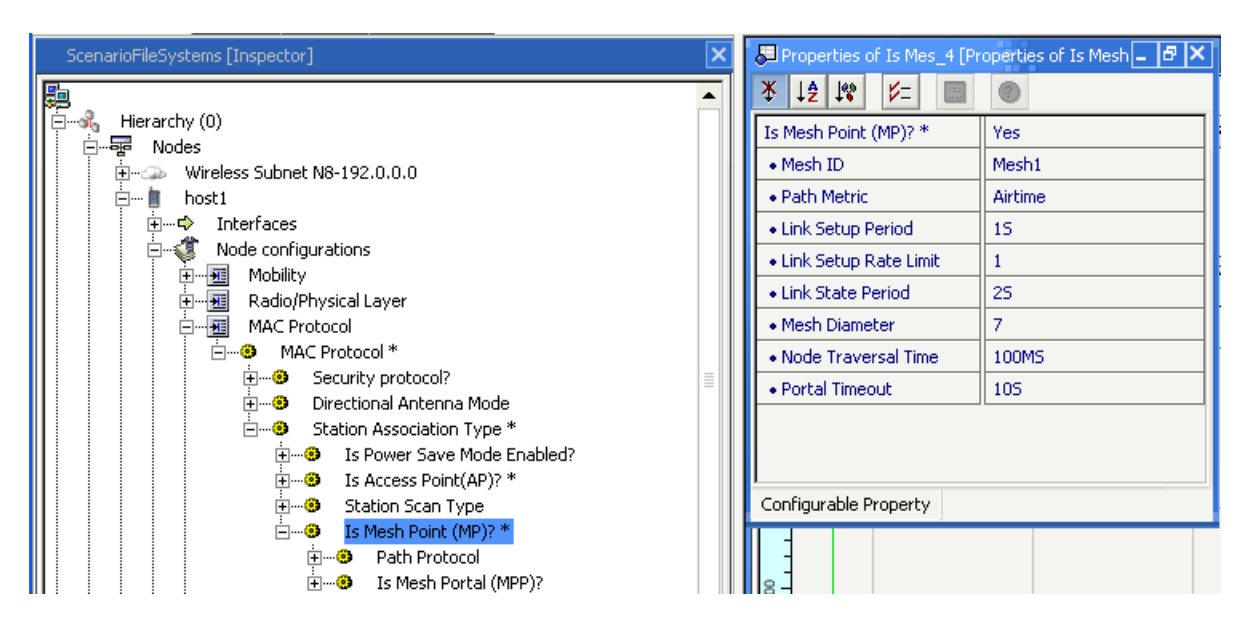

FIGURE 28. Configuring 802.11s Parameters

2. Go to Hierarchy # > Nodes > host# > Node configurations > MAC Protocol > MAC Protocol > Station Association Type > Is Mesh Point(MP)? > Path Protocol > Is Root MP? In the Configurable Property window, set Is Root MP? to Yes and configure root MP parameters as shown in Figure 29.

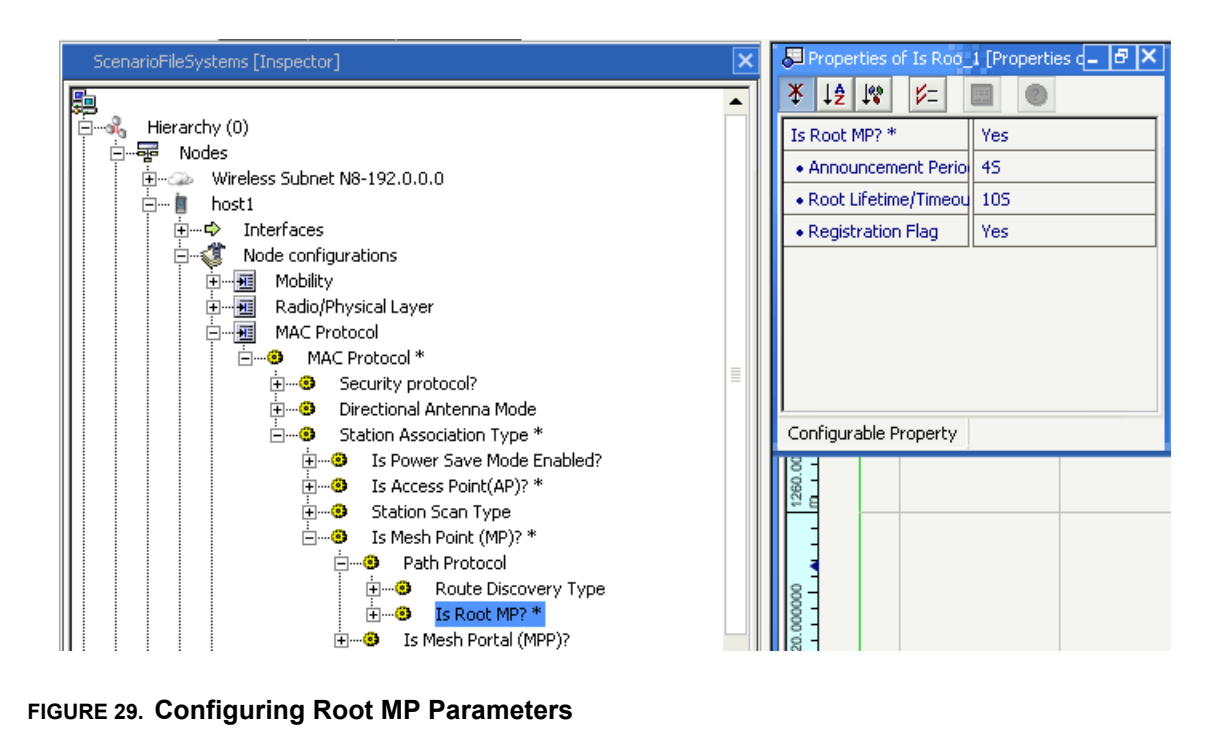

3. Go to Hierarchy # > Nodes > host# > Node configurations > MAC Protocol > MAC Protocol > Station Association Type > Is Mesh Point(MP)? > Is Mesh Portal (MPP)? In the Configurable Property window, set Is Mesh Portal (MPP)? to Yes and configure mesh portal parameters as shown in Figure 30.

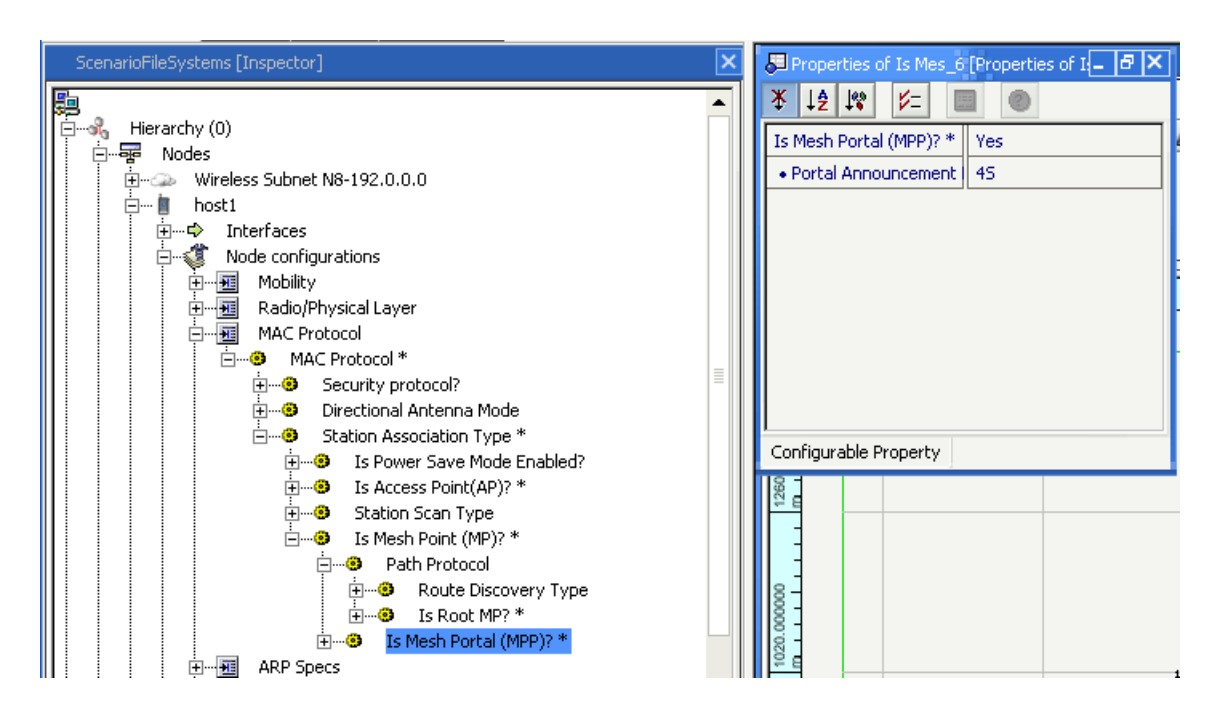

FIGURE 30. Setting Mesh Portal Parameters

## Statistics

802.11 statistics may be subdivided into 3 categories:

- Mesh management frames
- Mesh data frames
- HWMP statistics

The mesh statistics supplement the 802.11 MAC, 802.11 DCF and 802.11 MGMT values.

Table 21 shows the mesh management statistics collected

TABLE 21. Mesh Management Statistics Collected by 802.11s

| Statistic                           | Description                                                            |
|-------------------------------------|------------------------------------------------------------------------|
| Mesh beacons sent                   | Number of beacons sent with mesh IEs                                   |
| Mesh beacons received               | Number of beacons received from within the mesh                        |
| Mesh association requests sent      | Number of association requests enqueued for sending to mesh neighbors  |
| Mesh association requests received  | Number of association requests received from mesh neighbors            |
| Mesh association responses sent     | Number of association responses enqueued for sending to mesh neighbors |
| Mesh association responses received | Number of association responses received from mesh neighbors           |

| Statistic                                | Description                                                                                     |
|------------------------------------------|-------------------------------------------------------------------------------------------------|
| Mesh association close sent              | Number of association close frames sent to mesh neighbors                                       |
| Mesh association close received          | Number of association close frames received from mesh neighbors                                 |
| Mesh link state announcements sent       | Number of link state announcements enqueued for sending to mesh neighbors                       |
| Mesh link state announcements received   | Number of link state announcements received from mesh neighbors                                 |
| Mesh portal announcements initiated      | Number of portals announcement initiated. Value would be zero for non-portals.                  |
| Mesh portal announcements relayed        | Number of portal announcements relayed.                                                         |
| Mesh portal announcements received       | Number of portal announcements received.                                                        |
| Mesh portal announcements dropped        | Number of portal announcements that are dropped, typically duplicates.                          |
| Mesh management broadcasts dropped       | Cumulative count of all mesh management broadcast frames that are dropped                       |
| Mesh management unicasts dropped         | Cumulative count of all mesh management unicasts that are dropped.                              |
| Mesh queue management broadcasts dropped | Number of enqueued management broadcast dropped.                                                |
| Mesh queue management unicasts dropped   | Number of enqueued management unicast frames dropped. Reason could be link failure or lifetime. |

### TABLE 21. Mesh Management Statistics Collected by 802.11s (Continued)

Table 22 shows the mesh data frames statistics collected.

### TABLE 22. Mesh Data Frames Statistics Collected by 802.11s

| Statistic                                           | Description                                                                                                 |
|-----------------------------------------------------|----------------------------------------------------------------------------------------------------|
| Mesh data broadcasts sent to Network layer          | Number of data broadcast frames sent to upper layer.                                                        |
| Mesh data unicasts sent to Network layer            | Number of data unicast frames sent to the upper layer.                                                      |
| Mesh data broadcasts received from<br>Network layer | Number of data broadcast frame passed down from the upper layer.                                            |
| Mesh data unicasts received from<br>Network layer   | Number of data unicast frame passed down from the upper layer                                               |
| Mesh data broadcasts sent to BSS                    | Number of data broadcasts send to the BSS. For an MP without AP functionality, this would be zero.          |
| Mesh data broadcasts sent to mesh                   | Number of data broadcast frames sent to mesh.                                                               |
| Mesh data broadcasts received from BSS as unicasts  | Number of data broadcasts received from BSS. Value is zero for a non-AP.                                    |
| Mesh data broadcasts received from mesh             | Number of data broadcast frames received from mesh neighbors.                                               |
| Mesh data broadcasts dropped                        | Number of data broadcast frames that are not processed; either duplicates or from non-associated neighbors. |
| Mesh data unicasts sent to BSS                      | Number of unicast frames sent to the BSS. Value is zero for non-AP.                                         |
| Mesh data unicasts sent to mesh                     | Number of unicast frames enqueued for sending to the mesh.                                                  |

### TABLE 22. Mesh Data Frames Statistics Collected by 802.11s (Continued)

| Statistic                                       | Description                                                                                           |
|-------------------------------------------------|----------------------------------------------------------------------------------------------------|
| Mesh data unicasts received from BSS            | Number of unicast frames received from BSS. Value is zero for non-APs.                                |
| Mesh data unicasts received from mesh           | Number of data unicasts received from the mesh.                                                       |
| Mesh data unicasts relayed to BSS from BSS      | Number of relayed unicast frames with source and destination as the BSS. Value is zero for non-APs.   |
| Mesh data unicasts relayed to BSS from mesh     | Number of data unicast frames relayed to BSS that were received from mesh. Value is zero for non-APs. |
| Mesh data unicasts relayed to mesh<br>from BSS  | Number of data unicast frames relayed to mesh from BSS. Value is zero for non-APs.                    |
| Mesh data unicasts relayed to mesh<br>from mesh | Number of data unicast frames received from mesh and relayed to mesh                                  |
| Mesh data unicasts sent to routing function     | Cumulative number of data unicast frames except those relayed within the BSS.                         |
| Mesh data unicasts dropped                      | Number of data unicast frames dropped.                                                                |
| Mesh queue data broadcasts dropped              | Number of enqueued data broadcast dropped.                                                            |
| Mesh queue data unicasts dropped                | Number of enqueued data unicast frames dropped. Reason could be link failure or lifetime.             |

Table 23 shows HWMP frames statistics collected.

### TABLE 23. HWMP Frames Statistics Collected by 802.11s

| Statistic                           | Description                                                                                    |
|-------------------------------------|------------------------------------------------------------------------------------------------|
| HWMP RREQ broadcasts initiated      | Number of route requests initiated as broadcasts.                                              |
| HWMP RREQ unicasts initiated        | Number of route requests initiated as unicasts. Such frames are used for root registration.    |
| HWMP RREQs retried                  | Number of route requests that needed to be retried for lack of reply.                          |
| HWMP RREQs forwarded                | Number of route requests that were forwarded by intermediate nodes.                            |
| HWMP RREQs received                 | Total number of route requests received.                                                       |
| HWMP RREQs received (destination)   | Number of route requests received as destination. For APs, destination could be a BSS station. |
| HWMP RREQs discarded (duplicate)    | Number of route requests that were dropped since they were duplicates.                         |
| HWMP RREQs discarded (TTL expired)  | Number of route requests that were dropped as TTL was zero.                                    |
| HWMP RREPs initiated (destination)  | Number of route replies initiated as destination. Destination could be a BSS station for APs.  |
| HWMP RREPs initiated (intermediate) | Number of route replies initiated by intermediate nodes.                                       |
| HWMP RREPs forwarded                | Number of route replies relayed or forwarded.                                                  |
| HWMP RREPs received                 | Cumulative number of route replies received.                                                   |
| HWMP RREPs received (source)        | Number of route replies received as source of route request. Source could be a BSS station.    |

| Statistic                                   | Description                                                                                               |
|---------------------------------------------|----------------------------------------------------------------------------------------------------|
| HWMP Gratuitous RREPs initiated             | Number of gratuitous route replies sent. Such RREPs may be sent as part of HWMP proactive tree formation. |
| HWMP Gratuitous RREPs forwarded             | Number of gratuitous route replies forward. Such RREPs are sent towards root.                             |
| HWMP Gratuitous RREPs received              | Number of gratuitous RREPs received from downstream children.                                             |
| HWMP RERRs initiated                        | Number of route errors initiated.                                                                         |
| HWMP RERRs forwarded                        | Number of route errors forwarded.                                                                         |
| HWMP RERRs received                         | Number of route errors received.                                                                          |
| HWMP RERRs discarded                        | Number of route errors discarded.                                                                         |
| HWMP RANNs initiated                        | Number of root announcements initiated. Value is zero for a non-root.                                     |
| HWMP RANNs forwarded                        | Number of root announcements forwarded.                                                                   |
| HWMP RANNs received                         | Cumulative number of root announcements received.                                                         |
| HWMP RANNs discarded (duplicate)            | Number of root announcements discarded as they were duplicates.                                           |
| HWMP RANNs discarded (TTL expired)          | Number of root announcements discarded as TTL had reached zero.                                           |
| HWMP Data packets sent (source or BSS)      | Number of data unicast frames sent where MP is source or proxying for BSS stations.                       |
| HWMP Data packets forwarded                 | Number of data unicasts forwarded as route to destination is available                                    |
| HWMP Data packets received                  | Number of data unicast frames where MP or one of the station is proxying is destination.                  |
| HWMP Data packets dropped (no route)        | Number of data packets that could not be forwarded as route to destination is unavailable.                |
| HWMP Data packets dropped (buffer overflow) | Number of data packets that could not be forwarded as buffer limit was exceeded.                          |

### TABLE 23. HWMP Frames Statistics Collected by 802.11s (Continued)

# **Sample Scenario**

A sample mesh scenario illustrates text based configuration consisting of 802.11 stations, MPs, MAPs, and inter-networking with external networks.

The mesh consists of 6 MPs - nodes 1 to 6. Node 4 is also an AP, node 1 is a portal to wired nodes. Application traffic is between a mesh point and wired node - node 3 and 10. Within the mesh, application traffic is between a BSS station and MP - node 7 and 6.

### Topology

Figure 31 shows the topology for the sample scenario.

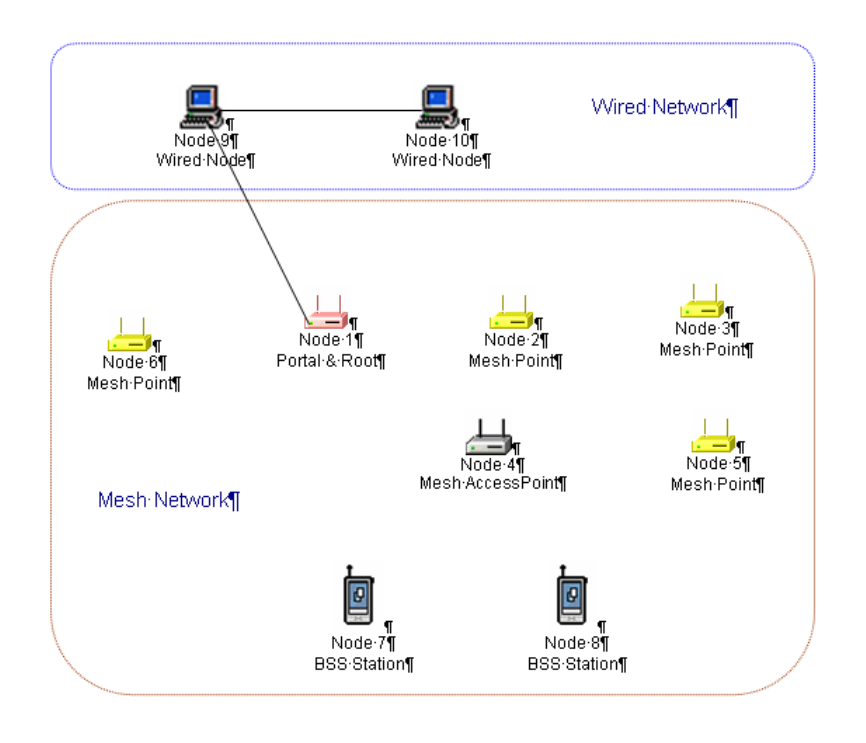

### FIGURE 31. Sample Scenario Topology

### **Command Line Configuration**

Parameters to configure the above sample scenario are described below.

1. Mesh subnet:

```
SUBNET N8-192.0.0.0 { 1 thru 8 }
```

2. Wired links:

LINK N8-192.0.1.0 { 1, 9 } LINK N8-192.0.2.0 { 9, 10 }

3. Placement of nodes:

```
NODE-PLACEMENT FILE
NODE-POSITION-FILE Sample.nodes
```

4. MAC Parameters

For the mesh: 802.11 value are configured to use the infrastructure mode:

[ N8-192.0.0.0 ] MAC-PROTOCOL MACDOT11 [ N8-192.0.0.0 ] MAC-DOT11-ASSOCIATION DYNAMIC [ N8-192.0.0.0 ] MAC-DOT11-SCAN-TYPE PASSIVE

The rest of 802.11 values are at default. For the wired links, default values are:

> LINK-PROPAGATION-DELAY 1MS LINK-BANDWIDTH 10000000

5. 802.11s Device Parameters

Mesh services are enabled with:

[1 2 3 4 5 6 ] MAC-DOT11s-MESH-POINT YES

Access point services are enabled at node 4 with:

[ 4 ] MAC-DOT11-AP YES

Node 1 is configured as a portal with:

[ 1 ] MAC-DOT11s-MESH-PORTAL YES

Rest of the 802.11s values are at default.

6. HWMP Parameters

Default values are used; except that proactive routes are enabled by specifying node 10 as an HWMP root.

[ 1 ] MAC-DOT11s-HWMP-ROOT YES

7. Routing

For traffic within a mesh, a routing protocol is not necessary as default routes are set within the code. For a mesh-only scenario, routing could be turned off globally or for the subnet with either:

ROUTING-PROTOCOL NONE [ N8-192.0.0.0 ] ROUTING-PROTOCOL NONE

For inter-networking, various approaches are available depending on the routing protocol used beyond the mesh:

- Configure a wired routing protocol at all interfaces of mesh portal, not just the interface. Candidate protocols include OSPFv2, RIP, Bellman-Ford. All of them are capable to support aggregated routing information. Such a configuration would transmit routing packets on the mesh interface of the mesh portal.
- Configure OSPFv2 routing and configure OSPFv2 at mesh portal to advertise external route. OSPFv2 has a parameter to configure external route file. In this file, add a route for the mesh. So OSPFv2 routing at mesh portal will advertise this route information to external network.

• Configure a routing as OLSR, OLSRv2, etc. At the mesh portal, enable it to advertise route information for attached network.

Within the mesh, the portal interface is set as the default gateway. For example, with node 10 as the portal with IP address as 192.0.0.1:

[2 3 4 5 6 7 8] DEFAULT-ROUTE YES
[2 3 4 5 6 7 8] DEFAULT-ROUTE-FILE Sample.routes-default

The contents of the Sample.routes-default file follow the format:

<nodeId> <destAddress> <nextHop> [outgoing\_interface] [cost]

For example, each mesh node that is not a mesh portal has a line similar to:

2 N32-0.0.0.0 192.0.0.1

8. Application Layer

Desired application traffic is specified in a separate file given by:

APP-CONFIG-FILE Sample.app

Example contents of Sample.app are:

CBR 3 10 100 1000 100MS 125 0 PRECEDENCE 0 CBR 10 3 100 1000 100MS 145 0 PRECEDENCE 0 FTP/GENERIC 3 10 500 512 165 0 PRECEDENCE 0 FTP/GENERIC 7 6 1000 512 185 0 PRECEDENCE 0

### **GUI Configuration**

To configure the sample scenario in the GUI, perform the following steps.

- 1. Go to **ConfigSettings > General > Terrain**. Set the terrain dimension to 1200 x 1000.
- 2. Place 8 mesh nodes on the canvas. Place a wireless subnet and link the mesh nodes to it.
- **3.** Place two nodes (nodes 9 and 10) on the canvas. Connect nodes 1 and 9, and nodes 9 and 10 by point-to-point links.

 Go to Hierarchy (0) > Nodes > Wireless Subnet N8-192.0.0.0 > Wireless Subnet Properties > MAC Protocol > Station Association Type. In the Configurable Property window, set Station Association Type to Dynamic, as shown in Figure 32.

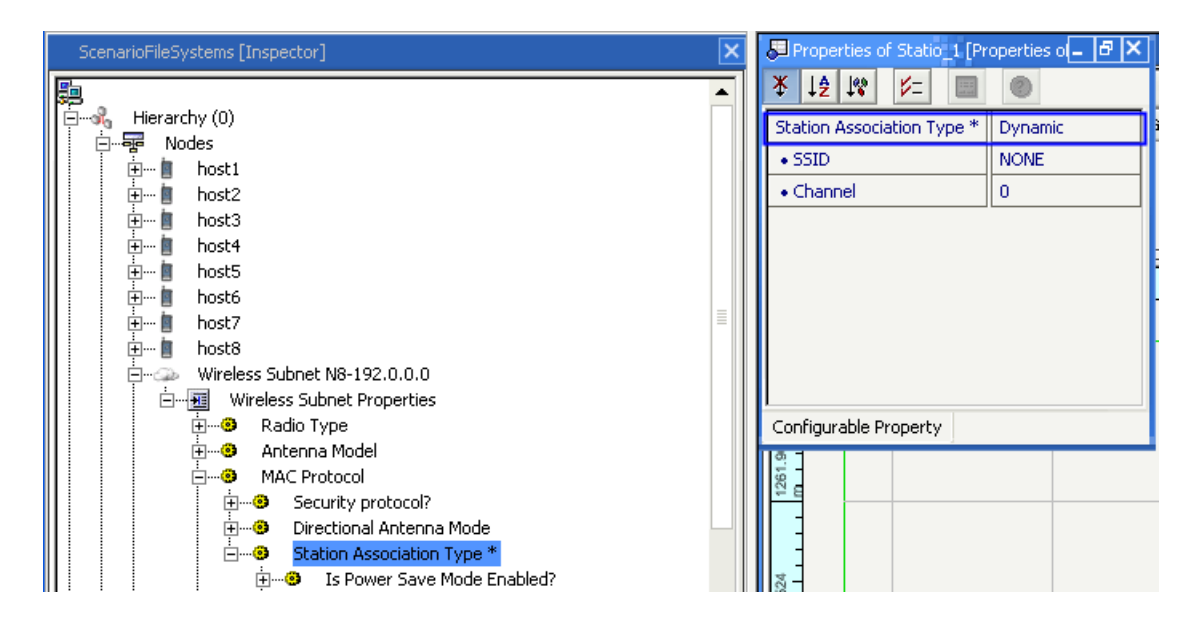

FIGURE 32. Setting Station Association Type to Dynamic

 Go to Hierarchy (0) > Nodes > Wireless Subnet N8-192.0.0.0 > Wireless Subnet Properties > MAC Protocol > Station Association Type > Station Scan Type. In the Configurable Property window, set Station Scan Type to Passive, as shown in Figure 33.

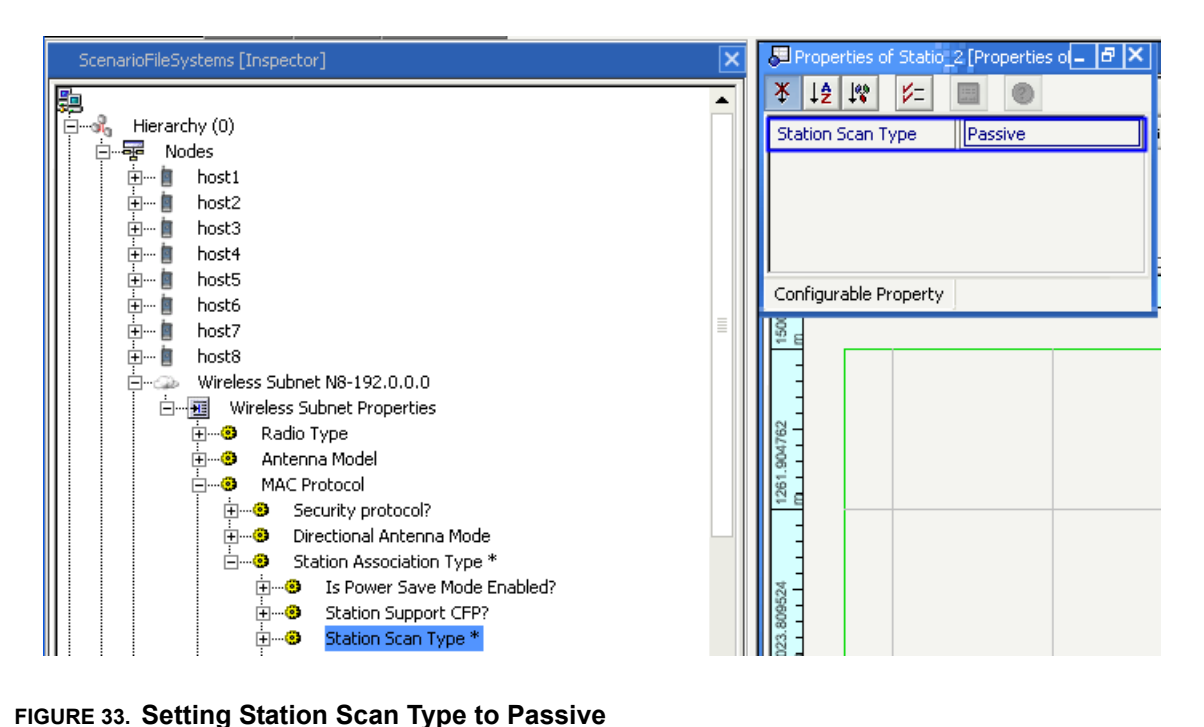

- 6. Go to Hierarchy (0) > Nodes > host # > Node configurations > MAC Protocol > MAC Protocol > Station Association Type > Is Mesh Point (MP)? In the Configurable Property window, set Is Mesh Point (MP)? to Yes, as shown in Figure 34. Repeat this for the other mesh nodes.

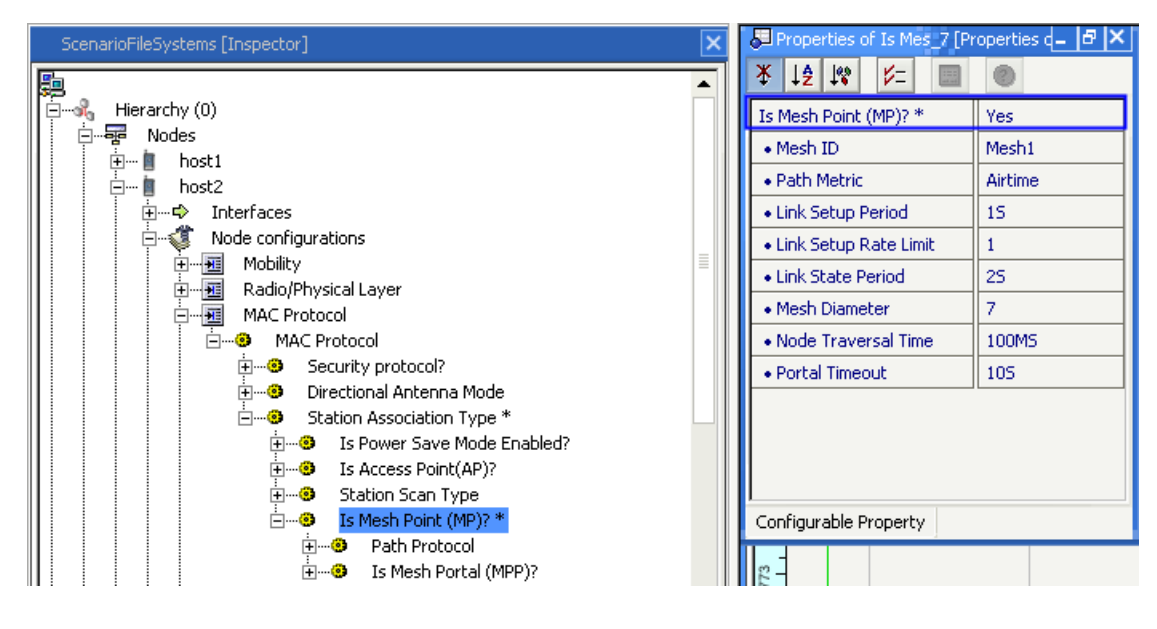

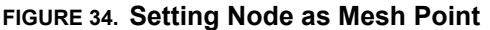

For the mesh interface of node 4, enable Access Point services. Go to Hierarchy (0) > Nodes > host #
 Node configurations > MAC Protocol > MAC Protocol > Station Association Type > Is Access Point (AP)? In the Configurable Property window, set Is Access Point (AP)? to Yes, as shown in Figure 35.

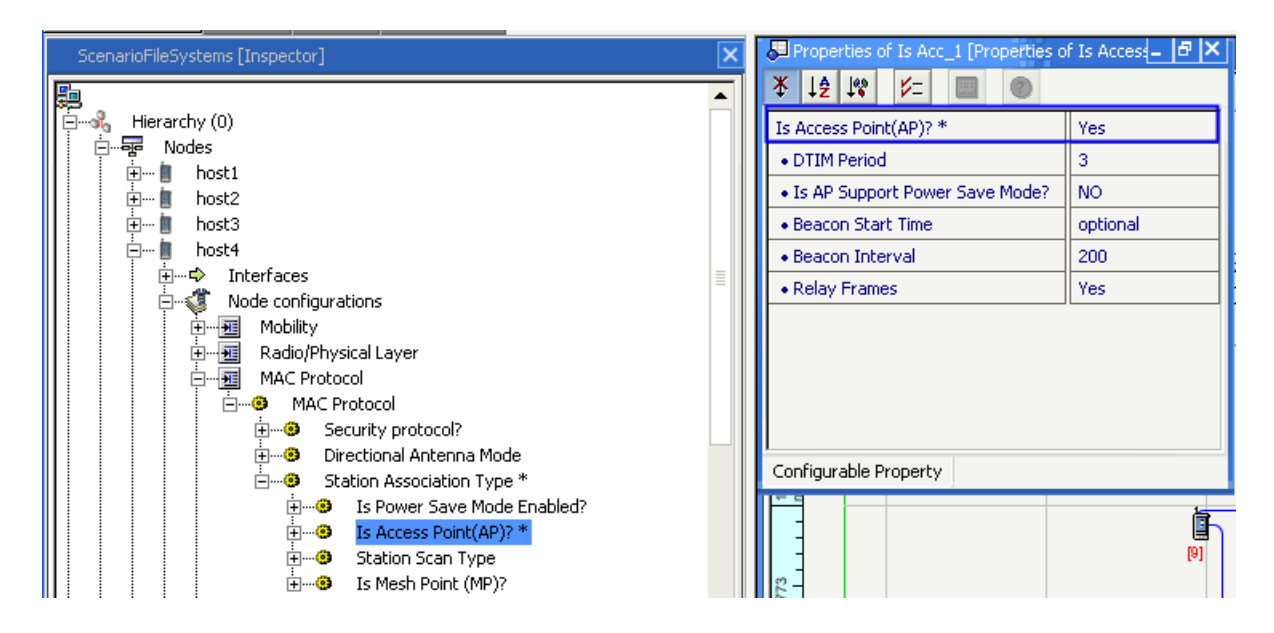

FIGURE 35. Setting Node as Access Point

#### 802.11s MAC Protocol

 Configure node 1 as a portal. Go to Hierarchy (0) > Nodes > host1 > Node configurations > MAC Protocol > MAC Protocol > Station Association Type > Is Mesh Point (MP)? > Is Mesh Portal (MPP)? In the Configurable Property window, set Is Mesh Portal (MPP)? to Yes, as shown in Figure 36.

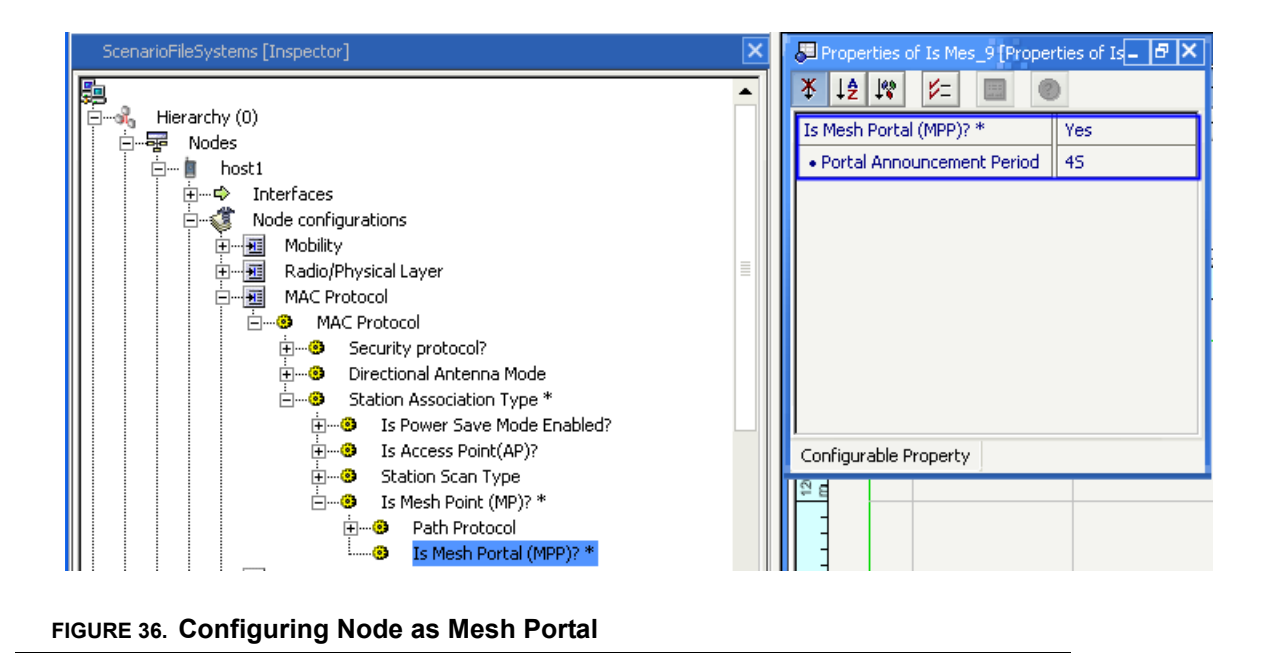

9. Enable node 1 as an HWMP Root. Go to Hierarchy (0) > Nodes > host1 > Node configurations > MAC Protocol > MAC Protocol > Station Association Type > Is Mesh Point (MP)? > Path Protocol Is Root MP? In the Configurable Property window, set Is Root MP? to Yes, as shown in Figure 36

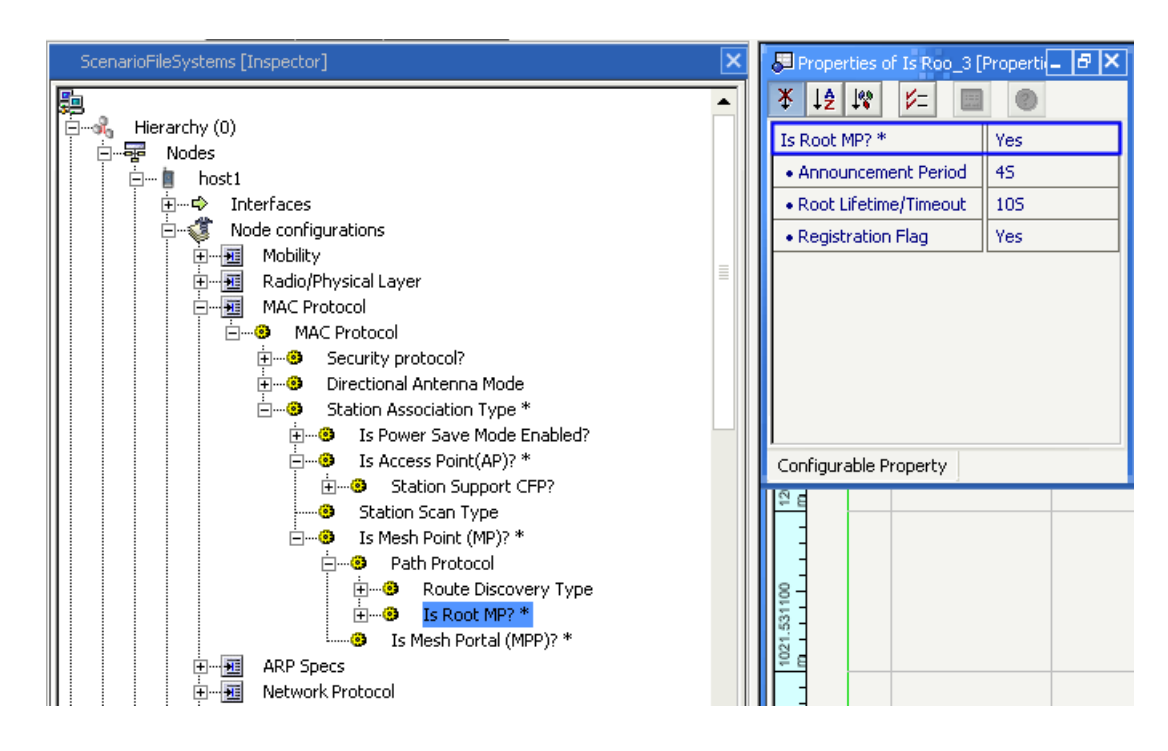

FIGURE 37. Configuring Node as HWMP Root

# Abstract PHY Model

The Abstract PHY model is a simple radio model that supports either Signal-to-Noise Ratio (SNR) or Bit Error Rate (BER) based reception. It is not abstract in the mathematical sense; it still models all the signal transmissions and receptions. Rather, it is a simple flexible model that can be used to model various types of radios where a detailed model of the radio is not required.

# **Command Line Configuration**

The following parameter is used to select the Abstract PHY model:

### PHY-MODEL PHY-ABSTRACT

The Abstract PHY supports SNR-threshold-based and BER-based packet reception models.

#### PHY-RX-MODEL SNR-THRESHOLD-BASED | BER-BASED

Table 24 lists the parameters specific to the abstract PHY.

#### TABLE 24. Abstract PHY Parameters

| Parameter                                    | Description                                                                                 |
|----------------------------------------------|---------------------------------------------------------------------------------------------|
| PHY-RX-MODEL                                 | Packet reception model.                                                                     |
| [SNR-THRESHOLD-BASED   BER-<br>BASED]        | This is a mandatory parameter.                                                              |
| PHY-ABSTRACT-DATA-RATE<br><value></value>    | Specifies the data rate.                                                                    |
|                                              | The default value is 2 Mbps.                                                                |
| PHY-ABSTRACT-TX-POWER                        | Specifies the transmission power in dBm.                                                    |
| <value></value>                              | The default value is 15.0 dBm.                                                              |
| PHY-ABSTRACT-RX-SENSITIVITY                  | Specifies the sensitivity (in dBm) that determines the sensing range.                       |
| <value></value>                              | The default value is -91.0 dBm.                                                             |
| PHY-ABSTRACT-RX-THRESHOLD<br><value></value> | Specifies the threshold (in dBm) which is the minimum strength signal that can be received. |
|                                              | The default value is -81.0 dBm.                                                             |

### Statistics

Table 25 lists the statistics collected by the Abstract PHY model:

#### TABLE 25. Abstract PHY Statistics

| Statistics                            | Description                                             |
|---------------------------------------|---------------------------------------------------------|
| Signals transmitted                   | Number of signals transmitted.                          |
| Signals detected                      | Number of incoming signals.                             |
| Signals locked on by PHY              | Number of incoming signals the radio tried to receive.  |
| Signals received but with errors      | Number of incoming signals the radio failed to receive. |
| Signals received and forwarded to MAC | Number of incoming signals successfully received.       |

# Ad-Hoc On Demand Distance Vector (AODV) Routing Protocol

AODV protocol is specially used for mobile ad hoc networks. It provides a quick adaptation to dynamic link condition, link fault, low processing and memory usage overhead. The important feature of AODV is its use of Sequence Number to prevent routing loops. Loops prevent, finding of more than one route to a particular destination, which is resolved by using the sequence number.

# **Command Line Configuration**

To select AODV as the routing protocol, specify the following parameter(s) in the scenario configuration (.config) file:

• For an IPv4 node, use the following parameter:

ROUTING-PROTOCOL AODV

• For an IPv6 node, use *either* of the following parameters:

ROUTING-PROTOCOL AODV OF ROUTING-PROTOCOL-IPv6 AODV

• For a dual IP-node, use *both* the following parameter:

|     | ROUTING-PROTOCOL      | AODV |
|-----|-----------------------|------|
| and |                       |      |
|     | ROUTING-PROTOCOL-IPv6 | AODV |

AODV configuration parameters are described in Table 26.

#### TABLE 26. AODV Parameters

| Parameter                              | Description                                                                                                    |
|----------------------------------------|----------------------------------------------------------------------------------------------------|
| AODV-DEST-ONLY-NODE<br>YES   NO        | Enables a particular node to set the destination-only-node while sending RREQ, you must specify the following configuration in the *.config file as follows.                   |
|                                        | The default value is NO.                                                                                                    |
| ROUTING STATISTICS<br>YES   NO         | Enables AODV to collect the statistics and store the statistics after completing the simulation, you must specify the following configuration in the *.config file as follows. |
|                                        | The default value is YES.                                                                                                    |
| AODV-NET-DIAMETER <integer></integer>  | Specifies the maximum possible number of hops between two nodes in the network.                                                                                                |
|                                        | The default value is 35                                                                                                    |
| AODV-NODE TRAVERSAL-TIME <time></time> | Specifies the conservative estimate of the average one-hop traversal time for packets and should include queuing, transmission, propagation and other delays.                  |
|                                        | The default value is 40 ms                                                                                                    |

Ad-Hoc On Demand Distance Vector (AODV) Routing Protocol

### TABLE 26. AODV Parameters (Continued)

| Parameter                                            | Description                                                                                                    |
|------------------------------------------------------|----------------------------------------------------------------------------------------------------|
| AODV-ACTIVE-ROUTE-TIMEOUT<br><time></time>           | Specifies the Timeout time for an active route; each time a data packet is sent, the lifetime of that route is updated to this value.                                                                                                    |
|                                                      | The default value is 3000ms.                                                                                                    |
| AODV-MY-ROUTE-TIMEOUT <time></time>                  | Specifies the destination of a RREQ replies with AODV-MY-ROUTE-<br>TIMEOUT as the lifetime of the route.                                                                                                    |
|                                                      | The default value is 2 * AODV-ACTIVE-ROUTE-TIMEOUT                                                                                                    |
| AODV-PROCESS-HELLO<br>YES   NO                       | If set to YES, specifies a node will send a hello message, if there is no broadcast within the last hello interval.                                                                                                    |
|                                                      | The default value is NO                                                                                                    |
| AODV-HELLO-INTERVAL<br><time></time>                 | Specifies the lifetime of a hello message using the following equation:<br>AODV-ALLOWED_HELLO_LOSS * AODV-HELLO_INTERVAL.                                                                                                    |
|                                                      | The default value is 1000ms                                                                                                    |
| AODV-ALLOWED-HELLO-LOSS <value></value>              | Specifies the maximum number of times for AODV to repeat the expanded ring search for a destination, if no Route Reply is received within the specified time.                                                                                                    |
|                                                      | The default value is 2                                                                                                    |
| AODV-RREQ-RETRIES < integer>                         | Specifies the maximum number of times for AODV to repeat the expanded ring search for a destination, if no Route Reply is received within the specified amount of time.                                                                                                    |
|                                                      | The default value is 2                                                                                                    |
| AODV-ROUTE-DELECTION-CONSTANT<br><integer></integer> | Specifies a constant, which is used for calculating the time after which<br>an active route must be deleted. After timeout of an active route, the<br>route is deleted from the routing table after a time period of K *<br>Max(AODV-ACTIVE_ROUTE_TIMEOUT,AODV-<br>ALLOWED_HELLO_LOSS * AODV-HELLO_INTERVAL). Here, K is<br>the AODV-ROUTE-DELETION-CONSTANT. |
|                                                      | The default value is 5                                                                                                    |
| AODV-LOCAL-REPAIR<br>YES   NO                        | If set to YES, specifies the node will try to locally Repair a broken route.                                                                                                    |
|                                                      | The default value is NO.                                                                                                    |
| AODV-SEARCH-BETTER-ROUTE YES  <br>NO                 | If a route source node gets a route error message, it initiates a new Route Request for the destination if the value is set to YES.                                                                                                    |
|                                                      | The default value is NO.                                                                                                    |
| AODV-BUFFER-MAX-PACKET <integer></integer>           | Specifies the maximum number of packets for the message buffer of AODV. If the buffer reaches its maximum, the incoming packets for the buffer is dropped.                                                                                                    |
|                                                      | The default value is 100.                                                                                                    |
| AODV-BUFFER-MAX-BYTE <integer></integer>             | If nothing is specified, the buffer overflow will be checked by the<br>number of packets in the buffer. If some value is specified, incoming<br>packets are dropped if the total of the incoming packet size and<br>current size of the buffer exceeds this value.                                                                                            |
|                                                      | i ne default value is 0.                                                                                                    |

| Parameter                                  | Description                                                                                                    |
|--------------------------------------------|----------------------------------------------------------------------------------------------------|
| AODV-BI-DIRECTIONAL-CONNECTION<br>YES   NO | Specifies which applications to open in a bi-directional connection. If this parameter is specified, Route Request is sent with Gratuitous flag in the ON state, which causes a Gratuitous Reply. |
| AODV-TTL-START <integer></integer>         | Specifies the TTL value when initiating a route request.                                                                                                    |
|                                            | The default value is 1.                                                                                                    |
| AODV-TTL-INCREMENT <integer></integer>     | Specifies the value by which the TTL is incremented, each time when a Request is retransmitted.                                                                                                   |
|                                            | The default value is 2.                                                                                                    |
| AODV-TTL-THRESHOLD <integer></integer>     | Specifies the maximum value of TTL over which the NET_DIAMETER value is used to broadcast Route Request.                                                                                          |
|                                            | The default value is 7.                                                                                                    |
| AODV-PROCESS_ACK<br>YES   NO               | Specifies whether or not AODV process acknowledgement is required.                                                                                                    |
|                                            | The default value is NO.                                                                                                    |
| TRACE AODV YES   NO                        | Enables AODV trace. The output goes in the file aodv.trace.                                                                                                    |
|                                            | The default value is NO.                                                                                                    |

#### TABLE 26. AODV Parameters (Continued)

# **GUI Configuration**

To configure AODV as the routing protocol for IPv4 networks using the GUI, perform the steps listed below.

**Note**: Routing protocols for IPv6 networks can only be configured at the subnet and interface levels when using the QualNet GUI.

1. Go to **ConfigSettings > Network Protocols > Routing Protocol > Routing Policy**. Set **Routing Policy** to **Dynamic** in the Configurable Property window, as shown in Figure 38.

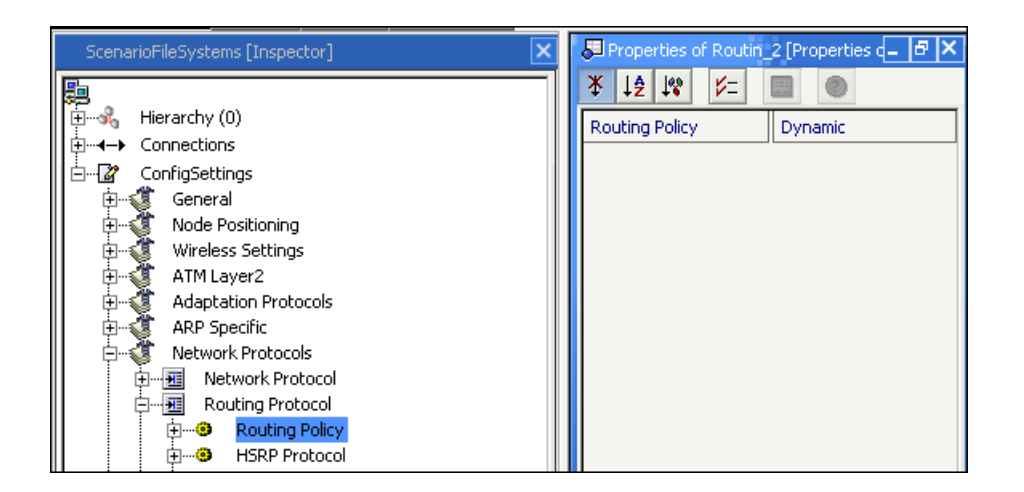

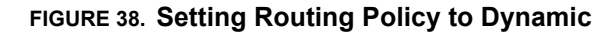

 Go to ConfigSettings > Network Protocols > Routing Protocol > Routing Policy > Routing Protocol for IPv4. Set Routing Protocol for IPv4 to AODV in the Configurable Property window, as shown in Figure 39.

| ScenarioFileSystems [Inspector] | 🖉 Properties of Routin [Properties of F_ 🗗 🗡                                                                                                    |
|---------------------------------|----------------------------------------------------------------------------------------------------|
| Hierarchy (0)                   | * ↓2 ↓*       >         Routing Protocol for IPv4       Bellman Ford         N/A       •         AODV       •         DYMO       ANODR         Bellman Ford       DSR         EIGRP       • |

FIGURE 39. Selecting AODV as Routing Protocol

3. To configure AODV parameters for a node, go to Hierarchy # > Nodes > Host # > Node configurations > Routing Protocol > Routing Policy > Routing Protocol for IPv4. In the Configurable Property window, set the AODV parameters to the desired values, as shown in Figure 40.

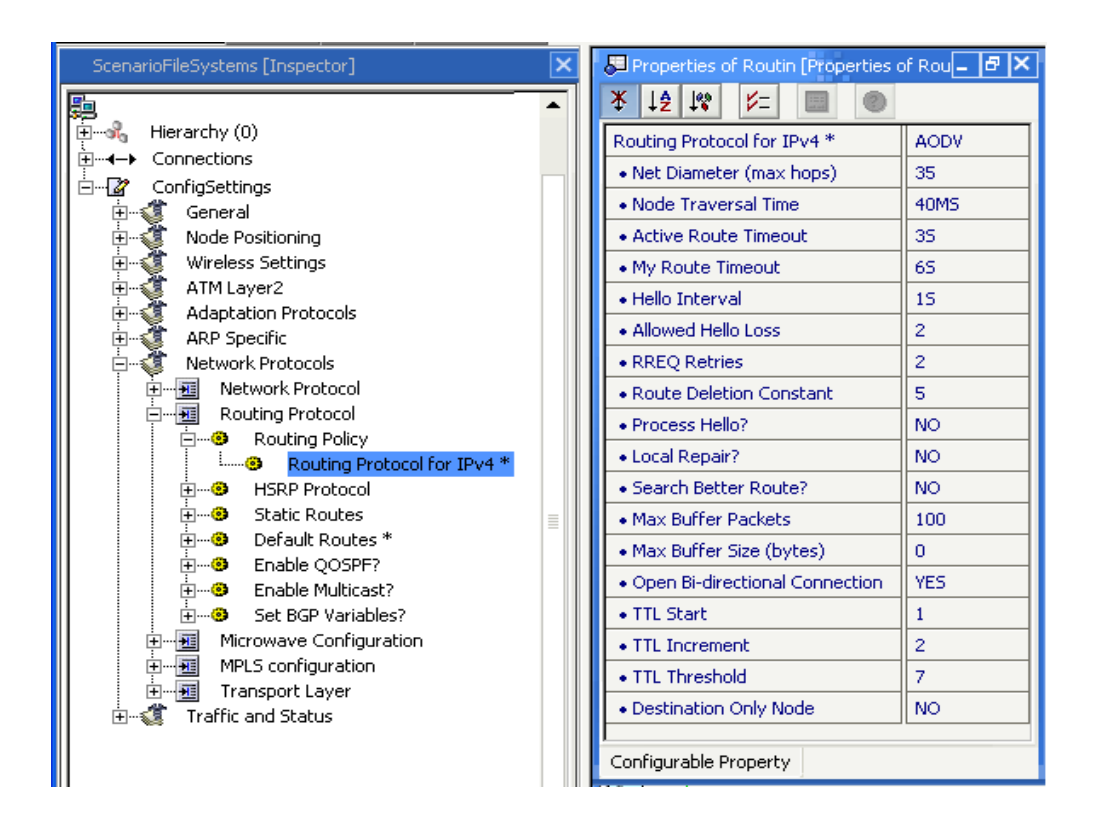

FIGURE 40. Setting AODV Parameters

Ad-Hoc On Demand Distance Vector (AODV) Routing Protocol

# **Statistics**

Table 27 shows the statistics collected by the AODV model.

### TABLE 27. AODV Statistics

| Statistic                                             | Description                                                                     |
|-------------------------------------------------------|---------------------------------------------------------------------------------|
| Number of RREQ Packets Initiated                      | Number of route request messages initiated.                                     |
| Number of RREQ Packets Retried                        | Number of route requests resent because node did not receive a route reply.     |
| Number of RREQ Packets Forwarded                      | Number of route request messages forwarded by intermediate nodes.               |
| Number of RREQ Packets Initiated for<br>local repair  | Number of route requests sent for local repair.                                 |
| Number of RREQ Packets sent for<br>alternate route    | Number of route requests sent for alternate routes.                             |
| Number of RREQ Packets received                       | Number of route requests received by the node                                   |
| Number of Duplicate RREQ Packets received             | Number of duplicate route requests received by the node                         |
| Number of RREQ Packets dropped due to ttl expiry      | Number of route requests not forwarded due to TTL expiration.                   |
| Number of RREQ Packets discarded for<br>blacklist     | Number of route requests received from senders in node route request Blacklist. |
| Number of RREQ Packets received by<br>Destination     | Number of route requests received by the destination.                           |
| Number of RREP Packets Initiated as<br>Destination    | Number of route replies initiated from the destination.                         |
| Number of RREP Packets Initiated as intermediate node | Number of route replies initiated as an intermediate hop.                       |
| Number of RREP Packets Forwarded                      | Number of route replies forwarded by intermediate hops.                         |
| Number of Gratuitous RREP Packets sent                | Number of gratuitous route replies sent.                                        |
| Number of RREP Packets Received                       | Number of route replies received by the node.                                   |
| Number of RREP Packets Received for<br>local repair   | Number of route replies received for local repair.                              |
| Number of RREP Packets Received as Source             | Number of route replies received as data source.                                |
| Number of Hello message sent                          | Number of hello messages sent.                                                  |
| Number of Hello message received                      | Number of hello message received.                                               |
| Number of RERR Packets Initiated                      | Number of route error packets initiated.                                        |
| Number of RERR Packets Initiated with N flag          | Number of route error packets sent with the N flag set.                         |
| Number of RERR Packets forwarded                      | Number of route error packets forwarded.                                        |
| Number of RERR Packets forwarded with N flag          | Number of route error packets forwarded with the N flag set.                    |
| Number of RERR Packets received                       | Number of route error packets received.                                         |
| Statistic                                                    | Description                                                             |
|--------------------------------------------------------------|-------------------------------------------------------------------------|
| Number of RERR Packets received with N flag                  | Number of route error packets received with the N flag set.             |
| Number of RERR Packets discarded                             | Number of route error packets discarded.                                |
| Number of Data packets sent as Source                        | Number of data packets sent as the source of the data.                  |
| Number of Data Packets Forwarded                             | Number of data packets forwarded.                                       |
| Number of Data Packets Received                              | Number of data packets received as the destination of the data.         |
| Number of Data Packets Dropped for no route                  | Number of data packets dropped due to lack of route.                    |
| Number of Data Packets Dropped for<br>buffer overflow        | Number of data packets dropped due to buffer overflow.                  |
| Number of Routes Selected                                    | Number of routes added to the route cache.                              |
| Total Hop Counts for all routes                              | Aggregate sum of the hop counts of all routes added to the route cache. |
| Number of Packets Dropped for<br>exceeding Maximum Hop Count | Number of data packets dropped because maximum hop count exceeded.      |
| Number of times link broke                                   | Number of times link is broken between nodes.                           |

#### TABLE 27. AODV Statistics (Continued)

## Sample Scenario

#### Scenario Description

Figure 41 shows an example of how you can use the AODV routing protocol in the QualNet configuration file. This example is a six-node ad-hoc scenario with the Routing Protocol set to AODV. The application is configured between node 1 and node 6, node 1 sends 100 packets to node 6, and each packet is 512 bytes.

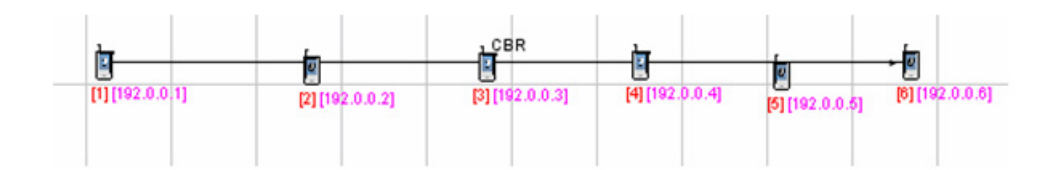

FIGURE 41. Example AODV Scenario

### **Command Line Configuration**

In the \*.config file, specify the following parameters.

```
SIMULATION-TIME 10M
// The scenario is executed for a simulation time of 10minutes.
ROUTING-PROTOCOL AODV
AODV-NET-DIAMETER 35
AODV-NODE-TRAVERSAL-TIME 40ms
AODV-ACTIVE-ROUTE-TIMEOUT 300ms
AODV-MY-ROUTE-TIMEOUT 600ms
AODV-HELLO-INTERVAL 1000ms
AODV-RREQ-RETRIES 2
AODV-ROUTE-DELETION-CONSTANT 5
AODV-PROCESS-HELLO NO
AODV-ALLOWED-HELLO-LOSS 2
AODV-LOCAL-REPAIR NO
AODV-SEARCH-BETTER-ROUTE NO
AODV-BUFFER-MAX-PACKET 100
AODV-BUFFER-MAX-BYTE 0
AODV-OPEN-BI-DIRECTIONAL-CONNECTION 1
AODV-TTL-START 1
AODV-TTL-INCREMENT 2
AODV-TTL-THRESHOLD 7
AODV-DEST-ONLY-NODE NO
```

#### **GUI Configuration**

#### Creating a New Scenario

To create a new scenario, you must perform the following steps:

- 1. Create a new scenario. Place six default nodes as shown in Figure 41.
- 2. Go to ConfigSettings > Network Protocols > Routing Protocol > Routing Policy. Set Routing Policy to Dynamic.
- Go to ConfigSettings > Network Protocol > Routing Protocol > Routing Policy > Routing Protocol. Set Routing Protocol to AODV. In the Configurable Property window, set the AODV parameters.
- 4. Click Applications from the Scenario Designer window.
  - a. Select CBR and set the application between node 1 and node 6.
  - b. Set the CBR parameters in the Configurable Property window.

# Aloha MAC Protocol

Aloha is a wireless random access MAC protocol that transmits data whenever there is data to send (no carrier sensing). If no acknowledgement is received, the source retransmits at a later time.

## **Command Line Configuration**

To select Aloha as the MAC protocol, place the following entry in the \*.config file:

MAC-PROTOCOL ALOHA

### **Statistics**

Aloha MAC collects the statistics shown in Table 28.

| Statistics                    | Description                                  |
|-------------------------------|----------------------------------------------|
| Packets Sent to Channel       | Number of data packets sent to channel       |
| Packets Received from Channel | Number of data packets received from channel |
| Packets Dropped               | Number of data packets dropped               |

#### TABLE 28. Aloha Statistics

# **Battery Models**

Battery models capture the characteristics of real-life batteries, and can be used to predict their behavior under various conditions of charge/discharge. Battery models are useful tools for a battery-driven system design approach, because they enable analysis of the discharge behavior of the battery under different design choices (e.g., system architectures, power management policies, and transmission power control), without resorting to time consuming (and expensive) prototyping and measurement for each alternative.

## **Energy and System Model**

Battery provides voltage and current for the components attached to the battery such as radio interfaces, CPU, Memory blocks, and sensing core etc. A DC-DC converter regulates voltage for different components (see Figure 42). Battery is a repository of electrical charges which losses its charge when a load (electrical current) is taken off from it. The loss rate is a function of the load.

The total energy consumed by the system per cycle is the sum of energies consumed by the radio transceivers ( $E_{Trans}$ ) protocol processor ( $E_{CPU}$ ), the DC-DC converter ( $E_{DC}$ ) and the efficiency losses in the battery ( $E_{Bat}$ )

$$E_{Cycle} = E_{Trans} + E_{CPU} + E_{DC} + E_{Bat}$$
(1)

The total energy consumed during the execution of the software on a given hardware architecture is the sum of the energies consumed during the each cycle. Models for energy consumption and performance estimation of each system component are described in the following sections.

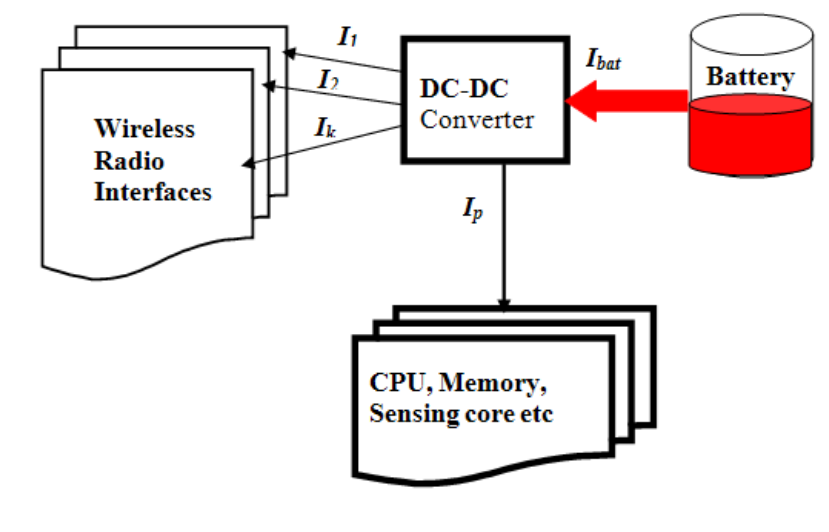

FIGURE 42. System Level Block of Smart Batteries

## **Summary of Derived Battery Model**

Based on the above discussion, we draw the following conclusions regarding the various battery models: In terms of flexibility, the electro-chemical models are the least flexible, making it difficult to use them for

modeling any given battery. On the other hand, configuring the circuit level models, analytical models and the stochastic models for different types of batteries is relatively easy. Additionally, the electro-chemical models being principally targeted to designers and manufacturers of batteries rather than systems, make use of many proprietary parameters which are typically unavailable to a system designer. In terms of accuracy and efficiency, the electro-chemical models are the most accurate, and also the most computation intensive.

Analytical models are at the other extreme, being computationally efficient, but limited in the discharge effects that they model. Electrical circuit models can be simulated with high efficiency, ignoring the effects of recovery of charge during idle periods.

The stochastic model can be efficiently used in a simulation framework and is capable of modeling rate capacity as well as recovery effects.

### Model 1: Precise Service Life Estimator

The employed battery model is a modular approach for enhancing event-driven simulator with precise high-level battery level which can accurately estimate service life of a battery-operated device with a given -time-varying load. Moreover, our methodology has tightly coupled component models thus making our approach more accurate. Performance and energy computed by our simulator are within a few percent tolerance of hardware measurements on the SmartBadge. We employed the battery model developed by Sarma and Rakhmatov in [1]. Rakhmatov model was selected because it is the most accurate analytical model. The other models required solving Partial Differential Equations (PDEs) etc., which are difficult to optimize.

#### Parameter Estimation

Recall that Rakhmatov's model is an abstraction of a real battery. For the model to adequately mimic real behavior of the batteries we need to choose the appropriate parameters, so that predicted and observed lifetimes match closely. Thus, before one can use the proposed model, the parameters and need to be estimated from experimental data for the modeled battery. Simple experiments with constant loads are sufficient for estimation purposes, and one can utilize the following equation:

$$\alpha \approx I \left[ L + 2 \sum_{m=1}^{10} \frac{1 - e^{-\beta^2 m^2 L}}{\beta^2 m^2} \right]$$
 (2)

For a given battery under a given load, the battery voltage changes over time from the open-circuit value,  $V_{open}$ , to some cutoff value,  $V_{cutoff}$ . The observed lifetime is defined as the time when the battery voltage reaches  $V_{cutoff}$ . The predicted lifetime is defined as the time value for which the equality (2) holds. For a given set of constant loads  $\{I_{(1)}, I_{(2)}, ..., I_{(M)}\}$ , the corresponding set of observed lifetimes is  $\{L_{(1)}, L_{(2)}, ..., L_{(M)}\}$ . The objective is to find and such that the predicted lifetimes match the observed lifetimes as closely as possible. However, this objective is hard to pursue directly, since (2) is hard to solve for the unknown L. Alternatively, one can estimate parameters by fitting the load values for a given set of observed lifetimes.

Let  $\hat{I}(k)$  denote the fitted value of  $I_{(k)}$ . According to [1]:

$$\hat{I}(k) \approx \frac{\alpha}{\left[L(k) + 2\sum_{m=1}^{10} \frac{1 - e^{-\beta^2 m^2 L}}{\beta^2 m^2}\right]}$$
(3)

The objective now is to find  $\alpha$  and  $\beta$  such that  $\hat{I}(k)$  matches  $I_{(k)}$  as closely as possible for all  $1 \le k \le M$ . One can employ a standard least-squares estimator for this purpose: the model parameters are selected so that

$$\sum_{k=1}^{M} \left| \hat{I}(k) - I(k) \right|$$

is minimized.

In summary, to implement this model you need to follow these steps:

- 1. Get the data sheet of a battery that models rated capacity (in Ahr) vs. discharge current (in hour.).
- 2. Do the curve fitting to get  $\beta$  parameters for Rakhmatov's model.
- 3. Use the optimized model to generate a .pcm file.
- 4. The semantics of *pcm* file is excess consumption versus time, and each entry represents time interval of one second. That is, first line means: "after one second, if a unit load is applied the battery will be drained by X amount". Notice that the excess amount decreases as time increases and asymptotically reaches 1.

#### Model 2: Precise Residual Life Estimator

#### **Battery Capacity and Efficiency**

One important characteristic of the battery is that some amount of energy will be wasted when the battery is delivering the energy required by the circuit. In analytical form, given a fixed battery output voltage, if the circuit current requirement for the battery is I, the actual current that is taken out of the battery is

$$I^{act} = \frac{I^{bat}}{\mu}, \ 0 < \mu \le 1$$
(4)

where:  $\mu$  is called the battery efficiency (or utilization) factor.  $I^{act}$  is always larger than or equal to  $I^{bat}$ .

Defining  $CAP^{0}$  as the amount of energy that is stored in a new (or fully charged) battery and  $CAP^{act}$  as the actual energy that can be used by the circuit, (4) is equivalent to:

$$CAP^{act} = \mu CAP^{0}$$
<sup>(5)</sup>

The efficiency factor  $\mu$  is a function of discharge current *I*<sup>bat</sup>:

$$\mu = f(I^{bat})$$

Where f(.) is a monotonic-decreasing function. Only the low-frequency part of the current is relevant to changing the battery efficiency. Therefore,  $I^{bat}$  must be the average output current of the battery (denoted by i(t)) over certain amount of time, which can be represented as N.T, where N is some positive integer and T is the clock cycle. N.T may be as large as a few seconds.

$$I^{bat} = \frac{1}{N \cdot T} \int_{0}^{N \cdot T} i(t) \cdot dt$$
(5)

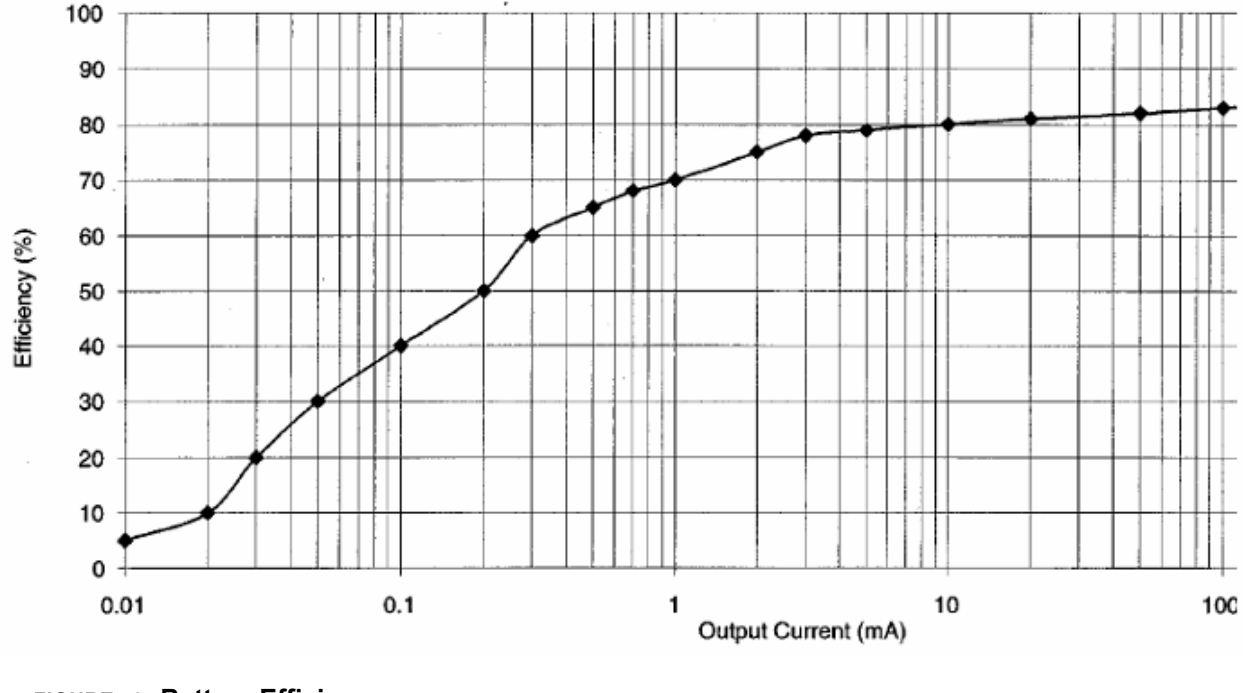

FIGURE 43. Battery Efficiency

#### **Battery Models**

The actual capacity of the battery decreases when the discharge current increases. With discharge current ratio, we estimate battery efficiency using battery efficiency plot such as the one shown in Figure 43.The Y-axis is efficiency or utilization where the X-axis is the output current of battery,  $I^{bat}$ .

Given the battery capacity model described above, battery estimation is performed as follows. First, the designer characterizes the battery with its rated capacity, the time constant, and the table of points describing the discharge plot similar to the one shown in Figure 43. During each simulation cycle (i.e., *N*.*T*) discharge current ratio is computed from the rated battery current. Efficiency is calculated using linear interpolation between the points from the discharge plot. Lower efficiency means that less battery energy remains and thus the battery lifetime is proportionally lower. For example, if battery efficiency is 60% and its rated capacity is 100 mAhr at 1 V, then the battery would be drained in 12 min at average DC-DC current of 300 mA. With efficiency of 100% the battery would last 1 h.

### Model 3: Linear Model

This model is a simple linear model which is based on the coulomb counting technique. The coulomb counting technique accumulates the dissipated coulombs from the beginning of the discharge cycle and estimates the remaining capacity based on the difference between the accumulated value and a pre-recorded full-charge capacity. This method can lose some of its accuracy under variable load condition because it ignores the non-linear discharge effect during the coulomb counting process.

The battery is discharged linearly as a function of discharge current load.

### **Implemented Features**

- Implementation of a model for accurate estimation of service life of a battery. This model captures the following contributing factors:
  - *Battery rate capacity effect:* the model which precisely estimates non-linearity effect of rated capacity versus discharge current load.
  - Charge recovery effect: the model takes into account the actual phenomenon that battery charge increases when no discharge current load is drawn from the battery for a given period of time.
- Implementation of a model for fairly good prediction of remaining residual life of the battery. The model captures non-linearity of rated capacity versus discharge current load (i.e. *Battery rate capacity effect*) by introducing utilization function.
- Implementation of a simple linear model based on the Columbus Count method. In this method the battery is discharged linearly over its service life and the rate of discharge at any time is the current which is drawn from battery.
- Battery charge level monitoring: The state of charge of the charge of the batteries attached to a batteryoperated node is periodically checked and if the battery is out of charge the node is shut down (currently inserting permanent faults on all network interfaces attached to the node.)
- User configurable battery type: the model developed in the simulator is a generic and parametric model. For the model specification the input parameters must be configured initially for a given battery-type from a battery manufacturer.
  - Model 1: The parameter specification and estimation from a battery data sheet was describe earlier in 4.1.Additionly we have precomputed and stored parameters and specifications for several types of batteries including DURACELL(AA and AAA) and ITSY. Therefore, for DURACELL (AA and AAA) and ITSY battery types the specification can be loaded from battery library.

 Model 2: A lookup table of which specifies Efficiency v.s. output current of battery (in mA) is computed from data sheet of any given battery. We have computed and stored the specifications for several types of batteries including DURACELL (AA and AAA) and PANASONIC. Therefore, for DURACELL (AA and AAA) and PANASONIC battery types the specification can be loaded from battery library.

### Assumptions

The following assumptions are made in the implementation of the battery models:

- The output voltage of the battery is considered to be constant during the operation of the battery. Note that in data sheet of a battery the rated capacity versus load has different plots for different output voltages of a battery. Furthermore, note that output voltage of a battery decreases as depth of discharge (ratio of remaining charge to full charge) increases. Fore more accurate modeling, it's suggested to derive the model parameters from the capacity-load curve measured at average output voltage during service life of the battery.
- The effects of temperature and cycle-aging have not been captured in any of the model which has been currently implemented in the simulator.
- DC-DC model which estimates energy or power lost in DC-DC converter. The converter adjusts output
  voltage for different components (i.e. to enable different wireless radio interfaces to operate at different
  voltages.)

**Battery Models** 

## **Command Line Configuration**

Table 29 describes the parameters to configure battery models.

|          | Batton  | Modal | Daramotore |
|----------|---------|-------|------------|
| IADLE 23 | Dallery | wouer | Falameters |

| Parameter                           | Description                                                                                                    |
|-------------------------------------|----------------------------------------------------------------------------------------------------|
| BATTERY-MODEL <model></model>       | This parameter specifies the model that has been employed<br>to characterize the behavior of the battery attached to a<br>node. |
|                                     | Possible values for <model> are:</model>                                                                                        |
|                                     | NONE                                                                                                    |
|                                     | LINEAR                                                                                                    |
|                                     | SERVICE-LIFE-ACCURATE                                                                                                    |
|                                     | RESIDUAL-LIFE-ACCURATE                                                                                                    |
|                                     | The battery models are described in Table 30.                                                                                   |
|                                     | Note that if battery model is not defined or If it's defined as NONE, no battery model is employed.                             |
| BATTERY-TYPE <type></type>          | This parameter specifies the type of the battery which is used.                                                                 |
|                                     | For the SERVICE-LIFE-ACCURATE battery model, <type> can be one of the following:</type>                                         |
|                                     | DURACELL-AA                                                                                                    |
|                                     | DURACELL-AAA                                                                                                    |
|                                     | ITSY                                                                                                    |
|                                     | For the RESIDUAL-LIFE-ACCURATE battery model, <type> can be one of the following:</type>                                        |
|                                     | DURACELL-AAA-MN-2400                                                                                                    |
|                                     | DURACELL-AAA-MX-2400                                                                                                    |
|                                     | DURACELL-AA-MX-1500                                                                                                    |
|                                     | PANASONIC-AA                                                                                                    |
|                                     | PANASONIC-AAA                                                                                                    |
| BATTERY-MODEL-STATISTICS [YES   NO] | This parameter enables collection of statistics for the battery model.                                                          |

Table 30 describes the different battery models. Battery model-specific configuration parameters are described in Table 31, Table 32, and Table 33.

#### TABLE 30. Battery Models

| Battery Model         | Description                                                                                                    |
|-----------------------|----------------------------------------------------------------------------------------------------|
| LINEAR                | Simple linear battery model (Coloumb count method)                                                                                              |
| SERVICE-LIFE-ACCURATE | This model estimates the total service life of the battery (i.e., time it takes the battery charge to reach zero from the start of simulation). |

#### TABLE 30. Battery Models (Continued)

| Battery Model          | Description                                                                                   |
|------------------------|-----------------------------------------------------------------------------------------------|
| RESIDUAL-LIFE-ACCURATE | This model estimates the remaining service life of the battery at any time in the simulation. |

### Configuring the Linear Model

Table 31 describes the parameters to configure the linear battery model.

| Parameter                                                    | Description                                                                                                    |
|--------------------------------------------------------------|----------------------------------------------------------------------------------------------------|
| BATTERY-CHARGE-MONITORING-<br>INTERVAL <interval></interval> | This parameter specifies interval in which state of charge of the battery is monitored once. In case that battery is out of charge, the taken action is to shut down the node. |
|                                                              | The default value is 60 seconds.                                                                                                    |
| BATTERY-INITIAL-CHARGE <value></value>                       | This parameter specifies the value of full battery capacity in mAhr in case that Linear Model is selected                                                                      |

### Configuring the Service Life Model

Table 32 describes the parameters to configure the Service Life battery model.

| Parameter                                                    | Description                                                                                                    |
|--------------------------------------------------------------|----------------------------------------------------------------------------------------------------|
| BATTERY-CHARGE-MONITORING-<br>INTERVAL <interval></interval> | This parameter specifies interval in which state of charge of the battery is monitored once. In case that battery is out of charge, the taken action is to shut down the node. |
|                                                              | The default value is 60 seconds.                                                                                                    |
| BATTERY-PRECOMPUTE-TABLE-FILE<br><filename></filename>       | This parameter specifies the file that contains the pre-computed table for the specified battery type.                                                                         |
|                                                              | <b>Note</b> : A pre-computed table file for each of the battery types can be found in QUALNET_HOME/data/battery. The names of the files for the different battery models are:  |
|                                                              | DURACELL-AA : duracell-aa.pcml                                                                                                    |
|                                                              | DURACELL-AAA : duracell-aaa.pcm                                                                                                    |
|                                                              | ITSY : itsy.pcm                                                                                                    |

### Configuring the Residual LIfe Model

Table 33 describes the parameters to configure the Residual Life battery model.

TABLE 33. Residual Life Model Configuration Parameters

| Parameter                                                    | Description                                                                                                    |
|--------------------------------------------------------------|----------------------------------------------------------------------------------------------------|
| BATTERY-CHARGE-MONITORING-<br>INTERVAL <interval></interval> | This parameter specifies interval in which state of charge of the battery is monitored once. In case that battery is out of charge, the taken action is to shut down the node. |
|                                                              | The default value is 60 seconds.                                                                                                    |
| BATTERY-LOAD-UTILITY-TABLE-FILE<br><filename></filename>     | This parameter specifies the file that contains battery utilization versus current load for the specified battery type.                                                        |
|                                                              | <b>Note</b> : A load utility table file for each of the battery types can be found in QUALNET_HOME/data/battery. The names of the files for the different battery models are:  |
|                                                              | DURACELL-AAA-MN-2400: DURACELL-MN2400.utl                                                                                                    |
|                                                              | DURACELL-AAA-MX-2400: DURACELL-MX2400.utl                                                                                                    |
|                                                              | DURACELL-AA-MX-1500 : DURACELL-MX2400.utl                                                                                                    |
|                                                              | PANASONIC-AA : PANASONIC-AA.utl                                                                                                    |
|                                                              | PANASONIC-AAA : PANASONIC-AAA.utl                                                                                                    |

## **GUI Configuration**

To configure battery models in QualNet Scenario Designer, perform the following steps.

 To configure the Battery Model for a node, go to Hierarchy # > Nodes > host # > Node configuration > Radio/Physical Layer > Battery Model. In the Configurable Property window, set Battery Model to the desired model, as shown in Figure 44.

FIGURE 44. Configuring the Battery Model

 Go to Hierarchy # > Nodes > host # > Node configuration > Radio/Physical Layer > Battery Model. In the Configurable Property window, set the value for Battery Charge Monitoring Period and any other model-dependent parameters. Figure 45 shows the parameters for the Simple Linear model.

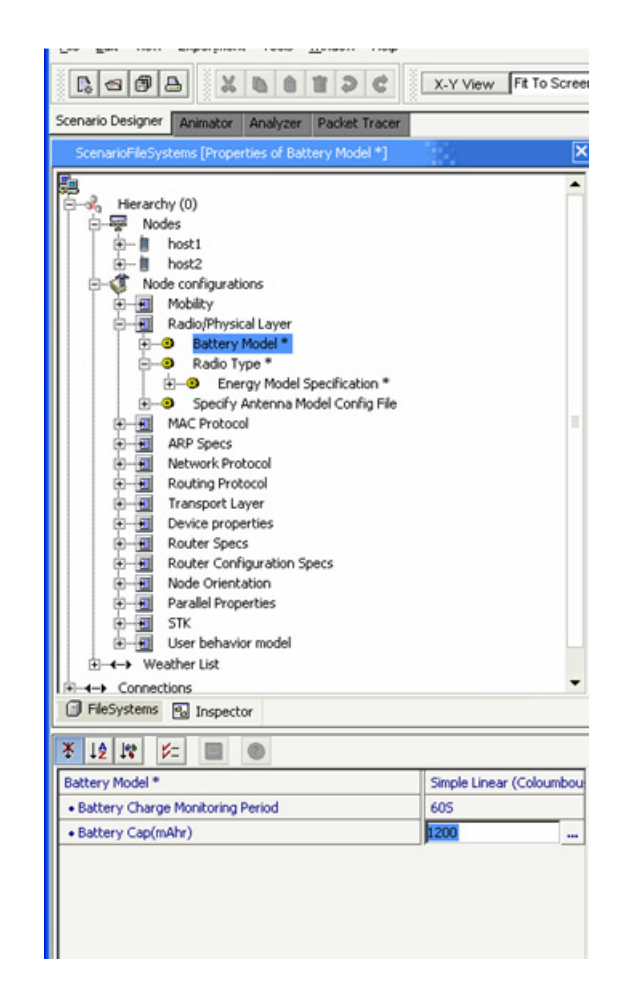

FIGURE 45. Configuring Simple Linear Model Parameters

To enable dynamic statistics for the battery model in the QualNet Animator, perform the following steps:

 Go to Run # > Nodes > Hierarchy (#) > Nodes > host #. Right click on host # and select Dynamic Statistics from the pop-up menu, as shown in Figure 46.

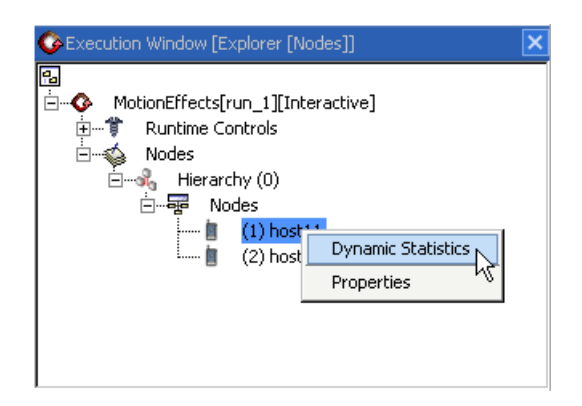

#### FIGURE 46. Enabling Dynamic Statistics

2. This launches the **Dynamic Statistics** wizard. Enter a value for the statistics reporting time and click on Next, as shown in Figure 47.

| <mark>∕_</mark> D | namic Statistics for node 1                                                      |                                                                                            | ×   |
|-------------------|----------------------------------------------------------------------------------|--------------------------------------------------------------------------------------------|-----|
| 2.                | ynamic Statistics for node 1 ps Set Statistics Reporting Interval Select Metrics | Statistics Reporting Interval Wizard (1 of 2) Statistics Reporting Inter 100 milli-seconds | ×   |
|                   |                                                                                  | < <u>Back</u> Next > Einish Can                                                            | cel |

#### FIGURE 47. Specifying Statistics Reporting Time

3. Set BatterCharge(mAhr) in Radio Layer to True and click on Finish, as shown in Figure 48.

| Dynamic Statistics for node<br>Steps                                              | e 1<br>Metrics Wizard (2 of 2)                                                                                                    | x                                          |
|-----------------------------------------------------------------------------------|----------------------------------------------------------------------------------------------------|--------------------------------------------|
| <ol> <li>Set Statistics Reporting<br/>Interval</li> <li>Select Metrics</li> </ol> | Metrics           Metrics           IP InReceives in Network Layer           IP HeaderErrors in Network Layer           BatteryCharge(mAhr) in Radio Layer | Enabled<br>False<br>True<br>False<br>False |
| _                                                                                 | < <u>B</u> ack Next > <u>F</u> inish                                                                                                    | Cancel                                     |

#### FIGURE 48. Select Dynamic Statistics to Watch

### **Statistics**

Table 34 lists the battery model statistics.

#### TABLE 34. Battery Model Statistics

| Statistic                           | Description                                                                                                    |
|-------------------------------------|----------------------------------------------------------------------------------------------------|
| Residual Battery Capacity (in mAhr) | Specifies the remaining charge of the battery attached to the node at the end of simulation.                                                                     |
|                                     | Note that in case that no battery model is defined for a node, the total charge consumed (in mAhr) by a node is reported at the stat file.                       |
| Battery death time                  | If during simulation run, battery of a node is completely discharged, this statistic shows the time (in seconds) at which battery charge of a node reaches zero. |

### References

- [1] D. Rakhmatov, S. Vrudhula, and D. Wallach, "A model for battery lifetime analysis for organizing applications on a pocket computer", *IEEE Transactions on VLSI Systems*.
- [2]M. Pedram and Q. Wu. "Design considerations for battery-powered electronics", IEEE Trans. on VLSI Systems, Vol. 10, No. 5, Oct. 2002, pp. 601-607.

# Bite Error Rate-based (BER) Reception Model

The BER-based reception model calculates the Signal to Interference plus Noise Ratio (SINR) and determines the bit error rate for the SINR by looking up a pre-computed BER table. The BER tables can be obtained by experiments, link level simulations using MatLab, or other means. In general, the received packet quality is a function of the instant SINR value, packet length, and waveform of the signal.

The BER table is contained in a file, which is specified by the user.

## **Command Line Configuration**

Use the following parameter to set BER-BASED PHY-RX-MODEL:

[<Qualifier>] PHY-RX-MODEL BER-BASED

where

<Qualifier> : Node identifier(s) or address(es) of the subnet(s) or interface(s) to which this
parameter declaration is applicable, enclosed in square brackets.
If a qualifier is not included, the parameter declaration is applicable to the entire
scenario (to all nodes, subnets, and interfaces), subject to rules of precedence.

Table 35 lists the parameters for the BER-based reception model.

#### TABLE 35. BER-based Reception Model Parameters

| Parameter Name                              | Description                                                 |
|---------------------------------------------|-------------------------------------------------------------|
| PHY-RX-BER-TABLE-FILE <filename></filename> | Name of the file containing the bit error rate table.       |
|                                             | BER table files provided by QualNet are listed in Table 36. |
|                                             | This is a mandatory parameter.                              |

QualNet provides several pre-computed BER tables for different modulation and encoding schemes. You may generate your own BER table. Table 36 lists the BER table files provided with QualNet.

Note: QualNet BER table files are kept in the folder QUALNET\_HOME/data/modulation.

#### TABLE 36. BER Table Files

| File            | Description                                                         |
|-----------------|---------------------------------------------------------------------|
| bpsk.ber        | Binary phase-shift keying modulation. No encoding.                  |
| bpsk-turbo.ber  | Binary phase-shift keying modulation with turbo encoding.           |
| cck-5_5.ber.ber | Complimentary code keying for 5.5 Mbps.                             |
| cck-11.ber      | Complimentary code keying for 11 Mbps.                              |
| dpsk.ber        | Differential phase-shift keying modulation. No encoding.            |
| dpsk-turbo.ber  | Differential phase-shift keying modulation with turbo encoding.     |
| dqpsk.ber       | Differential quadrature phase-shift keying modulation. No encoding. |

| File                       | Description                                                                                                    |
|----------------------------|----------------------------------------------------------------------------------------------------|
| fsk2.ber                   | Binary Frequency-shift keying modulation. No encoding. May be used for analog data up to 16 kbits/s.                       |
| fsk8.ber                   | M-ary Frequency-shift keying modulation, M=8. No encoding. Provides support for ALE.                                       |
| fsk8_golay.ber             | M-ary Frequency-shift keying modulation, M=8 with Golay encoding. Provides support for ALE.                                |
| gmsk.ber                   | Gaussian minimum shift keying modulation. No encoding.                                                                     |
| qam64.ber                  | 64-Quadrature amplitude modulation. No encoding. May be used for the cases that have a 27Mbps capability over a 6MHz line. |
| qam64-convolutionalr12.ber | 64-Quadrature amplitude modulation with convolutional encoding, with code rate 1/2. Provides the ability to use FEC.       |
| qam64-convolutionalr23.ber | 64-Quadrature amplitude modulation with convolutional encoding, with code rate 2/3. Provides the ability to use FEC.       |

### TABLE 36. BER Table Files (Continued)

## Bordercast Resolution Protocol (BRP)

BRP is a component of Zone Routing Protocol (ZRP). It is used to efficiently flood broadcast packets throughout the network. It is not a full-featured routing protocol.

## **Command Line Configuration**

To select BRP as the routing protocol, place the following entry in the \*.config file:

ROUTING-PROTOCOL ZRP

Table 37 shows the BRP parameters.

| Parameter    | Description                                                                                                    |  |
|--------------|----------------------------------------------------------------------------------------------------|--|
| IERP-USE-BRP | Floods the query packets using bordercast. Its default value is NO.                                                 |  |
| ZONE-RADIUS  | Specifies the zone radius. The zone radius must be greater than or equal to 0, or INFINITY. The default value is 0. |  |

### **GUI Configuration**

To configure BRP in the QualNet GUI, complete the following steps:

- 1. Go to ConfigSettings > Network Protocols > Routing Protocol > Routing Policy.
- 2. In the Configurable Property window, set Routing Policy to Dynamic.
- 3. Go to ConfigSettings > Network Protocol > Routing Protocol > Routing Policy > Routing Protocol for IPv4.
- 4. In the Configurable Property window, set **Routing Protocol for IPv4** to **ZRP**. Set **IERP Use BRP** to **Yes** and specify a value for **Zone Radius**.

### Statistics

Table 38 shows the statistics collected by BRP:

#### TABLE 38. BRP Statistics

| Statistic                         | Description                                       |
|-----------------------------------|---------------------------------------------------|
| Number of query packets sent.     | Number of BRP query packets sent.                 |
| Number of query packets received. | Number of BRP query packets received by the node. |

## Cartesian Terrain Format

QualNet's Cartesian terrain format is intended to provide terrain data for small areas specified in Cartesian coordinates.

## **Command Line Configuration**

To select this format for terrain data, set the following parameter in the scenario configuration (.config) file:

TERRAIN-DATA-TYPE CARTESIAN

The parameters for specifying the name of the data file to be used when this format is selected are described in Table 39.

| TABLE 39. Cartesian D | ata File I | Parameters |
|-----------------------|------------|------------|
|-----------------------|------------|------------|

| Parameter Name                           | Description                                                                |
|------------------------------------------|----------------------------------------------------------------------------|
| CARTESIAN-FILENAME <filename></filename> | Specifies the name of the file that contains Cartesian terrain data.       |
|                                          | The format of this file is described below.                                |
|                                          | This parameter is required when TERRAIN-DATA-<br>TYPE is set to Cartesian. |

#### Format of the Cartesian Data File

The Cartesian data file is essentially an X by Y grid of elevations, specified in meters.

The first line in the Cartesian data file has the following format:

<Num-X-data-points> <Num-Y-data-points> <Spacing>

#### where

| <num-x-data-points></num-x-data-points> | : Number of data points in the X direction. |
|-----------------------------------------|---------------------------------------------|
| <num-y-data-points></num-y-data-points> | : Number of data points in the Y direction. |
| <spacing></spacing>                     | : Spacing between data points, in meters.   |

The first line is followed by <Num-Y-data-points> lines, one for each Y-value. Each line has <Num-X-data-points> entries, one for each X-value, and indicates the elevation at that position, in meters.

**Note**: The lines in the file are in increasing order of Y-value and entries on a line are in increasing order of X-value. Thus, the first entry on the second line of the file is the elevation at the origin and the last entry on the last line is the elevation at the upper-right corner of the terrain (or the location closest to it that can be specified with the chosen spacing).

### **GUI Configuration**

To specify terrain data in Cartesian Terrain format, do the following:

1. Go to **ConfigSettings > General > Terrain > Terrain Data Format**.

- 2. In the Configurable Property window, set Terrain Data Format to CARTESIAN.
- 3. In the Configurable Property window, set **CARTESIAN File** to the name of the terrain data file.

## **Constant Shadowing Model**

A shadowing model is used to represent the signal attenuation caused by obstructions along the propagation path. The constant shadowing model is suitable for the scenarios without mobility where the obstructions along the propagation paths remain unchanged.

## **Command Line Configuration**

To select this model, set the parameter **PROPAGATION-SHADOWING-MODEL** in the configuration file as follows:

#### PROPAGATION-SHADOWING-MODEL[<Index>] CONSTANT

where

<Index> : Index of channel to which this parameter declaration is applicable, enclosed in square brackets. This should be in the range 0 to *n* -1, where *n* is the number of channels.

The instance specification is optional. If an instance is not included, then the parameter declaration is applicable to all channels.

Table 40 lists the parameters for the constant shadowing model.

#### TABLE 40. Constant Shadowing Parameters

| Parameter Name                                | Description                                                                                         |
|-----------------------------------------------|----------------------------------------------------------------------------------------------------|
| PROPAGATION-SHADOWING-MEAN<br><value></value> | Specifies propagation shadowing mean (most likely shadowing value for the propagation environment). |
|                                               | The more the number of obstructions along the propagation path, the higher this value should be.    |
|                                               | The default value is 4.0 dB.                                                                        |

### Statistics

There are no statistics collected by the Constant Shadowing model.

# Carrier Sense Multiple Access (CSMA) MAC Protocol

Carrier Sense Multiple Access is a generic carrier-sensing protocol. When a radio wishes to send data, it senses the channel. If the channel is busy, it backs off for a random time period before sensing the channel again. If the channel is free, the radio transmits the packet.

## **Command Line Configuration**

To select CSMA as the MAC protocol, place the following entry in the scenario configuration (.config) file:

MAC-PROTOCOL CSMA

Note: CSMA does not have any other configuration parameters.

### Statistics

Table 41 shows the statistics collected by the CSMA model.

#### TABLE 41. CSMA Statistics Collected

| Statistics                              | Description                                                             |
|-----------------------------------------|-------------------------------------------------------------------------|
| Packets from network                    | Packets received from Network Layer Protocol, i.e., IP                  |
| Packets lost to buffer overflow         | Packets dropped at the MAC layer due to buffer overflow                 |
| Unicast packets sent to channel         | Packets with a specific destination address transmitted on the channel  |
| Broadcast packets sent to channel       | Packets broadcast to all radios within transmission range               |
| Unicast packets received from channel   | Packets destined for this specific radio and successfully received      |
| Broadcast packets received from channel | Packets destined for all radios and successfully received by this radio |

# Digital Elevation Model (DEM) Terrain Format

Digital Elevation Model (DEM) is a is a standard format for representing terrain elevation data. It is a digital representation of ground surface topography or terrain format.

DEM files are produced by the USGS. QualNet supports only the 1 degree files with elevation points in a grid at approximately 100 meters spacing.

## **Command Line Configuration**

To specify DEM as the terrain data type, include the following parameter in the scenario configuration (.config) file:

TERRAIN-DATA-TYPE DEM

Table 42 lists the DEM configuration parameters.

#### TABLE 42. DEM Parameters

| Parameter                                      | Description                                                                                                    |
|------------------------------------------------|----------------------------------------------------------------------------------------------------|
| DEM-FILENAME[ <i>n</i> ] <filename></filename> | Specifies the relative or absolute path and filename for the DEM data file for the selected terrain.                             |
| whole <i>ii</i> = 0, 1, 2,                     | Include as many instances of this parameter as the number of DEM files. if there is only one DEM file, the index can be omitted. |
|                                                | The relative path is relative to QUALNET_HOME.                                                                                   |

## **GUI** Configuration

To specify terrain data in DEM format, do the following:

- 1. Go to **ConfigSettings > General > Terrain > Terrain Data Format**. In the Configurable Property window, set **Terrain Data Format** to **USGS DEM**.
- 2. Go to **ConfigSettings > General > Terrain > Terrain Data Format > DEM File**. In the Configurable Property window, set **DEM File** to the name of the terrain data file.
- 3. If there are more than one DEM files, then go to ConfigSettings > General > Terrain > Terrain Data Format > DEM File. Right click on DEM File and select Add another. This creates another entry for DEM File with an index. Select a DEM File in the Inspector and specify it's name in the Configurable Property window.

## References

More information on DEM is available at the following websites:

• The government standard is currently available at:

```
http://rockyweb.cr.usgs.gov/nmpstds/demstds.html
```

• Data Sets Information is available at:

http://eros.usgs.gov/geodata/

• Legacy/"native" format 1x1 degree information is available at:

http://edcftp.cr.usgs.gov/pub/data/DEM/250/

# Digital Terrain Elevation (DTED) Terrain Format

Digital Terrain Elevation Data (DTED) is a format for representing terrain elevation data. DTED files provides basic quantitative data for systems and application that require terrain elevation, slope, and surface roughness information.

DTED data are available from a variety of sources and in various resolutions. All resolutions contain grids of elevation points. DTED level 0 is spaced at about 1000 meters per data point, DTED level 1 at 100 meters, DTED level 2 at 30 meters, DTED level 3 at 10 meters, DTED level 4 at 3 meters, and DTED level 5 at 1 meter.

QualNet supports use of multi-resolution DTED files (levels 0, 1 and 2).

#### Memory Usage

The memory consumption of DTED terrain files depends on the type of file used and on the size of the file.

- DTED Level 0 files use about 25-50 KB.
- DTED Level 1 files use about 2.5-3.5 MB.

In a cluster environment every processor loads every DTED file in the simulation. So if a scenario uses 100 DTED Level 1 files of size 2.8 MB each and the scenario is run on a 16 processor cluster, the memory used will be 280 MB per processor, or about 4.5 GB total.

**Note**: The maximum number of DTED files that can be loaded simultaneously is 100. This number can be modified if needed. Contact <a href="mailto:support@scalable-networks.com">support@scalable-networks.com</a> for more information.

### **Command Line Configuration**

To specify DTED as the terrain data type, include the following parameter in the scenario configuration (.config) file:

#### TERRAIN-DATA-TYPE DTED

Table 43 lists the DTED configuration parameters.

| Parameter                                          | Description                                                                                                    |
|----------------------------------------------------|----------------------------------------------------------------------------------------------------|
| DTED-FILENAME[ <i>n</i> ]<br><filename></filename> | Specifies the relative or absolute path and filename for the DTED data file for the selected terrain.                              |
| where <i>n</i> = 0, 1, 2,                          | Include as many instances of this parameter as the number of DTED files. if there is only one DTED file, the index can be omitted. |
|                                                    | The relative path is relative to QUALNET_HOME.                                                                                     |

## **GUI Configuration**

To specify terrain data in DTED format, do the following:

- 1. Go to **ConfigSettings > General > Terrain > Terrain Data Format**. In the Configurable Property window, set **Terrain Data Format** to **DTED**.
- 2. Go to **ConfigSettings > General > Terrain > Terrain Data Format > DTED File**. In the Configurable Property window, set **DTED File** to the name of the terrain data file.
- 3. If there are more than one DTED files, then go to ConfigSettings > General > Terrain > Terrain Data Format > DTED File. Right click on DTED File and select Add another. This creates another entry for DTED File with an index. Select a DTED File in the Inspector and specify it's name in the Configurable Property window.

### Sample Scenario

To create a scenario using a DTED file as the terrain requires access to the DTED files and knowing their terrain dimensions. DTED files are generally distributed in a 1 degree by 1 degree format. Users will need to provide the coordinates of the south-west and north-east corners of the desired terrain.

### Scenario Description

A sample DTED scenario (dtedtest.scn) is included in the QUALNET\_HOME/scenarios/gui directory. The terrain area covered by this scenario has the south-west corner at (12S, 105E) and the north-east corner at (9S, 106E). Three one-degree DTED level 0 files (s10e105.dt0, s11e105.dt0 and s12e105.dt0) are used to provide basic coverage of the entire area. These files are located in the QUALNET\_HOME/scenarios/ gui/dtedtest directory.

Figure 49 shows the sample DTD scenario in QualNet GUI.

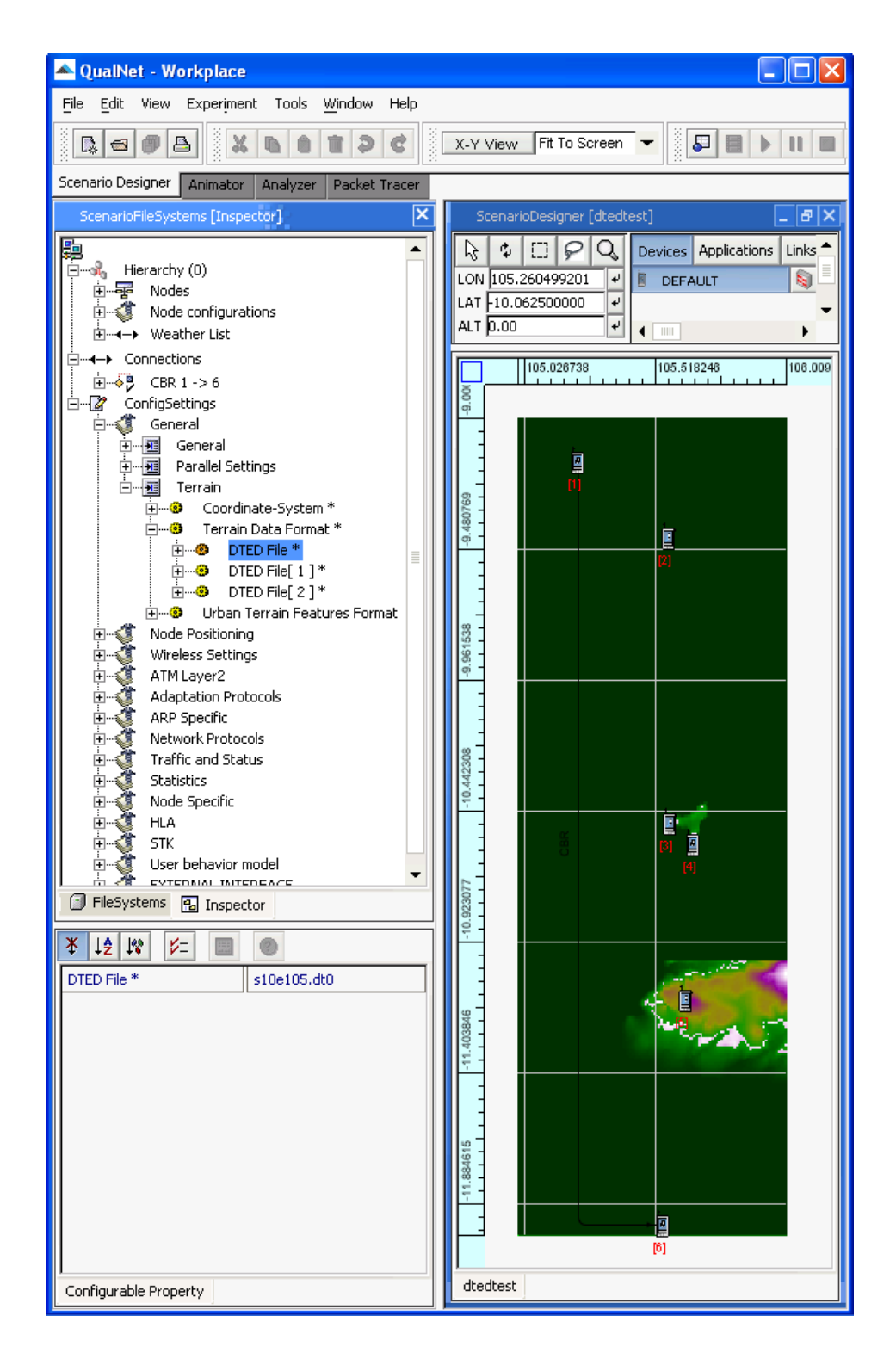

FIGURE 49. Sample DTED Scenario

#### **Command Line Configuration**

To configure the sample scenario, include the following lines in the scenario configuration (.config) file:

```
COORDINATE-SYSTEM LATLONALT

TERRAIN-SOUTH-WEST-CORNER ( -12, 105 )

TERRAIN-NORTH-EAST-CORNER ( -9, 106 )

TERRAIN-DATA-TYPE DTED

DTED-FILENAME s10e105.dt0

DTED-FILENAME[1] s11e105.dt0

DTED-FILENAME[2] s12e105.dt0

TERRAIN-DATA-BOUNDARY-CHECK YES
```

#### **GUI COnfiguration**

To configure the sample scenario in QualNet GUI, perform the following steps.

 Go to ConfigSettings > Terrain > Coordinate System. In the Configurable Property window, set Coordinate System to Latitude-Longitude and set the terrain dimensions (SW and NE corners), as shown in Figure 50.

FIGURE 50. Setting Coordinate System and Terrain Dimensions

Digital Terrain Elevation (DTED) Terrain Format

2. Go to **ConfigSettings > General > Terrain > Terrain Data Format**. In the Configurable Property window, set **Terrain Data Format** to **DTED**, as shown in Figure 51.

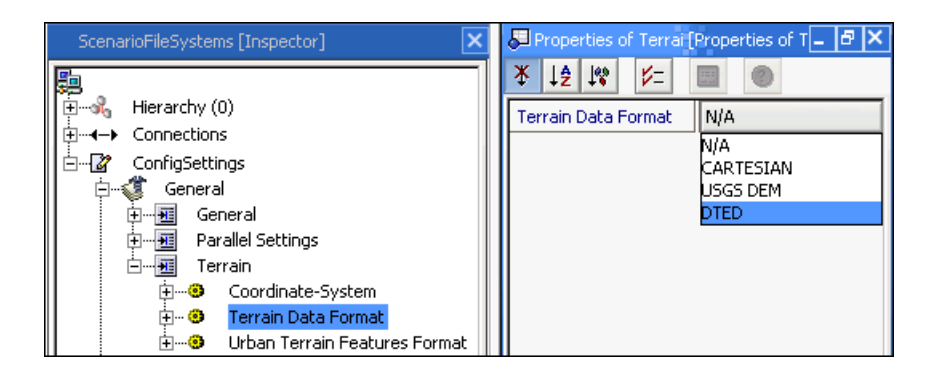

FIGURE 51. Setting Terrain Type to DTED

3. Go to **ConfigSettings > General > Terrain > Terrain Data Format > DTED File**. In the Configurable Property window, set **DTED File** to the name of the first terrain data file, as shown in Figure 52.

| ScenarioFileSystems [Inspector] | Properties of DTED F [Properties of 💶 🗗 🗙        |
|---------------------------------|--------------------------------------------------|
| Hierarchy (0)                   | *     I     I       DTED File     Please Specify |

FIGURE 52. Specifying DTED File

- 4. Go to ConfigSettings > General > Terrain > Terrain Data Format > DTED File. Right click on DTED File and select Add another. This creates another entry for DTED File with an index. Select a DTED File in the Inspector and specify it's name in the Configurable Property window.
- Go to ConfigSettings > Node Positioning > Mobility. In the Configurable Property window, set Nodes at ground level? to Yes, as shown in Figure 53.

| ScenarioFileSystems [Inspector]                                                                                                    | 🖉 Properties of Mobili (Properties of M_ 🗖 🗙                                                                  |
|----------------------------------------------------------------------------------------------------|----------------------------------------------------------------------------------------------------|
| Hierarchy (0)<br>← Connections<br>← ConfigSettings<br>← ConfigSettings<br>← ConfigSettings<br>← ConfigSettings<br>← ConfigSettings<br>← ConfigSettings<br>← ConfigSettings | X     12     IX     I       Position Granularity     1.0       Nodes at ground level?     NO       VES     NO |

### FIGURE 53. Enabling Ground Node Elevation

6. Place nodes at desired positions, set other properties of the scenario, and run the scenario.

# Dynamic MANET On-demand (DYMO) Routing Protocol

The DYnamic MANET On-demand (DYMO) routing protocol is a unicast reactive routing protocol which is intended for used by mobile nodes in wireless multihop networks. DYMO is a reactive routing protocol. In this Routing Message (Control Packet) is generated only when the node receives a data packet and it does not have any routing information. The basic operation of DYMO protocol is route discovery and route management.

During route discovery the Route Request (RREQ) routing message is generated for a target for which it does not have any routing formation. So the originating node floods the RREQ message to find the target node. During flooding each intermediate node records a route to the originating node by maintaining routing table. When the target node receives the RREQ, it responds with a Route Reply (RREP) which is unicast toward the originating node. Each node that receives the RREP records a route to the target node, and forwards the RREP to next hop. When the originating node receives the RREP, routes have been established between the originating node and the target node in both directions. In order to react changes in the network topology nodes maintain their routes and monitor their links. When a packet is received for a route that is no longer available the source of the packet generates Route Error (RERR). This RERR RM notifies other nodes that the current route is broken. Once the source receives the RERR, it re-initiates route discovery if it still has packets to deliver. In order to maintain active route it uses hello message broadcasting scheme. DYMO uses standard MANET packet structure. DYMO uses sequence numbers to avoid loop freedom, so that old routing information will not be propagated further.

## **Command Line Configuration**

To select DYMO as the routing protocol, specify the following parameter(s) in the scenario configuration (.config) file:

• For an IPv4 node, use the following parameter:

|   | ROUTING-PROTOCOL                | DYMO                     |      |
|---|---------------------------------|--------------------------|------|
| • | For an IPv6 node, use either of | of the following paramet | ers: |

|    | ROUTING-PROTOCOL      | DYMO |
|----|-----------------------|------|
| or | ROUTING-PROTOCOL-IPv6 | DYMO |

• For a dual IP-node, use both the following parameter:

ROUTING-PROTOCOL DYMO and ROUTING-PROTOCOL-IPv6 DYMO Table 44 shows the configuration parameters for DYMO.

| TABLE 44. | DYMO | Configuration | Parameters |
|-----------|------|---------------|------------|
|-----------|------|---------------|------------|

| Parameter                                                     | Description                                                                                                    |
|---------------------------------------------------------------|----------------------------------------------------------------------------------------------------|
| DYMO-MAX-HOP-LIMIT<br><hop-limit></hop-limit>                 | This parameter specifies the maximum possible number of hops between two nodes in the network.                                                              |
|                                                               | The default value is 10 hops.                                                                                                    |
| DYMO-NODE-TRAVERSAL-TIME<br><traversal-time></traversal-time> | This is the conservative estimate of the average one-hop traversal time for packets and should include queuing, transmission, propagation and other delays. |
|                                                               | The default value is 90 ms.                                                                                                    |
| DYMO-NEW-ROUTE-TIMEOUT                                        | Timeout time for a new route.                                                                                                    |
| <timeout></timeout>                                           | After this timeout if the route has not been used, a timer for deleting the route is set to ROUTE_DELETE_TIMEOUT                                            |
|                                                               | The default value is 5000 ms.                                                                                                    |
| DYMO-USED-ROUTE-TIMEOUT<br><timeout></timeout>                | This is the timeout time for an active route; each time a data packet is sent, the lifetime of that route is updated to this value.                         |
|                                                               | The default value is 5000 ms.                                                                                                    |
| DYMO-DELETE-ROUTE-TIMEOUT<br><timeout></timeout>              | After the route has been flagged as broken, the node waits for this period before removing the route from the routing table.                                |
|                                                               | The default value is 2 * DYMO-USED-ROUTE-TIMEOUT.                                                                                                    |
| DYMO-HELLO-INTERVAL<br><interval></interval>                  | This is the interval between tow Hello messages sent to a destination by a node.                                                                            |
| DYMO-ALLOWED-HELLO-LOSS<br><loss-value></loss-value>          | This parameter is used to determine the node connectivity with a neighboring node based on Hello messages.                                                  |
|                                                               | The node waits for (DYMO-ALLOWED-HELLO-LOSS * DYMO-HELLO-INETRVAL) before it flags that the route to the neighboring node as broken.                        |
| DYMO-RREQ-RETRIES<br><num-retries></num-retries>              | This is the number of times a node will repeat expanded ring search for a destination, if no Route Reply is received within the specified amount of time.   |
|                                                               | The default value is 3.                                                                                                    |
| DYMO-PROCESS-HELLO                                            | If the value is set to YES, a node will send a hello message, if there is no broadcast within the last hello interval.                                      |
|                                                               | The default value is NO.                                                                                                    |
| DYMO-BUFFER-MAX-PACKET                                        | Maximum number of packets the message buffer of DYMO can hold. If the buffer fills up, incoming packets for the buffer will be dropped.                     |
|                                                               | The default value is 50.                                                                                                    |
| DYMO-BUFFER-MAX-BYTE                                          | Specifies the size of the DYMO message buffer in bytes.                                                                                                    |
|                                                               | The default value is 0, meaning not being used.                                                                                                    |
| DYMO -TTL-START                                               | Specifies the ttl value when initiating a route request.                                                                                                    |
|                                                               | The default value is 1.                                                                                                    |
| DYMO-TTL-INCREMENT                                            | Specifies the value by which the ttl is incremented each time a request is transmitted.                                                                     |
|                                                               | The default value is 2.                                                                                                    |

Dynamic MANET On-demand (DYMO) Routing Protocol

| Parameter                              | Description                                                                                                    |  |  |
|----------------------------------------|----------------------------------------------------------------------------------------------------|--|--|
| DYMO -TTL-THRESHOLD.                   | Specifies the maximum value of ttl over which MAX-HOP-LIMIT value will be used to broadcast Route Request.             |  |  |
|                                        | The default value is 7.                                                                                                |  |  |
| DYMO-DEST-ONLY-NODE                    | Specifies whether the intermediate node can initiate the reply message.                                                |  |  |
|                                        | By Setting it to "NO" the intermediate node can reply back to RREQ message if it has a route to the destination.       |  |  |
|                                        | The default value is NO.                                                                                               |  |  |
| DYMO-APPEND-SELF-ADDRESS               | Specifies whether the node will append its address to the relayed request/ reply message.                              |  |  |
|                                        | The default value is YES.                                                                                              |  |  |
| DYMO-INCREASE-SEQ-NUM-IN-<br>APPENDING | Specifies whether the node will increment its sequence number prior to appending its own address to the RREQ message.  |  |  |
|                                        | The default value is YES.                                                                                              |  |  |
| DYMO-RERR-INCLUDE-ALL-<br>UNREACHABLE  | Specifies whether other unreachable addresses which use the same unavailable link should be added to the RERR message. |  |  |
|                                        | The default value is YES.                                                                                              |  |  |

#### TABLE 44. DYMO Configuration Parameters (Continued)

Table 45 shows the parameters to configure a DYMO gateway.

#### TABLE 45. DYMO Gateway Configuration Parameters

| Parameter             | Description                                                              |
|-----------------------|--------------------------------------------------------------------------|
| DYMO-GATEWAY          | This parameter specifies if interface is selected for gateway.           |
|                       | The default value is NO.                                                 |
| GATEWAY-PREFIX_LENGTH | This parameter specifies the number of mask bits for the IPv6 interface. |
|                       | The default value is 24.                                                 |

## **GUI Configuration**

To configure DYMO as the routing protocol for IPv4 networks using the GUI, perform the steps listed below.

**Note**: Routing protocols for IPv6 networks can only be configured at the subnet and interface levels when using the QualNet GUI.

1. Go to **ConfigSettings > Network Protocols > Routing Protocol > Routing Policy**. In the Configurable Property window, set **Routing Policy** to **Dynamic**, as shown in Figure 54.

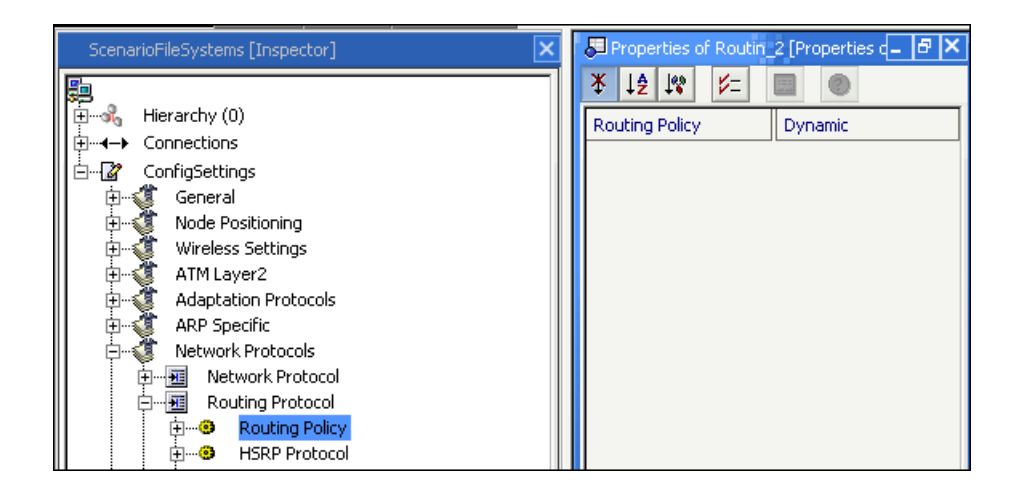

#### FIGURE 54. Setting Routing Policy to Dynamic

 Go to ConfigSettings > Network Protocol > Routing Protocol > Routing Policy > Routing Protocol for IPv4. In the Configurable Property window, set Routing Protocol for IPv4 to DYMO, as shown in Figure 55.

| ScenarioFileSystems [Inspector]                                                                                                    | × | 🖉 Properties of Routin_2 [Properties d_ 🗗 🎽                                                                                                    |
|----------------------------------------------------------------------------------------------------|---|----------------------------------------------------------------------------------------------------|
| Hierarchy (0)         Hierarchy (0)         General         Node Positioning         Wireless Settings         ATM Layer2         Adaptation Protocols         Adaptation Protocols         Routing Protocol         Routing Policy         Hereit Routing Policy         Horizon Static Routes         Horizon Static Routes         Horizon |   | *       12       1%       >=       Image: Constraint of the second second s |
|                                                                                                    |   | Configurable Property                                                                                                    |

FIGURE 55. Specifying DYMO as the Routing Protocol

Dynamic MANET On-demand (DYMO) Routing Protocol

 Go to ConfigSettings > Network Protocol > Routing Protocol > Routing Policy > Routing Protocol for IPv4. In the Configurable Property window, set the DYMO parameters, as shown in Figure 56.

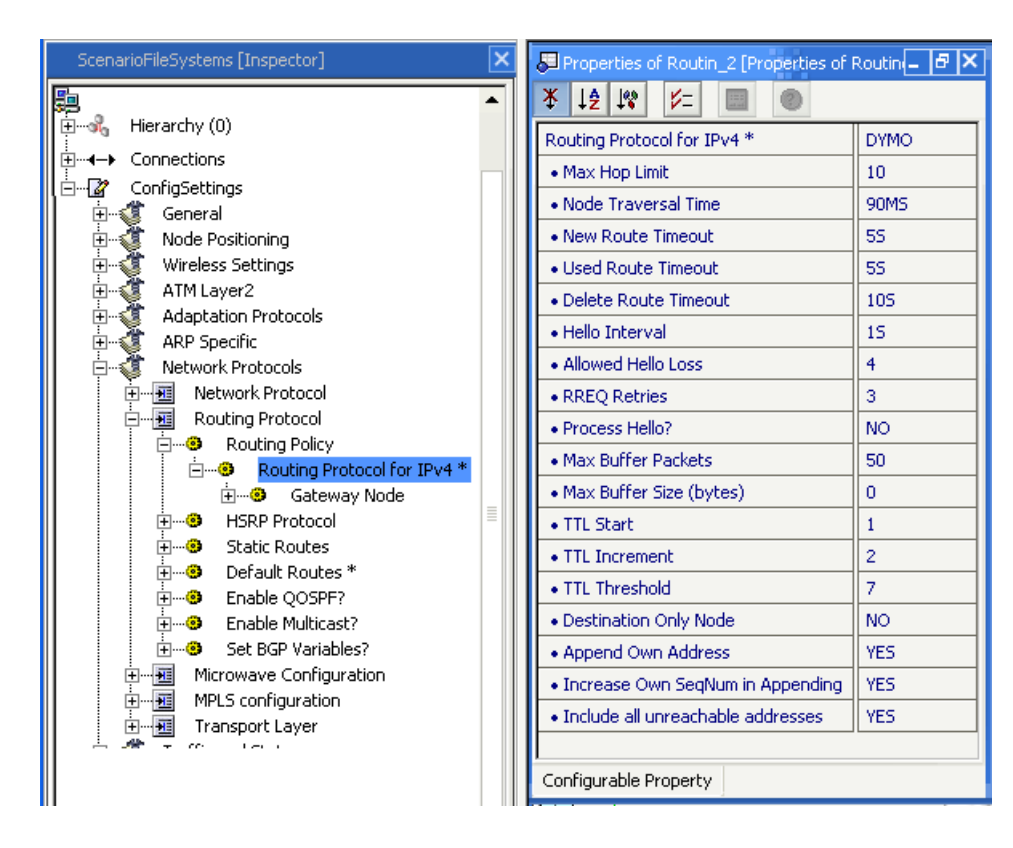

#### FIGURE 56. Setting DYMO Parameters

- 4. To configure a node as a DYMO gateway, follow these steps:
  - a. Go to Hierarchy # > Nodes > host # > Node configurations > Routing Protocol > Routing Policy. In the Configurable Property window, set Routing Policy to Dynamic.
  - b. Go to Hierarchy # > Nodes > host # > Node configurations > Routing Protocol > Routing Policy > Routing Protocol for IPv4. In the Configurable Property window, set Routing Protocol for IPv4 to DYMO and set the DYMO parameters.
  - c. Go to Hierarchy # > Nodes > host # > Node configurations > Routing Protocol > Routing Policy > Routing Protocol for IPv4 > Gateway Node. In the Configurable Property window, set Gateway Node to Yes and set Gateway Prefix Length.
## **Statistics**

Table 46 shows the statistics collected by DYMO.

#### TABLE 46. DYMO Statistics

| Statistic                                          | Description                                                |
|----------------------------------------------------|------------------------------------------------------------|
| Number of RREQ Initiated                           | Total number of route request messages initiated.          |
| Number of RREQ Retried                             | Total number of route request messages retried.            |
| Number of RREQ Forwarded                           | Total number of route request messages forwarded.          |
| Number of RREQ Received                            | Total number of route request messages received.           |
| Number of Duplicate RREQ Received                  | Total number of duplicate route request messages received. |
| Number of RREQ TTL expired                         | Total number of route request TTLs (Time To Live) expired. |
| Number of RREQ Received by Target                  | Total number of route requests received by target.         |
| Number of RREP Initiated as Target                 | Total number of route replies initiated as target.         |
| Number of RREP Forwarded                           | Total number of route replies forwarded.                   |
| Number of RREP Received                            | Total number of route replies received.                    |
| Number of RREP Received as Target                  | Total number of route replies received as target.          |
| Number of Hello message Sent                       | Total number of Hello messages sent.                       |
| Number of Hello message received                   | Total number of Hello messages received.                   |
| Number of RERR Initiated                           | Total number of route errors initiated.                    |
| Number of RERR Forwarded                           | Total number of route errors forwarded.                    |
| Number of RERR Received                            | Total number of route errors received.                     |
| Number of RERR Discarded                           | Total number of route errors discarded.                    |
| Number of Data packets sent as originator          | Total number of data packets sent as originator.           |
| Number of Data Packets Forwarded                   | Total number of data packets forwarded.                    |
| Number of Data Packets Received                    | Total number of data packets received.                     |
| Number of Data Packets Dropped for Buffer Overflow | Total number of data packets dropped for buffer overflow.  |
| Number of Times Link Broken                        | Total number of times link failed.                         |
| Number of RREP Initiated as Intermediate           | Total number of RREP initiated as intermediate.            |
| Number of Gratuitous RREP Sent                     | Total number of gratuitous RREP sent.                      |
| Number of Data Packets Dropped for No Route        | Total number of data packets dropped for no route.         |

## Sample Scenario

### Scenario Description

The topology of the sample scenario is shown in Figure 57. It is a seven-node scenario with the routing protocol set to DYMO from node 1 to 5. Nodes 3 and 6 and nodes 6 and 7 are connected through wired links and use static routes. Node 3 is the gateway node.

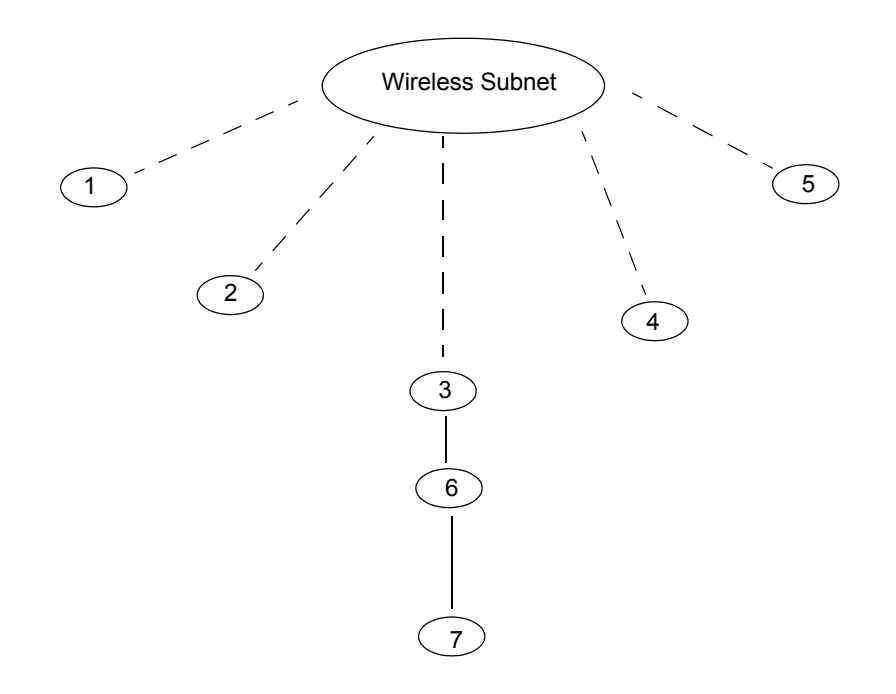

```
FIGURE 57. Topology of Sample Scenario
```

#### **Command Line Configuration**

Specify the following parameters in the \*.config file:

```
# The scenario is executed for a simulation time of 10 minutes
SIMULATION-TIME 10M
# 5 nodes are placed in an ad-hoc wireless subnet
SUBNET N8-192.0.0.0 { 1 thru 5 }
LINK N8-192.0.1.0 { 3, 6 }
[ 192.0.1.1 192.0.1.2 ] LINK-MAC-PROTOCOL ABSTRACT
[ 192.0.1.1 192.0.1.2 ] LINK-PHY-TYPE WIRED
LINK N8-192.0.2.0 { 6, 7 }
[ 192.0.2.1 192.0.2.2 ] LINK-MAC-PROTOCOL ABSTRACT
[ 192.0.2.1 192.0.2.2 ] LINK-PHY-TYPE WIRED
# At Node level: routing protocol is configured as DYMO on nodes 1 to 5
[ 1 thru 5 ] ROUTING-PROTOCOL DYMO
# At Node level: configuring node 3 as DYMO gateway
[ 3 ] DYMO-GATEWAY YES
[ 3 ] DYMO-GATEWAY-PREFIX-LENGTH 24
```

```
# At Node level: configuring static routes on nodes 3, 6, and 7
[ 3 6 7 ] STATIC-ROUTE YES
[ 3 6 7 ] STATIC-ROUTE-FILE sample.scenario.routes-static
# At Node level: routing protocol is configured as None for node 6, 7
[6 7 ] ROUTING-PROTOCOL NONE
# Note: All other parameters should be considered with default values.
```

Include the following lines in the sample.sceanrio.app file:

CBR 1 7 100 512 1S 1S 0S PRECEDENCE 0 CBR 7 5 100 512 1S 1S 0S PRECEDENCE 0

Include the following lines in the sample.sceanrio.routes-static file:

3 N8-192.0.2.0 192.0.1.2 6 N8-192.0.0.0 192.0.1.1 7 N8-192.0.0.0 192.0.2.1

#### **GUI Configuration**

Follow these steps to configure the sample scenario in the GUI:

- 1. Create a new scenario.
- 2. Select the **Default** icon and place seven nodes.
- 3. Place a wireless subnet and connect nodes 1 through 5 to the wireless subnet.
- 4. Connect nodes 3 and 6 and nodes 6 and 7 by wired links.
- 5. Navigate to Connections > Point to point link > Network Protocol.
- 6. Change the Network Protocol to IPv4 using the Configurable Property window.
- 7. Navigate to ConfigSettings > Network Protocol > Routing Protocol > Routing Policy.
- 8. Select None as the Routing Policy using the Configurable Property window.
- 9. Navigate to Node Configurations > Network Protocol > Routing Protocol > Routing Policy.
- 10. Select None as the Routing Protocol using the Configurable Property window.
- 11. Navigate to Hierarchy(0) > Nodes > host2 > Node Configurations > Network Protocol > Routing Protocol.
- 12. Select **DYMO** as the Routing Protocol using the Configurable Property window.
- 13. Similarly, set Routing Protocol as **DYMO** for host 4 and 5.
- 14. Click on the Detailed Properties of **DYMO** to configure the required configurations parameters.
- **15**. Set the respective value of all the configurable parameters, otherwise the default values are automatically set.

#### **Configuring DYMO Gateway**

To configure node 3 as DYMO Gateway, follow these steps.

- Go to Hierarchy(0) > Nodes > host3 > Node Configurations > Routing protocol > Routing Policy > Routing Protocol for IPv4.
- 2. Set Routing Protocol for IPv4 to DYMO in the Configurable Property window.

Dynamic MANET On-demand (DYMO) Routing Protocol

3. In the Configurable Property window, set Gateway Node to Yes.

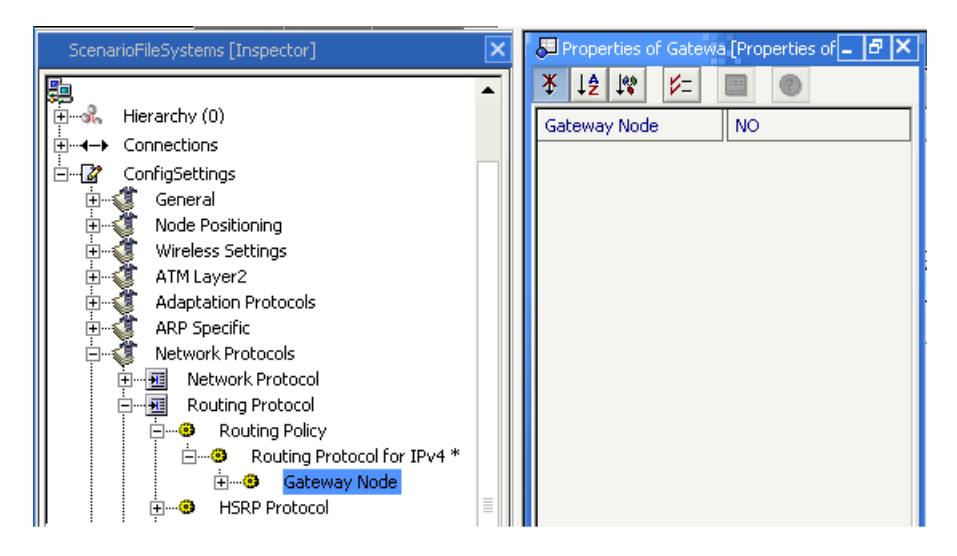

FIGURE 58. Configuring a Node as DYMO Gateway

### Adding Static Routes

Follow these steps to add static routes.

- 1. Go to Nodes > host3 > Node Configurations > Routing Protocol > Static Routes.
- 2. Select Use Static Route in the Configurable Property window.
- 3. Click on Detailed Properties and give the path to the static route file: sample.sceanrio.routes-static.

# Dynamic Source Routing (DSR) Protocol

Dynamic Source Routing (DSR) is an on-demand routing protocol that is specifically designed for use in multi-hop wireless ad hoc networks of mobile nodes. DSR builds routes only on-demand by flooding ROUTE REQUEST packets if a sender wishes to send data to a destination with no known route. In addition to the on-demand algorithm, DSR implements a set of optimizations to attempt to route packets more efficiently, and reduce the control overhead.

## **Command Line Configuration**

To select DSR as the routing protocol, place the following entry in the scenario configuration (.config) file:

ROUTING-PROTOCOL DSR

DSR configuration parameters are listed in Table 47.

#### TABLE 47. DSR Parameters

| Parameter             | Description                                                     |
|-----------------------|-----------------------------------------------------------------|
| DSR-BUFFER-MAX-PACKET | Specifies the maximum size of the message buffer in packets.    |
| <value></value>       | The default value is 50.                                        |
| DSR-BUFFER-MAX-BYTE   | Specifies the maximum size of the message buffer in bytes.      |
| <value></value>       | When not specified, the value of DSR-BUFFER-MAX-PACKET is used. |

## **GUI** Configuration

To configure DSR in the GUI, complete the following steps:

- 1. Go to ConfigSettings > Network Protocols > Routing Protocol > Routing Policy.
- 2. In the Configurable Property window, set Routing Policy to Dynamic.
- 3. Go to ConfigSettings > Network Protocol > Routing Protocol > Routing Policy > Routing Protocol for IPv4.
- 4. In the Configurable Property window, set **Routing Protocol for IPv4** to **DSR** and set the DSR parameters.

## Statistics

Table 48 shows the statistics collected by DSR:

#### TABLE 48. DSR Statistics Collected

| Statistic                         | Description                                             |
|-----------------------------------|---------------------------------------------------------|
| Number of RREQ Initiated          | Total number of Route Requests initiated by a node.     |
| Number of RREQ Retried            | Total number of Route Requests retransmitted by a node. |
| Number of RREQ Forwarded          | Total number of Route Requests forwarded by a node.     |
| Number of RREQ received           | Total number of Route Requests received by a node.      |
| Number of Duplicate RREQ received | Total number of duplicate Route Requests received.      |

### TABLE 48. DSR Statistics Collected (Continued)

| Number RREQ ttl expired                            | Total number of Route Requests received by a node which was not relayed because of expiration of TTL. |  |
|----------------------------------------------------|----------------------------------------------------------------------------------------------------|--|
| Number RREQ received by Dest                       | Total number of Route Requests received as the target node.                                           |  |
| Number RREQ discarded for loop                     | Total number of Route Requests discarded for detecting a routing loop.                                |  |
| Number of RREP Initiated as Dest                   | Total number of Route Replies originated at target node.                                              |  |
| Number of RREP Initiated as intermediate node      | Total number of cached route reply originated as an intermediate node.                                |  |
| Number of RREP Received                            | Total number of Route Replies received by a node.                                                     |  |
| Number of RREP Received as Source                  | Total number of Route Replies received by the source node.                                            |  |
| Number of RERR Initiated                           | Total number of Route Errors originated by a node.                                                    |  |
| Number of RERR received as source                  | Total number of Route Errors received by the source node.                                             |  |
| Number of RERR received                            | Total number of Route Errors received by an intermediate node.                                        |  |
| Number of Data packets sent as Source              | Total number of data packets sent by a node.                                                          |  |
| Number of Data Packets Forwarded                   | Total number of data packets forwarded by a node.                                                     |  |
| Number of Data Packets Received                    | Total number of data packets received by a destination node.                                          |  |
| Number of Data Packets Dropped for no route        | Total number of packets dropped from DSR packet buffer because of no route.                           |  |
| Number of Data Packets Dropped for buffer overflow | Total number of data packets dropped from packet buffer for overflow.                                 |  |
| Number of times Retransmission failed              | Total number of data packets dropped after Maximum Retransmission.                                    |  |
| Number of Routes Selected                          | Total number of new routes found by a node.                                                           |  |
| Number of Hop Counts                               | Accumulated number of hops of all routes found by DSR at a node.                                      |  |
| Number of packet salvaged                          | Total number of packets a node salvaged.                                                              |  |
| Number of times Mac failed to transmit data        | Total number of times MAC layer failed to transmit a data packet.                                     |  |
| Number of Packets Dropped for Exceeding MTU        | Total number of data packets dropped because it's size exceeds MTU.                                   |  |

# Fast Rayleigh Fading Model

The Fast Rayleigh fading model is a statistical model to represent the fast variation of signal amplitude at the receiver due to the motion of the transmitter/receiver pair.

In wireless propagation, the motion of the transmitter/receiver or the surrounding objects causes Doppler frequency shift in the received signal components, which causes the fast variation of the received signal amplitude. The variation in the received signal amplitude is affected by the speeds and relative directions of the receiver and transmitter.

QualNet's Fast Rayleigh fading model uses the instantaneous relative speed between the transmitter and receiver and a pre-computed time series data sequence to represent the fast variation of the received signal amplitude.

## **Command Line Configuration**

To select this model, set the parameter **PROPAGATION-FADING-MODEL** in the configuration file as follows:

PROPAGATION-FADING-MODEL[<Index>] FAST-RAYLEIGH

where

<Index> : Index of channel to which this parameter declaration is applicable, enclosed in square brackets. This should be in the range 0 to *n* -1, where *n* is the number of channels.

The instance specification is optional. If an instance is not included, then the parameter declaration is applicable to all channels.

Table 49 lists the parameters for the Fast Rayleigh fading model.

#### TABLE 49. Fast Rayleigh Fading Model Parameters

| Parameter Name                                                        | Description                                                                   |
|-----------------------------------------------------------------------|-------------------------------------------------------------------------------|
| PROPAGATION-FADING-GAUSSIAN-<br>COMPONENTS-FILE <filename></filename> | Specifies the name of the file that stores the series of Gaussian components. |
|                                                                       | The format of this file is described below.                                   |
|                                                                       | This is a mandatory parameter.                                                |

### Format of the Gaussian Components File

The first three lines of the Gaussian components file specify the sampling rate, base doppler frequency, and the number of Gaussian components. The first three lines are:

```
SAMPLING-RATE 
SAMPLING-RATE 
SAMPLING-RATE 
Sampling rate>
SAMPLING-RATE 
Sampling rate>
Sampling rate>

Sampling rate> : Sampling rate, in Hz.

Sampling rate> : Base Doppler frequency, in HZ.

Sampling components> : Number of Gaussian components in the file.
```

These lines are followed by <num of Gaussian components> lines, in the following format:

<Gaussian component 1> <Gaussian component 2>

#### where:

<Gaussian component 1>: First Gaussian component. <Gaussian component 2>: Second Gaussian component.

#### Example

The following is an example of a Gaussian components file:

```
SAMPLING-RATE 1000
BASE-DOPPLER-FREQUENCY 30.0
NUMBER-OF-GAUSSIAN-COMPONENTS 16384
-5.6482112e-001 -1.2675110e+000
-5.7047958e-001 -1.0847877e+000
-5.6146223e-001 -8.8065119e-001
-5.4280320e-001 -6.6004259e-001
-5.1605105e-001 -4.2597880e-001
-4.7640535e-001 -1.8909923e-001
```

## Statistics

There are no statistics generated for the Fast Rayleigh Fading model.

# File-based Mobility Model

The file-based mobility model uses waypoints for each node specified by the user in a node position file. Each waypoint is a specification of a node's location and (optionally) orientation and the time at which the node arrives at that location. The node moves from one waypoint to the next in a straight line at a constant speed.

## **Command Line Configuration**

To select this model, set the parameter MOBILITY in the configuration file as follows:

```
[<Qualifier>] MOBILITY FILE
```

where

<Qualifier> : Node identifier(s) to which this parameter declaration is applicable, enclosed in
square brackets. If a qualifier is not included, the parameter declaration is
applicable to all nodes.

The parameters for the file-based mobility model are described in Table 50.

#### TABLE 50. File-based Mobility Model Parameters

| Parameter Name                           | Description                                                                                                    |
|------------------------------------------|----------------------------------------------------------------------------------------------------|
| NODE-POSITION-FILE <filename></filename> | Specifies the name of the node position file.                                                                          |
|                                          | The same file is also used if the file-based node-placement model is used. The format of this file is described below. |
|                                          | This is a mandatory parameter if the file-based mobility is selected.                                                  |

#### Format of the Node Position File

Each line in the node position file has the following format:

```
<nodeID> <simulation-time> <position>
```

#### where

```
<nodeID> : Node identifier.
<simulation-time> : Simulation time. For the initial node position, this should be 0. See
QualNet 4.5 User's Guide for the format for specifying time.
<position> : Node position. The node position is specified as the coordinates in
Cartesian or Lat-Lon-Alt system, optionally followed by the orientation
(azimuth and elevation). Specifying node orientation is optional and is
assumed to be (0.0 0.0) when not specified. See QualNet 4.5 User's
Guide for the format for specifying node positions.
```

#### Notes:

- 1. For each node, the node positions should be sorted (in ascending order) by simulation time.
- 2. Each node position specification should be on a single line by itself.
- 3. Comments can be entered any where in the node position file.

#### File-based Mobility Model

#### Example

The following lines show a segment of a node position file:

```
1 0 (35.130587432702, -116.72249286971918, 0.0) 0 0
1 10S (35.12977099236641, -116.53095393408505, 0.0) 0.0 0.0
1 20S (35.12977099236641, -116.39738452458609, 0.0)
...
1 60S (35.36132315521628, -116.2700276457615, 0.0)
1 70S (35.465648854961835, -116.26692138042432, 0.0) 0.0 0.0
2 0 (35.16793886702846, -116.72149633406089, 0.0) 0 0
2 10S (35.16897959183674, -116.58344129312579, 0.0) 30.0 0.0
2 20S (35.16938775510204, -116.4518964383234, 0.0) 30.0 45.0
...
```

## Statistics

There are no statistics generated for the file-based mobility model.

# Fisheye State Routing Protocol

Fisheye State Routing (FSR) is a link state type protocol that maintains a topology map at each node. FSR differs from the standard link state algorithm by the following:

- Having only neighboring nodes exchange the link state information
- Utilizing only time-triggered, not event-triggered link state exchanges
- Using different exchange intervals for nearby versus far away nodes

## **Command Line Configuration**

To select FSR as the routing protocol, place the following entry in \*.config:

ROUTING-PROTOCOL FISHEYE

Table 51 shows the Fisheye State Routing parameters.

| ABEL on I lonoyo otato Roating I alamotoro | TABLE 51. | Fisheye | State | Routing | <b>Parameters</b> |
|--------------------------------------------|-----------|---------|-------|---------|-------------------|
|--------------------------------------------|-----------|---------|-------|---------|-------------------|

| Parameter                                                                                                    | Description                                                                                   |
|----------------------------------------------------------------------------------------------------|-----------------------------------------------------------------------------------------------|
| FISHEYE-SCOPE <value></value>                                                                                                    | Specifies the scope limitation of local routing.                                              |
|                                                                                                    | The default value is 2.                                                                       |
| FISHEYE-INTRA-UPDATE-INTERVAL<br><value></value>                                                                                            | Specifies the routing table update frequency within the Fisheye scope.                        |
|                                                                                                    | The default value is 5S.                                                                      |
| FISHEYE-INTER-UPDATE-INTERVAL<br><value< td=""><td>Specifies the routing table update frequency outside of the Fisheye scope.</td></value<> | Specifies the routing table update frequency outside of the Fisheye scope.                    |
|                                                                                                    | The default value is 15S.                                                                     |
| FISHEYE-NEIGHBOR-TIMEOUT-<br>INTERVAL <value></value>                                                                                       | Specifies the occurrence of the timeout event for the expiration period of the neighbor list. |
|                                                                                                    | The default value is 15S.                                                                     |

### **Statistics**

Table 52 shows the statistics collected by Fisheye:

#### TABLE 52. Fisheye Statistics

| Statistic                          | Description                                                    |
|------------------------------------|----------------------------------------------------------------|
| Number of intra scope updates sent | Total number of inner scope topology updates.                  |
| Number of inter scope updates sent | Total number of outer scope topology updates.                  |
| Number of control packets received | Total number of control packets received from transport layer. |
| Control Overhead in Bytes          | Total number of control overheads in bytes.                    |

# Free-space Pathloss Model

The free-space pathloss model assumes an omni-directional line-of-sight propagation path. The signal strength decays with the square of the distance between the transmitter and receiver.

# **Command Line Configuration**

To select this model, set the parameter **PROPAGATION-PATHLOSS-MODEL** in the configuration file as follows:

```
PROPAGATION-PATHLOSS-MODEL[<Index>] FREE-SPACE
```

where

<Index> : Index of channel to which this parameter declaration is applicable, enclosed in square brackets. This should be in the range 0 to *n* -1, where *n* is the number of channels.

The instance specification is optional. If an instance is not included, then the parameter declaration is applicable to all channels.

## Statistics

There are no statistics collected by the free-space pathloss model.

# Generic MAC Protocol

The Generic MAC protocol is a configurable MAC model that allows you to choose the protocol's channel access, RTS/CTS, and ACK capabilities. The model offers several channel access policies, which are described in Table 53.

| Channel Access<br>Policy | Description                                                                                                    |
|--------------------------|----------------------------------------------------------------------------------------------------|
| PSMA                     | The channel availability is not checked before sending out data.                                                                                                    |
| CSMA                     | If the channel is available, data is sent identical to PSMA; otherwise there<br>is a random exponential backoff, which is checked again at expiration.<br>This backoff procedure is repeated until a specified number of<br>transmission failures, after which, the packet is dropped. |
| CSMA-CA                  | Same policy as CSMA, but when the channel turns busy, any current exponential backoff timer is frozen. These timers are resumed when the channel returns to idle.                                                                                                    |
| SLOT-CSMA                | In the slotted CSMA protocol, every node with a frame to transmit listens to the channel at the beginning of a slot, and if the channel is busy, it would defer the transmission to a later time.                                                                                      |
| SLOT-CSMA-CA             | Same policy as CSMA-CA, but the slots are pre-determined based on the backoff timers.                                                                                                    |

TABLE 53. Generic MAC Channel Access Policies

## **Command Line Configuration**

To select Generic MAC as the MAC protocol, place the following entry in \*.config:

MAC-PROTOCOL GENERICMAC

Table 54 shows the Generic MAC parameters.

TABLE 54. Generic MAC Parameters

| Parameter                        | Description                                                           |
|----------------------------------|-----------------------------------------------------------------------|
| CHANNEL-ACCESS <option></option> | Specifies the policy used to access the channel.                      |
|                                  | Available options are PSMA,CSMA,CSMA-CA, SLOT-CSMA, and SLOT-CSMA-CA. |
|                                  | The default value is PSMA.                                            |
| RTS-CTS [YES   NO]               | Enables the RTS-CTS transmission before sending the unicast frame.    |
|                                  | To enable RTS-CTS mode, configure this parameter value as YES.        |
|                                  | The default value is NO.                                              |
| ACK [YES   NO]                   | Enables the acknowledgement of frame sent.                            |
|                                  | The default value is NO.                                              |
| RETRY-LIMIT <value></value>      | Specifies the retry limit of the frame before the frame is dropped.   |
|                                  | The default value is 25.                                              |

If CHANNEL-ACCESS is set to SLOT-CSMA, SLOT-CSMA-CA, set the configuration parameter shown in Table 55.

#### TABLE 55. SLOT-CSMA and SLOT-CSMA-CA Configuration Parameter

| Parameter | Description                                                         |
|-----------|---------------------------------------------------------------------|
| SLOT      | Specifies the time duration of each slot.                           |
|           | This duration should be long enough for a packet to be transmitted. |
|           | The default value is 10MS.                                          |

## Statistics

Table 56 shows the statistics collected by Generic MAC.

#### TABLE 56. Generic MAC Statistics

| Statistic            | Description                                           |  |
|----------------------|-------------------------------------------------------|--|
| Packets from network | Number of data packets passed from upper layer.       |  |
| Packets lost         | Number of data packets dropped due to retry time out. |  |

# Group Node Placement and Mobility Models

The group mobility model is for simulating the group movement behaviors in the real world, such as a group of travelers, etc. The members of the same group tend to have similar movement tracks. However, inside the group, members also have relative mobility. To depict such behaviors, the mobility vector of a node can be considered as the sum of two mobility vectors. One is called the group mobility vector, which is shared by all members of the same group. The other is called the internal mobility vector which represents the relative mobility of a node inside the group. The vector sum of the two mobility vectors decides the mobility of the node. The movements of a node are also limited by the group boundary. In QualNet, the two mobility vectors, group mobility vector and internal mobility vector, are simulated by using the random waypoint mobility model independently.

## **Command Line Configuration**

Table 57 shows the group mobility-related parameters, which fall into the following three categories:

- Defining Groups you must specify the group membership and the initial group area.
- Group Node Placement Used to guarantee that group nodes are distributed inside the initial group area. This is optional for using group mobility model. However, if group node placement is not used, you must guarantee that initial positions of nodes in a group are inside the group boundary.
- Group Mobility including group mobility vector and internal mobility vector.

| Parameter                                                              | Description                                                                                                    |  |  |
|------------------------------------------------------------------------|----------------------------------------------------------------------------------------------------|--|--|
| Defining Groups                                                        |                                                                                                    |  |  |
| NUM-MOBILITY-GROUPS <number-of-groups></number-of-groups>              | Defines how many groups are specified in this scenario.<br>Example: NUM-MOBILITY-GROUPS 4                                                                     |  |  |
| MOBILITY-GROUP[ <group-id>] {<node-id-list>}</node-id-list></group-id> | Specifies nodes in each group.                                                                                                    |  |  |
|                                                                        | Where: <group-id> is from 0 to (NUM-MOBILITY-<br/>GROUPS – 1).<br/><node-id-list> gives the nodes in this mobility group.</node-id-list></group-id>           |  |  |
|                                                                        | Examples:<br>MOBILITY-GROUP[0] {1 through 25}<br>MOBILITY-GROUP[1] {26 through 50}<br>MOBILITY-GROUP[2] {51 through 75}<br>MOBILITY-GROUP[3] {76 through 100} |  |  |

### TABLE 57. Group Mobility Parameters

#### Group Node Placement and Mobility Models

| Parameter                                                                                                    | Description                                                                                                    |
|----------------------------------------------------------------------------------------------------|----------------------------------------------------------------------------------------------------|
| GROUP-AREA[ <group-id>] <origin> <dimension></dimension></origin></group-id>                                                                                                    | Specifies the initial group area of the group indicated.                                                                                                    |
|                                                                                                    | Where: <group-id> indicates the group identification.<br/><origin> indicates the origin of the group area.<br/><dimension> indicates dimensions of the group area.</dimension></origin></group-id>                                                                                                    |
|                                                                                                    | Examples:<br>GROUP-AREA[0] (0, 0) (750, 750)<br>GROUP-AREA[1] (750, 0) (750, 750)<br>GROUP-AREA[2] (0, 750) (750, 750)<br>GROUP-AREA[3] (750, 750) (750, 750)                                                                                                    |
|                                                                                                    | Alternatively, the GROUP-AREA parameter can be replaced by two separate parameters.                                                                                                    |
| GROUP-AREA-ORIGIN[ <group-id>] <origin><br/>GROUP-AREA-DIMENSION[<group-id>] <dimension></dimension></group-id></origin></group-id>                                                                                   | Where: <origin> specifies the origin of the group area.<br/><dimension> specifies dimensions of the group area.</dimension></origin>                                                                                                    |
|                                                                                                    | Examples:<br>GROUP-AREA-ORIGIN[0] (0, 0)<br>GROUP-AREA-DIMENSION[0] (750, 750)<br>GROUP-AREA-ORIGIN[1] (750, 0)<br>GROUP-AREA-DIMENSION[1] (750, 750)<br>GROUP-AREA-ORIGIN[2] (0, 750)<br>GROUP-AREA-DIMENSION[2] (750, 750)<br>GROUP-AREA-ORIGIN[3] (750, 750)<br>GROUP-AREA-DIMENSION[3] (750, 750) |
| GROUP-TERRAIN-CONSTRAINT-SOUTH-WEST-<br>CORNER[ <group-id>] <southwest corner=""><br/>GROUP-TERRAIN-CONSTRAINT-NORTH-EAST-<br/>CORNER[<group-id>] <northeast corner=""></northeast></group-id></southwest></group-id> | Used for the LATLONALT coordinate system to<br>influence the group movement within a particular region.<br>These parameters are optional. If not specified, the<br>whole terrain is assumed.                                                                                                    |
|                                                                                                    | Examples:<br>GROUP-TERRAIN-CONSTRAINT-SOUTH-WEST-<br>CORNER[0] (-0.005, -0.005)<br>GROUP-TERRAIN-CONSTRAINT-NORTH-EAST-<br>CORNER[0] (0, 0)                                                                                                    |
| GROUP-TERRAIN-CONSTRAINT-LOWER-LEFT-<br>CORNER[ <group number="">] <lower corner="" left=""><br/>GROUP-TERRAIN-CONSTRAINT-UPPER-RIGHT-<br/>CORNER[<group number="">] (upper right corner&gt;</group></lower></group>  | Used for the CARTESIAN coordinate system to<br>influence the group movement within a particular region.<br>These parameters are optional. If not specified, the<br>whole terrain is assumed.                                                                                                    |
|                                                                                                    | Examples:<br>GROUP-TERRAIN-CONSTRAINT-LOWER-LEFT-<br>CORNER[0] (0, 750)<br>GROUP-TERRAIN-CONSTRAINT-UPPER-RIGHT-<br>CORNER[0] (750, 1500)                                                                                                    |
| Group Nod                                                                                                    | e Placement                                                                                                    |
| NODE-PLACEMENT GROUP                                                                                                    | Indicates using GROUP node distribution for placing nodes. This is a mandatory parameter.                                                                                                    |

### TABLE 57. Group Mobility Parameters (Continued)

| Parameter                                                      | Description                                                                                                    |  |
|----------------------------------------------------------------|----------------------------------------------------------------------------------------------------|--|
| GROUP-NODE-PLACEMENT[ <group-id>] RANDOM  </group-id>          | Specifies how nodes in each group are initially placed.                                                                                                    |  |
| UNIFORM   GRID                                                 | Examples:<br>GROUP-NODE-PLACEMENT[0] UNIFORM<br>GROUP-NODE-PLACEMENT[1] UNIFORM<br>GROUP-NODE-PLACEMENT[2] UNIFORM<br>GROUP-NODE-PLACEMENT[3] UNIFORM<br>This is a mandatory parameter. |  |
| Group Mobili                                                   | tv Parameters                                                                                                    |  |
|                                                                | Indicates that group mobility is specified                                                                                                    |  |
|                                                                | Specifies the pause period, minimum speed, and                                                                                                    |  |
|                                                                | maximum speed of the group movements. The speeds are in meters per second.                                                                                                    |  |
|                                                                |                                                                                                    |  |
| MOBILITY-GROUP-MAX-SPEED[group-id] <speed></speed>             | Examples:<br>MOBILITY-GROUP-PAUSE[1] 0S<br>MOBILITY-GROUP-MIN-SPEED[1] 40S<br>MOBILITY-GROUP-MAX-SPEED[1] 60                                                                            |  |
|                                                                | Note: MOBILITY-GROUP-MIN-SPEED and MOBILITY-<br>GROUP-MAX-SPEED are mandatory parameters.                                                                                               |  |
| MOBILITY-GROUP-INTERNAL-PAUSE[group-id]<br><time></time>       | Specify the pause period, minimum speed, and maximum speed of the internal movements. The speeds are in meters per second.                                                              |  |
| MOBILITY-GROUP-INTERNAL-MIN-SPEED[group-Ia]<br><speed></speed> | Examples:                                                                                                    |  |
| MOBILITY-GROUP-INTERNAL-MAX-SPEED[group-id]<br><speed></speed> | MOBILITY-GROUP-INTERNAL-PAUSE[1] 10S<br>MOBILITY-GROUP-INTERNAL-MIN-SPEED[1] 10S<br>MOBILITY-GROUP-INTERNAL-MAX-SPEED[1] 20S                                                            |  |
|                                                                | Note: All these are mandatory parameters.                                                                                                    |  |

| TABLE 57. | Group | Mobility | Parameters | (Continued) |
|-----------|-------|----------|------------|-------------|
|-----------|-------|----------|------------|-------------|

## **GUI Configuration**

Group placement and mobility can not be configured from the GUI.

## **Statistics**

No statistics are collected by the group placement and mobility model.

## Sample Scenario

The sample scenario demonstrates the above group mobility parameters. In this scenario, a total of five groups are defined. They are:

- Group 0: From node 1 to node 40. This group is static, with nodes scattered in the whole simulation field.
- Group 1: From node 41 to node 50. This is a fast moving group with speed between 40 m/s to 60 m/s.
- Group 2: From node 51 to node 60. This is a fast moving group with speed between 20 m/s to 40 m/s.

- Group 3: From node 61 to node 70. This is a middle-speed moving group with speed between 10 m/s to 20 m/s.
- Group 4: From node 71 to node 80. This is a slow-moving group with speed between 1 m/s to 10 m/s.

#### **Command Line Configuration**

To configure the above mobility scenario, use the following parameters:

```
# a total of 80 nodes in the scenario
SUBNET N16-0 {1 thru 80}
# Define groups
NUM-MOBILITY-GROUPS
                       5
MOBILITY-GROUP[0] {1 thru 40}
MOBILITY-GROUP[1] {41 thru 50}
MOBILITY-GROUP[2] {51 thru 60}
MOBILITY-GROUP[3] {61 thru 70}
MOBILITY-GROUP[4] {71 thru 80}
# Define initial group areas
GROUP-AREA-ORIGIN[0]
                         (0, 0)
GROUP-AREA-DIMENSION[0] (1500, 1500)
GROUP-AREA-ORIGIN[1]
                        (150, 150)
GROUP-AREA-DIMENSION[1] (450, 450)
GROUP-AREA-ORIGIN[2]
                       (900, 150)
GROUP-AREA-DIMENSION[2] (450, 450)
GROUP-AREA-ORIGIN[3]
                         (150, 900)
GROUP-AREA-DIMENSION[3] (450, 450)
GROUP-AREA-ORIGIN[4]
                         (900, 900)
GROUP-AREA-DIMENSION[4] (450, 450)
# Specify group node placement
NODE-PLACEMENT
                 GROUP
# Specify group mobility model and configure movement speeds
MOBILITY
            GROUP-MOBILITY
# Group 0 is static
MOBILITY-GROUP-PAUSE[0]
                                        0.5
MOBILITY-GROUP-MIN-SPEED[0]
                                        Λ
MOBILITY-GROUP-MAX-SPEED[0]
                                        0
MOBILITY-GROUP-INTERNAL-PAUSE[0]
                                        0S
MOBILITY-GROUP-INTERNAL-MIN-SPEED[0]
                                        0
MOBILITY-GROUP-INTERNAL-MAX-SPEED[0]
                                        0
# Group 1 is a fast moving group with speed between 40m/s to 60m/s
MOBILITY-GROUP-PAUSE[1]
                                        0S
MOBILITY-GROUP-MIN-SPEED[1]
                                        40
MOBILITY-GROUP-MAX-SPEED [1]
                                        60
MOBILITY-GROUP-INTERNAL-PAUSE[1]
                                        10S
MOBILITY-GROUP-INTERNAL-MIN-SPEED[1]
                                        10
MOBILITY-GROUP-INTERNAL-MAX-SPEED[1]
                                        20
```

```
# Group 2 is a fast moving group with speed between 20m/s to 40m/s
MOBILITY-GROUP-PAUSE[2]
                                        0S
MOBILITY-GROUP-MIN-SPEED[2]
                                        20
MOBILITY-GROUP-MAX-SPEED[2]
                                        40
MOBILITY-GROUP-INTERNAL-PAUSE[2]
                                        10S
MOBILITY-GROUP-INTERNAL-MIN-SPEED [2]
                                        10
MOBILITY-GROUP-INTERNAL-MAX-SPEED[2]
                                        20
# group 3 is a middle speed moving group with speed between 10m/s to 20 m/s
MOBILITY-GROUP-PAUSE[3]
                                        10S
                                        10
MOBILITY-GROUP-MIN-SPEED[3]
MOBILITY-GROUP-MAX-SPEED[3]
                                        20
MOBILITY-GROUP-INTERNAL-PAUSE[3]
                                        10S
MOBILITY-GROUP-INTERNAL-MIN-SPEED[3]
                                        10
MOBILITY-GROUP-INTERNAL-MAX-SPEED[3]
                                        20
# group 4 is a slow moving group with speed between 0m/s to 10m/s
MOBILITY-GROUP-PAUSE[4]
                                        10S
MOBILITY-GROUP-MIN-SPEED[4]
                                        1
MOBILITY-GROUP-MAX-SPEED[4]
                                        10
MOBILITY-GROUP-INTERNAL-PAUSE[4]
                                        10S
MOBILITY-GROUP-INTERNAL-MIN-SPEED[4]
                                        10
MOBILITY-GROUP-INTERNAL-MAX-SPEED[4]
                                        20
Note: In above sample scenario, the moving groups have the same internal
mobility speed.
```

# Intrazone Routing Protocol (IARP)

IARP is a component of the Zone Routing Protocol (ZRP). It is a proactive routing protocol used inside the zone. However, it could be used standalone where nodes can only reach other nodes inside its zone.

## **Command Line Configuration**

To enable IARP, set the following parameter in the configuration file:

ROUTING-PROTOCOL IARP

IARP parameters are shown in Table 58.

#### TABLE 58. IARP Parameters

| Parameter   |                 | Description                                                |  |
|-------------|-----------------|------------------------------------------------------------|--|
| ZONE-RADIUS | <value></value> | Specifies the zone radius.                                 |  |
|             |                 | The zone radius must be an integer between 0 and INFINITY. |  |
|             |                 | The default value is 2.                                    |  |

## **GUI** Configuration

To configure IARP from GUI, complete the following steps:

- 1. Go to ConfigSettings > Network Protocols > Routing Protocol > Routing Policy.
- 2. In the Configurable Property window, set Routing Policy to Dynamic.
- 3. Go to ConfigSettings > Network Protocol > Routing Protocol > Routing Policy > Routing Protocol for IPv4.
- 4. In the Configurable Property window, set **Routing Protocol for IPv4** to **IARP** and set the IARP parameters.

## **Statistics**

Table 59 shows the statistics collected by IARP.

#### TABLE 59. IARP Statistics

| Statistic                          | Description                                     |  |
|------------------------------------|-------------------------------------------------|--|
| Number of triggered updates sent   | Number of triggered updates sent by the node.   |  |
| Number of regular updates sent     | Number of regular updates sent by the node.     |  |
| Number of update messages relayed  | Number of update messages relayed by the node.  |  |
| Number of update messages received | Number of update messages received by the node. |  |
| Number of packets routed           | Number of packets routed by the node.           |  |

# Interzone Routing Protocol (IERP)

IERP is a component of the Zone Routing Protocol (ZRP). It is used to discover a route to remote nodes outside of the zone of the node. However, it could be used as a standalone routing protocol. It is an on-demand routing protocol.

# **Command Line Configuration**

To enable IERP, set the following parameter in the configuration file:

ROUTING-PROTOCOL IERP

IERP parameters are shown in Table 58.

#### TABLE 60. IERP Parameters

| Parameter                                    | Description                                                |
|----------------------------------------------|------------------------------------------------------------|
| ZONE-RADIUS <value></value>                  | Specifies the zone radius.                                 |
|                                              | The zone radius must be an integer between 0 and INFINITY. |
|                                              | The default value is 2.                                    |
| IERP-MAX-MESSAGE-BUFFER-SIZE <value></value> | Specifies the maximum buffer size.                         |
|                                              | The default value is 100.                                  |

## **GUI Configuration**

To configure IARP from GUI, complete the following steps:

- 1. Go to ConfigSettings > Network Protocols > Routing Protocol > Routing Policy.
- 2. In the Configurable Property window, set **Routing Policy** to **Dynamic**.
- 3. Go to ConfigSettings > Network Protocol > Routing Protocol > Routing Policy > Routing Protocol for IPv4.
- 4. In the Configurable Property window, set **Routing Protocol for IPv4** to **IERP** and set the IERP parameters.

## Statistics

Table 61 shows the statistics collected by IERP.

#### TABLE 61. IERP Statistics

| Statistic                        | Description                                   |  |
|----------------------------------|-----------------------------------------------|--|
| Number of query packets sent     | Number of query packets sent by the node.     |  |
| Number of query packets received | Number of query packets received by the node. |  |
| Number of query packets relayed  | Number of query packets relayed by the node.  |  |
| Number of reply packets sent     | Number of reply packets sent by the node.     |  |
| Number of reply packets received | Number of reply packets received by the node. |  |

#### TABLE 61. IERP Statistics (Continued)

| Number of reply packets replayed                          | Number of reply packets relayed by the node.               |
|-----------------------------------------------------------|------------------------------------------------------------|
| Number of packets routed via IERP                         | Number of packets routed via IERP.                         |
| Number of data packets dropped because of buffer overflow | Number of data packets dropped because of buffer overflow. |

# Irregular Terrain Model (ITM)

The Irregular Terrain Model (ITM) is a propagation model to estimate propagation attenuations for frequencies between 20 MHz and 20 GHz. It is an improved version of the Longley-Rice model, which is based on electromagnetic theory, statistical analyses of terrain features, and extensive sets of measurements. ITM works with a terrain profile. The median pathloss is predicted using the path geometry of the terrain profile along the propagation path and the refractivity of the troposphere. Other than terrain profile along the propagation path, parameters such as path length, frequency, effective antenna heights, surface refractivity, ground conductivity, ground dielectric constant, and climate are all taken into account to calculate the propagation attenuation.

ITM is capable of accounting for the terrain effects on the propagation attenuation and provides more accurate results than free space and two ray propagation models.

The ITM propagation model requires terrain data files. Currently DEM and DTED terrain data are supported. See the DEM and DTED sections of this model library for details of specifying terrain data in DEM and DTED formats, respectively.

## **Command Line Configuration**

To select the ITM model, set the following parameter in the scenario configuration (.config) file:

```
PROPAGATION-PATHLOSS-MODEL ITM
```

Table 62 lists the ITM configuration parameters.

| Parameter                     | Description                                                                                                    |                        |
|-------------------------------|----------------------------------------------------------------------------------------------------|------------------------|
| PROPAGATION-SAMPLING-DISTANCE | Sample distance (in meters).                                                                                                    |                        |
| <distance></distance>         | For a given terrain profile along propagation path, the shorter the sample distance, the more sample points for the terrain profile. This should be set to the resolution of the terrain data, e.g., it should be 30 meters for DTED level1. |                        |
|                               | The default value is 100.                                                                                                    |                        |
| PROPAGATION-REFRACTIVITY      | Refractivity value of the terrain.                                                                                                    |                        |
| <refractivity></refractivity> | The range of values for this parameter is 200.0 to 450.0.                                                                                                    |                        |
|                               | The recommended values for different                                                                                                    | ent terrain types are: |
|                               | Equatorial                                                                                                    | 360                    |
|                               | Continental Subtropical                                                                                                    | 320                    |
|                               | Maritime Tropical                                                                                                    | 370                    |
|                               | Desert                                                                                                    | 280                    |
|                               | Continental Temperate                                                                                                    | 301                    |
|                               | Maritime Temperate, Over Land                                                                                                    | 320                    |
|                               | Maritime Temperate, Over Sea                                                                                                    | 350                    |
|                               | The default value is 360.                                                                                                    |                        |

#### TABLE 62. ITM Parameters

| TABLE 62. | ITM | Parameters | (Continued) |
|-----------|-----|------------|-------------|
|-----------|-----|------------|-------------|

| Parameter                                                 | Description                                                                                        |  |  |
|-----------------------------------------------------------|----------------------------------------------------------------------------------------------------|--|--|
| PROPAGATION-CONDUCTIVITY<br><conductivity></conductivity> | Conductivity of the earth's surface (in siemens/meter).                                            |  |  |
|                                                           | The range of values for this parameter is 0.00001 to 100.0.                                        |  |  |
|                                                           | The recommended values for different terrain types are:                                            |  |  |
|                                                           | Average Ground 0.005                                                                               |  |  |
|                                                           | Poor Ground 0.001                                                                                  |  |  |
|                                                           | Good Ground 0.02                                                                                   |  |  |
|                                                           | Fresh Water 0.01                                                                                   |  |  |
|                                                           | Salt Water 5.0                                                                                     |  |  |
|                                                           | The default value is 0.005                                                                         |  |  |
| PROPAGATION-PERMITTIVITY                                  | Relative permittivity of the earth's surface.                                                      |  |  |
| <permittivity></permittivity>                             | The range of values for this parameter is 1.0 to 100.0.                                            |  |  |
|                                                           | The recommended values for different terrain types are:                                            |  |  |
|                                                           | Average Ground 15                                                                                  |  |  |
|                                                           | Poor Ground 4                                                                                      |  |  |
|                                                           | Good Ground 25                                                                                     |  |  |
|                                                           | Fresh Water 81                                                                                     |  |  |
|                                                           | Salt Water 81                                                                                      |  |  |
|                                                           | The default value is 15.0.                                                                         |  |  |
| PROPAGATION-HUMIDITY <humidity></humidity>                | Relative humidity at the transmitter site.                                                         |  |  |
|                                                           | The range of values for this parameter is 0.0 to 110.0.                                            |  |  |
|                                                           | The default value is 10.0.                                                                         |  |  |
| PROPAGATION-CLIMATE <climate></climate>                   | Climate specification.                                                                             |  |  |
|                                                           | The parameter value is an integer between 1 and 7. The integer values correspond to the following: |  |  |
|                                                           | 1 Equatorial                                                                                       |  |  |
|                                                           | 2 Continental Subtropical                                                                          |  |  |
|                                                           | 3 Maritime Tropical                                                                                |  |  |
|                                                           | 4 Desert                                                                                           |  |  |
|                                                           | 5 Continental Temperate                                                                            |  |  |
|                                                           | 6 Maritime Temperate, Over Land                                                                    |  |  |
|                                                           | 7 Maritime Temperate, Over Sea                                                                     |  |  |
|                                                           | The default value is 1.                                                                            |  |  |
| ANTENNA-POLARIZATION                                      | Antenna polarization.                                                                              |  |  |
| <polarization></polarization>                             | The available options are HORIZONTAL or VERTICAL.                                                  |  |  |
|                                                           | The default parameter is VERTICAL.                                                                 |  |  |

# Statistics

There are no statistics generated for the ITM model.

# Landmark Ad Hoc Routing (LANMAR) Protocol

Landmark Ad Hoc Routing (LANMAR) protocol utilizes the concept of landmark for scalable routing in large, mobile, ad hoc networks. LANMAR uses Fisheye as the local scope routing protocol.

## **Command Line Configuration**

To enable LANMAR, set the following parameter in the configuration file:

ROUTING-PROTOCOL FSRL

Table 63 shows LANMAR configuration parameters.

#### TABLE 63. LANMAR Parameters

| Parameter                                       | Description                                                                     |
|-------------------------------------------------|---------------------------------------------------------------------------------|
| LANMAR-MIN-MEMBER-THRESHOLD<br><value></value>  | Specifies the minimum number of neighbors in order to be considered a landmark. |
|                                                 | The default value is 8.                                                         |
| LANMAR-LANDMARK-UPDATE-INTERVAL                 | Specifies the landmark update interval.                                         |
| <time></time>                                   | The default value is 4S.                                                        |
| LANMAR-NEIGHBOR-TIMEOUT-INTERVAL                | Specifies the landmark neighbor timeout interval.                               |
| <time></time>                                   | The default value is 6S.                                                        |
| LANMAR-LANDMARK-MAX-AGE <value></value>         | Specifies the maximum age for landmark entries.                                 |
|                                                 | The default value is 12S.                                                       |
| LANMAR-DRIFTER-MAX-AGE <time></time>            | Specifies the maximum age for drifter entries.                                  |
|                                                 | The default value is 12S.                                                       |
| LANMAR-FISHEYE-SCOPE <value></value>            | Specifies the Fsheye scope for local routing.                                   |
|                                                 | The default value is 2.                                                         |
| LANMAR-FISHEYE-UPDATE-INTERVAL<br><time></time> | Specifies the routing table update frequency within the Fisheye scope.          |
|                                                 | The default value is 2S.                                                        |
| LANMAR-FISHEYE-MAX-AGE <value></value>          | Specifies the maximum age for Fisheye entries.                                  |
|                                                 | The default value is 6S.                                                        |
| LANMAR-ALPHA <value></value>                    | Specifies the multiplication factor required to update the landmark.            |
|                                                 | The default is 1.3.                                                             |

Landmark Ad Hoc Routing (LANMAR) Protocol

## **Statistics**

Table 64 shows the statistics collected by LANMAR.

#### TABLE 64. LANMAR Statistics

| Statistic                                   | Description                                                                                                    |
|---------------------------------------------|----------------------------------------------------------------------------------------------------|
| The number of intra-scope updates           | Total number of intra update packets sent.                                                                                     |
| The number of landmark updates              | Total number of landmark update packets sent.                                                                                  |
| Control overhead in bytes                   | Total number of bytes sent in control packets.                                                                                 |
| Number of control packets                   | Total number of control packets sent.                                                                                          |
| Packets dropped within the scope            | Number of data packets dropped where the destination is in the same landmark group, but no route found in intra routing table. |
| Packets dropped due to no landmark matching | Number of data packets dropped where the destination address has no matching landmark.                                         |
| Packets dropped due to no drifter matching  | Number of data packets dropped where the destination is recognized as a drifter node, but distance is unreachable.             |
| Packets dropped due to no route             | Number of data packets dropped where no route can be found to the destination.                                                 |

# Location-Aided Routing (LAR) Protocol

Location-Aided Routing (LAR) is an on-demand routing protocol that exploits location information. It is similar to DSR, but with the additional requirement of GPS information.

In scheme 1 (which is implemented here), the source defines a circular area in which the destination may be located and determined by the following information:

- The destination location known to the source
- The time instant when the destination was located at that position
- The average moving speed of the destination.

The smallest rectangular area that includes this circle and the source is the request zone. This information is attached to a ROUTE REQUEST by the source and only nodes inside the request zone propagate the packet. If no ROUTE REPLY is received within the timeout period, the source retransmits a ROUTE REQUEST via pure flooding.

## **Command Line Configuration**

To select LAR1 as the routing protocol, place the following entry in \*.config:

ROUTING-PROTOCOL LAR1

Note: LAR1 does not have any other configuration parameters.

## **GUI Configuration**

To configure LAR1 in QualNet GUI, complete the following steps:

- 1. Go to ConfigSettings > Network Protocols > Routing Protocol > Routing Policy.
- 2. In the Configurable Property window, set Routing Policy to Dynamic.
- 3. Go to ConfigSettings > Network Protocol > Routing Protocol > Routing Policy > Routing Protocol for IPv4.
- 4. In the Configurable Property window, set Routing Protocol for IPv4 to LAR1.

### Statistics

Table 65 lists the statistics collected by LAR1.

#### TABLE 65. LAR1 Statistics Collected

| Statistic                          | Description                                                             |
|------------------------------------|-------------------------------------------------------------------------|
| Data Packets Sent As Data Source   | Total number of data packets sent as source of the data by the node.    |
| Data Packets Relayed               | Total number of data packets relayed by the node.                       |
| Route Requests Sent As Data Source | Total number of route requests sent by a node when it has data to send. |

Location-Aided Routing (LAR) Protocol

|                                                  | ,                                                                                                    |
|--------------------------------------------------|----------------------------------------------------------------------------------------------------|
| Route Replies Sent as Data Receiver              | Total number of route replies sent by a node when it was a destination.                                                                 |
| Route Error Packets Sent As Source of Error      | Total number of route error packets sent by the node when it was the source of the error.                                               |
| Route Requests Relayed as Intermediate Node      | Total number of route request packets relayed by the node when<br>it was an intermediate hop between the source and the<br>destination. |
| Route Replies Relayed as Intermediate Node       | Total number of route reply packets relayed by the node when it was an intermediate hop between the source and the destination.         |
| Route Error Packets Relayed as Intermediate Node | Total number of route error packets relayed by the node when it was an intermediate hop between the source and the destination.         |

### TABLE 65. LAR1 Statistics Collected (Continued)

# Lognormal Shadowing Model

The lognormal shadowing model is suitable for a scenario with mobility and obstructions within the propagation environment. In this model, the shadowing value follows a log-normal distribution with a user-specified standard deviation. In general, this value should be in the range of 4 to 12 dB depending on the density of obstructions within the propagation environment.

# **Command Line Configuration**

To select this model, set the parameter **PROPAGATION-SHADOWING-MODEL** in the configuration file as follows:

#### PROPAGATION-SHADOWING-MODEL[<Index>] LOGNORMAL

where

<Index> : Index of channel to which this parameter declaration is applicable, enclosed in square brackets. This should be in the range 0 to *n* -1, where *n* is the number of channels.

The instance specification is optional. If an instance is not included, then the parameter declaration is applicable to all channels.

Table 66 lists the parameters for the lognormal shadowing model.

#### TABLE 66. Lognormal Shadowing Model Parameters

| Parameter Name             |                 | Description                                                                                                 |
|----------------------------|-----------------|----------------------------------------------------------------------------------------------------|
| PROPAGATION-SHADOWING-MEAN | <value></value> | Standard deviation of the log-normal distribution.                                                          |
|                            |                 | The higher the density of obstructions within the propagation environment, the higher this value should be. |

## Statistics

There are no statistics collected by the lognormal shadowing model.

# **Microwave Links**

Microwave links are implemented as an extension of point to point links. They represent connections between microwave towers. However, where our other point to point link models are error free, our microwave links can have errors and are affected by weather and other concerns. They do not use QualNet's other propagation models and do not interfere with any other transmissions.

# **Command Line Configuration**

To configure a microwave link, specify the following parameter in the scenario configuration (.config) file:

LINK-PHY-TYPE MICROWAVE

Table 67 shows the parameters used to configure a microwave link.

| Parameter                                     | Description                                                                                       |
|-----------------------------------------------|---------------------------------------------------------------------------------------------------|
| LINK-BANDWIDTH <value></value>                | Specifies the bandwidth (in bits per second) of the link.                                         |
|                                               | This is a mandatory parameter.                                                                    |
| LINK-HEADER-SIZE-IN-BITS <value></value>      | Specifies the header size (in bits).                                                              |
|                                               | This parameter is optional and the default value is 224 bits.                                     |
| LINK-TX-FREQUENCY <value></value>             | Specifies Tx frequency. Its value ranges between 1-350GHz.                                        |
|                                               | This is a mandatory parameter.                                                                    |
| LINK-RX-FREQUENCY <value></value>             | This parameter is used to specify Rx frequency. Its value ranges between 1-350GHz.                |
|                                               | This is a mandatory parameter.                                                                    |
| LINK-TX-ANTENNA-HEIGHT<br><value></value>     | Specifies Tx antenna height. Its value ranges between 3-200 meters.<br>The default value is 30 m. |
| LINK-RX-ANTENNA-HEIGHT                        | Specifies Rx antenna height. Its value ranges between 3-200 meters.                               |
| <value></value>                               | The default value is 30 m.                                                                        |
| LINK-TX-ANTENNA-DISH-DIAMETER                 | specifies Tx antenna dish diameter. Its value range is 0.01 or greater.                           |
| <value></value>                               | The default value is 0.8 m.                                                                       |
| LINK-RX-ANTENNA-DISH-DIAMETER                 | Specifies Rx antenna dish diameter. Its value range is 0.01 or greater.                           |
| <value></value>                               | The default value is 0 m.                                                                         |
| LINK-TX-ANTENNA-CABLE-LOSS<br><value></value> | Specifies Tx antenna cable loss.                                                                  |
|                                               | Its value range is 0 or greater, in practice it should be less than 20 dB.                        |
|                                               | The default value is 1.5.                                                                         |
| LINK-RX-ANTENNA-CABLE-LOSS<br><value></value> | Specifies Rx antenna cable loss.                                                                  |
|                                               | Its value range is 0 or greater, in practice it should be less than 20 dB.                        |
|                                               | The default value is 1.5.                                                                         |
| LINK-TX-ANTENNA-POLARIZATION                  | Specifies Tx antenna polarization.                                                                |
| [HORIZONTAL   VERTICAL]                       | The default value is VERTICAL.                                                                    |

#### TABLE 67. Microwave Link Parameters

#### TABLE 67. Microwave Link Parameters

| Parameter                           | Description                                                                                                    |  |
|-------------------------------------|----------------------------------------------------------------------------------------------------|--|
| LINK-RX-ANTENNA-POLARIZATION        | Specifies Rx antenna polarization.                                                                                                    |  |
| [HORIZONTAL   VERTICAL]             | The default value is VERTICAL.                                                                                                    |  |
| LINK-TX-POWER <value></value>       | Specifies Tx power.                                                                                                    |  |
|                                     | In practice it should be larger than 0 dBm.                                                                                                    |  |
|                                     | The default value is 30.                                                                                                    |  |
| LINK-RX-SENSITIVITY <value></value> | Specifies Rx sensitivity.                                                                                                    |  |
|                                     | Its range lies between -90 to -60. It should be larger than the noise power.                                                                                                    |  |
|                                     | The default value is -80.                                                                                                    |  |
| LINK-NOISE-TEMPERATURE              | Specifies noise temperature.                                                                                                    |  |
| <value></value>                     | The higher the noise power, the larger the noise temperature.                                                                                                    |  |
|                                     | The default value is 290.                                                                                                    |  |
| LINK-NOISE-FACTOR <value></value>   | Specifies noise factor.                                                                                                    |  |
|                                     | Its value should be >= 1. The higher the noise power, the larger noise factor.                                                                                                    |  |
|                                     | The default value is 4.                                                                                                    |  |
| LINK-TERRAIN-TYPE                   | Specifies terrain type.                                                                                                    |  |
| [PLAINS   HILLS   MOUNTAINS]        | The default value is PLAINS.                                                                                                    |  |
| LINK-PROPAGATION-RAIN-              | Specifies propagation rain intensity.                                                                                                    |  |
| INTENSITY <value></value>           | Its value ranges between 0-100. Refer to ITU-R Recommendation P.837-1 to find the rain intensity value for a desired area.                                                                                                    |  |
|                                     | The default value is 0.                                                                                                    |  |
| LINK-PROPAGATION-TEMPERATURE        | Specifies propagation temperature.                                                                                                    |  |
| <value></value>                     | In practice it should be in the range -20 to +50 Degrees Centigrade.                                                                                                    |  |
|                                     | The default value is 25.                                                                                                    |  |
| LINK-PROPAGATION-SAMPLING-          | Specifies propagation sampling distance.                                                                                                    |  |
|                                     | The default value is 100.                                                                                                    |  |
| LINK-PROPAGATION-CLIMATE            | Specifies propagation climate. Its value ranges between 1-7, where:                                                                                                    |  |
| <value></value>                     | <ul> <li>1 = Equatorial</li> <li>2 = Continental Subtropical</li> <li>3 = Maritime Tropical</li> <li>4 = Desert</li> <li>5 = Continental Temperate</li> <li>6 = Maritime Temperate, Over Land</li> <li>7 = Maritime Temperate, Over Sea</li> </ul> |  |
|                                     | The default value is 1.                                                                                                    |  |

#### **Microwave Links**

#### TABLE 67. Microwave Link Parameters

| Parameter                                                                        | Description                                                                                                    |
|----------------------------------------------------------------------------------|----------------------------------------------------------------------------------------------------|
| LINK-PROPAGATION-REFRACTIVITY                                                    | Specifies propagation refractivity. Its range starts from 280, where:                                                                                                    |
| <value></value>                                                                  | 360 = Equatorial                                                                                                    |
|                                                                                  | 320 = Continental Subtropical                                                                                                    |
|                                                                                  | 280 = Desert                                                                                                    |
|                                                                                  | 301 = Continental Temperate                                                                                                    |
|                                                                                  | 320 = Maritime Temperate, Over Land                                                                                                    |
|                                                                                  | 350 = Maritime Temperate, Over Sea                                                                                                    |
|                                                                                  | The default value is Equatorial.                                                                                                    |
| LINK-PROPAGATION-PERMITTIVITY                                                    | Specifies propagation permittivity. It ranges between 0-99, where:                                                                                                    |
| <value></value>                                                                  | 15 = Average Ground                                                                                                    |
|                                                                                  | 4 = Poor Ground                                                                                                    |
|                                                                                  | 25 = Good Ground                                                                                                    |
|                                                                                  | 81 = Fresh Water                                                                                                    |
|                                                                                  | 81 = Salt Water                                                                                                    |
|                                                                                  | The default value is Average Ground.                                                                                                    |
| LINK-PROPAGATION-CONDUCTIVITY<br><value></value>                                 | Specifies propagation conductivity. Its value is generally a small number. Typical values are:                                                                                                |
|                                                                                  | 0.005 = Average Ground                                                                                                    |
|                                                                                  | 0.001 = Poor Ground                                                                                                    |
|                                                                                  | 0.02 = Good Ground                                                                                                    |
|                                                                                  | 0.01 = Fresh Water                                                                                                    |
|                                                                                  | 5.0 = Salt Water                                                                                                    |
|                                                                                  | The default value is Average Ground.                                                                                                    |
| LINK-PROPAGATION-HUMIDITY<br><value></value>                                     | Specifies propagation humidity. Its value defines in terms of percentage, where:                                                                                                    |
|                                                                                  | 50 = Temperate Summer                                                                                                    |
|                                                                                  | 80 = Temperate Winter                                                                                                    |
|                                                                                  | The default value is Temperate Summer.                                                                                                    |
| LINK-PERCENTAGE-TIME-<br>REFRACTIVITY-GRADIENT-LESS-<br>STANDARD <value></value> | Specifies percentage time refractivity gradient less standard. Its value ranges between 0-100. The default value is 15. Refer to ITU-R Recommendation P.453-6 to find value for desired area. |

## Statistics

Table 68 shows the Microwave Link statistics.

| TABLE 68. | Microwave | Link | Statistics |
|-----------|-----------|------|------------|
|-----------|-----------|------|------------|

| Statistics       | Description                                |
|------------------|--------------------------------------------|
| Destination      | Shows the destination node id for the link |
| Frames sent      | Number of packets sent to the link.        |
| Frames received  | Number of packets received from the link.  |
| Link Utilization | Shows the link usage.                      |

#### Mobile IPv4

# Mobile IPv4

Mobile nodes were not considered when the Internet Protocol (IPv4) was designed. Then and now, a node's IP address, which indicates its point of attachment to the Internet, is assumed to remain unchanged for the duration of a session. Mobile IP, a standard proposed by the Internet Engineering Task Force (IETF), was designed to solve this problem by allowing the mobile node to use two IP addresses: a fixed Home Address and a Care-of Address (COA) that changes at each new point of attachment to the Internet.

Mobility Support for IPv4 defines a protocol that allows transparent routing of IP datagrams to Mobile Nodes as they move about from one domain to another on the Internet. When a Mobile Node moves into a foreign network, its computing activities are not disrupted. Instead, all the needed reconnection occurs automatically and without user interaction. Each mobile node is always identified by its home address, which is static regardless of its current point of attachment to the Internet. While situated away from its home agent, a mobile node is also associated with a care-of-address, which provides information about its current point of attachment to the Internet. When the mobile node is attached to the home network, it operates without any mobility support. Whenever the mobile node is not attached to its home network (and is therefore attached to any foreign network), the home agent gets all the packets destined for the mobile node and arranges to deliver them to the mobile node's current point of attachment. The home agent sends datagrams destined for the mobile node through a tunnel to the care-of-address. After arriving at the end of the tunnel, each datagram is then delivered to the mobile node. The mobile IP protocol provides for registering the care-of address with a home agent.

## **Command Line Configuration**

To run mobile IPv4 with QualNet, you must provide input information through the \*.config file. The following parameters describe the configuration for mobile IP in the \*.config file.

1. This version of mobile IPv4 supports only OSPFv2 as the network Routing Protocol and MAC 802.11 as the MAC protocol. The mobile node has no routing capability. You must use the following configuration:

ROUTING-PROTOCOL OSPFv2 MAC-PROTOCOL MAC802.11

2. The mobility of mobile nodes must be defined using the mobility trace file. You must use the following configuration:

MOBILITY FILE MOBILITY-PLACEMENT FILE NODE-POSITION-FILE ./<experiment\_name>.nodes

**3.** Every mobile agent should be an Internet Control Message Protocol (ICMP) router for running router discovery process. You must use the following configuration:

ICMP YES ICMP-ROUTER-DISCOVERY YES ICMP-ROUTER-LIST {<4, 5node id list>}

4. The mobile node, home and foreign agents for every Mobile IPv4 network must be configured using the parameters shown in Table 69.

#### TABLE 69. Mobile IPv4 Parameters

| Parameter                                    | Description                                                                    |
|----------------------------------------------|--------------------------------------------------------------------------------|
| MOBILE-IP [YES   NO]                         | Configures and enables the mobile IP feature.                                  |
| HOME-AGENT { <node id="" list="">}</node>    | Configures the home agents.                                                    |
| FOREIGN-AGENT { <node id="" list="">}</node> | Configures the foreign agents.                                                 |
| MOBILE-NODE { <node id="" list="">}</node>   | Configures hosts or routers that can be attached to a home or foreign network. |
| MOBILE-IP- STATISTICS [YES   NO]             | Enables the mobile IPv4 statistics. The default value is NO.                   |

### **Statistics**

Table 70 lists the statistics collected by Mobile IPv4 for a Mobile Node.

#### TABLE 70. Mobile IPv4 Statistics Collected for Mobile Node

| Statistics                  | Description                                                                                           |
|-----------------------------|----------------------------------------------------------------------------------------------------|
| Registration requested      | Total number of registration requests initiated from the mobile node for being foreign or home agent. |
| Registration reply accepted | Total number of registrations accepted.                                                               |

Table 71 lists the statistics collected by Mobile IPv4 for a Home Agent.

#### TABLE 71. Mobile IPv4 Statistics Collected for Home Agent

| Statistics                                    | Description                                                                                                    |
|-----------------------------------------------|----------------------------------------------------------------------------------------------------|
| Registration request received by Home Agent   | Total number of registration requests received by the home agent either from foreign agent or directly from mobile node. |
| Registration replied by Home Agent            | Total number of registration replies generated from the home agent towards the mobile node or foreign agent.             |
| Number of Datagrams Encapsulate by Home Agent | Total number of datagrams encapsulated by home agent.                                                                    |

Table 72 lists the statistics collected by Mobile IPv4 for a Foreign Agent.

#### TABLE 72. Mobile IPv4 Statistics Collected for Foreign Agent

| Statistics                                          | Description                                                                       |
|-----------------------------------------------------|-----------------------------------------------------------------------------------|
| Registration request relayed by Foreign Agent       | Total number of registration requests relayed to the home agent by the foreign.   |
| Registration reply relayed by Foreign Agent         | Total number of registration replies relayed to the mobile node by foreign agent. |
| Number of Datagrams Decapsulate by Foreign<br>Agent | Total number of datagrams decapsulated by foreign agent.                          |

# Multiple Access Collision Avoidance (MACA) MAC Protocol

Multiple Access Collision Avoidance (MACA) is a wireless MAC protocol that uses an RTS/CTS dialog to solve the hidden terminal problem. It does not use carrier sensing. MACA can also easily be extended so that it provides automatic transmitter power control. Doing this can substantially increase the channel capacity.

## **Command Line Configuration**

To select MACA as the MAC protocol, place the following entry in \*.config:

MAC-PROTOCOL MACA

Note: MACA does not have any other configuration parameters.

### **Statistics**

Table 73 shows the statistics collected by MACA.

#### TABLE 73. MACA Statistics

| Statistic                           | Description                                                          |
|-------------------------------------|----------------------------------------------------------------------|
| Packets from network                | Number of data packets passed from upper layer.                      |
| Packets from network                | Number of data packets received from upper layer.                    |
| Packets lost due to buffer overflow | Number of data packets dropped due to buffer overflow.               |
| UNICAST packets sent to channel     | Number of unicast packets sent to the channel.                       |
| BROADCAST packets sent to channel   | Number of broadcast packets sent to the channel.                     |
| UNICAST packets received            | Number of unicast packets received successfully.                     |
| BROADCAST packets received          | Number of broadcast packets received successfully.                   |
| RTS Packets sent                    | Number of RTS control packets sent.                                  |
| CTS Packets sent                    | Number of CTS control packets sent.                                  |
| RTS Packets received                | Number of RTS control packets received.                              |
| CTS Packets received                | Number of CTS control packets received.                              |
| Noisy Packets received              | Number of packets overhead with destination address is not the node. |
# On-Demand Multicast Routing Protocol (ODMRP)

ODMRP is a wireless multicast routing protocol. It is designed for single subnet, wireless ad-hoc multicast routing, and operates similarly to an on-demand wireless unicast routing protocol. ODMRP is a meshbased, rather than a conventional tree-based, multicast scheme and uses a forwarding group concept (only a subset of nodes forwards the multicast packets via scoped flooding). It applies on-demand procedures to dynamically build routes and uses soft state to maintain multicast group membership.

# **Command Line Configuration**

To select ODMRP as the multicast routing protocol in \*.config, place the following two entries in \*.config:

| MULTICAST-PROTOCOL   | ODMRP            |
|----------------------|------------------|
| MULTICAST-GROUP-FILE | ./default.member |

Table 74 shows the ODMRP parameters that are specified in the \*.config file:

| Parameter                                | Description                                                                                                    |
|------------------------------------------|----------------------------------------------------------------------------------------------------|
| ODMRP-JR-REFRESH <value></value>         | Specifies the time for periodic Join Query Message Transmission.                                                                                                   |
|                                          | With the propagation of "Join Query," Route is being refreshed. So this is also called "Route Refresh Interval".                                                   |
|                                          | <b>Note</b> : For highly mobile nodes, small Route Refresh Interval value should be chosen. For a stable network, large values provide better network performance. |
|                                          | The default value is 20S.                                                                                                    |
| ODMRP-FG-TIMEOUT <value></value>         | Specifies the Forwarding Group Timeout Interval.                                                                                                    |
|                                          | After expiring this value a node supporting ODMRP will not forward Data Packet. The value must be 3 to 5 times larger than "Route Refresh Interval".               |
|                                          | The default value is 60S.                                                                                                    |
| ODMRP-DEFAULT-TTL <value></value>        | Specifies the TTL value for ODMRP routing control packets.                                                                                                    |
|                                          | The default value is 64.                                                                                                    |
| ODMRP-PASSIVE-CLUSTERING                 | Specifies whether or not to use passive clustering with ODMRP.                                                                                                    |
| [YES   NO]                               | The default value is NO.                                                                                                    |
| ODMRP-CLUSTER-TIMEOUT<br><value></value> | Specifies the timeout for maintaining clusters.                                                                                                    |
|                                          | This option is used only when passive-clustering is enabled.                                                                                                    |
|                                          | The default value is 10S.                                                                                                    |
| TRACE-ODMRP [YES   NO]                   | Enables the Trace feature in ODMRP when set to YES.                                                                                                    |
|                                          | Configuration of this parameter requires the PACKET-TRACE parameter be set to YES.                                                                                 |

On-Demand Multicast Routing Protocol (ODMRP)

## **Statistics**

Table 75 lists the statistics collected by ODMRP.

| Statistics                       | Description                                                                                                    |
|----------------------------------|----------------------------------------------------------------------------------------------------|
| Join Queries Originated          | Number of Join Queries originated.                                                                               |
| Join Queries Transmitted         | Number of Join Query (with piggybacked stat) packets transmitted.                                                |
| Join Replies Sent                | Number of Join Reply packets sent.                                                                               |
| Join Replies Forwarded           | Total number of Join Replies forwarded.                                                                          |
| Join Replies Transmitted         | Total number of Join Replies retransmitted.                                                                      |
| ACK Packets Sent                 | Total number of ACK packets sent.                                                                                |
| Data Packets Relayed             | Total Number of ODMRP data packets relayed.                                                                      |
| Data Packets Sent as Data Source | Total number of data packets sent as the source of the data.                                                     |
| Data Packets Received            | Total number of data packets received as the destination of the data.                                            |
| Total Give Up Messages Sent      | Total number of Give Up messages transmitted. This statistic is printed only when passive clustering is enabled. |
| Total Give Up Messages Received  | Total number of Give Up messages received. This statistic is printed only when passive clustering is enabled.    |

# Optimized Link State Routing Protocol - INRIA (OLSR-INRIA)

The Optimized Link State Routing (OLSR) protocol, developed by the French National Institute for Research in Computer Science and Control (INRIA), was developed for mobile ad-hoc networks. It operates in a table-driven and proactive manner, i.e., topology information is exchanged between the nodes on periodic basis. Its main objective is to minimize the control traffic by selecting a small number of nodes, known as Multi Point Relays (MPR) for flooding topological information. In route calculation, these MPR nodes are used to form an optimal route from a given node to any destination in the network. This routing protocol is particularly suited for a large and dense network. OLSR generally proposes four types of periodic control messages, namely:

- Hello messages
- Topology Control (TC) messages
- Multiple Interface Declaration (MID) messages, and
- Host and Network Association (HNA) messages.

Hello messages are periodically exchanged within the one-hop neighborhood to obtain the neighborhood information. Using this neighborhood information, each node in the network selects a subset of one-hop away neighbors known as the MPR set. In the MPR set, all two-hop away neighbors are reachable through any member of the MPR set.

TC messages are generated and retransmitted for flooding topological information in the whole network only through MPR nodes. Also, MID and HNA messages are relayed only by MPR nodes. Therefore, OLSR optimizes the control traffic overhead by minimizing the size of the MPR set. An MPR member generates and retransmits TC messages. These messages provide each node in the network with sufficient link-state information to allow route calculation.

MID messages are generated by an OLSR node with multiple-OLSR interfaces to notify other OLSRnodes about its interfaces participating in the OLSR routing domain.

Apart from these OLSR control messages, a node associated with OLSR-MANET and non-OLSR-MANET periodically issues HNA messages notifying the connected non-OLSR-Networks. These HNA messages are also flooded throughout the OLSR domain by the MPR nodes so that the external routes are learned by all the OLSR nodes.

## **Command Line Configuration**

Just like other standard routing protocol configuration inside QualNet, OLSR-INRIA can be configured at node level, interface level, subnet level, and global level.

To select OLSR-INRIA as the routing protocol, specify the following parameter(s) in the scenario configuration (.config) file:

• For an IPv4 node, use the following parameter:

ROUTING-PROTOCOL OLSR-INRIA

#### Optimized Link State Routing Protocol - INRIA (OLSR-INRIA)

• For an IPv6 node, use *either* of the following parameters:

|                                                              | ROUTING-PROTOCOL      | OLSR-INRIA |
|--------------------------------------------------------------|-----------------------|------------|
| or                                                           |                       |            |
|                                                              | ROUTING-PROTOCOL-IPv6 | OLSR-INRIA |
| For a dual IP-node, use <i>both</i> the following parameter: |                       |            |

|     | ROUTING-PROTOCOL      | OLSR-INRIA |
|-----|-----------------------|------------|
| and |                       |            |
|     | ROUTING-PROTOCOL-IPv6 | OLSR-INRIA |

Table 76 shows the OLSR-INRIA parameters specified in the \*.config file.

#### TABLE 76. OLSR-INRIA Parameters

•

| Parameter                                | Description                                                                                                    |
|------------------------------------------|----------------------------------------------------------------------------------------------------|
| OLSR-HELLO-INTERVAL <value></value>      | Specifies the time interval between two consecutive HELLO messages within one-hop neighborhood to obtain the neighborhood information. The default value is 2S.                                                                                                    |
| OLSR-TC-INTERVAL <value></value>         | Specifies the time interval between two consecutive TC messages.<br>The default value is 5S.                                                                                                    |
| OLSR-MID-INTERVAL <value></value>        | Specifies the time interval between two consecutive MID messages.<br>The default value is 5S. MID messages will broadcast only when an<br>OLSR node has multiple OLSR interfaces.                                                                                                    |
| OLSR-HNA-INTERVAL <value></value>        | Specifies the time interval between two consecutive HNA messages.<br>The default value is 5S. HNA messages will broadcast only when an<br>OLSR node has non-OLSR interface.                                                                                                    |
| OLSR-NEIGHBOR-HOLD-TIME <value></value>  | Specifies the occurrence of the timeout event for the validation of tuples in the neighbor tables. The default value is 6S.                                                                                                    |
| OLSR-TOPOLOGY-HOLD-TIME <value></value>  | Specifies the occurrence of the timeout event for the validation of tuples in the topology table. The default value is 15S.                                                                                                    |
| OLSR-DUPLICATE-HOLD-TIME <value></value> | Specifies the occurrence of the timeout event for the validation of tuples in the duplicate tables. Duplicate table records information about the most recently received messages to avoid duplicate processing of an already received and processed message. The default value is 30S. |
| OLSR-MID-HOLD-TIME <value></value>       | Specifies the occurrence of the timeout event for the validation of tuples in the MID table. MID table contains information about the multiple OLSR interfaces of a participating OLSR node connected to OLSR-MANET domain. The default value is 15S.                                   |
| OLSR-HNA-HOLD-TIME <value></value>       | Specifies the occurrence of the timeout event for the validation of tuples in the HNA table. HNA table stores information about gateways inside OLSR-domain to get to the associated non-OLSR MANET domain. The default value is 15S.                                                   |
| TRACE-OLSR [YES   NO]                    | Enables the Trace feature in OLSR when set to YES. Configuration of this parameter requires parameter PACKET-TRACE set to YES.                                                                                                    |

## **GUI Configuration**

To configure OLSR-INRIA as the routing protocol for IPv4 networks using the GUI, perform the steps listed below.

**Note**: Routing protocols for IPv6 networks can only be configured at the subnet and interface levels when using the QualNet GUI.

- 1. Go to ConfigSettings > Network Protocols > Routing Protocol > Routing Policy.
- 2. In the Configurable Property window, set Routing Policy to Dynamic.
- 3. Go to ConfigSettings > Network Protocol > Routing Protocol > Routing Policy > Routing Protocol for IPv4.
- In the Configurable Property window, set Routing Protocol for IPv4 to OLSR Inria and set the OLSR-INRIA parameters.

### **Statistics**

OLSR-INRIA collects the statistics shown in Table 77.

| Statistics              | Description                                         |
|-------------------------|-----------------------------------------------------|
| Hello Messages Received | Total number of Hello Messages Received by the node |
| Hello Messages Sent     | Total number of Hello Messages Sent by the node     |
| TC Messages Received    | Total number of TC Messages Received by the node    |
| TC Messages Generated   | Total number of TC Messages Generated by the node   |
| TC Messages Relayed     | Total number of TC Messages Relayed by the node     |
| MID Messages Received   | Total number of MID Messages Received by the node   |
| MID Messages Generated  | Total number of MID Messages Generated by the node  |
| MID Messages Relayed    | Total number of MID Messages Relayed by the node    |
| HNA Messages Received   | Total number of HNA Messages Received by the node   |
| HNA Messages Generated  | Total number of HNA Messages Generated by the node  |
| HNA Messages Relayed    | Total number of HNA Messages Relayed by the node    |

#### TABLE 77. OLSR-INRIA Statistics

# Optimized Link State Routing Protocol version 2 (OLSRv2)

OLSRv2 is an update to OLSRv1 as published in RFC3626 [1]. Compared to RFC3626, OLSRv2 retains the same basic mechanisms and algorithms, while providing an even more flexible signaling framework and some simplification of the messages being exchanged. Also, OLSRv2 accommodates both IPv4 and IPv6 addresses in a compact fashion.

OLSRv2 is developed for mobile ad hoc networks. It operates as a table driven, proactive protocol, i.e. it exchanges topology information with other nodes of the network regularly. Each node selects a set of its neighbor nodes as "Multi Point Relays" (MPRs). Only nodes that are selected as such MPRs are then responsible for forwarding control traffic intended for diffusion into the entire network. MPRs provide an efficient mechanism for flooding control traffic by reducing the number of transmissions required.

Nodes selected as MPRs also have a special responsibility when declaring link state information in the network. Indeed, the only requirement for OLSRv2 to provide shortest path routes to all destinations is that MPR nodes declare link-state information for their MPR selectors. Additional available link-state information may be utilized, e.g. for redundancy. Nodes that have been selected as multipoint relays by some neighbor node(s) announce this information periodically in their control messages. Thereby a node announces to the network that it has reachability to the nodes which have selected it as an MPR. Thus, as well as being used to facilitate efficient flooding, MPRs are also used for route calculation from any given node to any destination in the network.

A node selects MPRs from among its one hop neighbors with "symmetric", i.e. bi-directional, linkages. Therefore, selecting routes through MPRs automatically avoids the problems associated with data packet transfer over unit-directional links (such as the problem of not getting link-layer acknowledgments for data packets at each hop, for link-layers employing this technique for unicast traffic).

OLSRv2 is developed to work independently from other protocols. Likewise, OLSRv2 makes no assumptions about the underlying link-layer. However, OLSRv2 may use link-layer information and notifications when available and applicable.

It uses mainly two basic types of control packets as stated below

- Hello Messages: HELLO messages in OLSRv2 serve to:
  - discover links to adjacent OLSR nodes;
  - perform bidirectional check on the discovered links;
  - advertise neighbors and hence discover 2-hop neighbors;
  - signal MPR selection.
  - · advertise own interfaces which participate in MANET

HELLO messages are emitted periodically, thereby allowing nodes to continuously track changes in their local neighborhoods.

OLSRv2 applies Neighborhood discovery protocol for HELLO messages to continuously update information repositories describing the node's 1-hop and 2-hop neighbors. Neighborhood discovery protocol using HELLO messages uses generic multi-message packet format, for carrying MANET routing protocol signals.

- TC messages (Topology Control messages) in OLSRv2 serve to:
  - inject link-state information into the entire network;

- inject addresses of hosts and networks for which they may serve as a gateway into the entire network.
- allow nodes with multiple interface addresses to ensure that nodes within two hops can associate these addresses with a single node for efficient MPR Set determination.

TC messages are emitted periodically, thereby allowing nodes to continuously track global changes in the network. A TC message *must* contain:

- a message TLV VALIDITY\_TIME
- a message TLV CONTENT\_SEQUENCE\_NUMBER
- one or more address blocks with associated address block TLVs.

The first (mandatory) address block is a Local Interface Block. Other (optional) address blocks contain 1-hop neighbors' interface addresses and/or host or network addresses for which this node may act as a gateway. In the latter case they may use PREFIX\_LENGTH TLV(s) and must attach GATEWAY TLV(s).

The purpose of OLSRv2 is to determine the Routing Set, which may be used to update IP's Routing Table, providing "next hop" routing information for IP datagrams. In order to accomplish this, OLSRv2 uses a number of protocol sets:

- Neighborhood Information Base: The neighborhood information base stores information about links between local interfaces and interfaces on adjacent nodes.
- Topology Information Base: The Topology Information Base stores information, required for the generation and processing of TC messages.

### **Command Line Configuration**

To select OLSR-INRIA as the routing protocol, specify the following parameter(s) in the scenario configuration (.config) file:

• For an IPv4 node, use the following parameter:

ROUTING-PROTOCOL OLSRv2-NIIGATA

• For an IPv6 node, use *either* of the following parameters:

ROUTING-PROTOCOL OLSRv2-NIIGATA Of ROUTING-PROTOCOL-IPv6 OLSRv2-NIIGATA

- For a dual IP-node, use *both* the following parameter:

|     | ROUTING-PROTOCOL      | OLSRv2-NIIGATA |
|-----|-----------------------|----------------|
| and |                       |                |
|     | ROUTING-PROTOCOL-IPv6 | OLSRv2-NIIGATA |

Optimized Link State Routing Protocol version 2 (OLSRv2)

Table 78 shows the OLSRv2-NIGATA related parameters that are specified in the \*.config file.

| Parameter                                       | Description                                                                                                    |
|-------------------------------------------------|----------------------------------------------------------------------------------------------------|
| OLSRv2-HELLO-INTERVAL <value></value>           | Specifies the time interval between two consecutive HELLO messages within one-hop neighborhood to obtain the neighborhood information.                                     |
|                                                 | The default value is 2S.                                                                                                    |
| OLSRv2-TC-INTERVAL <value></value>              | Specifies the time interval between two consecutive TC messages by the same node.                                                                                          |
|                                                 | The default value is 5S.                                                                                                    |
| OLSRv2-REFRESH-TIMEOUT-INTERVAL <value></value> | Specifies the occurrence of the timeout event for the validation of tuples in the various information repositories of OLSRv2-NIIGATA.                                      |
|                                                 | The default value is 2S.                                                                                                    |
| OLSRv2-START-HELLO <value></value>              | Specifies the start time of HELLO packet periodic emission by the nodes.                                                                                                   |
|                                                 | The default value is 1S.                                                                                                    |
| OLSRv2-START-TC <value></value>                 | Specifies the start time of TC packet periodic emission by the nodes.                                                                                                    |
|                                                 | The default value is 1S.                                                                                                    |
| OLSRv2-START-REFRESH-TIMEOUT <value></value>    | Specifies the start time for the occurrence of OLSRv2-<br>TIMEOUT-INTERVAL event for the OLSRv2<br>information repositories.                                               |
|                                                 | The default value is 1S.                                                                                                    |
| OLSRv2-NEIGHBOR-HOLD-TIME <value></value>       | Specifies the tuple expiration time of the repository<br>tables for Link set and Symmetric Neighbor Set on the<br>occurrence of OLSRv2-REFRESH-TIMEOUT-<br>INTERVAL event. |
|                                                 | If the value configured for this parameter is less than 1 second then it uses the default value.                                                                           |
|                                                 | The default value is 6S.                                                                                                    |
| OLSRv2-TOPOLOGY-HOLD-TIME <value></value>       | Specifies the tuple expiration time of the repository tables for Topology set on the occurrence of OLSRv2-REFRESH-TIMEOUT-INTERVAL event.                                  |
|                                                 | If the value configured for this parameter is less than 1 second then it uses the default value.                                                                           |
|                                                 | The default value is 15S.                                                                                                    |

| Parameter                                  | Description                                                                                                    |
|--------------------------------------------|----------------------------------------------------------------------------------------------------|
| OLSRv2-DUPLICATE-HOLD-TIME <value></value> | Specifies the tuple expiration time of the repository<br>tables for ASSN History set, Attached Network set,<br>Forwarded Message set, Processed Message set and<br>Received Message set on the occurrence of OLSRv2-<br>REFRESH-TIMEOUT-INTERVAL event.                                          |
|                                            | If the value configured for this parameter is less than 1 second then it uses the default value.                                                                                                    |
|                                            | The default value is 30S.                                                                                                    |
| OLSRv2-LINK-LAYER-NOTIFICATION [YES   NO]  | Specifies the settings for the notification of link disconnection from MAC layer.                                                                                                    |
|                                            | The default value is NO.                                                                                                    |
|                                            | Note: Currently this feature is supported for IPv4 only.                                                                                                    |
| OLSRv2-PACKET-RESTORATION [YES   NO]       | Specifies the packet restoration feature on the event of<br>Link Layer Notification occurred because of any link<br>disconnection. The default value is NO. Currently,<br>simple restoration is supported. If this parameter is set<br>to YES then it tries to restore the last received packet. |
| OLSRv2-RESTORATION-TYPE <value></value>    | Specifies the type of restoration.                                                                                                    |
|                                            | <value> can only be 1, which indicates simple restoration.</value>                                                                                                    |
|                                            | The default value is 1.                                                                                                    |

### TABLE 78. OLSRv2-NIGATA Parameters (Continued)

| Parameter                                                                                                    | Description                                                                                                    |
|----------------------------------------------------------------------------------------------------|----------------------------------------------------------------------------------------------------|
| [ <gateway node-id="">] OLSRv2-ATTACHED-NETWORK<br/><network_address network_prefix_length="">v</network_address></gateway> | Specifies the non-OLSRv2 attached network information to the node that is acting as a gateway. This parameter is configurable only at Node level.                                                                       |
|                                                                                                    | Example:                                                                                                    |
|                                                                                                    | (a) For IPv4 network: If the attached network address is N8-192.0.1.0 then the parameter should be configured as:                                                                                                    |
|                                                                                                    | [ <node-id>] OLSRv2-ATTACHED-NETWORK<br/>192.0.1.0 24</node-id>                                                                                                    |
|                                                                                                    | where 24 is the Network prefix length calculated as 32-8=24.                                                                                                    |
|                                                                                                    | For Multiple Attached Network: If the scenario consists<br>of an OLSRv2 Network connected to two multiple non-<br>olsrv2 attached networks, the configuration for the<br>attached network parameter should be as below: |
|                                                                                                    | If the two non-OLSRv2 networks have the Network<br>Addresses as N8-192.0.2.0 and N8-192.0.3.0, then the<br>parameter should be configured as:                                                                           |
|                                                                                                    | [ <node-id>] OLSRv2-ATTACHED-NETWORK<br/>192.0.2.0 24 192.0.3.0 24</node-id>                                                                                                    |
|                                                                                                    | (b) For IPv6 network: If the attached network address is N64-2000:0:0:2:0:0:0:0 then the parameter should be configured as:                                                                                             |
|                                                                                                    | [ <node-id>] OLSRv2-ATTACHED-NETWORK<br/>2000:0:0:2:0:0:0:0 64</node-id>                                                                                                    |
|                                                                                                    | where 64 is the Network prefix length as described in N64.                                                                                                    |
|                                                                                                    | Or                                                                                                    |
|                                                                                                    | If the attached network address is N32-<br>1000:0:2:0:0:0:0:0 then the parameter should be<br>configured as:                                                                                                    |
|                                                                                                    | [ <node-id>] OLSRv2-ATTACHED-NETWORK<br/>2000:0:2:0:0:0:0:0 32</node-id>                                                                                                    |
|                                                                                                    | where 32 is the Network prefix length as described in N32.                                                                                                    |
|                                                                                                    | For Multiple Attached Network: If the scenario consists<br>of two non-olsrv2 attached networks connected to an<br>OLSRv2 Network, the configuration for the attached<br>network parameter should be as below:           |
|                                                                                                    | If the non-OLSRv2 networks have the Network<br>Addresses as N64-2000:0:0:2:0:0:0 and N64-<br>2000:0:3:0:0:0:0, then the parameter will be<br>configured as:                                                             |
|                                                                                                    | [ <node-id>] OLSRv2-ATTACHED-NETWORK<br/>2000:0:0:2:0:0:0:0 64 2000:0:0:3:0:0:0:0 64</node-id>                                                                                                    |

### TABLE 78. OLSRv2-NIGATA Parameters (Continued)

# **GUI Configuration**

To configure OLSRv2 as the routing protocol for IPv4 networks using the GUI, perform the steps listed below.

**Note**: Routing protocols for IPv6 networks can only be configured at the subnet and interface levels when using the QualNet GUI.

 To configure OLSRv2 at the scenario level, go to ConfigSettings > Network Protocols > Routing Protocol > Routing Policy > Routing Protocol for IPv4. Set Routing Protocol for IPv4 to Olsrv2 Niigata in the Configurable Property window, as shown in Figure 59.

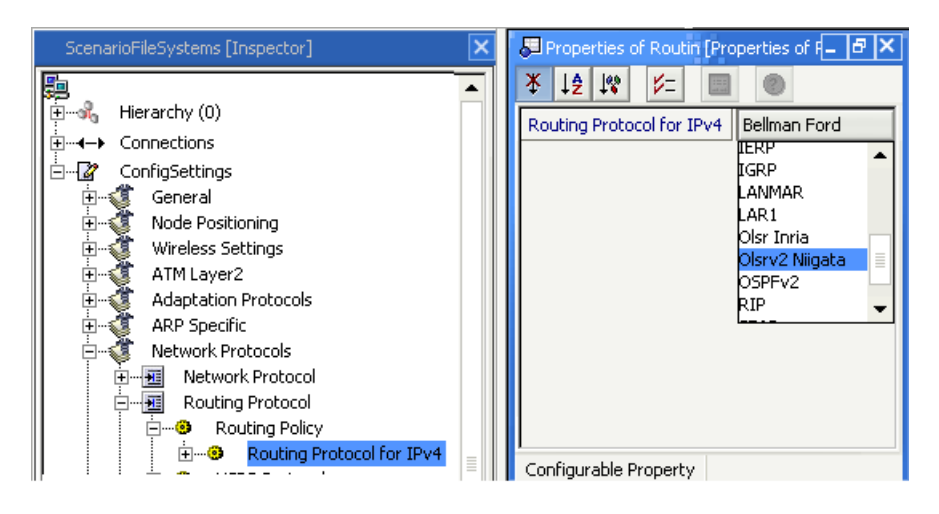

FIGURE 59. Setting OLSRv2 as Routing Protocol at Scenario Level

 To configure OLSRv2 at the node level, go to Go to Hierarchy # > Nodes > host # > Node Configurations > Routing Protocol > Routing Policy > Routing Protocol for IPv4. Set the routing protocol as shown in Figure 60.

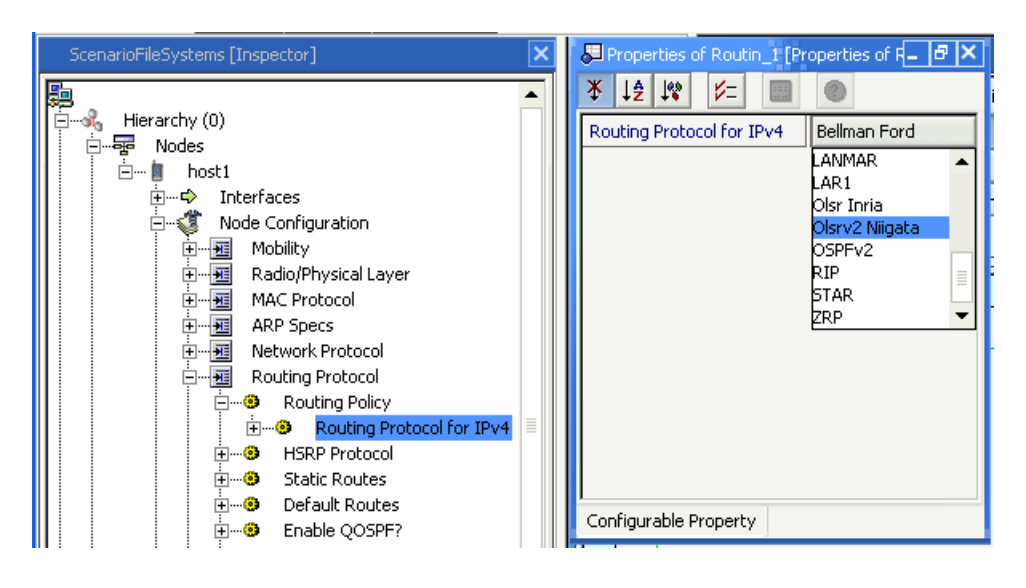

FIGURE 60. Setting OLSRv2 as Routing Protocol at Node Level

3. To configure OLSRv2 at the interface level, go to Hierarchy # > Nodes > host # > Interfaces > interface # > Interface configurations > Routing Protocol > Routing Policy > Routing Protocol for IPv4. Set the routing protocol as shown in Figure 61.

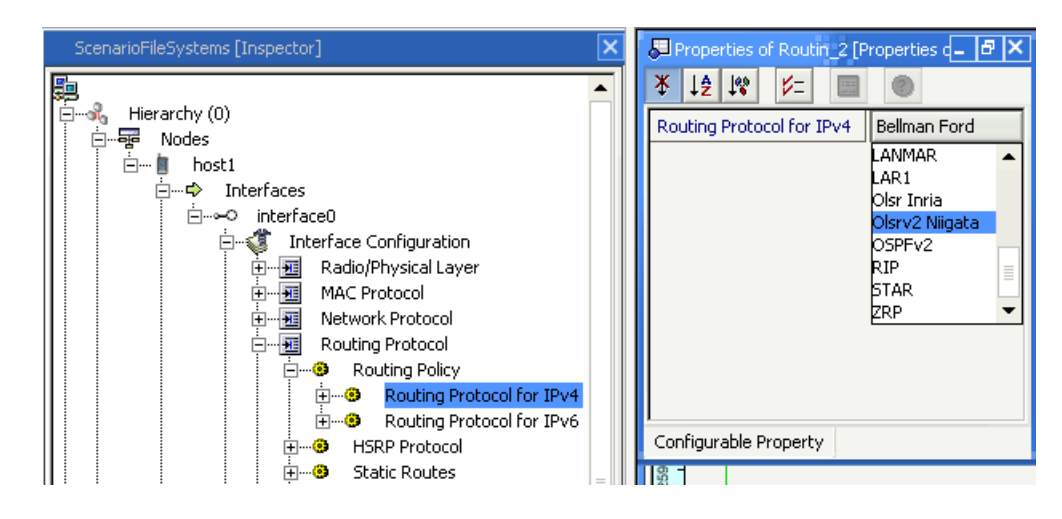

FIGURE 61. Setting OLSRv2 as Routing Protocol at Interface Level

To configure OLSRv2 at the subnet level, go to Go to Hierarchy # > Nodes > Wireless Subnet # > Wireless Subnet Properties > Routing Protocol for IPv4. Set the routing protocol as shown in Figure 62.

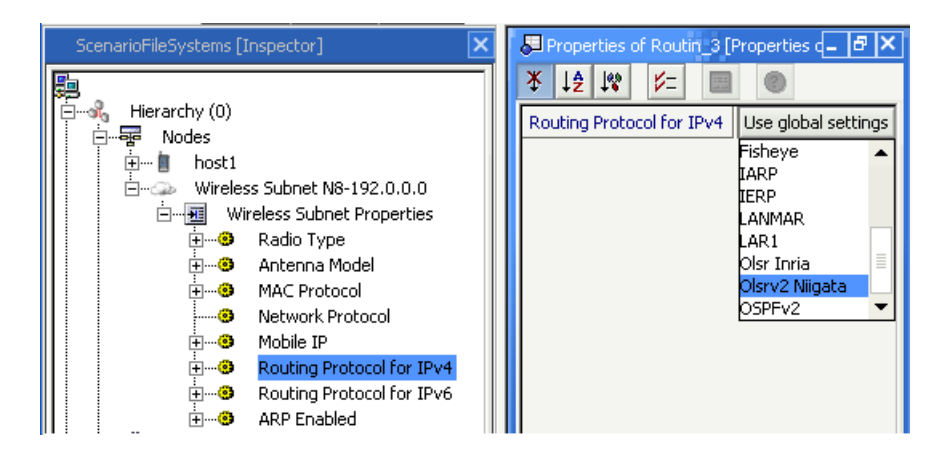

FIGURE 62. Setting OLSRv2 as Routing Protocol at Subnet Level

 To configure OLSRv2 parameters at the scenario level, go to ConfigSettings > Network Protocols > Routing Protocol > Routing Policy > Routing Protocol for IPv4. Set the OLSRv2 parameters in the Detailed Properties window, as shown in Figure 63.

| ScenarioFileSystems [Inspector] | Properties of Routin_4 [Pro                                                                                                    | perties d <b>_ 🗗 🗙</b>                                                                                                    |
|---------------------------------|----------------------------------------------------------------------------------------------------|----------------------------------------------------------------------------------------------------|
| Hierarchy (0)                   | *       J2       J*       J=       IIII         Routing Protocol for IPv4 *       •       •       •         •       Hello Interval       •       •         •       TC Interval       •       •         •       TC Interval       •       •         •       Start Hello       •       •         •       Start Hello       •       •         •       Start Refresh Timeout       •       •         •       Neighbor Hold Time       •       •         •       Duplicate Hold Time       •       •         •       Link Layer Notification       •       • | Olsrv2 Niigata           25           55           25           15           15           15           15           305           No |

FIGURE 63. Setting OLSRv2 Configuration Parameters

6. To configure IP version at the scenario level, go to ConfigSettings > Network Protocols > Network Protocol > Network Protocol. Set Network Protocol to IPv4 or IPv6 in the Configurable Property window, as shown in Figure 64.

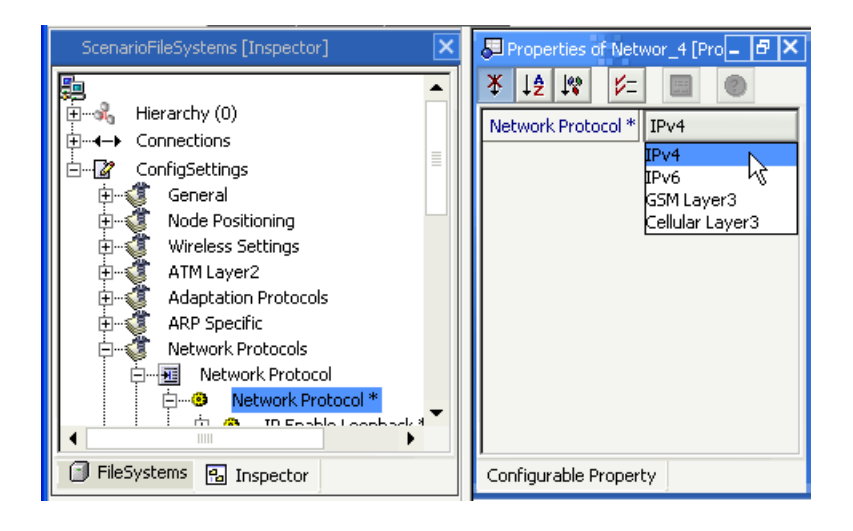

FIGURE 64. Setting IP Version for OLSRv2

## **Statistics**

Table 79 shows the statistics collected by OLSRv2.

#### TABLE 79. OLSRv2 Statistics

| Statistic                  | Description                                                     |
|----------------------------|-----------------------------------------------------------------|
| Hello messages received    | Total number of hello message received by the node.             |
| Hello messages sent        | Total number of hello message sent by the node.                 |
| TC messages received       | Total number of TC message received by the node.                |
| TC messages generated      | Total number of TC message generated by the node.               |
| TC messages relayed        | Total number of TC message relayed by the node.                 |
| Messages Received          | Total number of control messages received by the node.          |
| Messages Sent              | Total number of control messages sent by the node.              |
| Bytes of Messages Received | Total number of bytes of control messages received by the node. |
| Bytes of Messages Sent     | Total number of bytes of control messages sent by the node.     |

## **Sample Scenario**

### Scenario Topology

The topology of the sample scenario is shown in Figure 65.

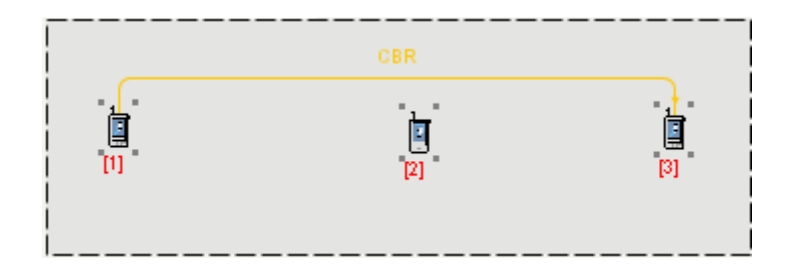

FIGURE 65. Sample Scenario Topology: OLSRv2 with IPv4

Nodes 1, 2 and 3 are in Ad-hoc mode. In this scenario the routing protocol is OLSRv2-NIIGATA.

One CBR application is configured from node 1 to node 3. Node 1 is sends 500 packets to node 3.

#### **Command Line Configuration for IPv4**

In \*.config file, the following parameters have to be specified:

# The scenario is executed for a simulation time of 5 minutes. SIMULATION-TIME 5M # 3 nodes are placed in an ad-hoc multi-hop wireless subnet SUBNET N8-192.0.0.0 { 1 thru 3 } #At Global level: OLSRv2-NIIGATA is configured as routing protocol as below: [ 1 2 3 ] ROUTING-PROTOCOL OLSRv2-NIIGATA NETWORK-PROTOCOL IP

All other OLSRv2-NIIGATA configurable parameters that are not configured in the above example scenario use default values.

### **Command Line Configuration for IPv4**

In \*.config file, the following parameters have to be specified:

# The scenario is executed for a simulation time of 5 minutes. SIMULATION-TIME 5M # 3 nodes are placed in an ad-hoc multi-hop wireless subnet SUBNET SLA-1 { 1 thru 3 } #At Global level: OLSRv2-NIIGATA as routing protocol is configured as below: [ 1 2 3 ] ROUTING-PROTOCOL OLSRv2-NIIGATA NETWORK-PROTOCOL IPv6

## **GUI Configuration**

- 1. Create a new scenario using the Scenario Designer. Place three nodes on the canvas.
- Go to ConfigSettings > Network Protocols > Routing Protocol > Routing Policy > Routing Protocol for IPv4. Set Routing Protocol for IPv4 to Olsrv2 Niigata in the Configurable Property window.
- 3. Go to ConfigSettings > Network Protocols > Routing Protocol > Routing Policy > Routing Protocol for IPv4. Set the OLSRv2 parameters in the Detailed Properties window.
- If the scenario uses IPv6, then go to ConfigSettings > Network Protocols > Network Protocol > Network Protocol. Set Network Protocol to IPv6 in the Configurable Property window
- 5. Select the "Applications" tab of ScenarioDesigner window.
  - a. Select CBR and set the application between Node 1 and Node 3.
  - b. Now set the Application Parameters using the Configurable Property window.

# Omnidirectional Antenna Model

The omnidirectional antenna is the basic antenna which yields the same antenna gain irrespective of the direction of the transmitted or received signal.

# **Command Line Configuration**

To select this model, set the parameter ANTENNA-MODEL in the configuration file as follows:

```
[<Qualifier>] ANTENNA-MODEL OMNIDIRECTIONAL
```

where

<Qualifier>: Node identifier(s) or address(es) of the subnet(s) or interface(s) to which this parameter declaration is applicable, enclosed in square brackets. If a qualifier is not included, the parameter declaration is applicable to the entire scenario (to all nodes, subnets, and interfaces), subject to rules of precedence.

## Statistics

There are no statistics collected by the omnidirectional antenna model.

# Pathloss Matrix Model

This model uses a four-dimensional matrix indexed by source node, destination node, simulation time, and channel number. The matrix value for a (source, destination, simulation-time) is the pathloss value between the given source-destination pair at the given simulation time. The pathloss matrix is input as a text file.

# **Command Line Configuration**

To select this model, set the parameter **PROPAGATION-PATHLOSS-MODEL** in the configuration file as follows:

```
PROPAGATION-PATHLOSS-MODEL[<Index>] PATHLOSS-MATRIX
```

where

<Index> : Index of channel to which this parameter declaration is applicable, enclosed in square brackets. This should be in the range 0 to *n* -1, where *n* is the number of channels.

The instance specification is optional. If an instance is not included, then the parameter declaration is applicable to all channels.

The parameters for the pathloss matrix model are described in Table 80

| TABLE 80. | Pathloss | <b>Matrix Model</b> | Parameters |
|-----------|----------|---------------------|------------|
|-----------|----------|---------------------|------------|

| Parameter Name                    | Description                                                |
|-----------------------------------|------------------------------------------------------------|
| PROPAGATION-PATHLOSS- MATRIX-FILE | Name of the file that contains the pathloss matrix.        |
| <filename></filename>             | The format of the pathloss matrix file is described below. |
|                                   | This is a mandatory parameter.                             |

### Format of the Pathloss Matrix File

The first line in the pathloss matrix file lists the channel frequencies in use in the scenario and has the following format:

```
Freq:<Num-channels>:<Frequency 0>:<Frequency 1> ...:<Frequency n-1>
```

where

| <num-channels></num-channels> | : Number of channels. This must be the same as the number of channels specified in the configuration file.                |
|-------------------------------|----------------------------------------------------------------------------------------------------|
| <frequency i=""></frequency>  | : Frequency of the <i>i</i> <sup>th</sup> channel, in GHz. There should be as many frequencies as the number of channels. |

The second line specifies the number of nodes in the scenario and has the following format:

Nodes:<Num-nodes>

#### where

<Num-nodes> : Number of nodes in the scenario.

Each of the remaining lines gives the pathloss values between a pair of nodes for each of the channels at a specific simulation time. The format for these lines is:

```
<Time> <Node 1> <Node 2> <Pathloss 0> ... <Pathloss n-1>
```

where:

| <time></time>                                                                                                    |         | : Simulation time.                                                                                                    |
|----------------------------------------------------------------------------------------------------|---------|----------------------------------------------------------------------------------------------------|
| <node 1="">, &lt;</node>                                                                                                    | Node 2> | : Node IDs.                                                                                                    |
| <pathloss i<="" td=""><td>.&gt;</td><td>: Pathloss (in dB) on channel <i>i</i> between the two nodes at the simulation time. There must be as many pathloss entries as the number of channels on the first line.</td></pathloss> | .>      | : Pathloss (in dB) on channel <i>i</i> between the two nodes at the simulation time. There must be as many pathloss entries as the number of channels on the first line. |

Note: The entries on a line specifying the pathloss values must be separated by spaces.

#### Example

The following lines show a segment of a pathloss matrix file.

| Freq:2<br>Nodes: | :2.4:2.<br>10 | 3     |            |            |
|------------------|---------------|-------|------------|------------|
| #time            | nodel         | node2 | pathloss 0 | pathloss 1 |
| 0                | 1             | 2     | 136.24     | 131.765    |
| 0                | 1             | 3     | 167.151    | 120.217    |
| 0                | 1             | 4     | 218.078    | 171.743    |
|                  |               |       |            |            |
| 0                | 1             | 10    | 120.39     | 119.983    |
| 0                | 2             | 3     | 131.765    | 145.876    |
| 0                | 2             | 4     | 176.166    | 148.483    |
|                  |               |       |            |            |
| 0                | 2             | 9     | 192.356    | 195.835    |
| 0                | 2             | 10    | 120.217    | 134.496    |
| 0                | 3             | 4     | 171.743    | 175.734    |
| 0                | 3             | 5     | 171.815    | 160.573    |
| 0                | 3             | 6     | 195.126    | 187.629    |
|                  |               |       |            |            |

### **Statistics**

There are no statistics collected by the pathloss matrix model.

# Patterned Antenna Model

QualNet supports three standard antenna models: omni-directional, switched-beam, and steerable. The antenna gain for the omni-directional antenna is the same in all directions. For switched-beam and steerable antennas, the antenna gains in different directions are read from the azimuth pattern file and (optionally) the elevation pattern file. These pattern files are specified using the *traditional* format.

QualNet also supports the patterned antenna model, which uses pattern files that can be specified in Open-ASCII (2-D and 3-D) and NSMA formats, in addition to the traditional format. The patterned antenna model is highly customizable. Another input file, the antenna model file (whose name is specified by the parameter ANTENNA-MODEL-CONFIG-FILE in the scenario configuration file), is used for the patterned antenna model definition comprises a model name followed by the parameters for that model. The scenario configuration (.config) file refers to a model in the antenna model file by the model's name.

**Note:** The antenna model file can also be used for defining customized omni-directional, switched-beam, and steerable antenna models. In this case, a set of values for the antenna parameters (gain, height, efficiency, different losses, and azimuth and elevation pattern files) are associated with an antenna model name. This name can be used in the scenario configuration file to assign an antenna model to an interface.

Custom antenna models are of four types: omni-directional, switched-beam, steerable, and patterned. The antenna model type is indicated by the parameter ANTENNA-MODEL-TYPE in the antenna model file. For a patterned antenna model, ANTENNA-MODEL-TYPE is set to PATTERNED, and the patterns used by the antenna model are specified by setting the appropriate parameters.

# **Command Line Configuration**

To use custom antenna models, set the custom antenna model parameters listed in Table 81 in the scenario configuration (.config) file.

| Parameter Name                | •                     | Description                                                                                                    |
|-------------------------------|-----------------------|----------------------------------------------------------------------------------------------------|
| ANTENNA-MODEL-CONFIG-FILE     | <filename></filename> | Specifies the name of the antenna model configuration file.                                                                                                    |
|                               |                       | This file contains user-defined antenna models.                                                                                                    |
|                               |                       | The format of this file is described below.                                                                                                    |
|                               |                       | This file is required to define custom antenna models.                                                                                                    |
| ANTENNA-MODEL <model></model> |                       | Specifies the standard or user-defined antenna model to be used at the interface.                                                                                                    |
|                               |                       | <model> can be OMNIDIRECTIONAL, SWITCHED-<br/>BEAM, STEERABLE, or the name of a user-defined<br/>antenna model (i.e., value of any occurrence of<br/>parameter ANTENNA-MODEL-NAME in the antenna<br/>model configuration file).</model> |
|                               |                       | The default value is OMNIDIRECTIONAL.                                                                                                    |

### TABLE 81. Custom Antenna Model Parameters

#### Example

The following lines show how to use custom antenna models in the scenario configuration file:

| ANTENNA-MODEL-CONFIG-FILE |    | NA-MODEL-CONFIG-FILE | default.antenna-models |
|---------------------------|----|----------------------|------------------------|
| [1                        | 2] | ANTENNA-MODEL        | NSMA-STEERABLE         |
| [3                        | 4] | ANTENNA-MODEL        | TRADITIONAL-PATTERNED  |

The above lines assume that the file default.antenna-models contains specifications of custom antenna models called NSMA-STEERABLE and TRADITIONAL-PATTERNED.

#### Format of the Antenna Model Configuration File

The antenna model configuration file contains specifications of one or more custom antenna models. Each custom antenna model specification consists of a unique antenna model name (specified by the parameter ANTENNA-MODEL-NAME) followed by parameters that specify the characteristics of the antenna model.

The format of a custom antenna model specification is:

```
ANTENNA-MODEL-NAME
                                  <Model-name>
    <Parameter-name-1>
                                  <Parameter-value-1>
    <Parameter-name-2>
                                  <Parameter-value-2>
                                  <Parameter-value-3>
    <Parameter-name-3>
    . . .
where:
                               : User-specified name of the antenna model. The antenna model
    <Model-name>
                                name should be unique.
    <Parameter-name-n>,
                               : Parameter name and value pair. The parameters used in the
    <Parameter-value-n>
                                specification of a custom antenna model are described in
                                Table 82. Some of the parameters in Table 82 are mandatory,
                                some are optional, and some are dependent on the values of
                                other parameters.
```

**Note**: The parameters in the antenna model configuration file are specified without any qualifiers or indices.

| TABLE 82. Parameters Used to Specify a Custom Antenna Mod | arameters Used to Specify a Custom Antenna Model |
|-----------------------------------------------------------|--------------------------------------------------|
|-----------------------------------------------------------|--------------------------------------------------|

| Parameter Name                                               | Description                              |
|--------------------------------------------------------------|------------------------------------------|
| ANTENNA-MODEL-TYPE                                           | Specifies the type of the antenna model. |
| [OMNIDIRECTIONAL   SWITCHED-BEAM  <br>STEERABLE   PATTERNED] | This is a mandatory parameter.           |

| Parameter Name                               | Description                                                                                                    |
|----------------------------------------------|----------------------------------------------------------------------------------------------------|
| ANTENNA-MODEL-CLASS                          | Specifies the antenna model class.                                                                                                    |
| [ISOTROPIC   ADAPTIVE   DYNAMIC]             | For the omni-directional antenna, antenna model class is set to ISOTROPIC.                                                                       |
|                                              | For the switched-beam, steerable, and patterned antennas,<br>the antenna model class can be set to DYNAMIC or<br>ADAPTIVE.                       |
|                                              | This is a mandatory parameter.                                                                                                    |
| ANTENNA-GAIN <gain></gain>                   | Specifies the antenna gain (in dBi) relative to an isotropic antenna.                                                                            |
|                                              | This is an optional parameter.                                                                                                    |
|                                              | The default value is 0.0 dBi.                                                                                                    |
| ANTENNA-EFFICIENCY <efficiency></efficiency> | Specifies the efficiency of the antenna.                                                                                                    |
|                                              | This is an optional parameter.                                                                                                    |
|                                              | The default value is 0.8.                                                                                                    |
| ANTENNA-MISMATCH-LOSS <loss></loss>          | Specifies the loss (in dB) caused by the mismatch between the antenna and the cable.                                                             |
|                                              | This is an optional parameter.                                                                                                    |
|                                              | The default value is 0.3.                                                                                                    |
| ANTENNA-CABLE-LOSS <loss></loss>             | Specifies the antenna cable loss (in dB).                                                                                                    |
|                                              | This is an optional parameter.                                                                                                    |
|                                              | The default value is 0.3.                                                                                                    |
| ANTENNA-CONNECTION-LOSS <loss></loss>        | Specifies the loss (in dB) caused by the connectors between<br>the transmitter/receiver and the cable, and between the<br>cable and the antenna. |
|                                              | This is an optional parameter.                                                                                                    |
|                                              | The default value is 0.0.                                                                                                    |
| ANTENNA-HEIGHT <height></height>             | Specifies the height (in meters) above the ground that the antenna is installed.                                                                 |
|                                              | The default value is 1.5.                                                                                                    |
| ANTENNA-PATTERN-TYPE                         | Specifies the pattern type.                                                                                                    |
| [ASCII2D   ASCII3D   NSMA   TRADITIONAL]     | ASCII2D : Open ASCII format for two-dimensional antenna patterns.                                                                                |
|                                              | ASCII3D : Open ASCII format for three-dimensional antenna patterns.                                                                              |
|                                              | NSMA : NSMA format for antenna patterns                                                                                                    |
|                                              | TRADITIONAL : QualNet format for antenna patterns                                                                                                |
|                                              | This is a mandatory parameter.                                                                                                    |
| ANTENNA-PATTERN-NAME <name></name>           | Specifies antenna pattern name.                                                                                                    |
| ANTENNA-PATTERN-COMMENT < comments>          | Specifies user-defined comments for custom antenna models.                                                                                       |

### TABLE 82. Parameters Used to Specify a Custom Antenna Model (Continued)

| Parameter Name                                           | Description                                                                                                    |  |
|----------------------------------------------------------|----------------------------------------------------------------------------------------------------|--|
| ANTENNA-PATTERN-ID <value></value>                       | Specifies the user defined unique patterned ID for a custom model.                                                                                                    |  |
| ANTENNA-PATTERN-STEERABLE-SET-                           | Specifies the repeat angle for a steerable antenna.                                                                                                    |  |
| REPEAT-ANGLE <angle></angle>                             | The angle is required only for the steerable antenna.                                                                                                    |  |
| ANTENNA-PATTERN-NUM-PATTERNS                             | Specifies the number of antenna patterns.                                                                                                    |  |
| <num-patterns></num-patterns>                            | This is a mandatory parameter.                                                                                                    |  |
| ANTENNA-PATTERN-AZIMUTH-RESOLUTION                       | Specifies the antenna azimuth angle resolution.                                                                                                    |  |
| <resolution></resolution>                                | The azimuth angle resolution indicates the number of parts into which the azimuth plane is divided. For example, if the value is 720, the azimuth plane is divided into 720 parts, and the azimuth angles are 0.0, 0.5, 1.0, 1.5,, 359.5, 360.0.         |  |
|                                                          | This parameter is used for NSMA and open ASCII file formats.                                                                                                    |  |
|                                                          | This is an optional parameter.                                                                                                    |  |
|                                                          | The default value is 360.                                                                                                    |  |
| ANTENNA-PATTERN-ELEVATION-RESOLUTION                     | Specifies the antenna elevation angle resolution.                                                                                                    |  |
| <resolution></resolution>                                | The elevation angle resolution indicates the number of parts into which the elevation plane is divided. For example, if the value is 360, the elevation plane is divided into 360 parts, and the elevation angles are 0.0, 0.5, 1.0, 1.5,, 179.5, 180.0. |  |
|                                                          | This parameter is used for NSMA and open ASCII file formats.                                                                                                    |  |
|                                                          | The default value is 360.                                                                                                    |  |
| ANTENNA-AZIMUTH-PATTERN-FILE                             | Specifies the name of the antenna azimuth pattern fie.                                                                                                    |  |
| <filename></filename>                                    | The azimuth pattern file specifies the antenna gain at different azimuths.                                                                                                    |  |
|                                                          | This parameter is used for traditional and open ASCII file formats.                                                                                                    |  |
| ANTENNA-ELEVATION-PATTERN-FILE<br><filename></filename>  | Specifies the name of the antenna elevation pattern fie.                                                                                                    |  |
|                                                          | This parameter is used for traditional and open ASCII file formats.                                                                                                    |  |
| ANTENNA-PATTERN-PATTERN-FILE<br><filename></filename>    | Specifies the name of the pattern fie.                                                                                                    |  |
|                                                          | This parameter is used for open ASCII and NSMA file formats.                                                                                                    |  |
| ANTENNA-PATTERN-CONVERSION-<br>PARAMETER <value></value> | Specifies the conversion parameter (in dB) for the antenna pattern.                                                                                                    |  |
|                                                          | This is an optional parameter.                                                                                                    |  |
|                                                          | The default value is 0.                                                                                                    |  |

#### TABLE 82. Parameters Used to Specify a Custom Antenna Model (Continued)

Figure 66 shows a sample antenna model file which contains definitions of two custom models. The first model, called NSMA-STEERABLE, is a steerable antenna model which uses the NSMA file format for the

```
Patterned Antenna Model
```

pattern files. The second model, called TRADITIONAL-PATTERNED, is a patterned antenna model which uses the traditional file format for pattern files.

#STEERABLE ANTENNA DEFINED IN THE NEW FORMAT #USING NSMA FILE FORMAT NSMA-STEERABLE ANTENNA-MODEL-NAME ANTENNA-MODEL-TYPE STEERABLE ANTENNA-MODEL-CLASS DYNAMIC ANTENNA-GAIN 0.0 ANTENNA-HEIGHT 1.5 ANTENNA-EFFICIENCY 0.8 ANTENNA-MISMATCH-LOSS 0.3 ANTENNA-CABLE-LOSS 0.0 ANTENNA-CONNECTION-LOSS 0.2 ANTENNA-PATTERN-NAME PATTERN-NSMA ANTENNA-PATTERN-NUM-PATTERNS 6 ANTENNA-PATTERN-TYPE NSMA ANTENNA-PATTERN-PATTERN-FILE default.nsm 25 ANTENNA-PATTERN-CONVERSION-PARAMETER ANTENNA-PATTERN-STEERABLE-SET-REPEAT-ANGLE 60 ANTENNA-PATTERN-AZIMUTH-RESOLUTION 360 ANTENNA-PATTERN-ELEVATION-RESOLUTION 360 **#PATTERNED ANTENNA DEFINED IN THE NEW FORMAT** #USING TRADITIONAL FILE FORMAT ANTENNA-MODEL-NAME TRADITIONAL-PATTERNED ANTENNA-MODEL-TYPE PATTERNED ANTENNA-MODEL-CLASS DYNAMIC 0.0 ANTENNA-GAIN ANTENNA-HEIGHT 1.5 ANTENNA-EFFICIENCY 0.8 ANTENNA-MISMATCH-LOSS 0.3 ANTENNA-CABLE-LOSS 0.0 ANTENNA-CONNECTION-LOSS 0.2 ANTENNA-PATTERN-NAME PATTERN-TRADITIONAL ANTENNA-PATTERN-TYPE TRADITIONAL

FIGURE 66. Sample Antenna Model File

### Format of Pattern Files in Traditional (QualNet) Format

Pattern files that use the traditional (QualNet) format have the following format:

ANTENNA-AZIMUTH-PATTERN-FILE default.antenna-azimuth

The first line of the file specifies the number of patterns contained in the file and has the following format:

NUMBER-OF-RADIATION-PATTERNS <num-patterns>

where

<num-patterns> : Number of patterns in the file.

Each of the remaining lines specifies the antenna gain in a specific direction and has the following format:

```
<pattern-index> <angle> <gain>
where
<pattern-index> : Pattern number. This is an integer between 0 and <num-patterns> -1.
<angle> : Direction, in degrees. For the azimuth pattern file, 0 degrees corresponds to
North. For the elevation pattern file, 0 degrees corresponds to the direction
perpendicular to the antenna.
<gain> : Antenna gain in the specified direction, in dBi.
```

#### Format of Pattern Files in Open ASCII 3D Format

Each line of a pattern file that uses the Open ASCII 3D format specifies the antenna gain in a specific direction and has the following format:

<theta> <phi> <gain>

where

| -               |                                                   |
|-----------------|---------------------------------------------------|
| <theta></theta> | : Elevation angle, in degrees.                    |
| <phi></phi>     | : Azimuth angle, in degrees.                      |
| <gain></gain>   | : Antenna gain in the specified direction, in dBi |
|                 |                                                   |

#### Format of Pattern Files in Open ASCII 2D Format

Each line of a pattern file that uses the Open ASCII 2D format specifies the antenna gain in a specific direction and has the following format:

<angle> <gain>
where
<angle> : Angle. in degrees.

| <angle></angle> | : Angle, in degrees.                               |
|-----------------|----------------------------------------------------|
| <gain></gain>   | : Antenna gain in the specified direction, in dBi. |

### Format of Pattern Files in NSMA Format

Pattern files that use the NSMA format follow the NSMA standard.

# Pedestrian Mobility Model

The mobility model allows nodes representing pedestrians to move along streets and within and towards designated areas (e.g. parks, stations). Their movement may also be governed by traffic lights. Pedestrian mobility requires terrain features data that includes streets, parks, and stations. (Traffic lights are optional. Buildings are not used.)

The timeline of a pedestrian is:

- 1. Move to random destinations.
- 2. Move a park and move within the park.
- 3. No movement during event (e.g. fireworks).
- 4. Move to station.

Pedestrians start at stations. A pedestrian might already be in phase 2 upon exiting a station. The configuration parameter can be set in the configuration file and also in the Pedestrian Mobility timeline file.

# **Command Line Configuration**

To select pedestrian mobility for some nodes, set their placement and mobility in the configuration file as follows:

```
NODE-PLACEMENT PEDESTRIAN
MOBILITY PEDESTRIAN-MOBILITY
```

Table 83 shows the parameters available for Pedestrian Mobility. We do not currently allow different nodes to have different PEDESTRIAN parameter values. The following parameters will be shared by all pedestrian

| Parameter                                               | Description                                                                                                    |
|---------------------------------------------------------|----------------------------------------------------------------------------------------------------|
| PEDESTRIAN-MOBILITY-DEFAULT-SPEED<br><num></num>        | Specifies the default speed (in meters/sec) at which a pedestrian moves.                                             |
|                                                         | Pedestrians move between the default speed and the minimum speed, depending on how crowded the streets or parks are. |
|                                                         | This is a mandatory parameter.                                                                                       |
| PEDESTRIAN-MOBILITY-MINIMUM-SPEED <num></num>           | Specifies the minimum speed (in meters/sec) at which a pedestrian moves.                                             |
|                                                         | Pedestrians move between the default speed and the minimum speed, depending on how crowded the streets or parks are. |
|                                                         | This is a mandatory parameter.                                                                                       |
| PEDESTRIAN-MOBILITY-EXIT-STATION-START<br><time></time> | Specifies the time after which a time must be chosen by the pedestrian to exit the station with uniform probability. |
|                                                         | This is a mandatory parameter.                                                                                       |

### TABLE 83. Pedestrian Mobility Parameters

| TABLE 83. Pedestrian Mobility | / Parameters (Continued) |
|-------------------------------|--------------------------|
|-------------------------------|--------------------------|

| Parameter                                                  | Description                                                                                                    |  |
|------------------------------------------------------------|----------------------------------------------------------------------------------------------------|--|
| PEDESTRIAN-MOBILITY-EXIT-STATION-END <time></time>         | Specifies the time after which a time must be chosen by the pedestrian to exit the station with uniform probability.                                                                                                    |  |
|                                                            | This is a mandatory parameter.                                                                                                    |  |
| PEDESTRIAN-MOBILITY-MOVE-TO-PARK-START<br><time></time>    | Specifies the time after which a time must be chosen by the pedestrian to begin moving towards a park with uniform probability.                                                                                                    |  |
|                                                            | This is a mandatory parameter.                                                                                                    |  |
| PEDESTRIAN-MOBILITY-MOVE-TO-PARK-END <time></time>         | Specifies the time after which a time must be chosen by the pedestrian to begin moving towards a park with uniform probability.                                                                                                    |  |
|                                                            | This is a mandatory parameter.                                                                                                    |  |
| PEDESTRIAN-MOBILITY-STOP-FOR-                              | All pedestrians stop moving at this time.                                                                                                    |  |
| FIREWORKS <time></time>                                    | This is a mandatory parameter.                                                                                                    |  |
| PEDESTRIAN-MOBILITY-MOVE-AFTER-<br>FIREWORKS <time></time> | All pedestrians resume moving at this time and move towards a station.                                                                                                    |  |
|                                                            | This is a mandatory parameter.                                                                                                    |  |
| PEDESTRIAN-MOBILITY-SWAP-PARK-TIMER<br><time></time>       | If pedestrians have not reached the selected park within<br>this time limit, they pick a new park as their destination.                                                                                                    |  |
|                                                            | This is a mandatory parameter.                                                                                                    |  |
| PEDESTRIAN-MOBILITY-SWAP-STATION-TIMER<br><time></time>    | If pedestrians have not reached the selected station within<br>this time limit, they pick a new station as their destination.                                                                                                    |  |
|                                                            | This is a mandatory parameter.                                                                                                    |  |
| PEDESTRIAN-MOBILITY-TIMELINE-FILE<br>animation-ext.xml     | PEDESTRIAN-MOBILITY-EXIT-STATION-START,<br>PEDESTRIAN-MOBILITY-EXIT-STATION-END,<br>PEDESTRIAN-MOBILITY-MOVE-TO-PARK-START,<br>PEDESTRIAN-MOBILITY-MOVE-TO-PARK-END,<br>PEDESTRIAN-MOBILITY-STOP-FOR-FIREWORKS,<br>PEDESTRIAN-MOBILITY-MOVE-AFTER-FIREWORKS<br>may be set in the time-line of events used for animation<br>instead of in the config file. |  |
| TERRAIN-FEATURES-TRAFFIC-LIGHT-                            | Specifies the probability of getting a traffic light.                                                                                                    |  |
| PROBABILITY <probability value=""></probability>           | The default value is 0.0.                                                                                                    |  |
| TERRAIN-FEATURES-TRAFFIC-LIGHT-SEED                        | Specifies random seed used for random traffic light generation.                                                                                                    |  |
|                                                            | The minimum value is 0 and the maximum value is 65535.                                                                                                    |  |
|                                                            | The default value is 1.                                                                                                    |  |
|                                                            | Note: This parameter must be specified if TERRAIN-<br>FEATURES-TRAFFIC-LIGHT-PROBABILITY is set to a<br>non-zero value.                                                                                                    |  |

| Parameter                              | Description                                                                             |
|----------------------------------------|-----------------------------------------------------------------------------------------|
| MOBILITY-POSITION-GRANULARITY < value> | Specifies mobility granularity for the device to move.                                  |
|                                        | The default value is 1.0                                                                |
| MOBILITY-GROUND-NODE [YES   NO]        | If yes, nodes get their altitude coordinate from the terrain file, if one is specified. |
|                                        | The default value is YES.                                                               |

### TABLE 83. Pedestrian Mobility Parameters (Continued)

# **Statistics**

There are no statistics collected for this model.

# Radio Energy Models

The issue of energy saving is significant since in a battery-operated wireless node, the battery energy is finite and a node can only transmit a finite number of bits. The maximum number of bits that can be sent is defined by the total battery energy divided by the required energy per bit. Most of the pioneering research in the area of energy-constrained communication has focused on transmission schemes to minimize the transmission energy per bit.

# **Description of Radio Energy Models**

In this part, we present a generic radio energy model which is derived to estimate the consumed energy for reception and transmission. In a wireless radio transceiver, energy is dissipated in active mode when the radio transmits or receives a packet, in sleep or idle modes of the transceivers, and for the transition among states. Figure 67 depicts the components of radio model which consume energy at the receiver and transmitter.

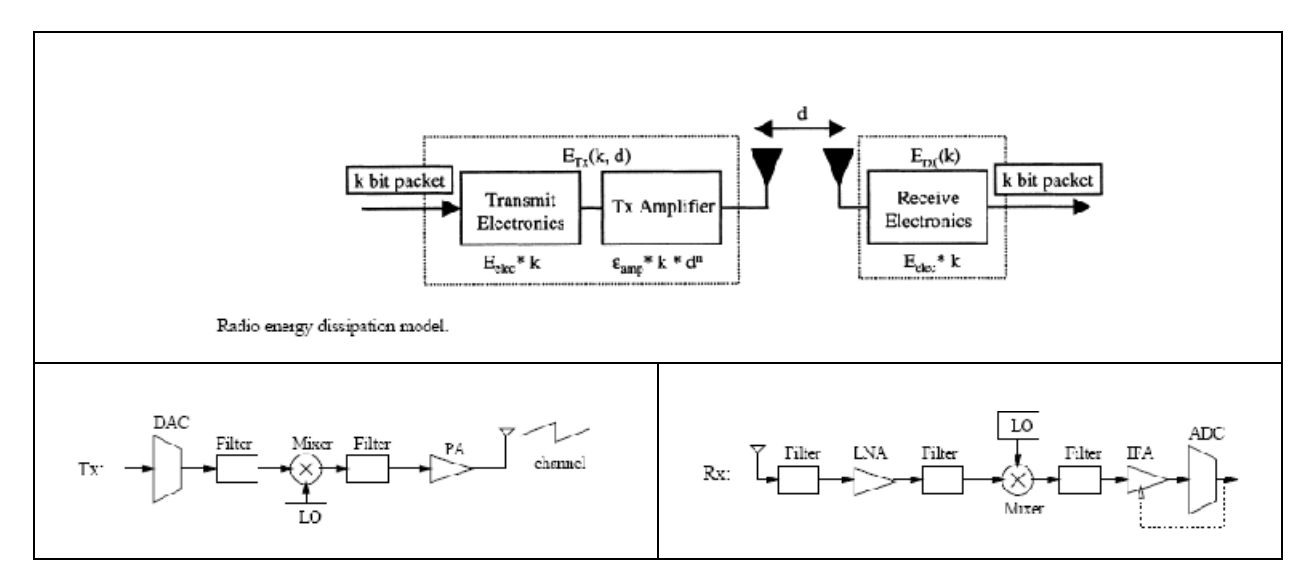

FIGURE 67. Radio Energy Dissipation Model

The total energy consumption *E* required to send *k* bits consists of three components:

$$E = P_{on} \cdot T_{on} + P_{sp} \cdot T_{sp} + P_{tr} \cdot T_{tr} + P_{Idle} \cdot T_{Idle}$$

$$= (P_t + P_{c0}) \cdot T_{on} + P_{sp} \cdot T_{sp} + P_{tr} \cdot T_{tr} + P_{Idle} \cdot T_{Idle}$$
(1)

where  $P_{on}$ ,  $P_{sp}$ ,  $P_{Idle}$  and  $P_{tr}$  are power consumption values for the active mode, the sleep mode, Idle mode and the transient mode, respectively. Similarly, *T* represent the time duration that the transceiver stays at each state. The active mode power  $P_{on}$  comprises the transmission signal power  $P_t$  and the circuit

power consumption  $P_{co}$  in the whole signal path. Specifically,  $P_{co}$  consists of the mixer power consumption  $P_{mix}$ , the frequency synthesizer power consumption  $P_{syn}$ , the LNA power consumption  $P_{LNA}$ , the active filter power consumption  $P_{filt}$  at the transmitter, the active filter power consumption  $P_{filr}$  at the receiver, the IFA power consumption  $P_{IFA}$ , the DAC power consumption  $P_{DAC}$ , the ADC power consumption  $P_{ADC}$ , and the power amplifier power consumption  $P_{amp}$ , where:

$$P_{amp} = \alpha \cdot P_t \tag{2}$$
$$\alpha = \frac{\beta}{\mu} - 1$$

with  $\mu$  the drain efficiency of the RF power amplifier and  $\beta$  the Peak to Average Ratio (PAR), which is dependent on the modulation scheme and the associated constellation size. Note that the different classes of amplifiers have different values of  $\mu$ . where  $\mu = 0.35$ , which is a practical value for class-A RF power amplifiers(e.g. linear amplifiers used for MQAM modulation scheme) the value of  $\mu = 0.75$  corresponds to a class-B or a higher-class (C,D or E) power amplifier(e.g. non-linear amplifiers used for MFSK modulation scheme.)

The value of  $\beta$  is determined by the modulation scheme. For examples, in MQAM modulation  $\beta$  is as follows:

$$\beta = \frac{3 \cdot (\sqrt{M} - 1)}{\sqrt{M} + 1} \tag{3}$$

By employing coding or MFSK modulation PAR can be reduced to almost  $\beta = 1$ .

Although strictly speaking  $P_t$  should be part of the total amplifier power consumption, here we define  $P_{amp}$  as the value excluding the transmission signal power for convenience.

The values of *P*<sub>on</sub> at transmitters, *P*<sub>ont</sub>, and receivers, *P*<sub>onr</sub>, are given by:

$$P_{ont} = P_t + P_{amp} + P_{ct} = (1 + \alpha) \cdot P_t + P_{ct}$$
(4)  
$$P_{ont} = P_{cr}$$

Meanwhile,  $P_{ct} = P_{mix} + P_{syn} + P_{filt} + P_{DAC}$  and  $P_{cr} = P_{mix} + P_{syn} + P_{LNA} + P_{filr} + P_{IFA} + P_{ADC}$  denote the circuit power consumption (excluding the power amplifier power consumption) in the active mode at the

transmitter and the receiver, respectively. One necessary modification in the hardware configuration system of digital modulation such as MFSK compared to the analog such as MQAM is that the mixer and the DAC at the transmitter should be deleted therefore for digital modulation  $P_{ct} = P_{syn} + P_{filt}$ 

The start-up time for other circuit blocks is negligible compared to that of the frequency synthesizers. Hence, the optimal strategy for the start-up process is to turn on the frequency synthesizers first and once they settle down, to turn on the rest of the circuits. As a result, there is no energy wasted while the transceiver waits for the frequency synthesizers to settle down. Hence,  $P_{tr}$  merely needs to include the power consumption of the frequency synthesizers.

In the sleep mode, the power consumption is dominated by the leaking current of the switching transistors if the circuitry is properly designed.

### **Implemented Models**

#### Radio Specific Energy Model

The model reads the energy consumption specifications of the radio where the specifications are defined by the configuration parameters which are the power supply voltage of the radio, electrical current load consumed in *Transmit*, *Receive*, *Idle*, and *Sleep* modes

From the radio interface data sheets provided by the vendors of the wireless interfaces, we have stored the specifications of several commonly used wireless interfaces such as given the name of vendor as configuration parameter, the energy model specifications are loaded for that wireless interface.

### Generic Radio Energy Model

The generic model has been derived from the equations and the modules presented in the previous section. The main feature of the model is estimation of energy consumption for the radios with common modulation schemes (analog and digital) and common classes of amplifiers (class-A,B,C,D). Furthermore, the model can estimate energy consumption in transmitter for the case of continuous transmit power level.

The users don't need to know the detailed of the Generic Model as described in the previous section.

The parameters which are optionally required for generic model to be able to more accurately estimate the power or the amount of current loaded on battery are:

- Amplifier drain efficiency, μ (c.f. equation 2), about 35% for class-A and about 75% for higher classes. The default value is 75%.
- Peak to average power ratio (PAR), β (c.f. equation 2), about 1 for digital modulation and >1 for QAM. The default value is 1.
- The power supply voltage, V<sub>dd</sub>. The default value is 3 V.
- Idle power consumption, P<sub>Idle</sub>. If not configured, we consider reception power, P<sub>cr</sub>, as the idle power consumption.
- Sleep power consumption, P<sub>sp</sub>. The default value is 0 mW.

#### Radio Energy Models

Those parameters are all well-know parameters in RF circuit design; if the user configures them generic energy model is fairly accurate and works well in case of continuous and variable transmission power; however, if user doesn't know about those parameters, the default values for those parameters are taken.

The generic model calculates the power for transmission and reception as of equation (4).

In this equation,  $P_t$  is transmission power which is given from PHY layer,  $\alpha$  is the parameter which is calculated from the given configuration parameters (i.e.,  $\mu$  and  $\beta$ ) as of equation (2).  $P_{ct}$  and  $P_{cr}$  are constant values which are listed in Table 84.

| P <sub>mix</sub> = 30.3 mW | $P_{IFA} = 3mW$                       |
|----------------------------|---------------------------------------|
| P <sub>INA</sub> = 20.0 mW | $P_{filt} = P_{filr} = 2.5 mW$        |
| P <sub>syn</sub> = 50 mW   | $P_{DAC}$ = 15.4 mW, $P_{ADC}$ = 14mW |

TABLE 84. Power Consumption in Circuitry of Radio Energy Dissipation Model

Note that  $P_{ct} = P_{mix} + P_{syn} + P_{filt} + P_{DAC}$  and  $P_{cr} = P_{mix} + P_{syn} + P_{LNA} + P_{filr} + P_{IFA} + P_{ADC}$ 

As aforementioned, please also note that one necessary modification in the hardware configuration system of digital modulation such as MFSK compared to the analog such as MQAM is that the mixer and the DAC at the transmitter should be deleted therefore for digital modulation  $P_{ct} = P_{syn} + P_{filt}$ 

By obtaining power from these equations and given the power supply voltage,  $V_{dd}$  (as a configuration parameter), the electrical current which should be loaded on the battery in transmission or reception of a packet can be calculated simply.

# **Command Line Configuration**

Table 85 describes the radio energy model configuration parameters.

| TABLE 85. | Radio | Energy | Model | Parameters |
|-----------|-------|--------|-------|------------|
|-----------|-------|--------|-------|------------|

| Parameter                                  | Description                                                                                                    |
|--------------------------------------------|----------------------------------------------------------------------------------------------------|
| ENERGY-MODEL-SPECIFICATION <model></model> | Energy model for the given the interface.                                                                                                    |
|                                            | The energy model species the current which is consumed<br>when the interface is transmitting or receiving a signal or the<br>interface is in IDLE or SLEEP state. |
|                                            | Possible values for <model> are:</model>                                                                                                    |
|                                            | GENERIC                                                                                                    |
|                                            | MICAZ                                                                                                    |
|                                            | MICA-MOTES                                                                                                    |
|                                            | USER-DEFINED                                                                                                    |
|                                            | The radio energy models are described in Table 86.                                                                                                    |

Table 86 describes the different radio energy models. Specifications of the MICAZ and MICA-MOTES are given in Table 87 and Table 88, respectively. Configuration parameters for the Generic and User-Defined models are described in Table 89 and Table 90, respectively.

| Radio Energy Model | Description                                                                                                    |  |
|--------------------|----------------------------------------------------------------------------------------------------|--|
| GENERIC            | This is a generic radio energy model that computes power consumption of radio in different power modes and for variable transmission power.       |  |
|                    | Parameters to configure the Generic energy model are described in Table 89.                                                                       |  |
| MICAZ              | This is a radio-specific energy model which is pre-configured with the specification of power consumption of MicaZ motes (embedded sensor nodes). |  |
|                    | Radio energy model specifications for MICAZ are given in Table 87.                                                                                |  |
| MICA-MOTES         | This is a radio-specific energy model which is pre-configured with the specification of power consumption of Mica motes (embedded sensor nodes).  |  |
|                    | Radio energy model specifications for MICA-MOTES are given in Table 88.                                                                           |  |
| USER-DEFINED       | This radio energy model allows the user to specify the energy consumption of the radio in different power modes.                                  |  |
|                    | Parameters to configure the User-Defined energy model are described in Table 90.                                                                  |  |

#### TABLE 86. Radio Energy Models

### Specifications of the MICAZ Energy Model

Table 87 gives the specifications of the MICAZ radio energy model.

| Symbol           | MCU Mode | Radio Mode  | Power @ 3V |
|------------------|----------|-------------|------------|
|                  | Active   | TX (0 dBm)  | 48.0 mW    |
|                  | Active   | TX (1 dBm)  | 45.0 mW    |
|                  | Active   | TX (3 dBm)  | 42.1 mW    |
| P <sub>TX</sub>  | Active   | TX (5 dBm)  | 39.1 mW    |
|                  | Active   | TX (7 dBm)  | 36.0 mW    |
|                  | Active   | TX (10 dBm) | 32.9 mW    |
|                  | Active   | TX (15 dBm) | 29.8 mW    |
|                  | Active   | TX (25 dBm) | 26.6 mW    |
| P <sub>RX</sub>  | Active   | RX          | 56.5 mW    |
| P <sub>CCA</sub> | Active   | CCA         | 55.8 mW    |
| P <sub>1</sub>   | Active   | ldle        | 2.79 mW    |
| P <sub>MCU</sub> | Active   | Sleep       | 1.50 mW    |
| P <sub>S</sub>   | Sleep    | Sleep       | 30 uW      |

#### TABLE 87. Specifications of MICAZ Energy Model

**Radio Energy Models** 

# Specifications of the MICA-MOTES Energy Model

Table 88 gives the specifications of the MICAZ radio energy model.

| Component | Current (mA) |
|-----------|--------------|
| Radio     |              |
| RX        | 7.00         |
| TX (dBm)  |              |
| -20       | 3.70         |
| -19       | 5.20         |
| -15       | 5.40         |
| -8        | 6.50         |
| -5        | 7.10         |
| 0         | 8.50         |
| +4        | 11.60        |
| +6        | 13.80        |
| +8        | 17.40        |
| +10       | 21.50        |

### TABLE 88. Specifications of MICA-MOTES Energy Model

# Configuring the Generic Energy Model

Table 89 describes the parameters to configure the Generic radio energy model.

### TABLE 89. Generic Energy Model Configuration Parameters

| ENERGY-POWER-AMPLIFIER-<br>INEFFICIENCY-FACTOR <value></value>  | Amplifier inefficiency coefficient.                                         |
|-----------------------------------------------------------------|-----------------------------------------------------------------------------|
| ENERGY-TRANSMIT-CIRCUITRY-<br>POWER-CONSUMPTION <value></value> | Power consumed by circuitry of the transmitter (in mW).                     |
| ENERGY-RECEIVE-CIRCUITRY-<br>POWER-CONSUMPTION <value></value>  | Power consumed by circuitry of the receiver (in mW).                        |
| ENERGY-IDLE-CIRCUITRY-POWER-<br>CONSUMPTION <value></value>     | Power consumed by the radio when the transceiver is at Idle state (in mW).  |
| ENERGY-SLEEP-CIRCUITRY-POWER-<br>CONSUMPTION <value></value>    | Power consumed by the radio when the transceiver is in Sleep state (in mW). |

## Configuring the User-Defined Energy Model

Table 90 describes the parameters to configure the User-Defined radio energy model.

### TABLE 90. User-Defined Energy Model Configuration Parameters

| Parameter                                     | Description                                                                                      |
|-----------------------------------------------|--------------------------------------------------------------------------------------------------|
| ENERGY-TX-CURRENT-LOAD <value></value>        | Amount of current in mill Amp (mA) consumed by the network interface when transmitting a signal. |
| ENERGY-RX-CURRENT-LOAD<br><value></value>     | Amount of current (in mA) consumed by the network interface when receiving a signal.             |
| ENERGY-IDLE-CURRENT-LOAD<br><value></value>   | Amount of current (in mA) consumed by the network interface when it is in IDLE mode.             |
| ENERGY-SLEEP-CURRENT-LOAD<br><value></value>  | Amount of current (in mA) consumed by the network interface when it is in SLEEP mode.            |
| ENERGY-OPERATIONAL-VOLTAGE<br><value></value> | Power supply voltage (in volts) required for the operation of the radio interface.               |

# **GUI** Configuration

The energy model specifies the consumed electrical current by each interface at different power states defined for that interface. The power states of each interface are: TRANSMIT, RECEIVE, IDLE, and SLEEP. If a predefined interface type is selected the current values for that type are loaded, otherwise the values must be configured.

In this subsection, we describe how to configure those parameters in the QualNet GUI.

 To configure the Radio Energy model parameters, go to Hierarchy (x) > Nodes > host # > Node configurations > Radio/Physical Layer > Energy Model Specification. In the Configurable Property window, select a value for Energy Model Specification from the list, as shown in Figure 68.

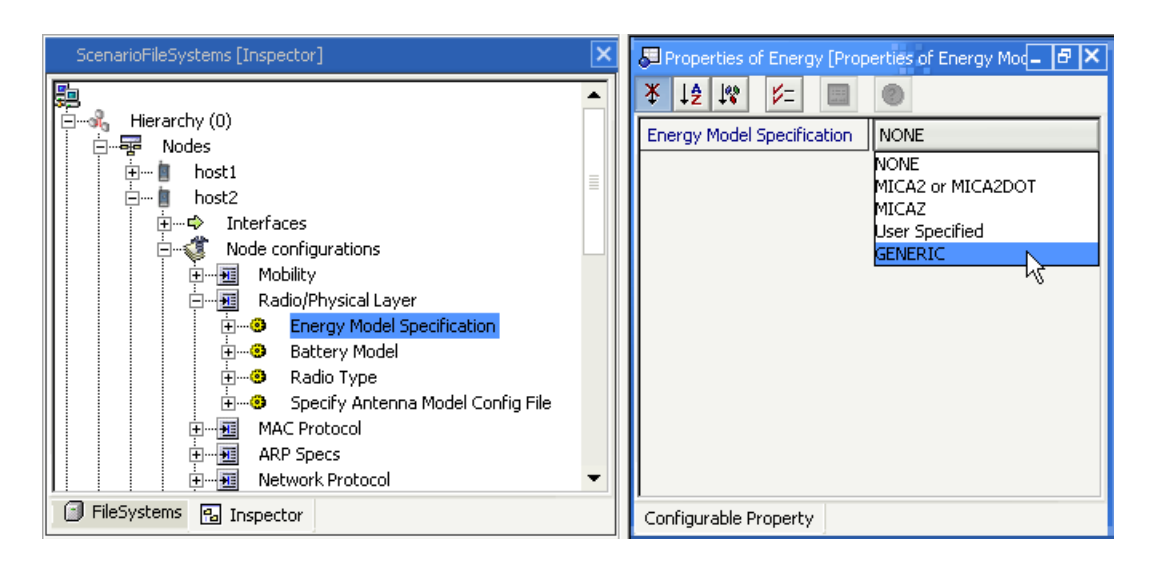

FIGURE 68. Configuring the Radio Energy Model
2. If **User Specified** is selected as the energy model, then configure the model parameters, as shown in Figure 69.

| ScenarioFileSystems [Inspector]       | 8 | Properties of Energy_1 [Properties of E                   | Energy Model Specification *] 💶 🗗 🗙 |
|---------------------------------------|---|-----------------------------------------------------------|-------------------------------------|
| Hierarchy (0)                         | 2 | <u>¥ ↓≵ ↓₩ ¥= 🔳 🔘 </u>                                    |                                     |
|                                       | E | Energy Model Specification *                              | User Specified                      |
| i im i host1                          |   | Transmission Current Load(mA)                             | 20.0                                |
| 🖬 🖷 host2                             |   | Reception Load(mA)                                        | 20.0                                |
| i Interfaces                          |   | <ul> <li>Idle Current Load(mA)</li> </ul>                 | 5.0                                 |
| Node configurations                   |   | <ul> <li>Sleep Current Load(mA)</li> </ul>                | 0.0                                 |
| Radio/Physical Layer                  |   | <ul> <li>Supply Voltage of the Interface(volt)</li> </ul> | 3.0                                 |
| Energy Model Specification *          |   | ,                                                         |                                     |
| 🕀 🐨 😕 Battery Model                   |   |                                                           |                                     |
| 庄 🐨 😕 Radio Type                      |   |                                                           |                                     |
| 😟 😟 Specify Antenna Model Config File |   |                                                           |                                     |
| 🕀 🕀 😥 MAC Protocol                    |   |                                                           |                                     |
| ARP Specs                             |   |                                                           |                                     |
| 📔 📄 🕀 Metwork Protocol 🔽 💌            |   |                                                           |                                     |
| FileSystems 🔁 Inspector               | C | Configurable Property                                     |                                     |

#### FIGURE 69. Configuring Parameters for User Specified Energy Model

# **Statistics**

Table 91 lists the radio energy model statistics.

| Statistic                                           | Description                                                                         |
|-----------------------------------------------------|-------------------------------------------------------------------------------------|
| Energy consumed (in mJoule) in<br>Transmission mode | Total energy (power) consumed (in mJoule) by radio interface in Transmission mode   |
| Energy consumed (in mJoule) in Reception mode       | Total energy (power) consumed (in mJoule) by radio interface in reception mode      |
| Energy consumed (in mJoule) in IDLE mode            | Total energy (power) consumed (in mJoule) by radio interface in idle mode           |
| Energy consumed (in mJoule) in SLEEP mode           | Total energy (power) consumed (in mJoule) by radio interface in sleep state         |
| Percentage of time in SLEEP mode                    | Total time that the interface has been in Sleep mode divided by simulation time.    |
| Percentage of time in Transmit mode                 | Total time that the interface has been in Transmit mode divided by simulation time. |
| Percentage of time in Receive mode                  | Total time that the interface has been in Receive mode divided by simulation time.  |
| Percentage of time in Idle mode                     | Total time that the interface has been in Idle mode divided by simulation time.     |

# Random Waypoint Mobility Model

Random Waypoint mobility selects random destinations and speeds for each node. After the nodes reach their selected destinations, they pause for a given amount of time, specified by MOBILITY-WP-PAUSE and then the process is repeated.

# **Command Line Configuration**

To select Random Waypoint mobility as the mobility model, place the following entry in \*.config:

MOBILITY RANDOM-WAYPOINT

Table 92 shows the Random Mobility parameters.

TABLE 92. Random Mobility Parameters

| Parameter name                                                           | Description                                                                    |
|--------------------------------------------------------------------------|--------------------------------------------------------------------------------|
| MOBILITY-WP-PAUSE <time></time>                                          | This parameter is used to specify the delay while the node is mobile.          |
|                                                                          | This is a mandatory parameter                                                  |
| MOBILITY-WP-MIN-SPEED <speed></speed>                                    | This parameter is used to specify minimum waypoint speed (in meters/sec).      |
|                                                                          | This is a mandatory parameter                                                  |
| MOBILITY-WP-MAX-SPEED <speed></speed>                                    | This parameter is used to specify maximum waypoint speed (in meters/sec).      |
|                                                                          | This is a mandatory parameter.                                                 |
| MOBILITY-POSITION-GRANULARITY<br><granularity-value></granularity-value> | This parameter is used to specify mobility granularity for the device to move. |
|                                                                          | The default value is 1.0                                                       |
| MOBILITY-GROUND-NODE [YES   NO]                                          | If yes, nodes get their altitude from the terrain file, if one is specified.   |
|                                                                          | The default value is YES                                                       |

### **Statistics**

There are no statistics collected for this model.

# **Rayleigh Fading Model**

Rayleigh fading model is a statistical model to represent the fast variation of signal amplitude at the receiver. In wireless propagation, Rayleigh fading occurs when there is no line of sight between the transmitter and receiver. The fading speed is affected by how fast the receiver and/or transmitter, or the surrounding objects are moving.

QualNet's Rayleigh fading model uses pre-computed time series data sequence with different sample intervals to represent the different fading speeds or coherence times of the propagation channel.

# **Command Line Configuration**

To select this model, set the parameter PROPAGATION-FADING-MODEL in the configuration file as follows:

PROPAGATION-FADING-MODEL[<Index>] RAYLEIGH

where

<Index> : Index of channel to which this parameter declaration is applicable, enclosed in square brackets. This should be in the range 0 to *n* -1, where *n* is the number of channels.

The instance specification is optional. If an instance is not included, then the parameter declaration is applicable to all channels.

Table 93 lists the parameters for the Rayleigh fading model.

| TABLE 93. | Rayleigh | Fading | Model | Parameters |
|-----------|----------|--------|-------|------------|
|-----------|----------|--------|-------|------------|

| Parameter Name                                                        | Description                                                                                                    |
|-----------------------------------------------------------------------|----------------------------------------------------------------------------------------------------|
| PROPAGATION-FADING-GAUSSIAN-<br>COMPONENTS-FILE <filename></filename> | Specifies the name of the file that stores the series of Gaussian components.                                                                                             |
|                                                                       | The format of this file is described below.                                                                                                    |
|                                                                       | This is a mandatory parameter.                                                                                                    |
| PROPAGATION-FADING-MAX-VELOCITY<br><velocity></velocity>              | Specifies the maximum velocity (in meters/sec) of the nodes<br>or the surrounding objects in a scenario. In general, the<br>fading speed increases with the motion speed. |
|                                                                       | This is a mandatory parameter.                                                                                                    |

**Rayleigh Fading Model** 

#### Format of the Gaussian Components File

The first three lines of the Gaussian components file specify the sampling rate, base Doppler frequency, and the number of Gaussian components. The first three lines are:

```
SAMPLING-RATE 
SAMPLING-RATE 
Sampling rate>
BASE-DOPPLER-FREQUENCY 
Sampling-COF-GAUSSIAN-COMPONENTS 
where

<pr
```

These lines are followed by <number of Gaussian components> lines, in the following format:

```
<Gaussian component 1> <Gaussian component 2>
where:
     <Gaussian component 1>: First Gaussian component.
```

<Gaussian component 2>: Second Gaussian component.

A default Gaussian compounds file, default.fading, can be found in QUALNET\_HOME/scenarios/default. A segment of this file is shown below.

```
SAMPLING-RATE 1000
BASE-DOPPLER-FREQUENCY 30.0
NUMBER-OF-GAUSSIAN-COMPONENTS 16384
-5.6482112e-001 -1.2675110e+000
-5.7047958e-001 -1.0847877e+000
-5.6146223e-001 -8.8065119e-001
-5.4280320e-001 -6.6004259e-001
-5.1605105e-001 -4.2597880e-001
-4.7640535e-001 -1.8909923e-001
```

### Statistics

There are no statistics collected for this model.

# **Ricean Fading Model**

Ricean fading model is a statistical model to represent the fast variation of signal amplitude at the receiver. In wireless propagation, Ricean fading occurs when there is line of sight between the transmitter and receiver, and the line of sight signal is the dominant signal seen at the receiver.

QualNet's Ricean fading model uses pre-computed time series data sequence with different sample intervals to represent the different fading speeds or coherence times of the propagation channel.

# **Command Line Configuration**

To select this model, set the parameter **PROPAGATION-FADING-MODEL** in the configuration file as follows:

#### PROPAGATION-FADING-MODEL[<Index>] RICEAN

where

<Index> : Index of channel to which this parameter declaration is applicable, enclosed in square brackets. This should be in the range 0 to *n* -1, where *n* is the number of channels.

The instance specification is optional. If an instance is not included, then the parameter declaration is applicable to all channels.

Table 94 lists the parameters for the Racing fading model.

TABLE 94. Ricean Fading Model Parameters

| Parameter Name                                                        | Description                                                                                             |
|-----------------------------------------------------------------------|----------------------------------------------------------------------------------------------------|
| PROPAGATION-FADING-GAUSSIAN-<br>COMPONENTS-FILE <filename></filename> | Specifies the name of the file that stores the series of Gaussian components.                           |
|                                                                       | The format of this file is described below.                                                             |
|                                                                       | This is a mandatory parameter.                                                                          |
| PROPAGATION-FADING-MAX-VELOCITY<br><velocity></velocity>              | Specifies the maximum velocity (in meters/sec) of the nodes or the surrounding objects in the scenario. |
|                                                                       | In general, the fading speed increases with the motion speed.                                           |
|                                                                       | This is a mandatory parameter.                                                                          |
| PROPAGATION-RICEAN-K-FACTOR <value></value>                           | Specifies the Ricean K factor (linear value).                                                           |
|                                                                       | The K factor specifies the ratio of the signal power of the dominant component to the scattered power.  |
|                                                                       | This is a mandatory parameter.                                                                          |

#### **Ricean Fading Model**

#### Format of the Gaussian Components File

The first three lines of the Gaussian components file specify the sampling rate, base Doppler frequency, and the number of Gaussian components. The first three lines are:

```
SAMPLING-RATE 
SAMPLING-RATE 
Sampling rate>
BASE-DOPPLER-FREQUENCY 
Sampling-COF-GAUSSIAN-COMPONENTS 
where

<pr
```

These lines are followed by <number of Gaussian components> lines, in the following format:

```
<Gaussian component 1> <Gaussian component 2> where:
```

<Gaussian component 1>: First Gaussian component.
<Gaussian component 2>: Second Gaussian component.

A default Gaussian compounds file, default.fading, can be found in QUALNET\_HOME/scenarios/default. A segment of this file is shown below.

```
SAMPLING-RATE 1000
BASE-DOPPLER-FREQUENCY 30.0
NUMBER-OF-GAUSSIAN-COMPONENTS 16384
-5.6482112e-001 -1.2675110e+000
-5.7047958e-001 -1.0847877e+000
-5.6146223e-001 -8.8065119e-001
-5.4280320e-001 -6.6004259e-001
-5.1605105e-001 -4.2597880e-001
-4.7640535e-001 -1.8909923e-001
```

#### **Statistics**

There are no statistics collected for this model.

# **SNR-based Reception Model**

The Signal-to-Noise Ratio (SNR)-based model uses a user-specified threshold to evaluate reception quality. If the Signal to Interference plus Noise Ratio (SINR) value of the received signal is larger than this threshold, the packet is successfully received; otherwise, the packet is treated as corrupted.

# **Command Line Configuration**

To select this model, set the parameter PHY-RX-MODEL in the configuration file as follows:

[<Qualifier>] PHY-RX-MODEL SNR-BASED

where

```
<Qualifier>: Node identifier(s) or address(es) of the subnet(s) or interface(s) to which this
parameter declaration is applicable, enclosed in square brackets. If a qualifier is
not included, the parameter declaration is applicable to the entire scenario (to all
nodes, subnets, and interfaces), subject to rules of precedence.
```

Table 95 lists the parameters for the SNR-based reception model.

#### TABLE 95. SNR-based Reception Model Parameters

| Parameter Name                       | Description                                                            |
|--------------------------------------|------------------------------------------------------------------------|
| PHY-RX-SNR-THRESHOLD <value></value> | Specifies the threshold value (in dB) for likely error-free reception. |

#### **Statistics**

There are no statistics collected for this model.

# Source Tree Adaptive Routing (STAR) Protocol

STAR is a partial link state, table driven protocol, in which the routers exchange only the changes in their own shortest path trees with their neighbors. STAR operates in either the Least Overhead Routing Approach (LORA), or Optimum Routing Approach (ORA) modes. In LORA mode, STAR attempts to provide viable, if not necessarily optimal (according to performance, delay metrics) paths to each destination, while in ORA mode, STAR attempts to provide optimal paths based on the chosen metric.

# **Command Line Configuration**

To select STAR as the routing protocol, place the following entry in the scenario configuration (.config) file:

ROUTING-PROTOCOL STAR

STAR configuration parameters are described in Table 96.

#### TABLE 96. STAR Parameters

| Parameter                                          | Description                                                                                  |
|----------------------------------------------------|----------------------------------------------------------------------------------------------|
| STAR-ROUTING-MODE <value></value>                  | Specifies a choice between the routing modes.                                                |
|                                                    | The possible values are ORA or LORA.                                                         |
|                                                    | This is a mandatory parameter.                                                               |
| NEIGHBOR-PROTOCOL-SEND-<br>FREQUENCY <time></time> | Specifies the rate at which the neighbor protocol broadcasts hello packets to all neighbors. |
|                                                    | This is a mandatory parameter.                                                               |
| NEIGHBOR-PROTOCOL-ENTRY-TTL<br><time></time>       | Species how long the entries for neighbors remain valid after hearing a hello message.       |
|                                                    | This is a mandatory parameter.                                                               |

# **GUI Configuration**

To configure STAR in the QualNet GUI, complete the following steps:

- 1. Go to ConfigSettings > Network Protocols > Routing Protocol > Routing Policy.
- 2. In the Configurable Property window, set Routing Policy to Dynamic.
- 3. Go to ConfigSettings > Network Protocol > Routing Protocol > Routing Policy > Routing Protocol for IPv4.
- 4. In the Configurable Property window, set **Routing Protocol for IPv4** to **STAR** and set the STAR parameters.

# Statistics

Table 97 lists the statistics collected by the STAR model.

Source Tree Adaptive Routing (STAR) Protocol

#### TABLE 97. STAR Statistics

| Statistic                   | Description                                             |
|-----------------------------|---------------------------------------------------------|
| Update Packets Sent         | Total number of update packets sent by the node         |
| Update Packets Received     | Total number of update packets received by the node     |
| Link State Updates Sent     | Total number of link state updates sent by the node     |
| Link State Updates Received | Total number of link state updates received by the node |

# Steerable Antenna Model

The steerable antenna is a special type of patterned antennae. A patterned antenna has different gains in different directions. The values of the gain in different directions follow a gain pattern. The steerable antenna can rotate the antenna and uses the direction that yields the maximum antenna gain.

# **Command Line Configuration**

To select the steerable antenna model, set the parameter ANTENNA-MODEL in the configuration file as follows:

[<Qualifier>] ANTENNA-MODEL STEERABLE

where

<Qualifier>: Node identifier(s) or address(es) of the subnet(s) or interface(s) to which this
parameter declaration is applicable, enclosed in square brackets. If a qualifier is
not included, the parameter declaration is applicable to the entire scenario (to all
nodes, subnets, and interfaces), subject to rules of precedence.

The parameters for the steerable antenna model are described in Table 98.

| Parameter Name                                          | Description                                                                                                    |
|---------------------------------------------------------|----------------------------------------------------------------------------------------------------|
| ANTENNA-AZIMUTH-PATTERN-FILE <filename></filename>      | Specifies the name of the antenna azimuth pattern fie.                                                                                            |
|                                                         | The azimuth pattern file specifies the antenna gain at different azimuths.                                                                        |
|                                                         | The format of the file is described below.                                                                                                    |
|                                                         | This is a mandatory parameter.                                                                                                    |
| ANTENNA-ELEVATION-PATTERN-FILE<br><filename></filename> | Specifies the name of the antenna elevation pattern fie.                                                                                          |
|                                                         | The elevation pattern file specifies the antenna gain at different elevations. This file is used only for three-<br>dimensional antenna patterns. |
|                                                         | The number of patterns in the antenna elevation pattern file should be the same as the number of patterns in the antenna azimuth pattern file.    |
|                                                         | The format of the file is described below.                                                                                                    |
|                                                         | This is a mandatory parameter.                                                                                                    |

#### TABLE 98. Steerable Antenna Model Parameters

#### Format of Azimuth and Elevation Pattern Files

Both the azimuth and elevation pattern files have the same format.

The first line of the file specifies the number of patterns contained in the file and has the following format:

NUMBER-OF-RADIATION-PATTERNS <num-patterns>

where

<num-patterns> : Number of patterns in the file.

The second line specifies the repeat angle of the antenna pattern and has the following format:

```
STEERABLE-PATTERN-SET-REPEAT-ANGLE <repeat-angle>
```

where

<repeat-angle> : Repeat angle of the steerable antenna pattern. This is equal to the main beam-width of the antenna pattern.

Each of the remaining lines specifies the antenna gain in a specific direction and has the following format:

<pattern-index> <angle> <gain>

#### where

| <pattern-index></pattern-index> | : Pattern number. This is an integer between 0 and <num-patterns> -1.</num-patterns>                                                                                                    |
|---------------------------------|----------------------------------------------------------------------------------------------------|
| <angle></angle>                 | : Direction, in degrees. For the azimuth pattern file, 0 degrees corresponds to North. For the elevation pattern file, 0 degrees corresponds to the direction perpendicular to the antenna. |
| <gain></gain>                   | : Antenna gain in the specified direction, in dBi.                                                                                                    |

#### Example

The following lines show a segment of an antenna azimuth file:

| NUMBER-OF-RADIATION-PATTERNS 10       |     |       |    |
|---------------------------------------|-----|-------|----|
| STEEARBLE-PATTERN-SET-REPEAT-ANGEL 60 |     |       | 60 |
|                                       |     |       |    |
| 0                                     | 0   | 15.56 |    |
| 0                                     | 1   | 15.55 |    |
| 0                                     | 2   | 15.54 |    |
| 0                                     | 3   | 15.52 |    |
| •••                                   |     |       |    |
| 0                                     | 357 | 15.52 |    |
| 0                                     | 358 | 15.54 |    |
| 0                                     | 359 | 15.55 |    |
| 1                                     | 0   | 15.56 |    |
| 1                                     | 1   | 15.55 |    |
| 1                                     | 2   | 15.52 |    |
| •••                                   |     |       |    |
| 9                                     | 357 | 15.52 |    |
| 9                                     | 358 | 15.54 |    |
| 9                                     | 359 | 15.55 |    |
|                                       |     |       |    |

### **Statistics**

There are no statistics collected for this model.

# Switched-beam Antenna Model

The switched-beam antenna is a special type of patterned antennae. A patterned antenna has different gains in different directions. The values of the gain in different directions follow a gain pattern. A switched beam antenna can utilize multiple antenna patterns.

# **Command Line Configuration**

To select the switched-beam antenna model, set the parameter ANTENNA-MODEL in the configuration file as follows:

[<Qualifier>] ANTENNA-MODEL SWITCHED-BEAM

where

<Qualifier>: Node identifier(s) or address(es) of the subnet(s) or interface(s) to which this
parameter declaration is applicable, enclosed in square brackets. If a qualifier is
not included, the parameter declaration is applicable to the entire scenario (to all
nodes, subnets, and interfaces), subject to rules of precedence.

The parameters for the switched-beam antenna model are described in Table 99.

| Parameter Name                                     | Description                                                                                                    |
|----------------------------------------------------|----------------------------------------------------------------------------------------------------|
| ANTENNA-AZIMUTH-PATTERN-FILE <filename></filename> | Specifies the name of the antenna azimuth pattern fie.                                                                                            |
|                                                    | The azimuth pattern file specifies the antenna gain at different azimuths.                                                                        |
|                                                    | The format of the file is described below.                                                                                                    |
|                                                    | This is a mandatory parameter.                                                                                                    |
| ANTENNA-ELEVATION-PATTERN-FILE                     | Specifies the name of the antenna elevation pattern fie.                                                                                          |
| <filename></filename>                              | The elevation pattern file specifies the antenna gain at different elevations. This file is used only for three-<br>dimensional antenna patterns. |
|                                                    | The number of patterns in the antenna elevation pattern file should be the same as the number of patterns in the antenna azimuth pattern file.    |
|                                                    | The format of the file is described below.                                                                                                    |
|                                                    | This is a mandatory parameter.                                                                                                    |

#### TABLE 99. Switched-beam Antenna Model Parameters

#### Format of Azimuth and Elevation Pattern Files

Both the azimuth and elevation pattern files have the same format.

The first line of the file specifies the number of patterns contained in the file and has the following format:

```
NUMBER-OF-RADIATION-PATTERNS <num-patterns>
```

where

```
<num-patterns> : Number of patterns in the file.
```

Each of the remaining lines specifies the antenna gain in a specific direction and has the following format:

```
<pattern-index> <angle> <gain>
where
<pattern-index> : Pattern number. This is an integer between 0 and <num-patterns> -1.
<angle> : Direction, in degrees. For the azimuth pattern file, 0 degrees corresponds to
North. For the elevation pattern file, 0 degrees corresponds to the direction
perpendicular to the antenna.
<gain> : Antenna gain in the specified direction, in dBi.
```

#### Example

The following lines show a segment of an antenna azimuth file:

```
NUMBER-OF-RADIATION-PATTERNS 8
```

| 0   | 0   | 15.5581 |
|-----|-----|---------|
| 0   | 1   | 15.5432 |
| 0   | 2   | 15.5184 |
| 0   | 3   | 15.4836 |
|     |     |         |
| 0   | 357 | 15.5432 |
| 0   | 358 | 15.5581 |
| 0   | 359 | 15.563  |
| 1   | 0   | 1.3654  |
| 1   | 1   | 2.4328  |
| 1   | 2   | 3.3909  |
| ••• |     |         |
| 7   | 356 | 3.3909  |
| 7   | 357 | 2.4328  |
| 7   | 358 | 1.3654  |
| 7   | 359 | 0.1612  |
|     |     |         |

### **Statistics**

There are no statistics collected for this model.

# Time Division Multiple Access (TDMA) MAC Protocol

Time Division Multiple Access (TDMA) is a multiplexing protocol that splits the channel into distinct time slots for different transmitters. By default, these slots are assigned to nodes on a round-robin basis. Users can also specify a slot assignment file to manually assign slots to transmitters.

# **Command Line Configuration**

To select TDMA as the MAC protocol, place the following entry in the scenario configuration (.config) file:

MAC-PROTOCOL TDMA

. Table 100 describes the parameters to configure TDMA.

| Parameter                       | Description                                                                                               |
|---------------------------------|----------------------------------------------------------------------------------------------------|
| TDMA-NUM-SLOTS-PER-FRAME        | Specifies the number of slots to be assigned to transmitters.                                             |
| <value></value>                 | The default is the number of nodes in the subnet.                                                         |
| TDMA-SLOT-DURATION              | Specifies the length of the slot in QualNet Time Format.                                                  |
| <value></value>                 | The default value is 10MS.                                                                                |
| TDMA-GUARD-TIME <value></value> | Specifies the amount of time in between slots.                                                            |
|                                 | No transmitters transmit during this interval; it provides a buffer between slots to handle clock jitter. |
|                                 | The default value is 0.                                                                                   |
| TDMA-INTER-FRAME-TIME           | Specifies a buffer between entire frames.                                                                 |
| <value></value>                 | The default value is 1US.                                                                                 |
| TDMA-SCHEDULING <value></value> | Specifies the slot assignment.                                                                            |
|                                 | The possible values are AUTOMATIC and FILE.                                                               |
|                                 | The default value is AUTOMATIC.                                                                           |
| TDMA-SCHEDULING-FILE            | Specifies the name of the TDMA scheduling file.                                                           |
| <filename></filename>           | The format of the TDMA scheduling file is described below.                                                |
|                                 | This parameter is required when the value of TDMA-SCHEDULING is FILE.                                     |

#### TABLE 100. TDMA Parameters

#### Format of the TDMA Scheduling File

Each line of the TDMA scheduling file specifies the state of each node (transmitting, receiving, or idle) in one slot.

Each line in the TDMA scheduling file has the following format

<slot-ID> <node-ID-1>-<mode-1> ... <node-ID-n>-<mode-n>

#### where

| <slot-id></slot-id>     | : Slot identification number.                                                                                                    |
|-------------------------|----------------------------------------------------------------------------------------------------|
| <node-id-k></node-id-k> | : Node ID for k <sup>th</sup> node or the string "All".                                                                                                    |
| <mode-k></mode-k>       | : Mode of the k <sup>th</sup> node. This can be "Rx" (if the node is in receiving mode in the slot) or "Tx" (if the node is in transmitting mode in t he slot). If <node-id-k> is "All", then <mode-k> applies to all nodes.</mode-k></node-id-k> |

#### Notes:

- 1. If no mode (Rx or Tx) is specified for a node in a slot, then that node is in idle mode in that slot.
- 2. More than one mode can be specified for a node in a slot. In that case, the transmit mode (Tx) takes precedence.

#### Example

The following lines are examples of entries in the TDMA scheduling file. The first line specifies that in slot 0, nodes 1 and 3 are in receiving mode, node 2 is in transmitting mode, and the rest of the nodes are in idle mode. The last line specifies that in slot 3, node 3 is in transmitting mode and all the other nodes are in receiving mode.

0 1-Rx 2-Tx 3-Rx 1 1-Tx 2-Rx 3-Rx 2 1-Rx 2-Rx 3-Tx 3 All-Rx 3-Tx

### Statistics

The TDMA model produces the statistics shown in Table 101.

#### TABLE 101. TDMA Statistics

| Statistic                                  | Description                                                             |
|--------------------------------------------|-------------------------------------------------------------------------|
| UNICAST packets sent to channel            | Packets with a specific destination address transmitted on the channel  |
| BROADCAST packets sent to channel          | Packets broadcast to all radios within transmission range               |
| UNICAST packets received from channel      | Packets destined for this specific radio and successfully received      |
| BROADCAST packets received from<br>channel | Packets destined for all radios and successfully received by this radio |

# **Two-ray Pathloss Model**

The two-ray pathloss model uses free space pathloss for the direct line-of-sight propagation path and the reflection from flat earth. For the reflected signal, the signal strength decays as the fourth power of the distance between the transmitter and receiver assuming that the distance is much larger than the product of antenna heights.

# **Command Line Configuration**

To select this model, set the parameter **PROPAGATION-PATHLOSS-MODEL** in the configuration file as follows:

PROPAGATION-PATHLOSS-MODEL[<Index>] TWO-RAY

where

<Index> : Index of channel to which this parameter declaration is applicable, enclosed in square brackets. This should be in the range 0 to *n* -1, where *n* is the number of channels.

The instance specification is optional. If an instance is not included, then the parameter declaration is applicable to all channels.

### Statistics

There are no statistics collected for the two-ray pathloss model.

# Urban Terrain Data Formats

The features of the terrain, such as ground elevation at different points and the dimensions of buildings, affect the strength of signals transmitted by nodes. To accurately model the extent of signal attenuation, QualNet takes the terrain features into account. This section describes the parameters for specifying urban terrain features, such as buildings, roads, etc.

# **Command Line Configuration**

Table 102 describes the parameters for specifying the format of the terrain features data and the names of the data files.

| Parameter Name                                             | Description                                                                                                    |
|------------------------------------------------------------|----------------------------------------------------------------------------------------------------|
| TERRAIN-FEATURES-SOURCE                                    | Specifies the format of the terrain features data files.                                                                                                    |
| [CTDB7   CTDB8   FILE]                                     | If the value is CTDB7, the Compact Terrain Data Base format 7 data type is used.                                                                                                    |
|                                                            | If the value is CTDB8, the Compact Terrain Data Base format 8 data type is used.                                                                                                    |
|                                                            | If the value is FILE, the QualNet terrain format is used. The QualNet terrain format is described below.                                                                                                   |
| TERRAIN-FEATURES-FILE <filename></filename>                | Specifies the name of the file that contains urban terrain data in QualNet terrain format.                                                                                                    |
|                                                            | This parameter must be used if only one file is used to describe urban terrain.                                                                                                    |
| TERRAIN-FEATURES-FILENAME[n] <filename></filename>         | Specifies the name of the file that contains urban terrain data in QualNet terrain format.                                                                                                    |
|                                                            | This parameter must be used if multiple files are<br>used to describe urban terrain. Include as many<br>instances of this parameter as the number of files<br>used to describe building and road features. |
| TERRAIN-FEATURES-FILELIST <filename></filename>            | Specifies the name of file that lists the files that contain urban terrain data in QualNet terrain format.                                                                                                 |
| TERRAIN-FEATURES-SUBTRACT-TERRAIN-<br>ELEVATION [YES   NO] | Indication whether terrain elevation (ground level)<br>should be subtracted from the altitude for all terrain<br>features.                                                                                 |
|                                                            | YES: The ground elevation is subtracted from the<br>node's elevation.                                                                                                    |
|                                                            | NO : The node's elevation is not modified.                                                                                                    |
|                                                            | This is an optional parameter.                                                                                                    |
|                                                            | The default value is NO.                                                                                                    |

#### TABLE 102. Urban Terrain Features Parameters

**Note**: If TERRAIN-FEATURES-SOURCE is set to FILE, then one and only one of the parameters TERRAIN-FEATURES-FILE, TERRAIN-FEATURES-FILENAME, and TERRAIN-FEATURES-FILELIST must be included in the configuration file.

#### Urban Terrain Data Formats

### **QualNet Terrain Format**

QualNet terrain format is a proprietary XML format provided by QualNet that allows users to define urban terrain features, such as buildings, roads, parks, and train stations. The format is described in Appendix A.

Urban terrain features data files in QualNet terrain format can be generated in the following ways:

- CTDB (format 7 and format 8) data can be converted into QualNet terrain format. To do this, set the parameter TERRAIN-FEATURES-SOURCE to CTDB7 (or CTDB8), specify the CTDB data parameters, and run the simulation. QualNet terrain format files representing the buildings and roads features are generated from CTDB database and used in the simulation. Once these files are generated, they can be reused in the simulation with the FILE option for the TERRAIN-FEATURES-SOURCE parameter.
- The Perl script "urban\_grid.pl" can be used to generate files in QualNet terrain format for simple urban terrain descriptions. See Appendix A of *QualNet 4.5 User's Guide* for details of this script.
- These files can be created manually by creating a new file or modifying an existing file.

# Weather Pattern Model

You may specify weather patterns that move and affect propagation. Currently, the weather pattern model supports latitude/longitude coordinates. In addition to the parameters specified here, the most important parameter related to the weather implementation is the channel frequency. Higher frequency signals are more affected by the weather.

### **Command Line Configuration**

Weather pattern configuration parameters are described in Table 103. These parameters must be specified int the scenario configuration (.config) file.

TABLE 103. Weather Pattern Configuration Parameters

| Parameter                   | Description                                                                                 |
|-----------------------------|---------------------------------------------------------------------------------------------|
| WEATHER-CONFIG-FILE         | Specifies the name of the weather pattern configuration file.                               |
| <weather file=""></weather> | The format of this file is described below. This file usually has the extension ".weather". |
| WEATHER-MOBILITY-INTERVAL   | Specifies the interval at which weather patterns move.                                      |
| <interval></interval>       | The default value of this parameter is 10S.                                                 |

#### Format of the Weather Pattern Configuration File

The weather pattern configuration file specifies the shape and characteristics of one or more weather patterns as well as movement of the patterns.

The shape and characteristics are specified using the following format:

#### where

| <id></id>                     | : Unique ID for the weather pattern. The ID for the first pattern is 0, and the others are numbered sequentially. |
|-------------------------------|----------------------------------------------------------------------------------------------------|
| <corner-n></corner-n>         | : Coordinates of the nth corner of the polygon that defines the weather pattern.                                  |
|                               | Each corner is specified in the following format:                                                                 |
|                               | <x>, <y></y></x>                                                                                                  |
|                               | where $\langle x \rangle$ is the X-coordinate and $\langle y \rangle$ is the Y-coordinate.                        |
|                               | <b>Note</b> : Coordinates should be given in high precision, at least 10 significant digits                       |
| <altitude></altitude>         | : Altitude of the weather pattern, in meters.                                                                     |
| <intensity></intensity>       | : Precipitation, in millimeters per hour.                                                                         |
| <polarization></polarization> | : Antenna type being modeled. Possible values are HORIZONTAL and VERTICAL.                                        |
| <hierarchy id=""></hierarchy> | : Position of the weather pattern in QualNet GUI. A value of 0 indicates the<br>outermost level.                  |

#### Weather Pattern Model

#### Example

The following is an example weather pattern consisting of a polygon of five points:

```
WEATHER-PATTERN[0]
(22.318367,131.631;22.448,133.926;24.155,134.308;25.346,132.788;
24.212,130.425)1000.0 10.0 HORIZONTAL 0
```

Weather movement is specified as a series of waypoints, which are interpreted as new positions for the first point of the weather pattern. The other points of the weather pattern are moved by the same delta.

The format of a waypoint is:

```
<id> <arrival time> (<x-ccordinate>, <y-coordinate>)
```

where

| <id></id>                     | : ID of the weather pattern.                                   |
|-------------------------------|----------------------------------------------------------------|
| <arrival time=""></arrival>   | : Arrival time of the weather pattern at this waypoint.        |
| <x-coordinate></x-coordinate> | : New X-coordinate of the first corner of the weather pattern. |
| <y-coordinate></y-coordinate> | : New Y-coordinate of the first corner of the weather pattern. |

#### Example

The following are examples of waypoints that specify future positions of weather pattern 0:

0 120s (21.820408163265718,132.61484467301395) 0 240s (21.151020408163113,133.52699979150717) 0 400s (20.800000000036,135.02988393912017) 0 800s (20.702040816326285,137.41017443880708)

# Zone Routing Protocol (ZRP)

Zone Routing Protocol (ZRP) is a hybrid protocol that divides the network into overlapping zones and runs independent protocols within and between the zones. For intrazone routing, ZRP uses IARP. For interzone routing, ZRP uses IERP. A third protocol, Bordercast Resolution Protocol (BRP), is used to optimize the routing process between perimeter nodes.

# **Command Line Configuration**

To select ZRP as the routing protocol, place the following parameter in the \*.config file:

ROUTING-PROTOCOL ZRP

ZRP configuration parameters are described in Table 104.

#### TABLE 104. ZRP Parameters

| Parameter                   | Description                                           |
|-----------------------------|-------------------------------------------------------|
| ZONE-RADIUS <value></value> | Specifies the zone radius.                            |
|                             | The zone radius is an integer between 0 and INFINITY. |
|                             | The default value is 2.                               |
| IERP-USE-BRP [YES   NO]     | Floods the query packets using bordercast.            |
|                             | The default value is NO.                              |

# **GUI Configuration**

To configure ZRP in QualNet the GUI, complete the following steps:

- 1. Go to ConfigSettings > Network Protocols > Routing Protocol > Routing Policy.
- 2. In the Configurable Property window, set **Routing Policy** to **Dynamic**.
- 3. Go to ConfigSettings > Network Protocol > Routing Protocol > Routing Policy > Routing Protocol for IPv4.
- 4. In the Configurable Property window, set **Routing Protocol for IPv4** to **ZRP** and set the ZRP parameters.

### **Statistics**

See the BRP, IARP, and IERP sections of this model library for statistics collected by those models.

Zone Routing Protocol (ZRP)

# APPENDIX A QualNet Terrain Format

This appendix describes the XML format designed to represent terrain features in QualNet. The format is specified as an XML schema. This appendix describes this schema as well as additional conventions that are to be followed during the creation of XML files to describe terrain features.

**Overall Description** 

### **Terrain Features**

Terrain features are an important part of propagation modeling as well as mobility modeling. The XML format described in this appendix can be used as a QualNet standard format to specify terrain feature data relevant to network scenarios. Other terrain feature formats such as Geographic Information System (GIS) and Compact Terrain DataBase (CTDB) can be converted to the QualNet XML format using conversion addon modules available with QualNet.

Terrain features currently supported by the format include streets/street segments and intersections, buildings, open enclosures such as parks and stations, and railroads. Clouds, which are related to weather models, are also supported.

# **Object Hierarchy**

A QualNet terrain feature XML file would include terrain features describe within a "Site". The Site is the area within which all the terrain features for the network scenario are described. A scenario can include multiple terrain feature files but each file cannot describe more that 1000 terrain features. This is further discussed in section on page 207.

All files relevant to a scenario describe terrain feature objects (referred to as "objects" from now on) within the same Site, but each file describes objects in a "Region" independent of Regions specified in other files. So, if a scenario includes two terrain feature files, both files will be described in the context of the same Site, but the objects specified in the first file can be in a different Region of the Site than the objects specified in the second file.

Each Region can contain multiple objects of type Street\_Segment, Park, Cloud, Station, Building, Railroad or Intersection. Street\_Segments (or Railroads) are described by a list of positions that form the Street Segment (or Railroad). Buildings consist of a set of Building Faces. Parks, Clouds, Building Faces, and Stations are described by the set of positions that describe the area enclosed by the object. Intersections are described by their positions. These objects and their XML format is described in detail in section on page 202.

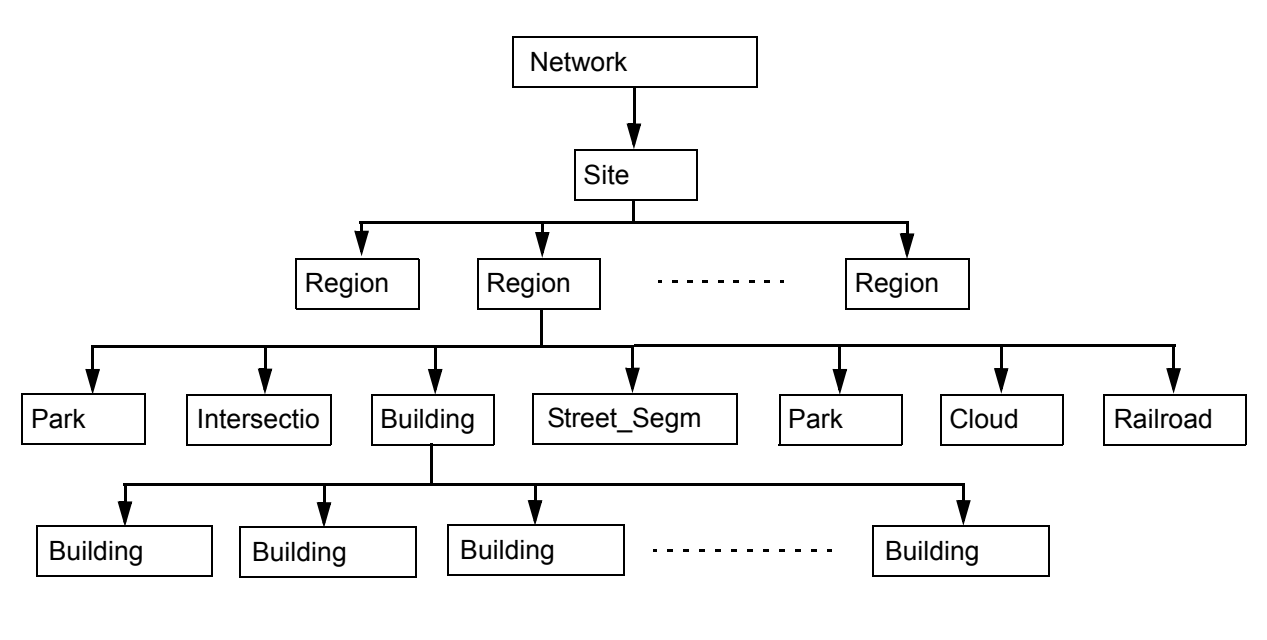

FIGURE 1. Object Hierarchy

# **Coordinate Systems**

# Specifying Coordinate System Type

The Site object corresponding to each scenario must include the coordinate system type to be used in the file. The coordinate system type specified by the Site object is the global coordinate system type for all objects described in the scenario. This means that unless specified otherwise, all objects in the terrain feature files included in the scenario will describe position/location coordinates in this coordinate system.

Terrain feature objects and region objects can optionally specify a coordinate system type if required. Usually, this will be done if the coordinates of that object are to be described in a coordinate system different than that specified by the Site object.

Currently, the only supported coordinate systems are 3D Cartesian coordinates and WGS-84 geodetic coordinates. Cartesian coordinates are specified as *"x-coordinate y-coordinate z-coordinate"*. Geodetic coordinates are specified as *"longitude latitude altitude"*.

# **Specifying Reference Coordinates**

The Site object corresponding to each scenario must include the reference coordinates to be used in the terrain feature files. The reference coordinates specified by the Site object are the global reference coordinates for all objects described in the scenario. This means that unless specified otherwise, all objects in the terrain feature files included in the scenario will describe position/location coordinates with reference to these reference coordinates.

Terrain feature objects and region objects can optionally specify reference coordinates if required. Usually, this will be done if the coordinates of that object are to be described with reference to a location different than the reference location specified by the Site object.

All reference coordinates can be specified in WGS-84 geodetic coordinates only.

# **Object Description**

All objects covered in this section are described in terms of their attributes and the elements included in that object. The elements of an object must occur in the order in which they are described in this section.

# **Object IDs and References**

The Site object, all region objects and all terrain feature objects are uniquely identified by character string IDs that are to be specified by the user. In addition, these objects can also have names. The ID of an object is used to maintain uniqueness of all objects.

Furthermore, it is also used by other objects as a reference. For example, intersections include references to all terrain feature objects that exist at the intersection. So, if three street segments meet at an intersection, the intersection will include the IDs of the three street segments as references to the street segment objects themselves. Since objects can be distributed across multiple files, objects in one file can

reference objects in another. But, the user must make sure that all objects referenced by an object must themselves be described in one of the files. No hanging references are allowed.

# Site Object

Each terrain format file includes one Site object. The attributes of the Site object must be identical across all terrain format files that pertain to a scenario.

#### Site attributes

| Name:           | Name of the site (character string). This is an optional attribute.                                             |
|-----------------|----------------------------------------------------------------------------------------------------|
| id:             | Site ID (character string). This is a required attribute.                                                       |
| ReferencePoint: | Global reference coordinates specified in geodetic coordinates. This is a required attribute.                   |
| CoordinateType: | Global coordinate system type. The possible values are "cartesian" or "geodetic". This is a required attribute. |
| totalParts:     | Number of files that the terrain features for this site are distributed over. This is a required attribute.     |
| Part:           | File number corresponding to the file. This is a required attribute.                                            |

### Site elements

| Region Object:      | Region specified by the file. This is a required attribute.          |
|---------------------|----------------------------------------------------------------------|
| Sequence of terrain | At most 1000 terrain feature objects (described in section 4.5). The |
| Feature Objects:    | different terrain feature objects can be listed in any order.        |

### **Base Object Types**

All terrain feature objects are based on a set of base object types. Therefore, while the terrain feature objects can be changed by extension or inclusion of the base object types, the primary base objects will not change as they preserve the common elements between various terrain feature types.

#### refCollection type

This type is meant to hold a set of reference points such as the reference to street segments made by the intersection object.

#### refCollection type attributes

| Name: | Name of the collection (character string). This is an optional attribute. |
|-------|---------------------------------------------------------------------------|
| id:   | Object ID (character string). This is a required attribute.               |

#### refCollection type elements

| reference sequence: | Set of ID references each enclosed in "reference" tags |
|---------------------|--------------------------------------------------------|
|---------------------|--------------------------------------------------------|

#### coordinate3D type

This type is used to specify any position or location coordinates. It is a list of three numbers. The interpretation of these numbers is described in section 3.1.

#### linear type

This type is used to describe any linear terrain features like street segments and railroads. The elements of this type must occur in the order specified below. Note that all linear objects must lie between two objects of the intersection type.

#### linear type attributes

| Name:           | Name of the linear object (character string). This is an optional attribute.                                    |
|-----------------|----------------------------------------------------------------------------------------------------|
| id:             | Site ID (character string). This is a required attribute.                                                       |
| ReferencePoint: | Global reference coordinates specified in geodetic coordinates. This is an optional attribute.                  |
| CoordinateType: | Global coordinate system type. The possible values are "cartesian" or "geodetic". This is a required attribute. |

#### linear type elements

| firstNode:     | An object of type coordinate3D with a "objectRef" attribute. This element specifies the location of the first node of the linear object. The objectRef attribute is a reference to the intersection that the firstNode is part of.                                                           |
|----------------|----------------------------------------------------------------------------------------------------|
| node sequence: | An optional sequence of objects of type coordinate3D, each with an optional "objectRef" attribute. A node element specifies the location of any intermediary nodes of the linear object. The optional objectRef attribute is a reference to the intersection that the node may be a part of. |
| lastNode:      | An object of type coordinate3D with a "objectRef" attribute. This element specifies the location of the last node of the linear object. The objectRef attribute is a reference to the intersection that the lastNode is part of.                                                             |

### enclosure type

Enclosure type objects are relevant geographical areas in the scenario such as parks, stations. The region object is also an enclosure.

### enclosure type attributes

| Name:                 |            | Name of the linear object (character string). This is an optional attribute.                                                                                                    |
|-----------------------|------------|----------------------------------------------------------------------------------------------------|
| id:                   |            | Site ID (character string). This is a required attribute.                                                                                                    |
| Reference             | Point:     | Global reference coordinates specified in geodetic coordinates. It is optional.                                                                                                    |
| Coordinat             | teType:    | Global coordinate system type. The possible values are "cartesian" or "geodetic". This is a required attribute.                                                                                                    |
| enclosure type elen   | nents      |                                                                                                    |
| position s            | sequence:  | A sequence of at least three objects of type coordinate3D, each with<br>an optional exitIntersectionID attribute. A position object signifies<br>the coordinates of a single vertex of the two dimensional structure.<br>The sequence of positions make up the structure. The<br>exitIntersectionID is a reference to the intersection the enclosure<br>may be a part of. |
| represent<br>sequence | ative<br>: | A sequence of objects of type coordinate3D. It indicates the position of a representative (such as station or park information booth) at the enclosure.                                                                                                    |

### intersection type

This is the base object for street intersections.

#### intersection type attributes

| Name:                      | Name of the linear object (character string). This is an optional attribute.                                    |
|----------------------------|----------------------------------------------------------------------------------------------------|
| id:                        | Site ID (character string). This is a required attribute.                                                       |
| ReferencePoint:            | Global reference coordinates specified in geodetic coordinates. This is an optional attribute.                  |
| CoordinateType:            | Global coordinate system type. The possible values are "cartesian" or "geodetic". This is a required attribute. |
| intersection type elements |                                                                                                    |
| location:                  | An object type coordinate3D. It indicates the location of the                                                   |

|                                   | intersection.                                                                                                    |
|-----------------------------------|----------------------------------------------------------------------------------------------------|
| synchronized<br>signals sequence: | A sequence of objects of type refCollection. Each<br>synchronizedSignals object includes references to a subset of the<br>IDs of street segments that meet at that intersection. The subset of<br>street segments that are referenced by a synchronizedSignals<br>object are the street segments for which the traffic signals are<br>synchronized. |
| objects:                          | An object of type refCollection. This is the list of ID references to all the objects that meet at the intersection.                                                                                                    |

#### structure2D type

This object type is used to describe two-dimensional structures. This includes building faces and clouds.

#### structure2D type attributes

| Name:           | Name of the structure2D object (character string). This is an optional attribute.                               |
|-----------------|----------------------------------------------------------------------------------------------------|
| id:             | Site ID (character string). This is a required attribute.                                                       |
| ReferencePoint: | Global reference coordinates specified in geodetic coordinates. This is an optional attribute.                  |
| CoordinateType: | Global coordinate system type. The possible values are "cartesian" or "geodetic". This is a required attribute. |

#### structure2D type elements

| position sequence: | A sequence of at least three objects of type coordinate3D. A position object signifies the coordinates of a single vertex of the two dimensional structure. The sequence of positions makeup the structure. |
|--------------------|----------------------------------------------------------------------------------------------------|
| thickness:         | A decimal value indicating the thickness of the structure.                                                                                                    |

### structure3D type

This object type is used to describe three-dimensional structures. This includes buildings.

#### structure3D type attributes

| Name:           | Name of the structure3D object (character string). This is an optional attribute.                               |
|-----------------|----------------------------------------------------------------------------------------------------|
| id:             | Site ID (character string). This is a required attribute.                                                       |
| ReferencePoint: | Global reference coordinates specified in geodetic coordinates. This is an optional attribute.                  |
| CoordinateType: | Global coordinate system type. The possible values are "cartesian" or "geodetic". This is a required attribute. |

#### Structure3D type elements

| face sequence: | A sequence of at least four objects of type structure2D. Each face is |
|----------------|-----------------------------------------------------------------------|
|                | a facet of the three dimensional structure. In the case of a building |
|                | the faces would be the outside walls and the roof.                    |

#### points type

This object type is used to describe any collection of points, indicating a collection of locations or positions in the scenario.

#### points type attributes

| Name:           | Name of the points object. It is an optional character string.                                                  |
|-----------------|----------------------------------------------------------------------------------------------------|
| id:             | Site ID (character string). This is a required attribute.                                                       |
| ReferencePoint: | Global reference coordinates specified in geodetic coordinates. This is an optional attribute.                  |
| CoordinateType: | Global coordinate system type. The possible values are "cartesian" or "geodetic". This is a required attribute. |
|                 |                                                                                                    |

#### points type elements

| point sequence: | Sequence of at objects of type coordinate3D. |
|-----------------|----------------------------------------------|
|-----------------|----------------------------------------------|

### **Region Object**

Each file includes a distinct region object within which all the terrain features described in the file lie. It is an object of type enclosure (see section on page 204.)

### **Terrain Feature Objects**

#### Street\_Segment object

This is an object of type linear.

#### Park object

This is an object of type enclosure.

#### **Cloud object**

This is an object of type structure2D.

### Station object

This is an object of type enclosure.

#### **Building object**

This is an object of type structure3D. In addition, the position elements of the building faces must be specified in the order they appear when traversed counter-clockwise around the outward pointing normal of the face.

#### Railroad object

This is an object of type linear.

#### Intersection object

This is an object of type intersection. Note that the objects elements could include references to parks, stations, buildings or any other terrain feature objects.

### **Distribution of Objects**

In the interest of performance of the XML file parsing tool to be used load the terrain feature objects into QualNet, each file is allowed to include at most 1000 terrain feature objects. But each scenario can include multiple terrain feature files.

# **Example Terrain Features File**

An example terrain features file is shown below.

```
<?xml version="1.0"?>
<Site Name="test" id="Site1" ReferencePoint="0.0 0.0 0.0"
CoordinateType="cartesian" part="1" totalParts="01" xmlns:xsi="http://
www.w3.org/2001/XMLSchema-instance"
xsi:noNamespaceSchemaLocation="file:qualnet-road.xsd">
<Region id="Region0" CoordinateType="cartesian">
<position>0.000000 0.000000 0.000000/position>
</Region>
<Building id="ID1" Name="volume">
<face Name="wall" id="ID2">
<position>1.0 2.0 0.0</position>
<position>1.0 1.0 0.0/position>
<position>1.0 1.0 1.0/position>
<position>1.0 2.0 1.0</position>
</face>
. . .
<face Name="wall" id="ID5">
<position>1.0 1.0 0.0</position>
<position>2.0 1.0 0.0</position>
<position>2.0 1.0 1.0</position>
<position>1.0 1.0 1.0</position>
</face><face Name="roof" id="ID6">
<position>1.0 1.0 1.0</position>
<position>2.0 1.0 1.0/position>
<position>2.0 2.0 1.0/position>
<position>1.0 2.0 1.0/position>
</face>
</Building>
<Building id="ID7" Name="volumeTwo">
<face Name="wall" id="ID8">
<position>1.0 4.0 0.0/position>
<position>1.0 3.0 0.0</position>
<position>1.0 3.0 1.0</position>
<position>1.0 4.0 1.0</position>
</face>
. . .
<face Name="wall" id="ID11">
<position>1.0 3.0 0.0/position>
<position>2.0 3.0 0.0/position>
<position>2.0 3.0 1.0</position>
<position>1.0 3.0 1.0/position>
</face>
<face Name="roof" id="ID12">
<position>1.0 3.0 1.0/position>
<position>2.0 3.0 1.0</position>
<position>2.0 4.0 1.0</position>
<position>1.0 4.0 1.0</position>
</face>
</Building>
</Site>
```

# Assumptions, Dependencies and Anticipated Future Changes

The terrain feature format is still in design. Therefore, the base objects, terrain feature objects or the entire hierarchy can be modified to cater to scenarios. Moreover, addition of new objects and object types is greatly anticipated.